ZENER VARIDRIVE SOLUTIONS

# **ZENER 8000**

# **Reference Manual**

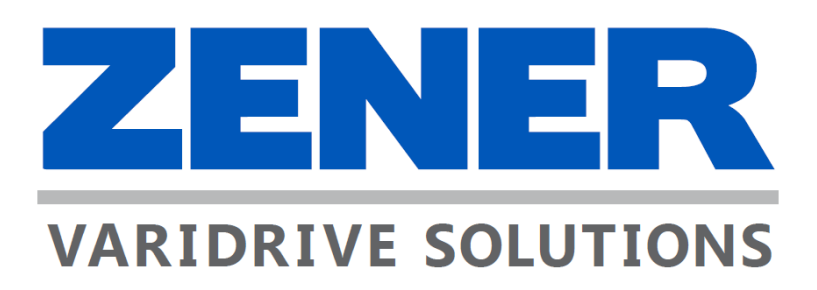

IM00140F

#### ZENER TECHNOLOGY AND QUALITY ASSURANCE

Since 1976 Zener Electric has supplied many thousands of drives to industry. These drives have been installed into numerous applications resulting in a wealth of in house experience. The Zener 8000 AC variable speed controller is the culmination of this experience, modern technology and industrial application requirements. The Zener Quality Assurance program ensures that every ZENER 8000 manufactured has proven to operate correctly in the production test bay before dispatch.

#### SAFETY

Your ZENER 8000 must be applied, installed and operated in a safe manner. It is the responsibility of the user to ensure compliance with all regulations and practices covering the installation and wiring of your ZENER 8000. The instruction manual should be completely read and understood before attempting to connect or operate the ZENER 8000. Only skilled personnel should install this equipment. This equipment contains a number of components that are designated by their various manufacturers as "not for use in life support appliances, devices or systems where malfunction of the components can reasonably be expected to result in personal injury or death". Customers using or selling Zener products for use in such applications do so at their own risk and agree to indemnify Zener for any damage resulting from improper use or sale.

#### THE CONTENTS OF THIS MANUAL ARE SUBJECT TO CHANGE WITHOUT NOTICE

ZENER is a registered trademark of Zener Electric Pty Limited

## Contents

| Models Covered                                               | 1  |
|--------------------------------------------------------------|----|
| Console                                                      | 1  |
| Version Display                                              | 2  |
| Operation Displays                                           | 3  |
| Example: Local Mode Operation                                | 4  |
| Complete Menu                                                | 5  |
| Applications                                                 | 6  |
| Standard ZENER8000 Applications                              | 6  |
| Standard ECODRIVE8000 Applications                           | 6  |
| Loading an Application                                       | 6  |
| Application Menus                                            | 7  |
| Changing / Re-loading an Application                         | 7  |
| Major Features                                               | 9  |
| Motor Speed Ramp                                             | 9  |
| Dual Ramps                                                   | 9  |
| Essential Services Override                                  |    |
| Remote User Mode Overrides                                   |    |
| Reference Selector                                           |    |
| User References                                              |    |
| Multiplexed Selection Method                                 |    |
| Multi Speed Selection Method                                 |    |
| Input Tally Selection Method                                 |    |
| Terminal Configurations                                      | 14 |
| Standard Configurations                                      | 14 |
| The Custom Terminal Configuration                            | 15 |
| Logic Blocks                                                 |    |
| Digital Outputs                                              |    |
| Analogue Inputs and Spanning                                 |    |
| Combining Analogue Inputs                                    | 20 |
| Proportional Integral Differential (PID) Control             | 20 |
| The ZENER 8000 PID-A Control Block                           | 21 |
| The ZENER 8000 PID-B Control Block                           | 32 |
| Solar Supply Operation & Control (ECODRIVE 8000 Models only) |    |
| General Purpose Timers                                       | 34 |
| Waveforms                                                    | 34 |

| Custom Timer Input Logic                                  | 35 |
|-----------------------------------------------------------|----|
| Time Clock Schedule Timer                                 |    |
| Signal Comparator                                         | 37 |
| Signal Selection – G400 CMP Signal                        | 37 |
| Signal Scaling – G401 CMP Scale                           | 37 |
| Compare Threshold Selection – G402 CMP Ref                | 37 |
| Comparison Thresholds – G403 Threshold 1 G406 Threshold 4 | 37 |
| Output Mode – G407 CMP mode                               |    |
| User Alarms                                               |    |
| Alarm Enable Mode                                         |    |
| Alarm Input Selection                                     |    |
| Alarm Delay                                               |    |
| Alarm Text                                                |    |
| User Warnings                                             | 40 |
| Warning Enable Mode                                       | 40 |
| Warning Input Selection                                   | 40 |
| Warning Text                                              | 40 |
| Mains Synchronisation Feature                             | 41 |
| Communications                                            | 42 |
| Communication Indicator                                   | 42 |
| BACnet MS/TP                                              | 43 |
| BACnet Services Supported                                 | 43 |
| Data Link Layer                                           | 43 |
| MAC ID / Device Object Instance                           | 43 |
| BACnet Set-up and Operation                               | 43 |
| BACnet Quick Set-up Guide                                 | 44 |
| BACnet Status Indicators                                  | 44 |
| MODBUS RTU & MODBUS/TCP                                   | 45 |
| MODBUS Setup and Operation                                | 46 |
| MODBUS Quick Set-up Guide                                 | 47 |
| MODBUS Status Indicators                                  | 47 |
| Extended Feature Option Card                              | 48 |
| Extended Feature Digital Inputs                           | 48 |
| Extended Feature Digital Output                           | 48 |
| Extended Feature Analogue Input                           | 48 |
| Extended feature Loop Supply                              | 48 |
| Extended Feature Analogue Output                          | 49 |

| Extended feature Thermistor Input         |    |
|-------------------------------------------|----|
| Thermistor Option Card                    |    |
| Change-Over Relay Option Card             |    |
| Latching Change-Over Relay Option Card    |    |
| Ethernet Option Card                      |    |
| Bore Level Option Card                    | 51 |
| Level Detection WET/DRY Threshold         | 51 |
| Level Detection Functions                 | 51 |
| Flow / Volume Input                       |    |
| 420mA Transducer Input                    | 53 |
| Resistance Temperature Detector (RTD)     | 53 |
| Auxiliary Supply Option with External 24V | 54 |
| Line Contactor Control                    | 54 |
| Standby Supply Mode                       | 55 |
| A00 DEFAULTS Menu                         | 56 |
| Loading Factory Defaults                  |    |
| Loading Custom Defaults                   | 57 |
| Saving Custom Defaults                    |    |
| Loading an Application                    |    |
| Upload/Download Connection                |    |
| B00 MOTOR Menu                            |    |
| B01 MOTOR VOLTS                           |    |
| B02 MOTOR AMPS                            |    |
| B03 MOTOR Hz                              | 60 |
| B04 MOTOR RPM                             | 60 |
| C00 PERFORMANCE Menu                      | 61 |
| C01 MIN Hz                                | 61 |
| C02 MAX Hz                                | 61 |
| C03 RAMP                                  | 62 |
| C030 ACCEL TIME                           | 62 |
| C031 DECEL TIME                           | 62 |
| C032 S TIME                               | 63 |
| C033 DUAL RAMP                            | 63 |
| CO4 FLUX PLUS                             | 64 |
| CO40 FLUX PLUS                            | 64 |
| CO41 HiSpd Flux+                          | 64 |
| C05 SLIP COMP %                           | 65 |

| C06 AUDIBLE FREQ                           | 65 |
|--------------------------------------------|----|
| D00 PROTECTION Menu                        | 66 |
| D01 CURRENT LIM                            | 66 |
| D02 I2t                                    | 66 |
| D020 l2t                                   | 67 |
| D021 I2t zero Hz                           | 67 |
| D022 I2t CNR Hz                            | 67 |
| D03 REVERSE                                | 68 |
| D04 DC INPUT                               | 68 |
| D05 1 Phase Inpt                           | 68 |
| D06 SKIP SPEED                             | 69 |
| D060 SKIP SPEED                            | 69 |
| D061 SKIP RANGE                            | 69 |
| D07 Rotation                               | 70 |
| E00 STOP/START Menu                        | 71 |
| E01 COAST STOP                             | 71 |
| E02 DYNAMIC BRK                            | 71 |
| E03 AUTO RESTART                           | 72 |
| E030 ARs ALLOWED                           | 72 |
| E031 AR CLR TIME                           | 72 |
| E04 Reset by PF                            | 73 |
| E05 Motor Resync                           | 73 |
| E06 Aux Pwr mode                           | 73 |
| E07 Solar Supply Menu (ECODRIVE 8000 only) | 75 |
| E0701 Solar Function Enable                | 75 |
| E070 RUN MODE Signal Selection             | 75 |
| E071 Restart DC Menu                       | 75 |
| E072 Restart Delay                         | 75 |
| E0721 Timer Test                           | 76 |
| E073 Low Irradiance Signal Selection       | 76 |
| E074 High Irradiance Signal Selection      | 76 |
| E075 Volts at Maximum Power                | 76 |
| E0751 MPPT Voltage Reference Step          | 76 |
| E0752 MPPT Power Step Change Threshold     | 77 |
| E076 Display Variable                      | 77 |
| E077 Lo Solar time                         |    |
| E078 SFC time (dual supply only)           |    |

| E079 SFC External selection                | 78 |
|--------------------------------------------|----|
| E08 Mains Synchronisation                  | 79 |
| E080 Mains Synchronisation Enable/Disable  | 79 |
| E081 Phase Lag Compensation                | 79 |
| F00 REFERENCES Menu                        | 80 |
| F01 REMOTE CFG Menu                        | 80 |
| F010 REMOTE Reference                      | 80 |
| F011 REMOTE Input Menu                     |    |
| F012 & F013 USER MODES 1 & 2               |    |
| F02 LOCAL                                  | 83 |
| F03 ESO Config Menu                        | 83 |
| F030 ESO REF Menu                          | 83 |
| F031 ESO Input Menu                        |    |
| F032 ESO RAMP Menu                         | 84 |
| F04 JOGFWD & F05 JOGREV Configuration Menu | 85 |
| F040 JOGFWD & F05 JOGREV Reference Menu    | 85 |
| F041 JOGFWD& F05 JOGREV Input Menu         | 85 |
| F06 Reference Selector Configuration Menu  | 86 |
| F060 Sel Method Menu                       | 86 |
| F061 USER REF 1 and F062 USER REF 2 Menus  | 86 |
| F063 Selector Input Configurations Menus   | 87 |
| F0630 Selector 1 to F0637 Selector 8 Menus | 87 |
| F07 Analog Input Function Configuration    |    |
| Analogue Input Function Selection          |    |
| Analogue input Selections                  |    |
| F08 CONSOLE Configuration                  |    |
| F080 PERSISTENT Reference                  |    |
| F081 STOP RESET                            |    |
| F09 COMMS PRESET                           | 90 |
| F10 PRESETS                                | 90 |
| Preset Display Units                       | 90 |
| Preset Speed References                    |    |
| G00 INPUT/OUTPUT Menu                      | 92 |
| Digital Input Configurations               | 92 |
| Selecting Standard Input Configuration     | 93 |
| Custom Input Configuration                 | 94 |
| List of Digital Sources                    | 94 |

| 100 FWD & LATCH                               | 96 |
|-----------------------------------------------|----|
| I01 REV & LATCH                               | 96 |
| I02 ~STOP                                     | 96 |
| 103 FWD                                       | 97 |
| 104 REV                                       | 97 |
| 105 UP                                        | 97 |
| 106 DOWN                                      |    |
| I07 RESET                                     |    |
| 108 ESO                                       |    |
| 109 JOGFWD                                    |    |
| I10 JOGREV                                    |    |
| I11 REMOTE                                    |    |
| Logic Blocks                                  |    |
| Relay Outputs                                 |    |
| Choosing a Relay                              |    |
| Relay Signal Choice                           |    |
| Relay Drive                                   |    |
| Relay Activate Delays                         |    |
| Relay De-activate Delays                      |    |
| G050 UNDER SPEED                              |    |
| G051 OVER SPEED                               |    |
| G052 %L WARNING                               |    |
| G504 RLY mode:                                |    |
| Resetting RL(90,91,92) in Set/Code reset Mode |    |
| G514 Def wakeup:                              |    |
| Analogue Input Configurations                 |    |
| Choosing an Analogue Input                    |    |
| Analogue Input Type                           |    |
| Custom Analogue Input Configuration           |    |
| Analogue Input Compare Thresholds             |    |
| Analogue Output Configurations                |    |
| Choosing an Analogue Output                   |    |
| Analogue Output Type                          |    |
| Custom Analogue Output Configuration          |    |
| Selecting an Output Source                    |    |
| Setting the signal limits                     |    |
| Level Sensing Configurations                  |    |

| G560 Sense Range                      |  |
|---------------------------------------|--|
| G561 WET/DRY Threshold                |  |
| G562 1 Probe Delay Interval           |  |
| Volume/flow Configurations            |  |
| G590 Pulses per Litre setting         |  |
| G591Required Volume                   |  |
| Resetting the Delivered Volume        |  |
| G592 Flow Units Selection             |  |
| G593 Hi flow Threshold                |  |
| G594 Lo flow Threshold                |  |
| Thermistor/RTD Configurations         |  |
| Thermistors                           |  |
| Resistance Temperature Detector (RTD) |  |
| Timer & Compare Configurations        |  |
| Timer Intervals                       |  |
| Timer Mode                            |  |
| Timer Input Selections                |  |
| Timer Reset Selection                 |  |
| Timer Logic Selection                 |  |
| Time Clock Schedule Timer             |  |
| Compare Signal Selection              |  |
| Compare Signal Scaling                |  |
| Compare Reference Selection           |  |
| Compare Thresholds                    |  |
| Compare Mode Selection                |  |
| Communication Configurations          |  |
| G160 Protocol                         |  |
| Communication Parameters              |  |
| User Warning & Alarm Configurations   |  |
| Mode Selection                        |  |
| Input Selection                       |  |
| Delay Interval                        |  |
| Message Text                          |  |
| H00 PID Control                       |  |
| PID-A & PID-B Controller              |  |
| Proportional Band Adjustments         |  |
| Integral Time Adjustments             |  |

| Differential Time Adjustments         | 141 |
|---------------------------------------|-----|
| Output Limit Adjustments              | 141 |
| Set point Variable Selections         | 142 |
| Process Variable Selections           | 142 |
| Units Display Selections              | 142 |
| PID Scale Adjustments                 | 143 |
| IDLE Function (PID-A only)            | 144 |
| Process Variable Comparisons          | 147 |
| Pipe Fill Function (PID-A only)       | 148 |
| PID Out of Regulation Indication      | 149 |
| H14 Multi Pump Operation (PID-A only) | 151 |
| J00 CONSOLE                           | 158 |
| J01 Menu Lock                         | 158 |
| Menu Lock Code Entry                  | 158 |
| J02 Def. Display                      | 158 |
| J03 Run Display                       | 159 |
| J030 Run Display Format               | 159 |
| J031 Run Display Scale                | 159 |
| J032 Run Display Units                | 160 |
| J04 REMOTE OVRD                       | 160 |
| J05 LOCAL RUN ENABLE                  | 161 |
| J06 METER Display Variable            | 161 |
| S00 SERVICE                           | 162 |
| Version display                       | 162 |
| I2t used Display                      | 162 |
| Supply Displays                       | 162 |
| Mains input display                   | 162 |
| Vbus display                          | 162 |
| Supply Voltage & Frequency Display    | 162 |
| Trigger OV trip?                      |     |
| S04 FAN OVERRIDE                      | 163 |
| Temperature Sensors Display           | 163 |
| Timers                                |     |
| Thermistor Display                    |     |
| Digital Inputs Display                | 164 |
| Digital Outputs Display               | 164 |
| Analogue Inputs Display               | 164 |

| Analogue Outputs Display                                    |  |
|-------------------------------------------------------------|--|
| Communication Diagnostic Displays                           |  |
| Advanced                                                    |  |
| M02 Date – Time                                             |  |
| kWhr & Hours Run                                            |  |
| Fault Log                                                   |  |
| View log                                                    |  |
| Power Fail & Under Volts                                    |  |
| Power-On Fault Log Entry                                    |  |
| Clearing the Fault Log                                      |  |
| Firmware Update?                                            |  |
| Appendix A: BACnet Protocol – Application Layer Description |  |
| Appendix B: MODBUS Protocol – Application Layer Description |  |
| Discrete Inputs (read only)                                 |  |
| Coils (read)                                                |  |
| Coils (write)                                               |  |
| Input Registers (read only)                                 |  |
| Table of Holding Registers (read).                          |  |
| Legacy Status Definitions                                   |  |
| Table of Holding Registers (write)                          |  |
| Function Codes                                              |  |
| Exceptions                                                  |  |
| Appendix C: Display Messages                                |  |
| Fault Messages                                              |  |
| Status Messages                                             |  |

## **Models Covered**

This manual describes the features & operation of firmware versions V5.2.x installed in the following products:

- ZENER8000
  - o 240V "L" Series
  - o 480V "R" Series
  - o 1000V "V" Series
  - Specialty drives
- ECODRIVE8000
  - o 240V "L" Series
  - 480V "R" Series

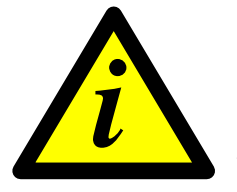

## IMPORTANT

Not every feature described in this document is present in every product model. For model specific information, please refer to the specifications, parameter listings and fault message descriptions in individual product manuals.

## Console

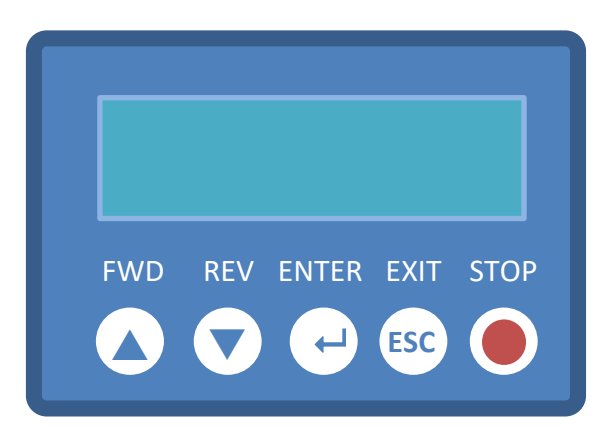

- 2 line x 16 character display for operation indication and parametric display
- The ▲ FWD button
  - $\circ$  In Local mode, starts the motor in the forward direction
  - o Increases the speed reference in Local mode
  - Moves to a previous menu or selection
  - Increases a parametric value.
- The ▼ REV button
  - o In Local mode starts the motor in reverse (reverse enabled)
  - Decreases the speed reference in Local mode
  - Moves to the next menu or selection
  - Decreases a parametric value.
- The ENTER button enters a menu, accepts a value change or activates an action
- The ESC button exits a mode, menu, selection or value change.
- The STOP button
  - Stops the motor in Local mode
  - Resets a trip condition.

## **Version Display**

When the ZENER 8000 is first powered up, the drive model and version is displayed. After 2 seconds the first operation display is revealed.

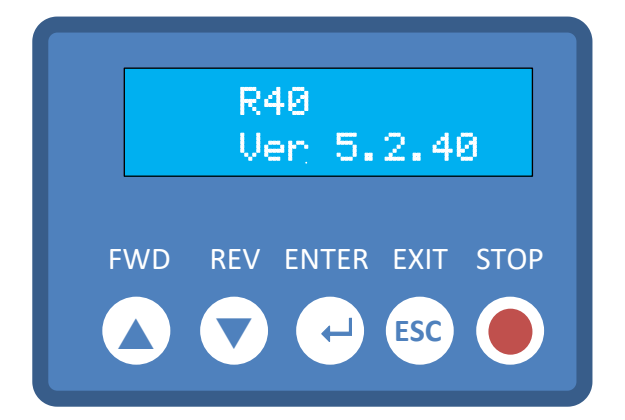

This revision of the reference manual describes all features up to V5.2.40.

## **Operation Displays**

The operational displays show the operating state of the ZENER 8000. These displays include:

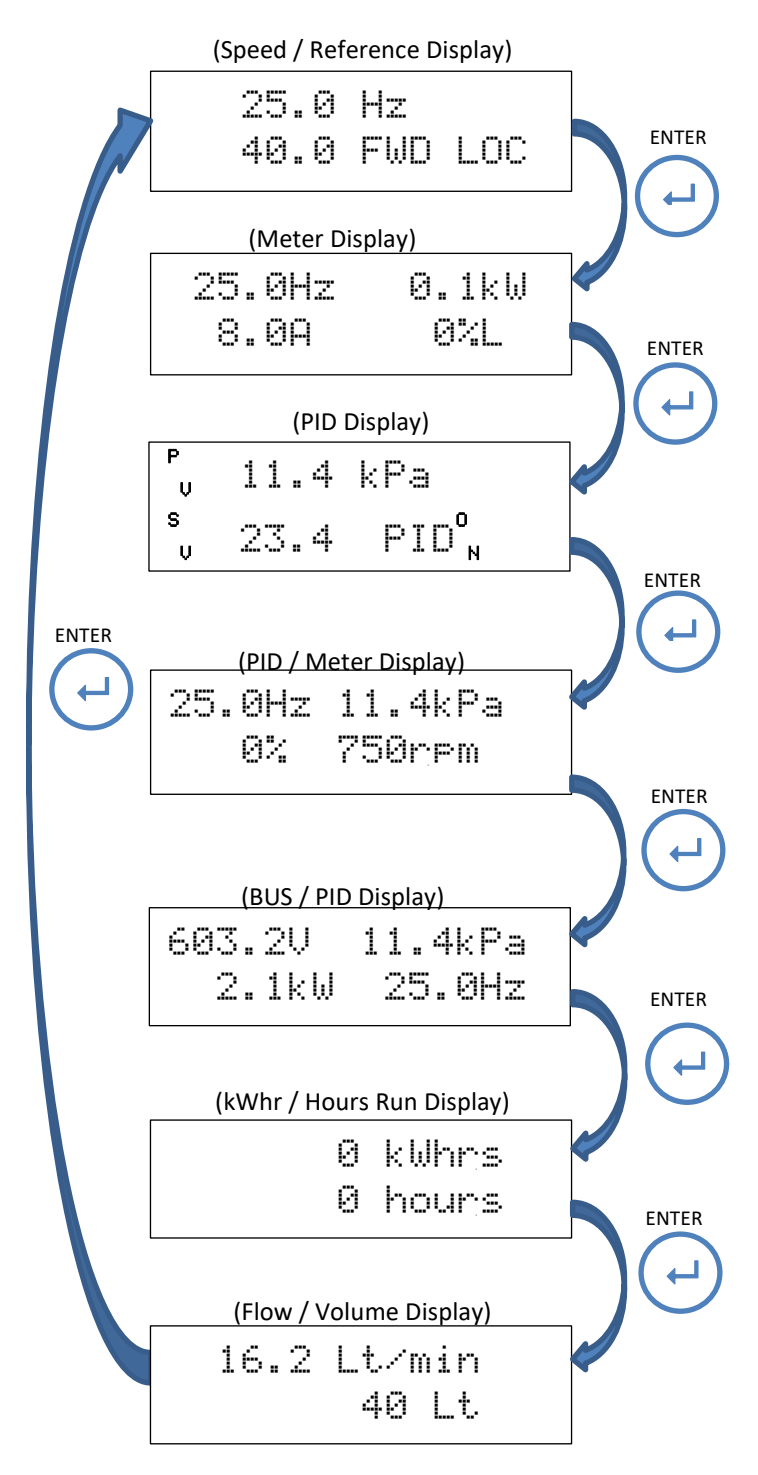

## Speed / Reference Display

The top line displays the operating output frequency and the second line displays the speed reference and the drive status

## Meter Display

The top line displays the operating output frequency and power and the second line displays output current and motor load.

## **PID Display**

The top line displays the process variable (PV) with its units and the second line displays setpoint variable (SV) expressed with the same units.

## PID / Meter Display

The top line displays the operating output frequency and process variable (PV) and the second line displays motor load and motor speed.

## BUS / PID Display

The top line displays the DC Bus voltage and process variable (PV) and the second line displays output power and output frequency (ECODRIVE8000 only).

## kWhr / Hours Run Display

The top line displays the kWhrs consumed by the motor and the second line displays accumulated running time of the motor

## Flow /Volume Display

The top line displays the flow rate in the selected units and the bottom line displays the volume delivered since power on or since last cleared (Only displayed with Bore level option fitted)

#### **Example: Local Mode Operation**

As shipped the ZENER 8000 will function in Local mode when a motor has been connected to it and when powered up.

| 0.  | 0 | Ηz |     |
|-----|---|----|-----|
| 40. | 0 | ΕN | LOC |

The Speed / Reference display above shows the desired output speed is 40 Hz and the motor shaft is not rotating.

• Press the **A**FWD button and the motor shaft begins to turn. The display shows:

| 5.0  | Ηz  |     |
|------|-----|-----|
| 40.0 | FWD | LOC |

Press the  $\mathbf{\nabla}$  REV button to starting in reverse (Reverse operation must be enabled).

• Press the **A** FWD button to increase the motor shaft speed.

| 40. | 0 | Ηz  |     |
|-----|---|-----|-----|
| 41. | 1 | FWD | LOC |

• Press the ▼ REV button to decrease the motor shaft speed

| 39. | 8 | Hz  |     |
|-----|---|-----|-----|
| 35. | 0 | FWD | LOC |

• Press STOP and the motor shaft will slow down to stand-still.

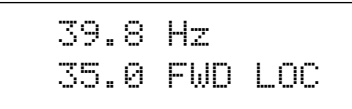

STOP will also reset a trip condition provided the trip has cleared.

## **IMPORTANT!** If the motor shaft rotates in the wrong direction:

- Remove the input power,
- Wait for the ZENER 8000 to discharge
- Swap any two motor phase wires.
- Re-apply input power
- Re-check.

## **Complete Menu**

The broad range of motor-drive solutions requires parametric configuration changes. To gain access to configuration parameters, press ESC to reveal the "Complete Menu". With factory default parameters installed pressing ESC will reveal the complete menu.

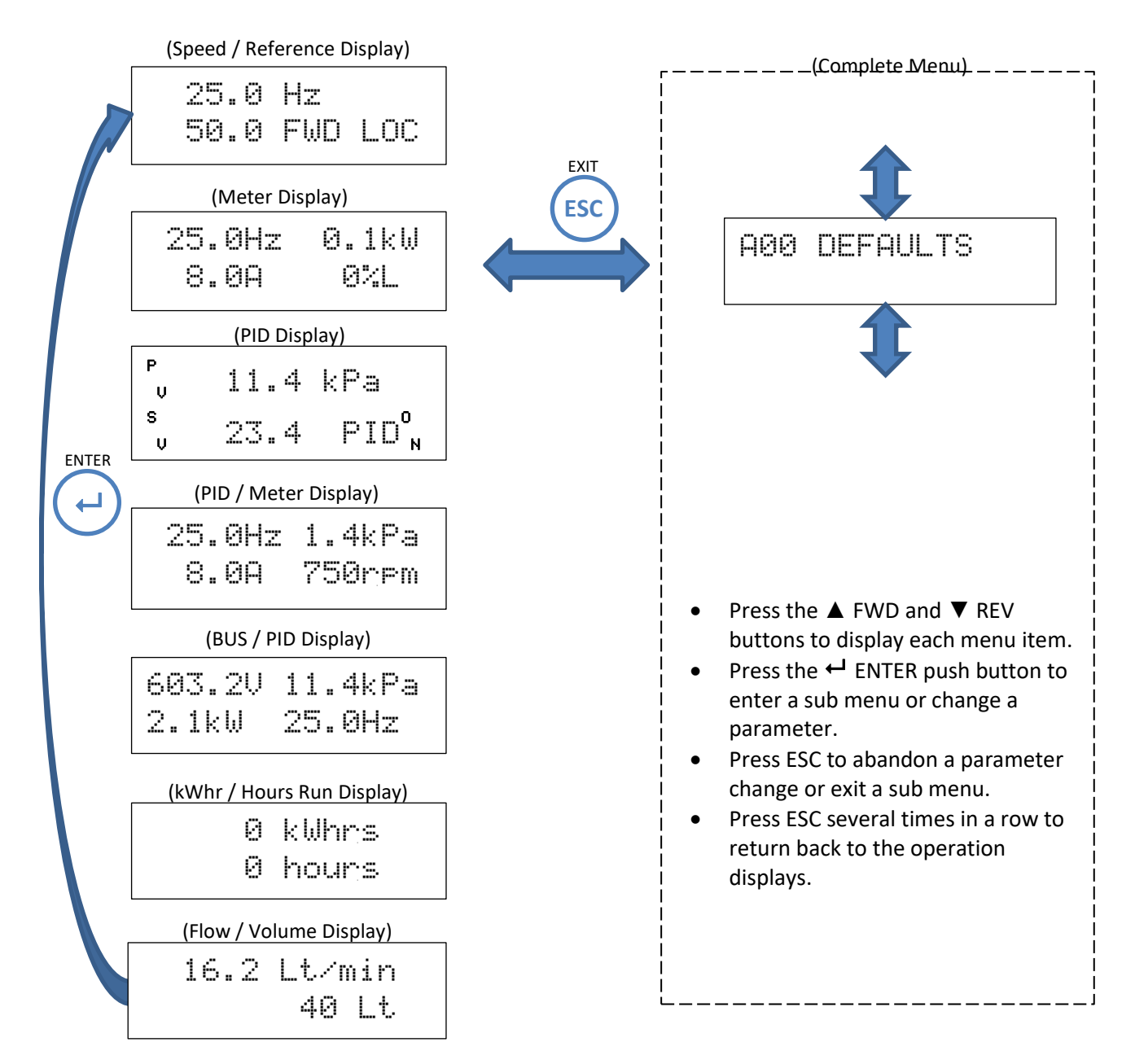

# **IMPORTANT!**

After applying power it is recommended that you at least go through the **B00 MOTOR**, **C00 PERFORMANCE** and **G00 INPUT/OUTPUT** menus to set up the ZENER 8000 before running the motor to prevent any unexpected motor operation. The ZENER 8000 is supplied with a link between the EN terminal and the +5V terminal. This link must always be made for the motor to run.

## **Applications**

An "application" groups parameters together creating a short menu to summarise all the relevant parameters necessary for the task at hand. The ZENER 8000 has several applications on offer ready for service. Each application will have documentation detailing wiring and commissioning.

## **Standard ZENER8000 Applications**

| Application   | Description                                              | Item number |
|---------------|----------------------------------------------------------|-------------|
| Basic Control | Standard Industrial terminals, 0 to 10V Remote reference | SW08018     |
| Machine/JOG   | Machine Drive, Start/Stop, Jog Forward & Reverse         | SW08008     |
| 4 Speed Sel   | 1 of 4 Speed Speed reference selection                   | SW08017     |
| Pressure Ctl  | Water Pumping With Automatic Pressure Control            | SW08013     |
| Pump PID 1    | PUMP PID 1 Automatic Pressure Control                    | SW08019     |
| Pump PID 2    | PUMP PID 2 Automatic Pressure Control                    | SW08020     |
| Supply/Spill  | Supply Air Fan / Smoke Spill Fan                         | SW08012     |
| Stairwell Fan | Stairwell Fan, HVAC terminals                            | SW08010     |
| Air Pressure  | Auto Control Stair Pressurisation Fan                    | SW08011     |
| Cooling Tower | Auto Control Cooling Tower Fan                           | SW08007     |
| Ret Air Fan   | Return Air Fan, HVAC terminals                           | SW08009     |

## Standard ECODRIVE8000 Applications

| Application  | Description                                    | Item number |
|--------------|------------------------------------------------|-------------|
| Tank Solar   | Solar only Tank Level Control                  | SW08000     |
| Tank Sol/AC  | Solar or AC supply, Tank Level Control         | SW08001     |
| PID/Solar    | Solar only with Automatic Pressure Control     | SW08002     |
| PID/Solar/AC | Solar or AC supply, Automatic Pressure Control | SW08003     |

## Loading an Application

Follow the diagram below to load an application in this case the "Basic control" application.

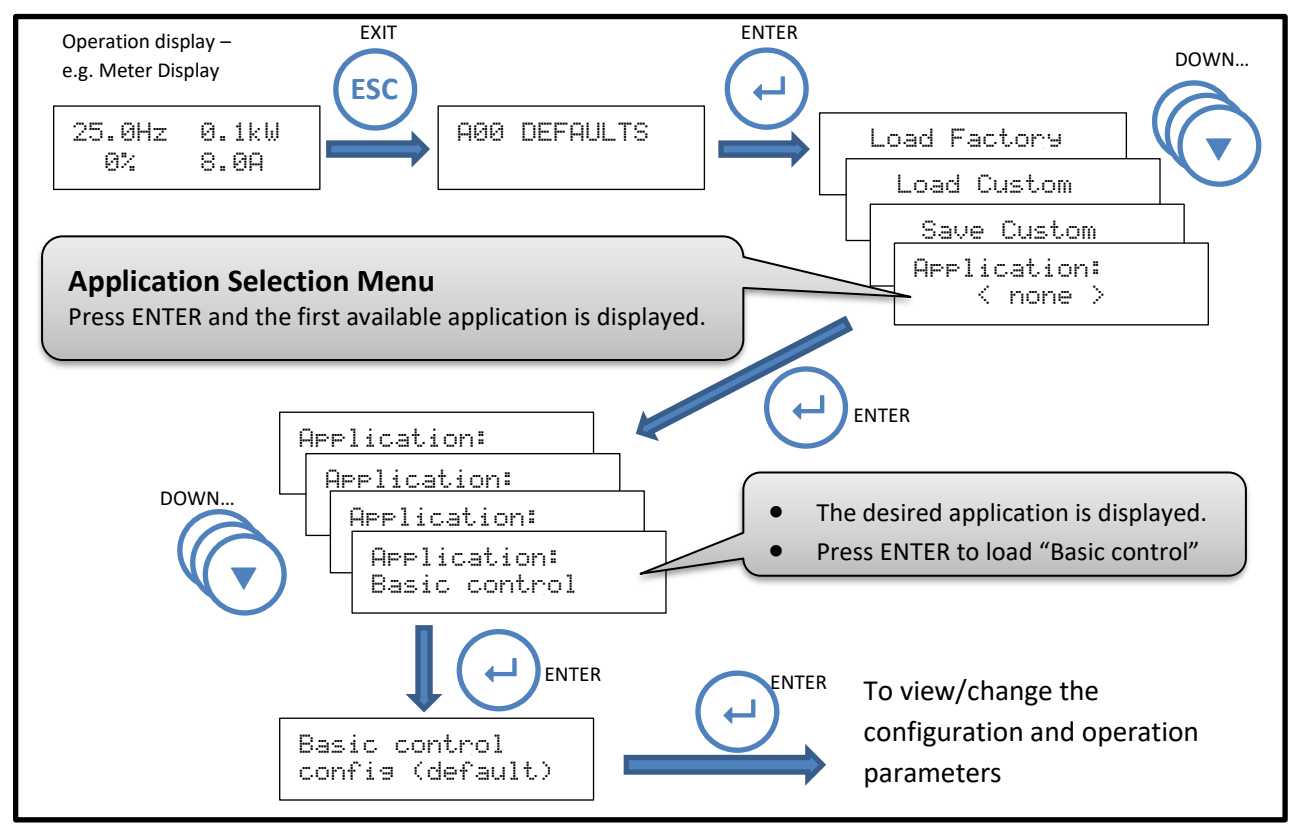

## **Application Menus**

When an application is loaded, two new menus are created: The User menu and the Configuration menu.

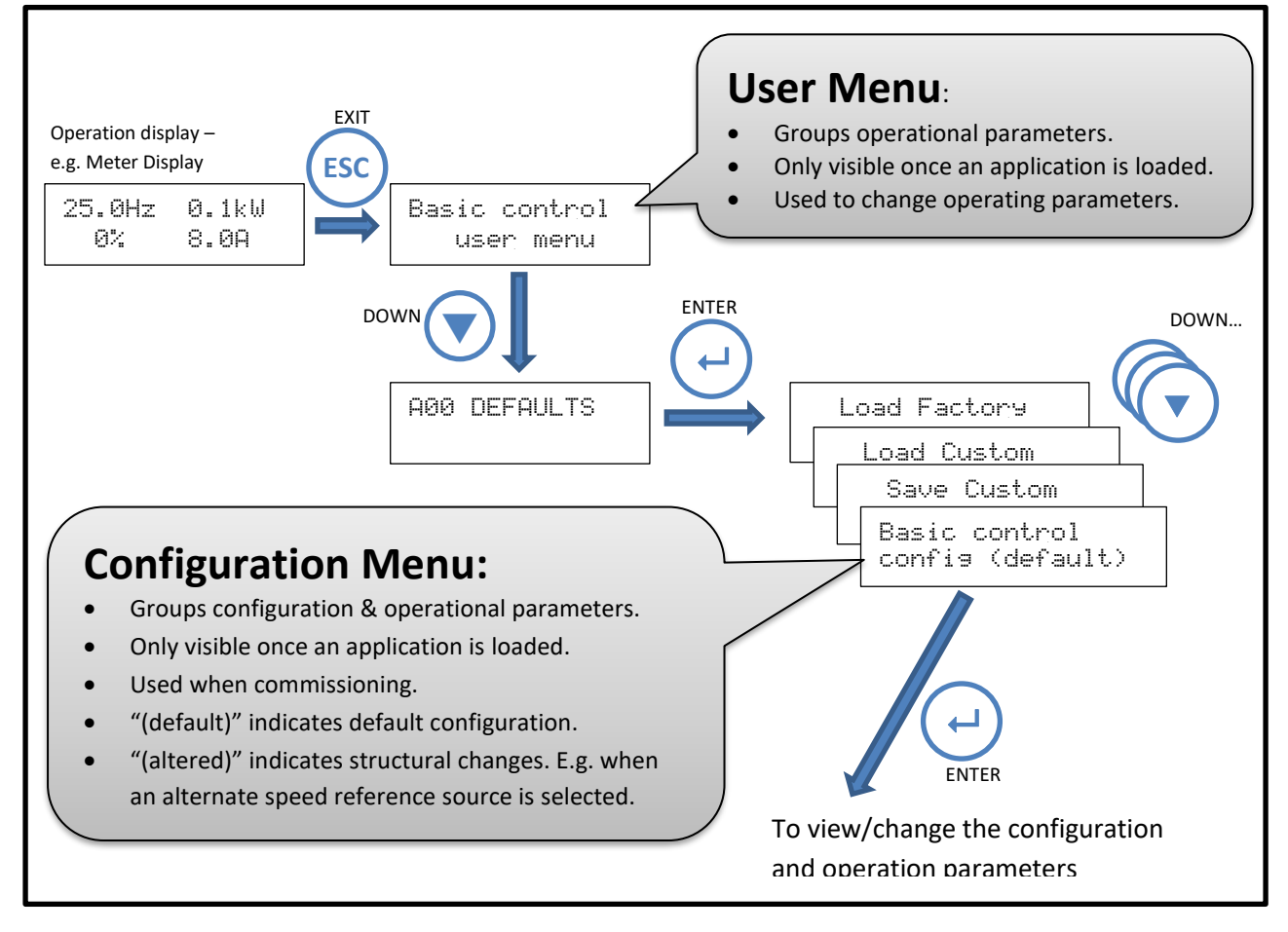

## Changing / Re-loading an Application

There are 2 steps necessary to change an application:

1. Restore factory defaults.

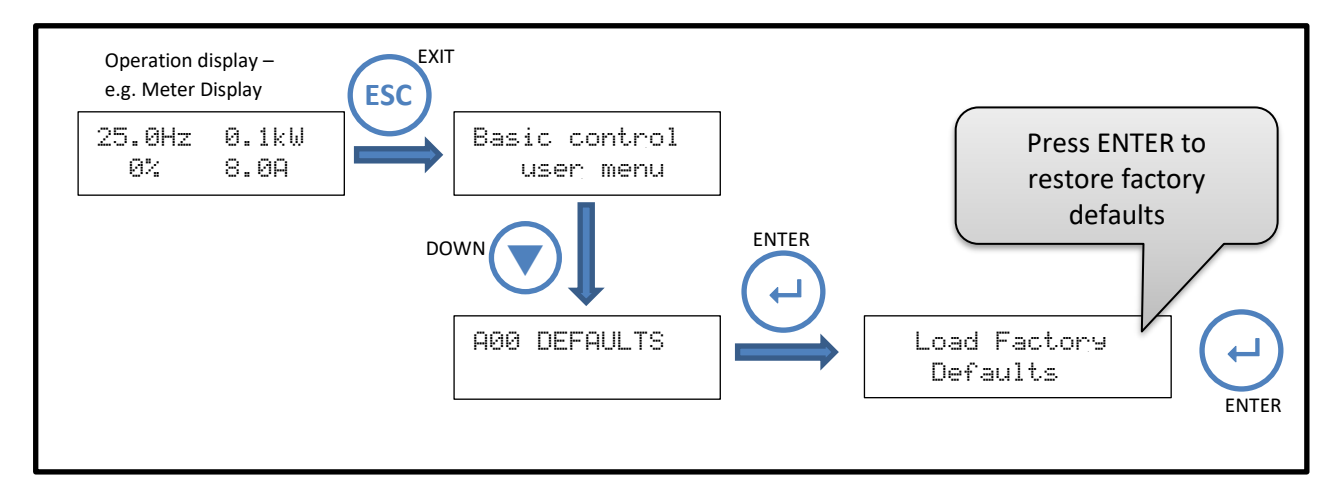

2. Select a new application.

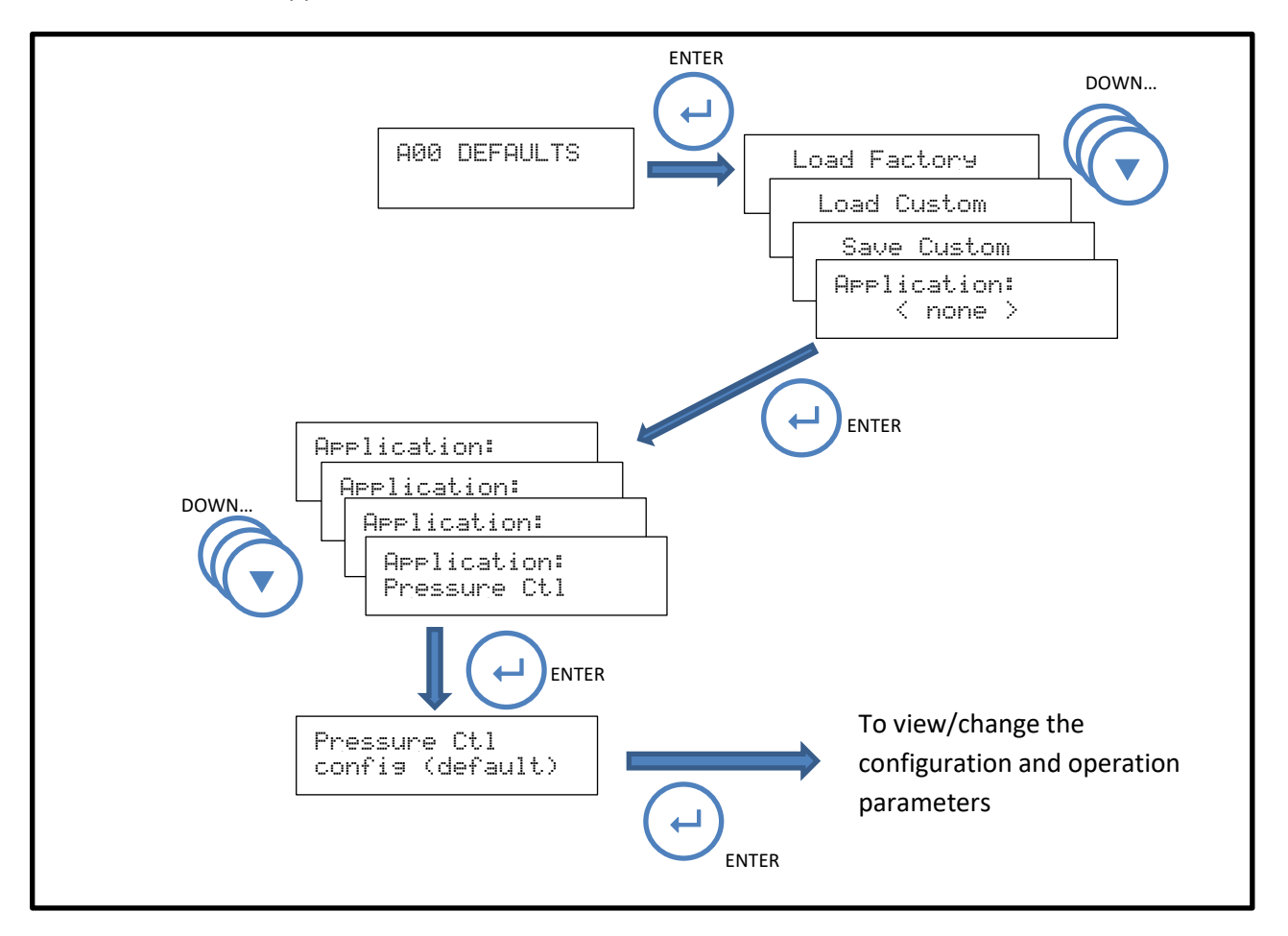

## **Major Features**

## **Motor Speed Ramp**

The ZENER 8000 has a programmable Ramp with adjustable acceleration, deceleration and S-curve rates. Individual settings are provided for the linear and curved portions of the ramp. The motor accelerates at a rate of **B03 MOTOR Hz / C030 ACCEL TIME** and decelerates at a rate of **B03 MOTOR Hz / C031 DECEL TIME**. Each of these rates is applied over the **C032 S TIME** interval to create the S-curve in the diagram above.

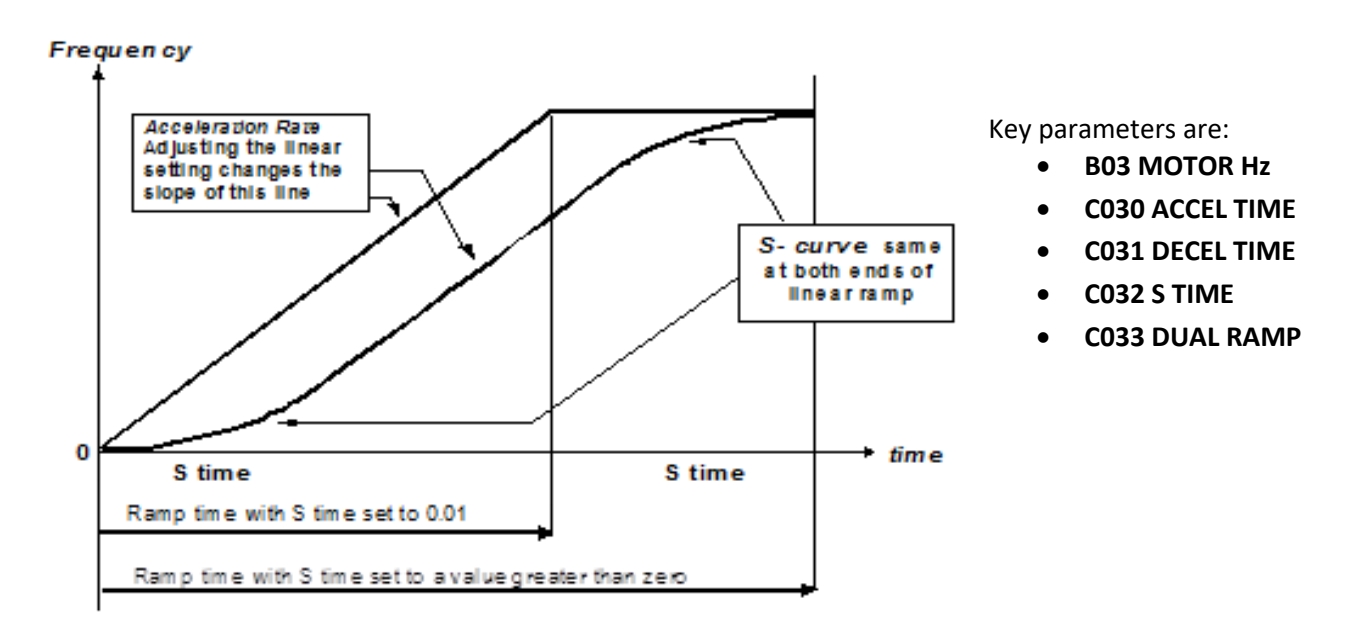

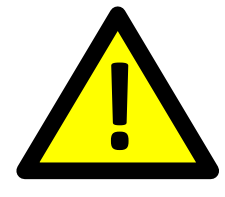

## CAUTION

A separate ramp setting is used during Essential Services Override (ESO) operation. See **C034 ESO RAMP** for details.

## **Dual Ramps**

For applications that use a minimum speed, the ZENER 8000 provides a dual rate acceleration and deceleration. The **C033 DUAL RAMP** option provides this feature. When enabled the rate of acceleration and deceleration in the speed range 0 to **B03 MOTOR Hz** is at a rate of **B03 MOTOR Hz / C032 S TIME**. The diagram below shows the reference as a function of time. Refer to **C033 DUAL RAMP** for details.

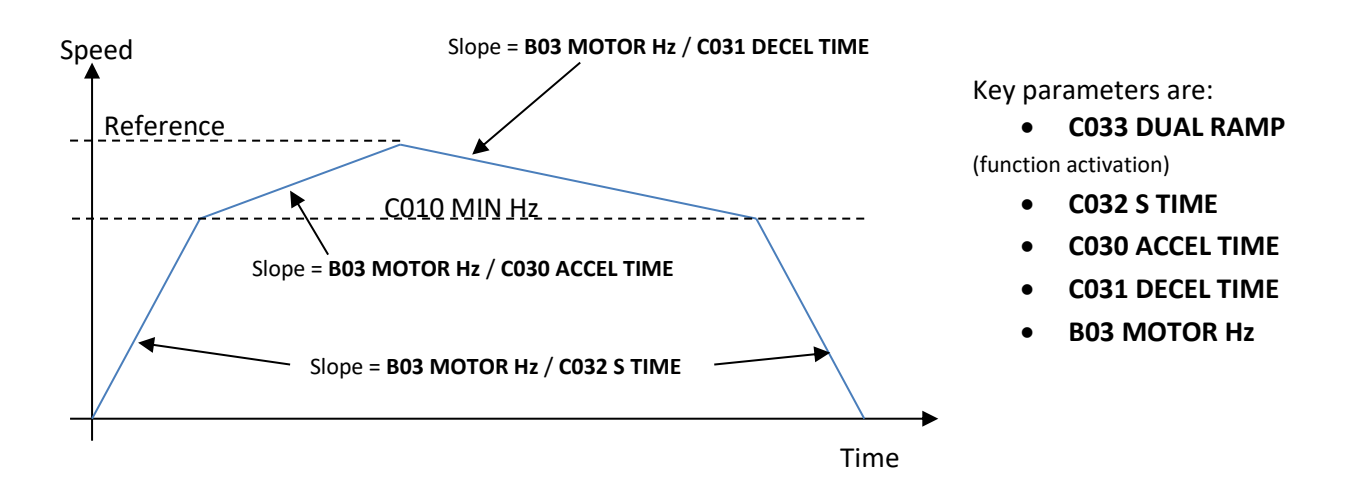

## **Essential Services Override**

There are circumstances in some applications for which it is desirable to disable certain of the protective features of the ZENER 8000. These are situations where continued operation has a higher priority than preventing damage to the ZENER 8000 or associated motor. A typical example is a building air conditioning application in which a fan is required to operate as part of a smoke clearance system. Various standards, for example, AS/NZS 1668.1:1998: The use of ventilation and air conditioning in buildings - Fire and smoke control in multi-compartment buildings require that all thermal protection be disabled during operation in a smoke clearance mode and equipment allowed, if necessary, to run to destruction. The ZENER 8000 provides a special mode, Essential Services Override (ESO), to give effect to these requirements.

Operation in ESO requires a control terminal to be configured for the ESO function and that this terminal to be connected to +5V (terminal 1) whenever ESO operation is required. During ESO operation the ZENER 8000 is forced to run and the following protective functions are disabled:

Heat sink over temperature protection I2t protection Motor thermistor protection (if fitted) Supply Fail

In addition, the Auto Restart function is automatically enabled with unlimited auto restarts permitted. In order to allow the ZENER 8000 to be independently optimised for both the usual operating condition and operation in ESO mode, separate parameters are provided for ESO and non ESO operating modes.

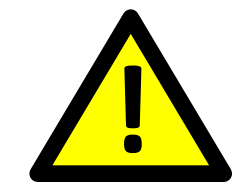

## WARNING regarding Essential Services Override

The Essential Services Override (ESO) feature provides a "run to destruction" mode of operation for applications that justify this approach. For applications in which this approach is not mandatory, the safety and other implications of the ESO operating mode

should be carefully considered in the light of alternative approaches before choosing to use the ESO functionality of the ZENER 8000. It is fundamental to the ESO mode of operation that all protection against overheating of the ZENER 8000 and the associated motor is disabled. This may represent a fire or other hazard. Damage to the ZENER 8000 due to overheating during ESO operation is not covered by warranty. Equipment that has been exposed to ESO operation under conditions that may have been outside the normal boundaries of rated operation should be inspected for damage and internal component degradation prior to being returned to service in a critical application. This inspection and any necessary repairs should be conducted irrespective of whether the ZENER 8000 appears to be working normally or not. Only competent personnel should undertake this work.

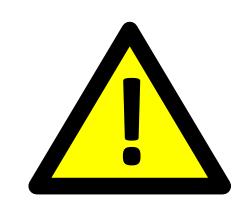

## CAUTION

Any use of the Essential Services Override feature should be arranged to comply with all local rules and regulations concerning the particular application.

Key ESO configuration parameters are:

- F030 ESO Ref (reference selection)
- F031 ESO Input (input terminal selection)
- F032 ESO RAMP

## **Remote User Mode Overrides**

The ZENER 8000 has customisable user modes of operation. A user mode is given a priority for REMOTE reference choice and optionally; motor start and motor stop governance. Features include:

- 2 user modes: "USER MODE 1" and "USER MODE 2".
- Selectable speed reference for each mode.
- A prioritised activation input for each mode "USER MODE 1" (highest); "USER MODE 2" (lowest).
- A status messages for each mode.
- Each user mode has optional run signal generation.
- Each user mode has optional run latch reset.

Activation of a user mode supplies a reference to the motor control of ZENER 8000. Depending on the mode's configuration the activation input can also supply a run signal. When the mode is deactivated it may reset the run latch also dependent on the mode's configuration.

Key configuration parameters for **USER MODE 1** are:

- F0120 MODE1 REF (reference choice)
- F0121 MODE1 Inpt (digital input choice)
- F0122 MODE1 msg (status message text)
- F0123 MODE1 cfg
  - o Reference Only
  - Ref & start only (activates the run latch; requires STOP input)
  - o Ref,start&stop (input held asserted runs the ZENER 8000/motor; breaks the run latch)
  - Stop only (breaks the run latch an clears FWD and REV)

#### Key configuration parameters for **USER MODE 2** are:

- F0130 MODE2 REF (reference choice)
- F0131 MODE2 Inpt (digital input choice)
- F0132 MODE2 msg (status message text)
- F0133 MODE2 cfg
  - Reference Only
  - **Ref & start only** (activates the run latch; requires STOP input)
  - **Ref,start&stop** (input held asserted runs the ZENER 8000/motor; breaks the run latch)
  - Stop only (breaks the run latch an clears FWD and REV)

## **Reference Selector**

The reference selector permits 1 of 8 references to be selected for desired motor speed. Of the 8 references six are fixed to internal presets. The remaining 2 references, called User References, may be selected from a list of all available references including additional internal presets.

The ZENER 8000 offers 3 methods for reference selection. These methods are:

- Multiplexor Selection Method
- Channel Selection Method
- Input Tally Selection Method.

#### **User References**

There are 2 customisable inputs to the reference selector. They are **F061 USER REF 1** and **F062 USER REF 2**. Each of these parameters is itself a single reference selection from the list of available speed reference sources.

Key configuration parameters are:

- F060 Method
- F061 USER REF 1 and F062 USER REF 2
- F0630 Selector 1 to F0637 Selector 8 (input terminal selection)
- F100 Preset 1 to F107 Preset 8
- Set **REF SELECT** as a speed reference in REMOTE, LOCAL, ESO, etc.

## **Multiplexed Selection Method**

The Multiplexor Selection Method uses three digital inputs to select 1 of 8 reference sources. The High/Low states of the three digital inputs chosen by **F0630 Selector 1**, **F0631 Selector 2** and **F0632 Selector 3** make 8 unique combinations. Each combination is assigned a reference source as given in the table below:

| F0632 Selector 3 | F0631 Selector 2 | F0630 Selector 1 | Selected Reference |
|------------------|------------------|------------------|--------------------|
| Low              | Low              | Low              | F061 USER REF 1    |
| Low              | Low              | High             | F062 USER REF 2    |
| Low              | High             | Low              | F102 Preset 3      |
| Low              | High             | High             | F103 Preset 4      |
| High             | Low              | Low              | F104 Preset 5      |
| High             | Low              | High             | F105 Preset 6      |
| High             | High             | Low              | F106 Preset 7      |
| High             | High             | High             | F107 Preset 8      |

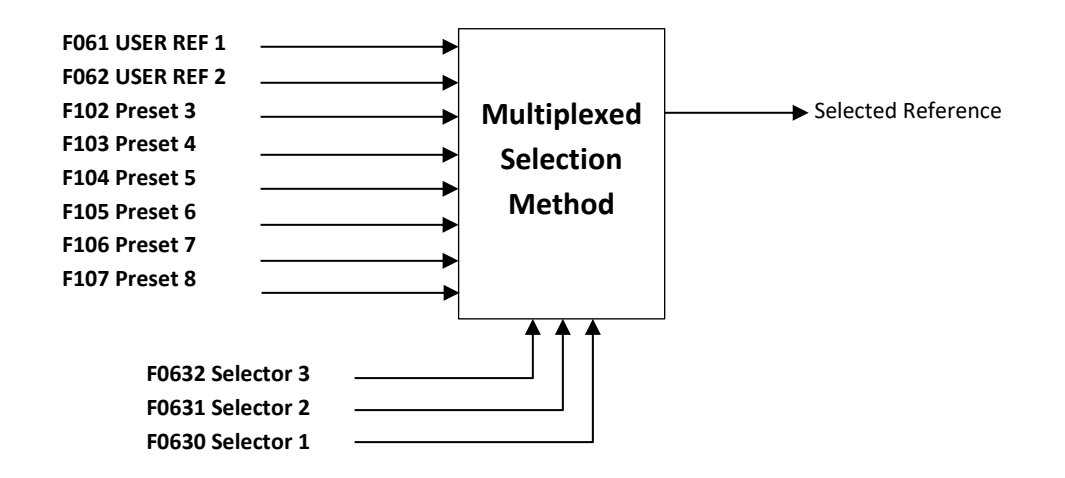

#### **Multi Speed Selection Method**

The Multi Speed Selection method uses a single digital input to select a single reference. For example if the digital source for **F0632 Selector 3** evaluates true then **F102 Preset 3** is selected for the output reference. If a second input evaluates true, the reference with the highest priority is selected. If no selector channel evaluates true then the output reference is zero.

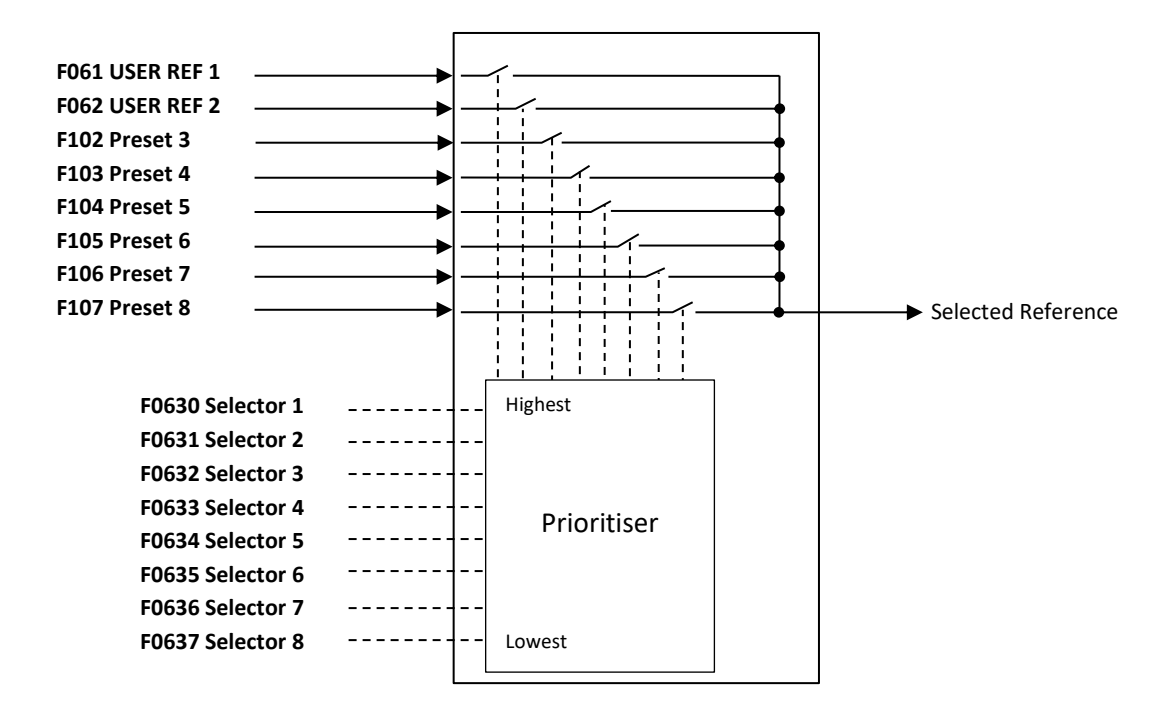

#### **Input Tally Selection Method**

In this method a count of inputs that evaluate true selects the reference. For example if **F0632 Selector 3**, **F0634 Selector 5**, **F0636 Selector 7** and **F0637 Selector 8** evaluate true then the count will be 4. A count of 4 selects

F103 Preset 4 as the output reference. If the count is zero then the output reference will be zero

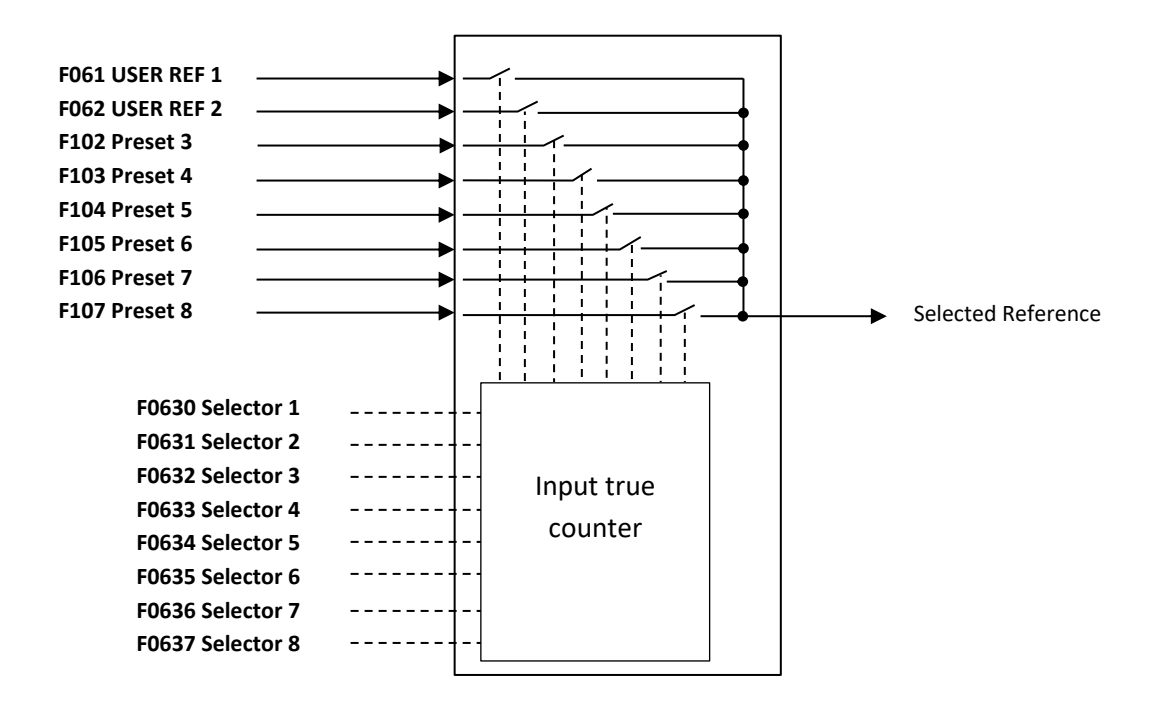

## **Terminal Configurations**

The ZENER 8000 provides a flexible method of input configuration is capable of fulfilling control requirements of an ever increasing numbers of motor and drive applications. The ZENER 8000 has a comprehensive set of logical digital inputs to control its behaviour for the application at hand.

#### **Standard Configurations**

The ZENER 8000 provides several commonly used input terminal configuration. The **G01 DI config** menu shows the selected configuration. The available choices are:

- Standard Industrial
- HVAC
- Power up/start
- Forward/Reverse
- Machine drive 1
- Machine drive 2
- Machine drive 3
- Custom

| Internal<br>function<br>Configuration | 100<br>FWD&<br>LATCH | I01<br>REV&<br>LATCH | 102<br>~Stop | 103<br>FWD | I04<br>REV | IO5<br>UP | 106<br>DOWN | IO7<br>RESET | I08<br>ESO | 109<br>JOGFWD | I10<br>JOGREV | I11<br>REMOTE |
|---------------------------------------|----------------------|----------------------|--------------|------------|------------|-----------|-------------|--------------|------------|---------------|---------------|---------------|
| Standard<br>Industrial                | D3(4)                | OFF                  | D2(3)        | OFF        | OFF        | OFF       | OFF         | D1(2)        | OFF        | OFF           | OFF           | D4(5)         |
| HVAC                                  | D2(3)                | OFF                  | D1(2)        | OFF        | OFF        | OFF       | OFF         | EN(6)        | D3(4)      | OFF           | OFF           | D4(5)         |
| Power<br>up/start                     | EN(6)                | OFF                  | EN(6)        | OFF        | OFF        | OFF       | OFF         | EN(6)        | OFF        | OFF           | OFF           | EN(6)         |
| Forward/<br>Reverse                   | D2(3)                | D3(4)                | D1(2)        | OFF        | OFF        | OFF       | OFF         | OFF          | OFF        | OFF           | OFF           | D4(5)         |
| Machine<br>drive 1                    | D2(3)                | OFF                  | D1(2)        | OFF        | OFF        | OFF       | OFF         | OFF          | OFF        | D3(4)         | OFF           | D4(5)         |
| Machine<br>drive 2                    | OFF                  | OFF                  | OFF          | D1(2)      | D2(3)      | OFF       | OFF         | OFF          | OFF        | D3(4)         | D4(5)         | EN(6)         |
| Machine<br>drive 3                    | D2(3)                | OFF                  | D1(2)        | OFF        | OFF        | D3(4)     | D4(5)       | OFF          | OFF        | OFF           | OFF           | EN(6)         |
| Custom                                |                      |                      |              | L          | Jser defii | ned. Refe | r to each   | n functior   | ו          |               |               |               |

The table below lists the configurations and shows which physical terminal drives each internal inverter function.

#### **The Custom Terminal Configuration**

To create and alter a custom terminal configuration, the **G01 DI config** parameter must be set to **Custom**. When **G01 DI config** is set to **Custom**, each logical function input is un-locked and the current selection can be viewed or altered. The table below lists the logical functions and their behaviours.

| Function       | Description                                                                                                    | Parameters |
|----------------|----------------------------------------------------------------------------------------------------|------------|
| 100 FWD&LATCH  | A momentary contact closure on this input will start the<br>motor in the forward direction. When the input is removed<br>the motor continues to run in the forward direction<br>(latching). It requires:<br><b>IO2 ~STOP</b> to be asserted for the motor to run; and de-<br>asserted to break the latch and stop the motor.                                                                                      | None       |
| IO1 REV& LATCH | A momentary contact closure on this input will start the<br>motor in the reverse direction. When the input is removed<br>the motor continues to run in the reverse direction<br>(latching). It requires:<br><b>IO2 ~STOP</b> to be asserted for the motor to run; and de-<br>asserted to break the latch and stop the motor.<br><b>DO3 REVERSE</b> must be <b>ENABLED</b> for the motor to run<br>backwards.      | None       |
| IO2 ~STOP      | Assert this input for the motor to run in either direction. If<br>de-asserted, the RUN latch is cleared and the motor will stop<br>running.<br>For use with:<br>IOO FWD&LATCH and/or<br>IO1 REV&LATCH                                                                                                    |            |
| 103 FWD        | Assert and hold this input to run the motor in the forward direction. When this input is de-asserted the motor will stop running (non-latching) if no other pre-existing run command is asserted. Notes:<br><b>IO3 FWD</b> disregards the state of <b>IO2 ~STOP</b> input and the motor will not stop while asserted.                                                                                             | None       |
| IO4 REV        | Assert and hold this input to run the motor in the reverse<br>direction. When this input is de-asserted the motor will stop<br>running (non-latching) if no other pre-existing run command<br>is asserted. Notes:<br><b>IO4 REV</b> disregards the state of <b>IO2 ~STOP</b> input and the<br>motor will not stop while asserted.<br><b>DO3 REVERSE</b> must be <b>ENABLED</b> for the motor to run<br>backwards. | None       |
| IO5 UP         | Increases the CONSOLE reference                                                                                                    | None       |
| I06 DOWN       | Decreases the CONSOLE reference                                                                                                    | None       |
| I07 RESET      | Will attempt to reset a trip condition                                                                                                    | None       |

| Function   | Description                                                                                                    | Parameters                       |
|------------|----------------------------------------------------------------------------------------------------|----------------------------------|
| I08 ESO    | While asserted and held the ZENER 8000 will operate in<br>essential services override (ESO). When activated:<br>The motor runs at the selected ESO speed,<br>The following trips are ignored:<br>Supply Fail<br>I <sup>2</sup> t Trip<br>All temperature related trips<br>Infinite auto restart of all other trips is enabled<br>The ramp acceleration and deceleration times are set to 10<br>seconds (default)<br>Auto Restart and Ramp parameters cannot be changed<br>whilst ESO is in operation<br>Reverse operation may occur and is dependent on speed<br>source. Refer to F03 ESO Config of the<br>F00 REFERENCES menu for ESO speed source selection. | F030 ESO REF<br>F032 ESO RAMP    |
| 109 JOGFWD | Asserting this input will run the motor forward at the JOGFWD speed. It will also clear the run latch. When the contact is de-asserted the motor will stop                                                                                                    | F040 JOGFWD REF                  |
| I10 JOGREV | <ul> <li>Asserting this input will run the motor reverse at the JOGREV speed. It will also clear the run latch. When the contact is de-asserted the motor will stop. It requires:</li> <li>D03 REVERSE must be ENABLED for the motor to run backwards.</li> </ul>                                                                                                    | F050 JOGREV REF                  |
| I11 REMOTE | Asserting this input means that the ZENER 8000 will follow<br>the control inputs on the terminal strip and the motor will<br>run at the speed set by the Remote speed reference.<br>When de-asserted, the ZENER 8000 will be controlled from<br>the console and will run at the speed set by the Local speed<br>reference.<br>This input requires other terminals to stop and start the<br>motor.                                                                                                    | F010 REMOTE REF<br>F02 LOCAL REF |

#### **Digital Sources**

A digital source is chosen for each function in the table above. The list of digital sources includes:

ON, OFF EN(6), ~EN(6), /EN(6), EN(6)\, D1(2), ~D1(2), /D1(2), D1(2)\, D2(3), ~D2(3), /D2(3), D2(3) \, D3(4), ~D3(4), /D3(4), D3(4) , D4(4), ~D4(4), /D4(4), D4(4) , D1(31)<sup>1</sup>, ~D1(31)<sup>1</sup>, /D1(31)<sup>1</sup>, D1(31) \<sup>1</sup>, D2(33)<sup>1</sup>, ~D2(33)<sup>1</sup>, /D2(33)<sup>1</sup>, D2(33)<sup>1</sup>, D3(35)<sup>1</sup>, ~D3(35)<sup>1</sup>, /D3(35)<sup>1</sup>, D3(35)<sup>1</sup>, D4(37)<sup>1</sup>, ~D4(37)<sup>1</sup>, /D4(37)<sup>1</sup>, D4(37)<sup>1</sup>, D1(51)<sup>2</sup>, ~D1(51)<sup>2</sup>, /D1(51)<sup>2</sup>, D1(51)<sup>2</sup>, D2(53)<sup>2</sup>, ~D2(53)<sup>2</sup>, /D2(53)<sup>2</sup>, D2(53)<sup>2</sup>, D3(55)<sup>2</sup>, ~D3(55)<sup>2</sup>, /D3(55)<sup>2</sup>, D3(55)<sup>2</sup>, D4(57)<sup>2</sup>, ~D4(57)<sup>2</sup>, /D4(57)<sup>2</sup>, D4(57)<sup>2</sup>, TMR1, ~TMR1, TMR2, ~TMR2, TMR3, ~TMR3 Hi AI(10,11), ~Hi AI(10,11), Lo AI(10,11), ~Lo AI(10,11), Hi AI(32,34)<sup>1</sup>, ~Hi AI(32,34)<sup>1</sup>, Lo AI(32,34)<sup>1</sup>, ~Lo AI(32,34)<sup>1</sup>, Hi AI(52,54)<sup>2</sup>, ~Hi AI(52,54)<sup>2</sup>, Lo AI(52,54)<sup>2</sup>, ~Lo AI(52,54)<sup>2</sup>, PV-A UNDER, ~PV-A UNDER, PV-A OVER, ~PV-A OVER,

PIPE FILL TMR, ~ PIPE FILL TMR, UNDER SPEED, ~UNDER SPEED, OVER SPEED, ~OVER SPEED, UNDER LOAD, ~UNDER LOAD, OVER LOAD, ~OVER LOAD, PV-B UNDER, ~PV-B UNDER, PV-B OVER, ~PV-B OVER, CMP1, CMP2, CMP3, CMP4, CMP5, LOGIC BLOCK 1, LOGIC BLOCK 2 LOGIC BLOCK 3, LOGIC BLOCK 4 UNDER MIN Hz, ~UNDER MIN Hz, PV-A OutOfReg, ~PV-A OutOfReg, PV-B OutOfReg, ~PV-B OutOfReg Supply seq +ve, Supply seq -ve, No flow Internal Relay 1, 2, 3, 4 PG RUN signal RUN, ~RUN, /RUN, RUN\, RUN command TRIP, PROOF, TRIP ex PF/UV 1Probe&TON<sup>3</sup>, 1 Probe&TOFF<sup>3</sup>, 2Probe Control<sup>3</sup> Hi P(76,77)<sup>3</sup>, Lo P(76,77)<sup>3</sup>, Hi RTD1<sup>3</sup>, Lo RTD1<sup>3</sup> Hi Flow<sup>3</sup>, Lo Flow<sup>3</sup>, Vol. delivered<sup>3</sup>, Time Clock Opt

<sup>1</sup> Only visible if extended features card fitted left <sup>2</sup> Only visible if extended features card fitted right <sup>3</sup> Only visible if the Bore Level option card is fitted

The choices for physical terminals include:

| Selection | Input Truth                            |
|-----------|----------------------------------------|
| D1(2)     | Active <u>high level</u> is selected   |
| ~D1(2)    | Active low level is selected           |
| /D1(2)    | Active rising edge is selected         |
| D1(2)\    | Active <u>falling edge</u> is selected |

### **Logic Blocks**

The ZENER 8000 provides four combination logic blocks. Each block combines 3 source selectable digital inputs to produce a single digital output with user specified Boolean logic.

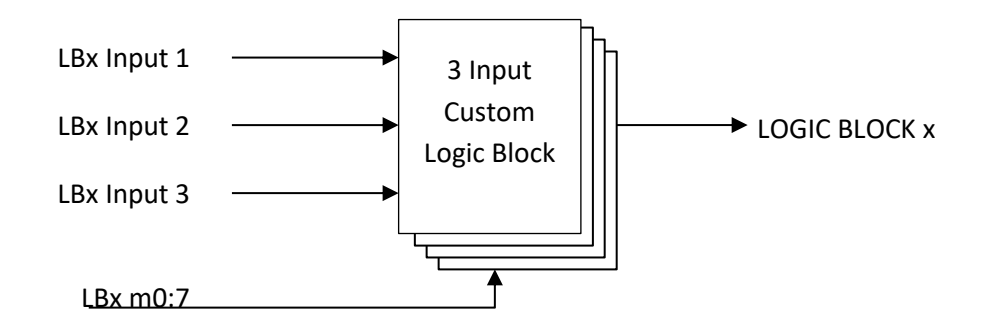

Key configuration parameters are:

| I200 LB1 Input 1 | 1210 LB2 Input 1 | 1220 LB3 Input 1 | I230 LB4 Input 1 |
|------------------|------------------|------------------|------------------|
| I201 LB1 Input 2 | I211 LB2 Input 2 | 1221 LB3 Input 2 | I231 LB4 Input 2 |
| I202 LB1 Input 3 | 1212 LB2 Input 3 | 1222 LB3 Input 3 | I232 LB4 Input 3 |
| I203 LB1 m0:7    | l213 LB2 m0:7    | I223 LB3 m0:7    | I233 LB4 m0:7    |

## **Digital Outputs**

The ZENER 8000 offers several options for external indication or control of external equipment. Each digital output has the following features:

- A wide selection of driving signals. Refer to "Relay Signal Choice" on page 102 for a complete list.
- Optional activating signal inversion/compliment
- Edge delay timer intervals for sources with fluctuating signals

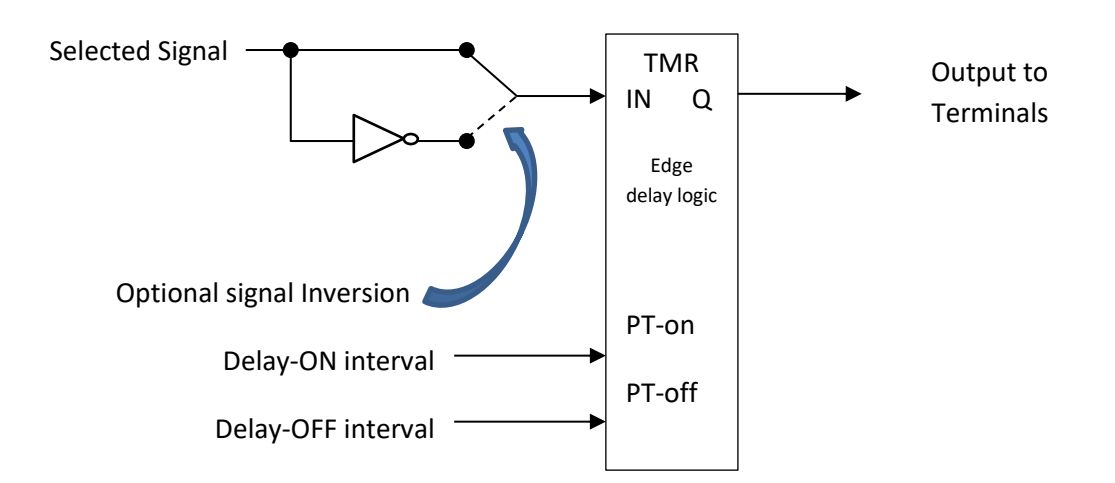

Key configuration parameters are:

| Digital Output                | Parameters      | Digital Output                | Parameters       |
|-------------------------------|-----------------|-------------------------------|------------------|
| G03 RL1(15,16)                | G030 RL1 Signal | G04 RL2(15,16)                | G040 RL2 Signal  |
|                               | G031 RL1 Sense  |                               | G041 RL2 Sense   |
|                               | G032 RL1 TON    |                               | G042 RL2 TON     |
|                               | G033 RL1 TOFF   |                               | G043 RL2 TOFF    |
| G08 DO(39,41) <sup>1</sup>    | G080 DO Signal  | G12 DO(59,61) <sup>2</sup>    | G120 DO Signal   |
|                               | G081 DO Sense   |                               | G121 DO Sense    |
|                               | G082 DO TON     |                               | G122 DO TON      |
|                               | G083 DO TOFF    |                               | G123 DO TOFF     |
| G17 RL(70,71,72) <sup>3</sup> | G170 RL Signal  | G18 RL(73,74,75) <sup>3</sup> | G180 RL Signal   |
|                               | G171 RL Sense   |                               | G181 RL Sense    |
|                               | G172 RL TON     |                               | G182 RL TON      |
|                               | G173 RL TOFF    |                               | G183 RL TOFF     |
| G19 RL(80,81,82) <sup>4</sup> | G190 RL Signal  | G20 RL(83,84,85) <sup>4</sup> | G200 RL Signal   |
|                               | G191 RL Sense   |                               | G201 RL Sense    |
|                               | G192 RL TON     |                               | G202 RL TON      |
|                               | G193 RL TOFF    |                               | G203 RL TOFF     |
| G50 RL(90,91,92) <sup>4</sup> | G500 RL Signal  | G51 RL(93,94,95) <sup>4</sup> | G510 RL Signal   |
|                               | G501 RL Sense   |                               | G511 RL Sense    |
|                               | G502 RL TON     |                               | G512 RL TON      |
|                               | G503 RL TOFF    |                               | G513 RL TOFF     |
|                               |                 |                               | G514 Def wakeup: |

<sup>1</sup> Only visible if Extended Features card fitted left

<sup>2</sup> Only visible if Extended Features card fitted right

<sup>3</sup> Only visible if Change-over Relay card fitted left

<sup>4</sup> Only visible if Change-Over Relay card fitted right

## **Analogue Inputs and Spanning**

The ZENER 8000 analogue inputs have been designed with the following features:

- Configurable voltage (V) or current (mA) input configuration.
- Easy to configure spanning and translation.
- High and Low compare logic outputs with adjustable thresholds

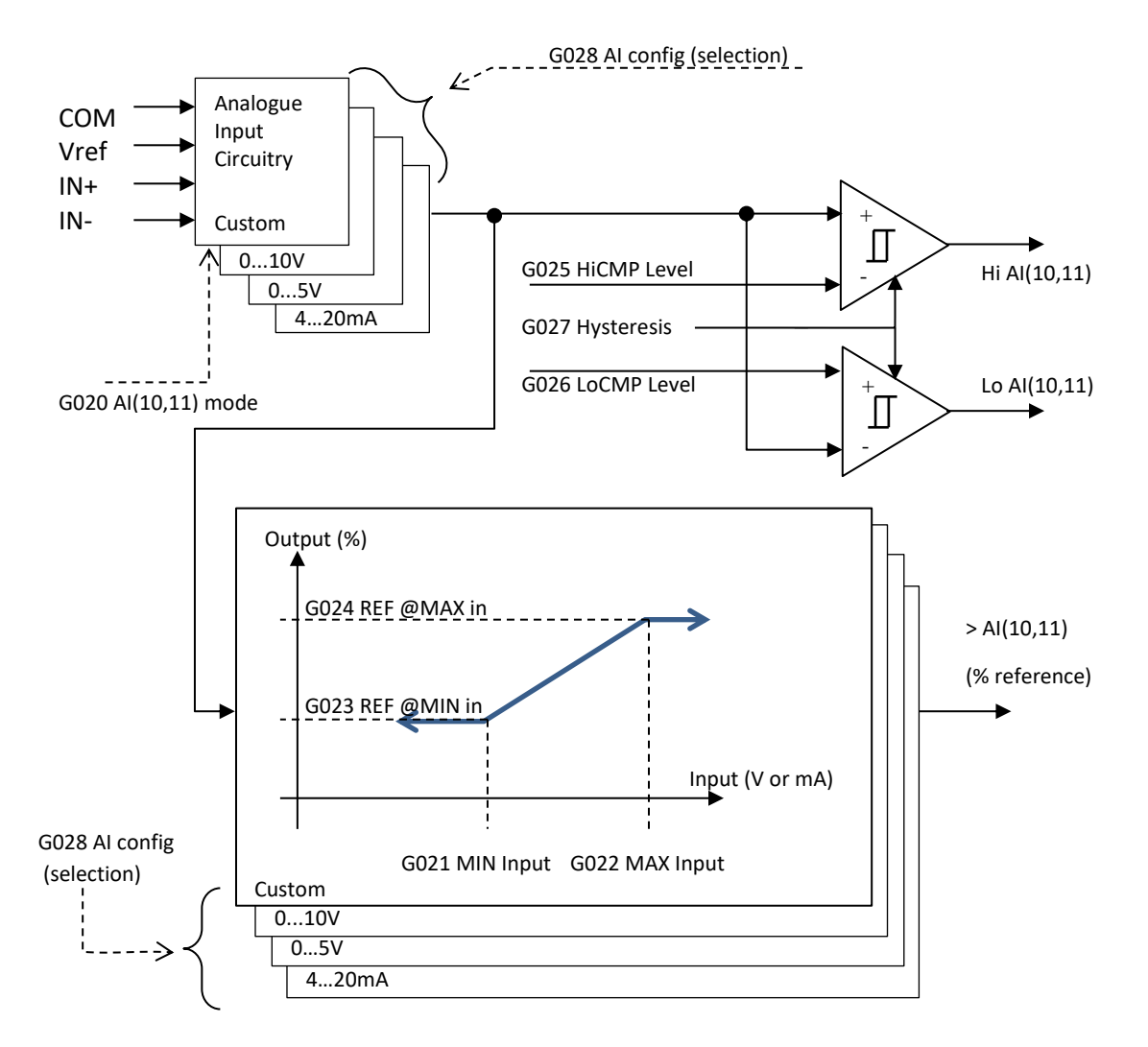

Key configuration parameters are:

- G028 AI config
  - o **0...10V**
  - o 0...5V
  - o 4...20mA
  - Custom
- G020 AN IN mode
- G021 MIN input and G022 MAX input
- G023 REF @MIN in and G024 REF @MAX in
- G025 HiCMP Level and G026 LoCMP Level
- G027 Hysteresis

## **Combining Analogue Inputs**

The ZENER 8000 is able to perform arithmetic to combine several analogue inputs into a single reference. Select either "Average" or "Maximum" to combine analogue input readings. The function block offers three inputs to combine:

Key configuration parameters are:

- F070 AI Function
  - "Average fxn" or
  - "Maximum fxn"
- F071 AI in 0 sel
- F072 AI in 1 sel
- F073 AI in 2 sel

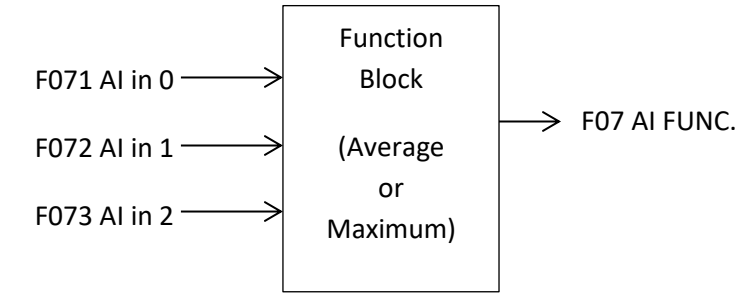

## **Proportional Integral Differential (PID) Control**

Proportional Integral Differential (PID) Control Block is used to stabilise and/or regulate a process at a desired operating output. PID controllers function by finding the "error" difference between the required set-point variable (SV) and a measured process variable (PV). In regulator mode, the PID controller operates to reduce the error to zero at which point the measured quantity is equal to the required operating point.

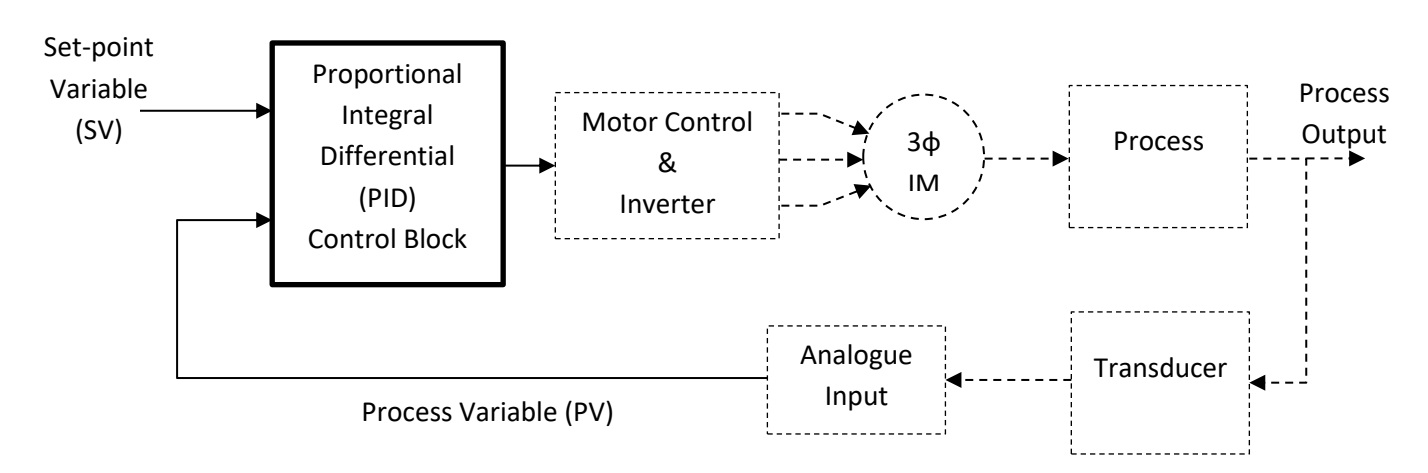

## PID features include:

- Three term tuning (PB%, Ti, and Td).
- Output saturation with integrator anti-windup.
- Reference and feedback signal source selections.
- Open loop to closed loop initialisation.
- Process variable spanning and offset available through the selected analogue input.
- Process variable limit alarms with adjustable thresholds.
- Displays incorporating the process variable
- Pumping features:
  - IDLE detection logic
  - Pipe Fill logic for controller and plant initialisation.
  - Multi-pump Cascade control

#### The ZENER 8000 PID-A Control Block

The ZENER 8000 Proportional Integral Differential (PID) Controller is composed of several functional blocks. The diagram below illustrates the structure.

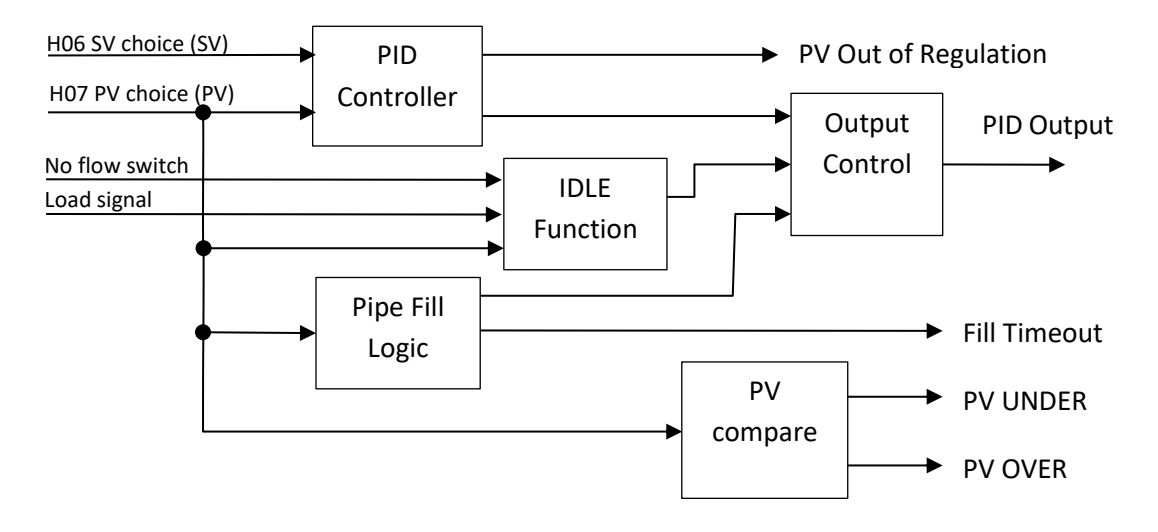

### **PID Controller**

The diagram below shows parameters and structure of the ZENER 8000 PID controller.

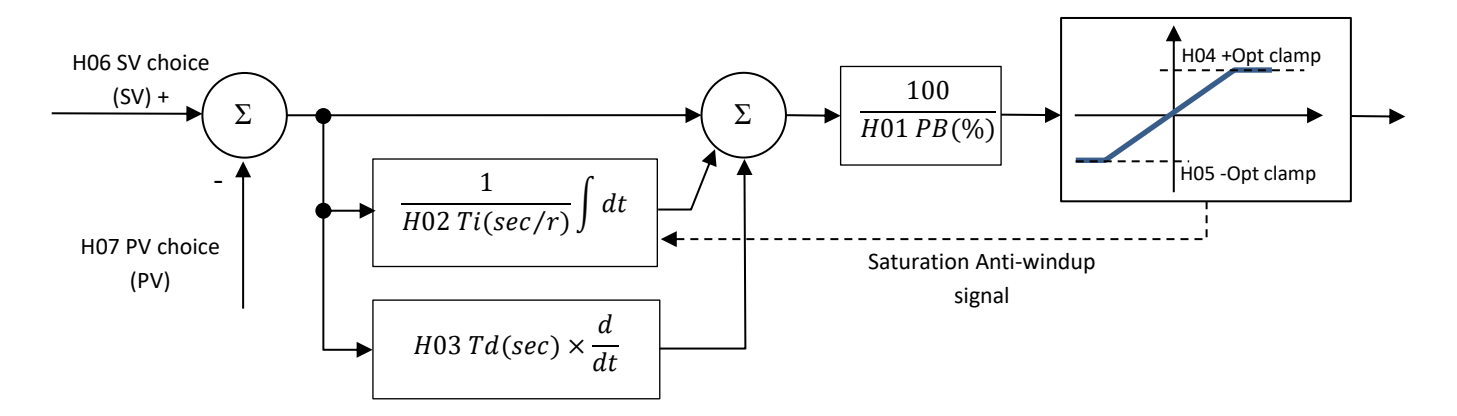

#### Key configuration parameters are:

- H01 PROP. BAND
- H02 Integ. time
- H03 Diff time
- H04 +Opt clamp
- H05 –Opt clamp
- H06 SV choice
- H07 PV choice
- H08 PID Units (for PID display)
- H09 PID Scale (for PID display)

### **Idle Function**

The idle function will stop operation if the %LOAD of ZENER 8000 is lower than **H100 IDLE %LOAD** or the **H107 No Flow Sel** status is true for a time interval specified by **H101 IDLE DELAY**. The conditions for the ZENER 8000 to enter the idle state are:

- ZENER 8000 is enabled (the "EN" terminal connected to "+5V" terminal) & not be tripped.
- Reverse is disabled (D05 Reverse).
- ESO is not active & the jog function is not active.
- No motor stop condition exists: ~STOP wiring in remote mode; STOP button in local mode.
- A run signal is given: FWD & LATCH wiring in remote mode; FWD push button press in local mode.
- %LOAD of ZENER 8000 is lower than H100 IDLE %LOAD or the H107 No Flow Sel status is true for a time interval specified by H101 IDLE DELAY period.

### IDLE Function: Resume "by speed ref"

If the parameter **H102 RESUME** is "**by speed ref**", the restart occurs when the active frequency reference exceeds the **H103 RESUME Hz** frequency. The diagram below illustrates the function.

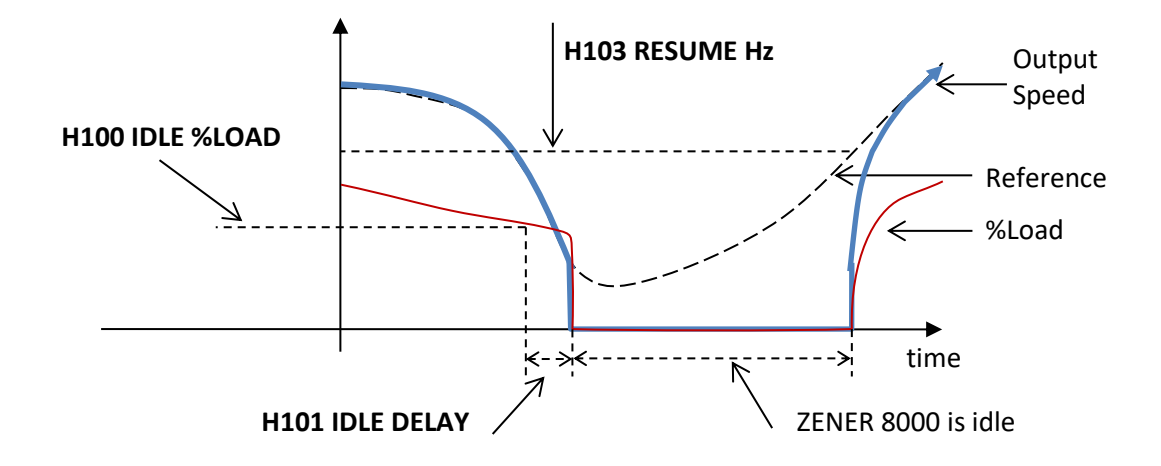

#### IDLE Function: Resume "by PV threshold"

If **H102 RESUME** is "**by PV threshold**", the restart occurs when the process variable (referred to as PV) falls below the **H104 RESUME AT** threshold". The diagram below illustrates the function.

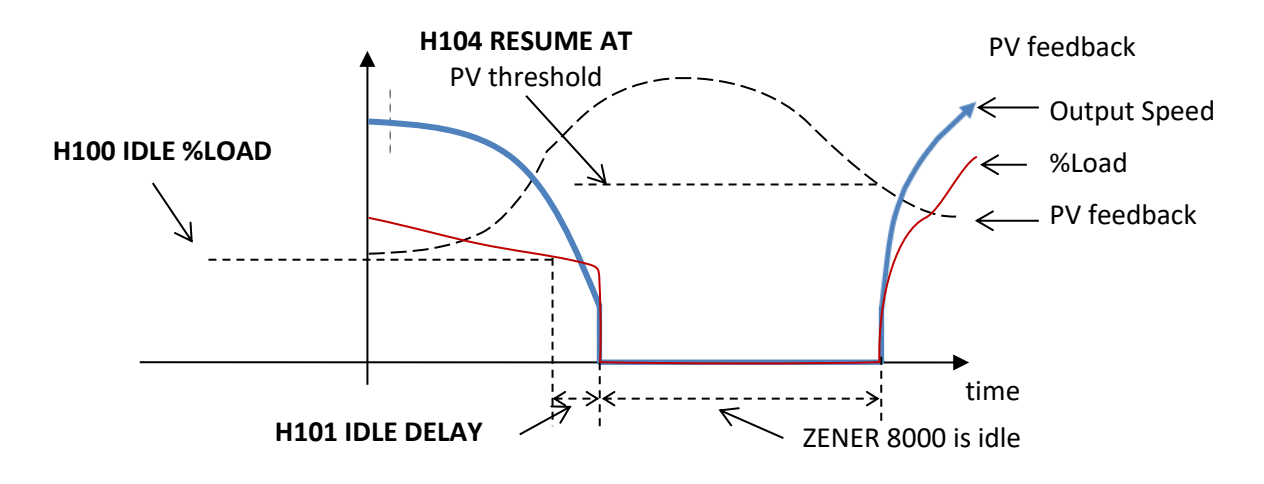

Key configuration parameters are:

- H100 IDLE %LOAD
- H101 IDLE DELAY
- H102 RESUME
- H103 RESUME Hz
- H104 RESUME AT

## IDLE Function: Pre-IDLE Boost

Primarily for pressure control applications, the pre-idle boost creates a reserve of pressure to reduce idle cycling. The pre-idle boost is a pulse expressed as a percentage increase of the set-point with adjustable duration.

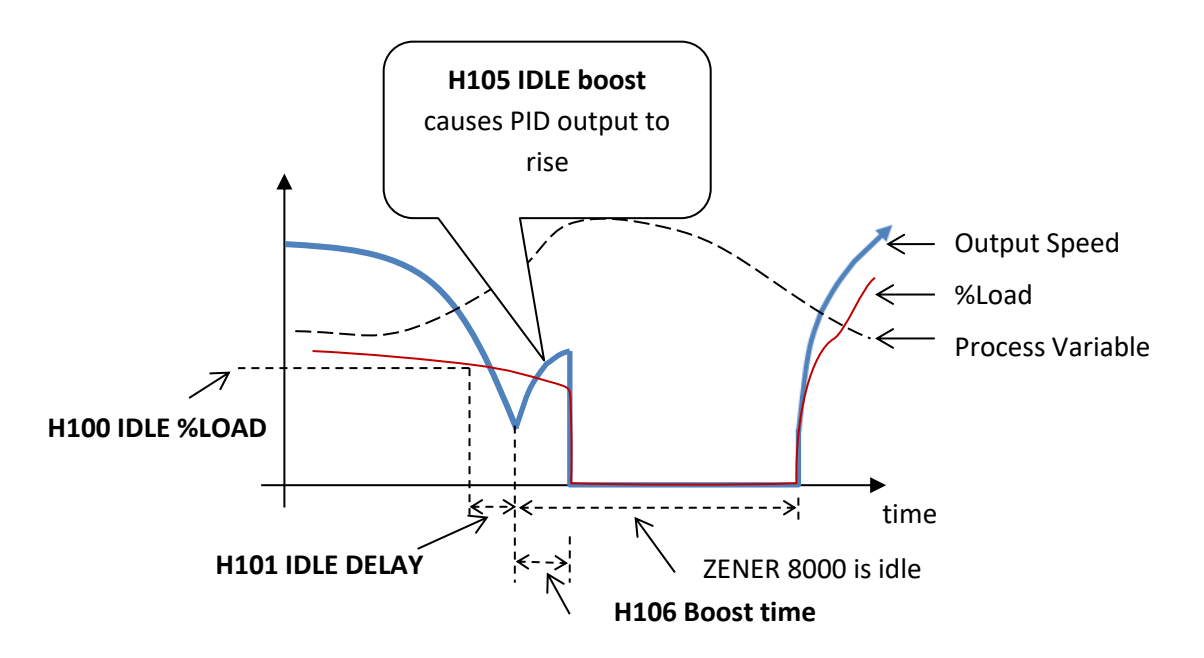

Key configuration parameters are:

- H105 IDLE boost
- H106 Boost time

## Limit Alarms

The block diagram below illustrates the structure of the Limit Alarms block:

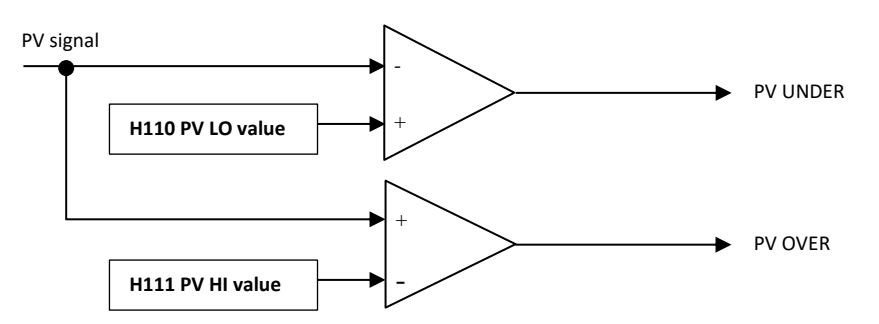

If the process variable signal is below the **H110 PV LO value**, the PV UNDER signal will be set true. Similarly if the process variable signal is above the **H111 PV HI value**, the PV OVER signal will be set true.

## Pipe Fill Logic

The **H120 Fill Mode** selects one of two forms of Pipe Fill Logic: Pipe fill by "Time Interval" or pipe fill by "PV level". The block diagram below illustrates the structure of the pipe fill by "Time Interval":

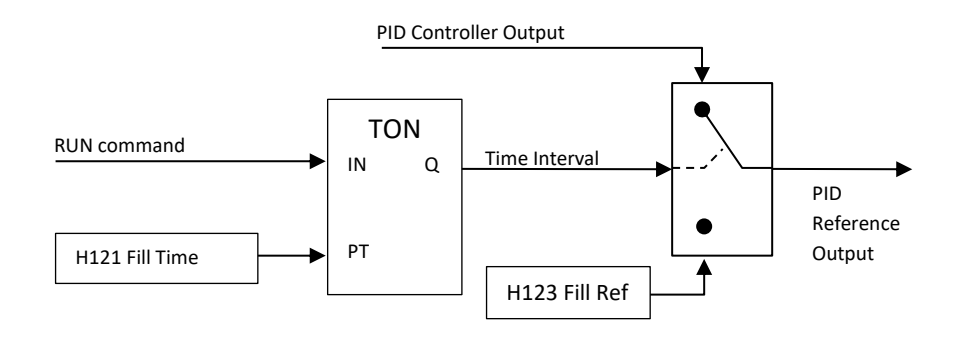

Timing begins when the RUN command is detected. During the timing the speed reference specified by **H123 Fill Ref** is applied to the motor & pump to fill the pipes. The time period of this filling operation is set by **H121 Fill Time**. When the filling time interval has elapsed, PID closed loop control commences.
Alternatively the pipe fill operation may be determined by process variable threshold. The process variable threshold is defined by the **H122 Fill Thresh**. The block diagram below illustrates the structure of the pipe fill by "PV Threshold":

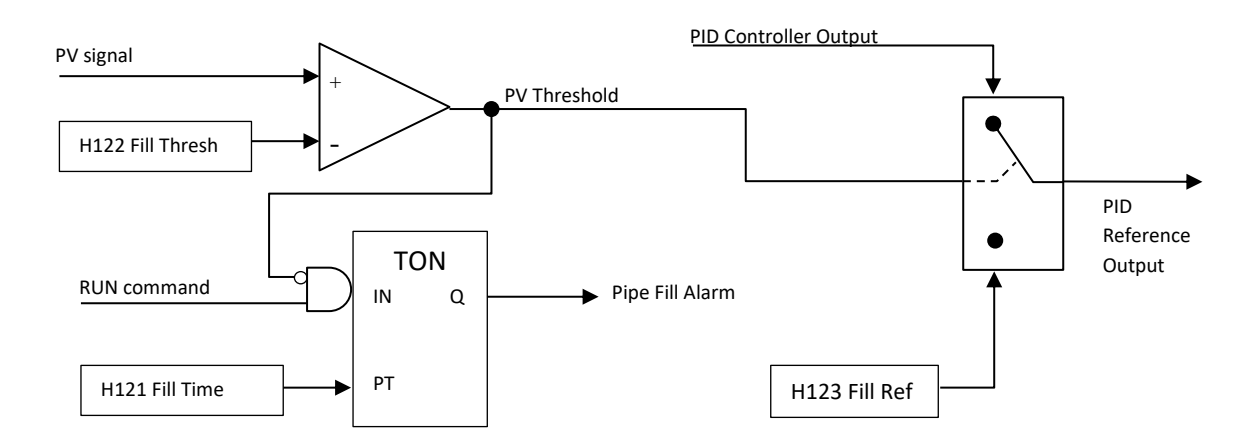

While ever the PV signal is below the **H122 Fill Thresh**, the **H123 Fill Ref** is applied to the motor & pump to fill the pipes. When the PV signal is at or above the **H122 Fill Thresh**, PID closed loop control commences. A pipe fill alarm signal is generated if the PV signal remains below the **H122 Fill Thresh** for a time interval specified by the **H121 Fill Time**.

Key configuration parameters are:

- H120 Fill mode ("Off": "Time Interval" or "PV Level")
- H121 Fill Time (secs)
- H122 Fill Thresh (in PID units)
- H123 Fill Ref

#### Multi-Pump Pressure Control

The ZENER8000 has the capability of controlling multiple pumps in conjunction with PID pressure control. The ZENER8000 offers Cascaded Pump Control that assumes each pump's outlet port is plumbed to a common manifold.

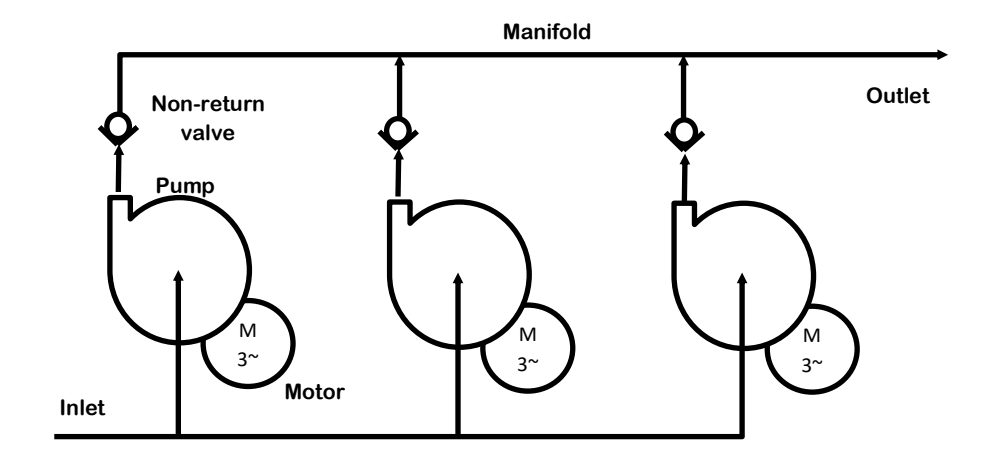

#### Cascade Control

Cascade control is useful in applications that have a wide flow range requirement for a set pressure. A single large pump may be required to achieve maximum flow for a set pressure. However operating a large pump at significantly smaller flows is a region of operation large pumps are not designed for. Instead several smaller pumps are used to cover the extended flow demand and Cascade Pump Control of the ZENER 8000 manages the activation of the cascaded pumps

A single motor and pump driven by ZENER 8000 with an external pressure transducer and up to 4 additional pump / controller sets combine to form a *Cascade Pumping Pressure Regulated Control System*. The ZENER 8000 will maintain a constant pressure with changing water consumption requirements.

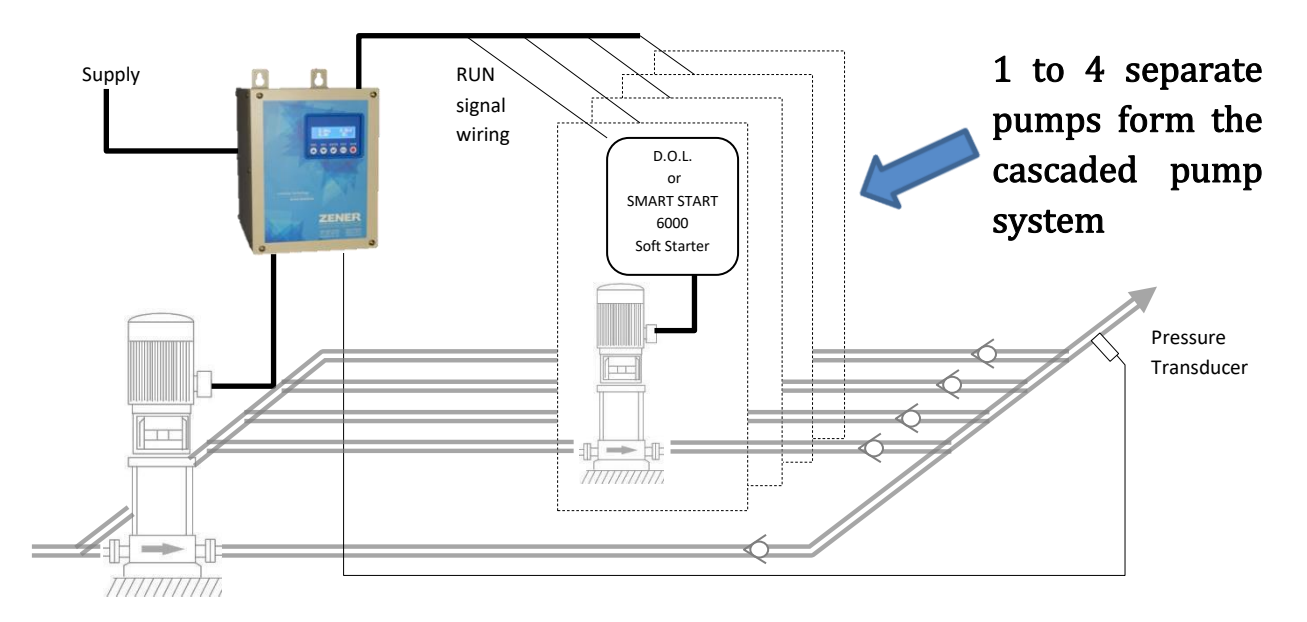

It is recommended to use the Cascade Pump application (Zener P/N: SW08023). Application features include:

- Pressure regulation: constant pressure through automatic pump speed adjustment.
- Cascade Pump Control:
  - Controls up to 4 supplementary pumps
  - o Run signals to supplementary pumps are asserted when flow demand increases.
  - o Run signals are de-asserted when flow demand decreases.
- Cascade Pump Rotation
  - o "Shares" active service amongst the cascaded pumps.
  - $\circ~$  A stopped pump is started and a running pump will be stopped.
  - Promotes even pump ware.
  - o User selectable rotation interval
- Cascade Pump Bypass
  - $\circ~$  A unique enabling input to the ZENER 8000 signals readiness of a supplementary pump.
  - A bypassed pump (enabling input opened) will not be commanded to start.
  - Enabling input can be interlocked with supplementary pump fault relay.
  - In case of a pump bypass another readied pump is sort to take up the duty.
- Pump Idle Mode
- Cascade System Protection includes: Loss of transducer signal No Flow (optional)
   High & Low pressure Low Bore level (optional)

Refer to Cascade Pumps on page Error! Bookmark not defined. for configuration details.

IM00140F

#### Pump Group

The Pump Group feature employs several smaller drives in a network to serve a pressure regulation requirement whilst satisfying a wide range flow requirement. Each instance of drive/motor/pump is assumed to be identical and operates independently yet cooperatively without a master controller unit. Special logic within each drive takes the information from its neighbours to determine its own operation.

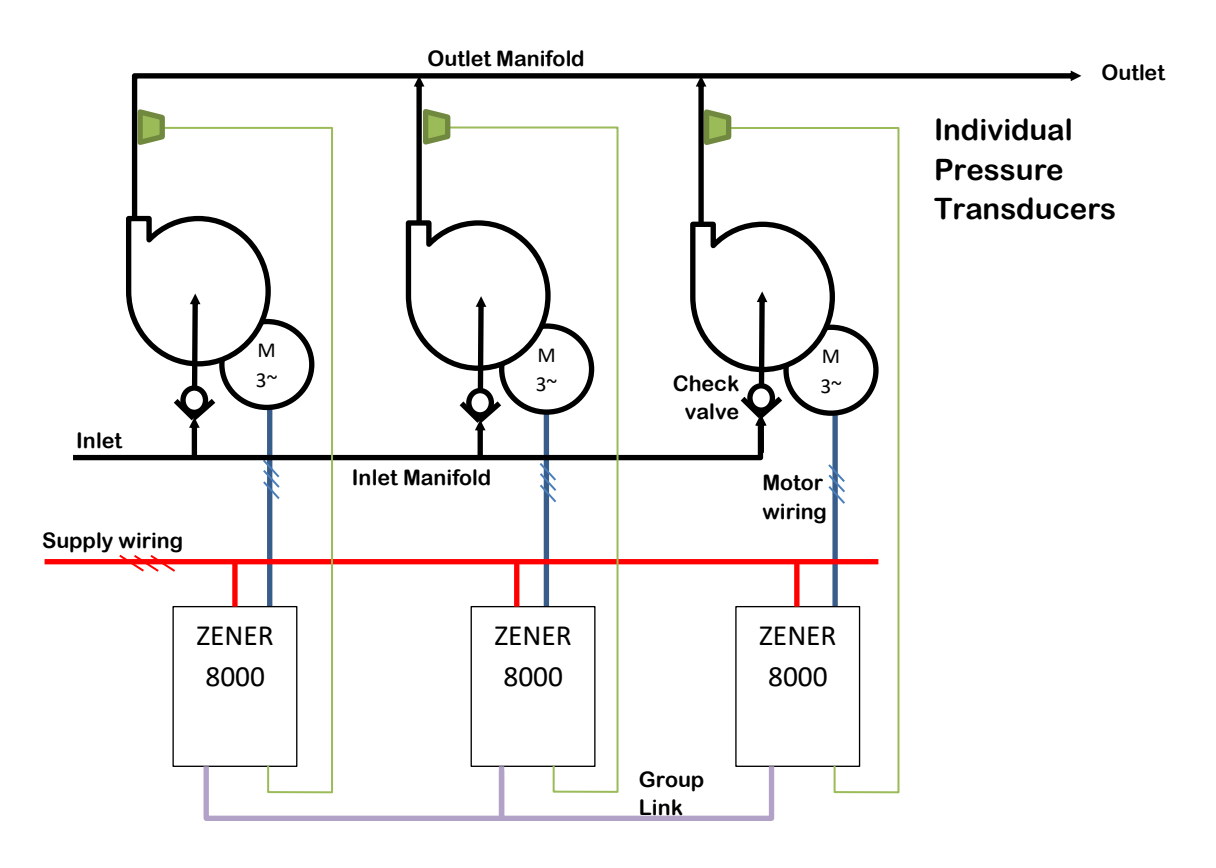

#### Features

- Multiple identical drive/motor/pump:
  - Load sharing
  - Redundancy operation (even at reduced capability)
  - Promotes equal pump run time
- Reduced wiring and configuration
- Each drive/motor/pump instance works independently.
  - o No master
  - o No slave
  - $\circ \quad \text{No master controller unit required}$
- Parameter sharing with all group members via Group Link

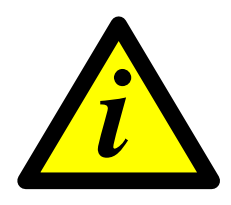

# **INFORMATION**

For convenient and fast set up, it is recommended to install the "Pump Group" application (p/n SW08025.apf). Refer to "Pump Group Application Guide" (IM00164) for commissioning and operational instructions.

## PID SETUP Checklist and Tuning

1. Control Wiring (Assumes factory defaults are loaded)

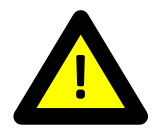

**WARNING!** All wiring must be done while the ZENER 8000 is disconnected from the power supply. Refer to the Control Wiring Diagram for details

- 1.1. Select an analogue input for the process variable (PV) measurement. Choices include: AI(10,11), AI(32,34)<sup>1</sup> or AI(52,54)<sup>2</sup>.
- 1.2. Wire in the transducer that measures the PV to the selected analogue input.
- 1.3. If required wire in the set point variable (SV) reference signal to a separate analogue input. No wiring required if an internal preset is to hold the desired SV reference.
- If required wire in any metering device to an analogue output. Choices include: AO(36,38)1 above<sup>1</sup> or AO(56,58)<sup>2</sup>.
- 1.5. Ensure the signal levels are compatible with the input/output specifications of each feature. Refer to the PID Control Wiring diagram for details.
- 2. Preparing for PID Control
  - 2.1. After initial power on alter any ZENER 8000 settings and/or selections.
  - 2.2. Specifically check the desired maximum motor frequency at which the process may be safely driven. Refer to **C02 MAX Hz** to check the maximum Hz setting.
  - 2.3. Configure the selected analogue input that you intend to use for the PV signal (transducer feedback) so that it is the correct type (0...5V, 0...10V or 4...20mA).
  - 2.4. Ensure the chosen analogue input for the PV signal is selected in the H07 PV choice menu.
  - 2.5. Ensure the chosen reference for the SV signal is selected in the H06 SV choice menu.
  - 2.6. Perform any analogue output adjustments of each analogue output in use.
  - 2.7. Perform any PID parameter adjustments e.g. H01 PROP. BAND, H02 Integ. time, etc.
  - 2.8. To close the loop the running mode reference (Remote, Local, ESO, JOGFWD or JOGREV) must be set to **> PID Output**.
- 3. Tuning

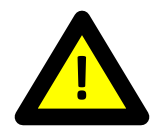

**CAUTION!** The following steps are applicable in most cases. However, running the controller system without defined limits must be done with caution in case excessive speeds result in hazardous conditions or damage

- 3.1. PV signal verification: Run the drive/motor/process at known set point and check the feedback signal is correct for the operating point.
- 3.2. If possible, operate the system at the maximum (safe) operating point and verify that the PV signal is now at the expected level.
- 3.3. Switch off the integrator by setting **H02 Integ. time** to zero.
- 3.4. Closing the loop: After the loop has been closed observe the PV behaviour. If the system is unstable increase the H01 PROP. BAND to stabilize the system. In general, increasing the H01 PROP. BAND will stabilize the system. Decreasing H01 PROP. BAND will produce a faster response at the expense of system stability.

<sup>&</sup>lt;sup>1</sup> If optional Extended Features card is fitted in the left hand option slot.

<sup>&</sup>lt;sup>2</sup> If optional Extended Features card is fitted in the right hand option slot.

- 3.5. If the system response oscillates momentarily, the system is under damped. An increase of the derivative time **H03 Diff time** can improve damping but an excessive value may increase the systems' response to noise.
- 3.6. Allow the system to settle. If the PV value does not equal the SV value then the system has a steady state error. To remove steady state error, set the H02 Integ. time to the maximum. Decrease the H02 Integ. time to remove the steady state error more rapidly.
- 3.7. Minor adjustments to H01 PROP. BAND, H02 Integ. time and H03 Diff time may be performed to achieve the desired system response. Use the PID Tuning Summary below for general remedies to common problems.
- 3.8. Change the H08 PID Units and H09 PID Scale to represent the signal PV and SV signals correctly.

PID Tuning Summary:

| Problem                                                             | Remedy                                                                                                    |
|---------------------------------------------------------------------|----------------------------------------------------------------------------------------------------|
| In closed loop the PV does not match<br>the desired operating point | Check the analogue input reading matches the transducer<br>output signal;<br>Verify the settings of the selected analogue input for the<br>PV;<br>Check the running mode reference (Remote, Local, ESO,<br>JOGFWD or JOGREV) is set to > <b>PID Output</b> . |
| In closed loop operation the system is unstable                     | Increase the H01 PROP. BAND or decrease H03 Diff time.                                                                                                    |
| The system responds too slowly                                      | Decrease the H01 PROP. BAND or decrease the H02 Integ. time.                                                                                                    |
| The system oscillates momentarily                                   | Increase the H01 PROP. BAND or decrease the H03 Diff time.                                                                                                    |
| PV does not equal the SV                                            | A steady state error exists and is removed by using the <b>HO2 Integ. time</b> . Start with a large value and then decrease it until a satisfactory response to a SV change is observed.                                                                     |

### **PID Application Examples**

Step by Step procedures for the following applications are shown in the application sections of this manual

#### Application: Stair pressurisation fan with internal PID

This setup is for a typical HVAC stair pressurisation fan application that requires air pressure control using an air pressure transducer and PID controller function provided by the ZENER 8000. The ZENER 8000 is configured to run in essential services override (ESO) mode. Prior to commissioning, you will need to know the type of air pressure transducer signal that is to be used (0-10V, 4-20mA).

#### Application: Cooling tower fan with reverse acting internal PID

This setup is for a typical cooling tower fan application that requires water temperature control using a water temperature transducer and the PID controller function provided by the ZENER 8000. Prior to commissioning, you will need to know the type of air pressure transducer signal that is to be used (0-10V, 4-20mA).

#### Application: Water pumping with automatic pressure control

This setup is for a typical centrifugal pump application that requires water pressure control using a water pressure transducer and the PID controller function provided by the ZENER 8000. Prior to commissioning, you will need to know the type of pressure transducer signal that is to be used (0-10V, 4-20mA).

#### Application: Pipe-fill with automatic pressure control

This setup is for a typical centrifugal pump application that requires a long pipe to be filled before water pressure control can take place. Prior to commissioning, you will need to know the type of pressure transducer signal that is to be used (0-10V, 4-20mA).

#### The ZENER 8000 PID-B Control Block

The ZENER 8000 has a second Proportional Integral Differential (PID) Controller for those applications where a secondary mode or configuration of the plant process requires control. Note the PID-B controller does not replicate the Idle and Pipe fill functions

#### **PID-B** Controller

The diagram below shows parameters and structure of the ZENER 8000 PID controller.

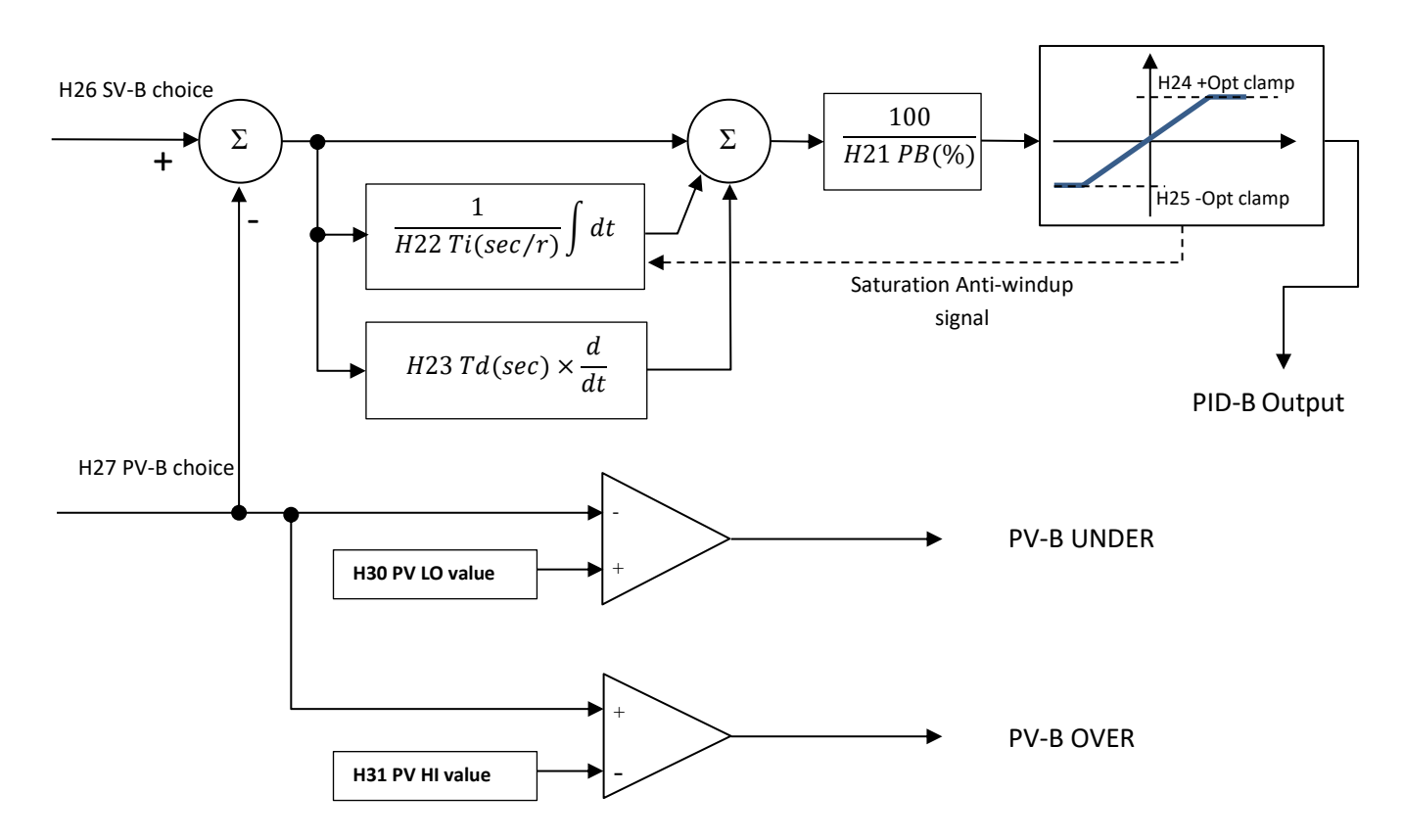

Key configuration parameters are:

- H21 PB (%)
- H22 Ti (sec/r)
- H23 Td (sec)
- H24 +Opt clamp
- H25 –Opt clamp
- H26 SV-B choice
- H27 PV-B choice
- H28 PID Units (for PID display)
- H29 PID Scale (for PID display)
- H30 PV Lo value
- H31 PV Hi value

## Solar Supply Operation & Control (ECODRIVE 8000 Models only)

For those applications where the intended power source is a bank of solar - photovoltaic cells, the ECODRIVE 8000 is the drive of choice for motor power supply management. Key to this is the power tracking control feature that monitors supply conditions for motor operation. The maximum power voltage specified by the E075 Vmp Volts value activates tracking if the DC voltage of the solar feed falls below this threshold voltage. During periods of low sunshine (low irradiance) the ECODRIVE 8000 can be configured to source power from an AC supply. The ECODRIVE 8000 has features to avoid cycling between solar supply and AC supply. In these applications, conflicting solar supply conditions are trapped and the AC supply is chosen to continue motor operation. This state is called the Solar Function Conflict (SFC) state.

The solar power tracking function activates when the digital source selected by E070 RUN MODE evaluates true. The **Solar-GOOD** state is available for relay assignment and is determined true when:

- The E074 HI Radiance selection is set to OFF and the internal DC bus measurement greater than the • E071 Restart DC for E072 Restart Delay seconds.
- Or when the digital source selected by E074 HI Radiance evaluates true. •

The **Low Solar** state is available for relay assignment and is determined true when:

- The ZENER 8000 output frequency less than the CO1 MIN Hz value and the ZENER 8000 is tracking for a • time interval specified by E077 Lo Solar t time.
- Or when the digital source selected by E073 LO Radiance evaluates true for a time interval specified by • E077 Lo Solar t time.

| nui DC Bus meusurement                      |                |                          |
|---------------------------------------------|----------------|--------------------------|
| E070 RUN MODE (digital source selection)    |                | Internal control signals |
| E071 Restart DC                             |                |                          |
| E072 Restart DLY                            |                | Solar-GOOD (relay opt)   |
| E073 LO Radiance (digital source selection) | Photovoltaic   | Low Solar (relayopt)     |
| E074 HI Radiance (digital source selection) | Tracking Block | MPP Tracking (relayopt)  |
| E075 Vmp Volts                              |                |                          |
| E077 Lo Solar t                             |                |                          |
| E078 SFC time                               |                |                          |
| E079 SFC Ext sel(digital source selection)  |                |                          |
|                                             |                |                          |

Internal DC Bus measurement

Key configuration parameters are:

| ey configuration parameters are: |                   | Outputs are: |
|----------------------------------|-------------------|--------------|
| C01 MIN Hz                       | E076 Display var  | Solar-GOOD   |
| E0701 SOLAR FXN (DISABLED)       | E075 Vmp Volts    | Low Solar    |
| E070 RUN MODE (default OFF)      | E0751 MPPT step   | MPP Tracking |
| E071 Restart DC                  | E0752 MPPT P step |              |
| E072 Restart DLY                 | E077 Lo Solar t   |              |
| E073 LO Radiance (default OFF)   | E078 SFC time     |              |
| E074 HI Radiance (default OFF)   | E079 SFC Ext sel  |              |
|                                  |                   |              |

## **General Purpose Timers**

The block diagram of a general purpose timer is shown below:

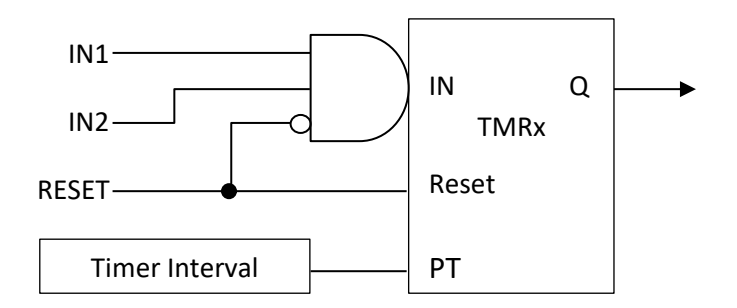

Each timer has 3 timing enable inputs IN1, IN2 and RESET. The choices for IN1, IN2 and RESET are derived from digital inputs including analogue input comparisons and other internal logic. Each timer is configured as for one of the following modes:

- **Delay ON**: The rising input edge is delayed by the interval time. No delay on the falling input edge.
- Delay ON Init: Similar to Delay ON mode except the timing phase is skipped at power on if the inputs • evaluate true or at any time if reset is true.
- Delay OFF: No delay on the rising input edge. The falling input edge is delayed by the interval time.

The interval time is set in units of seconds as needed. Refer to the key configuration parameters for details on delay intervals, modes and choices:

#### **Waveforms**

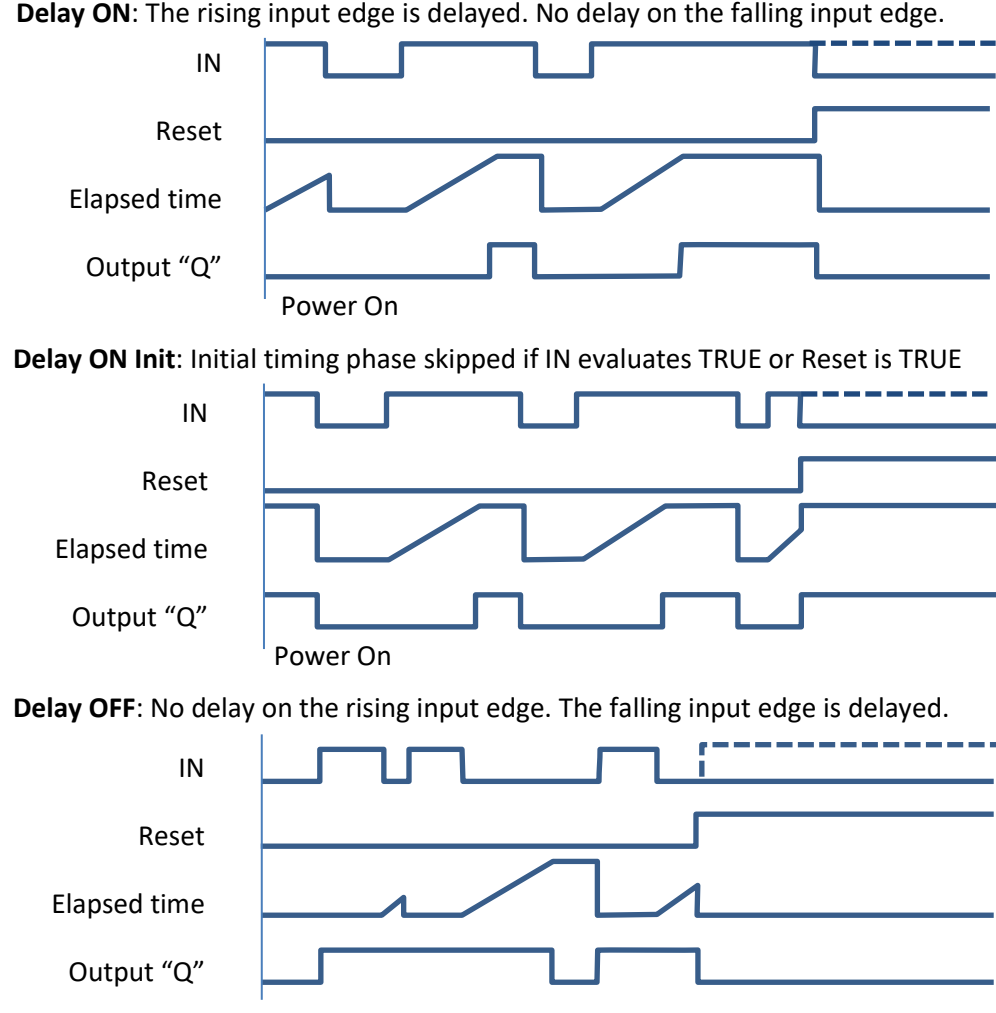

Delay ON: The rising input edge is delayed. No delay on the falling input edge.

### **Custom Timer Input Logic**

ZENER 8000 offers customisable input logic to control timing. Each timer input block is a 3-input, 2-output truth table one output controls the timing interval logic and the other controls the reset.

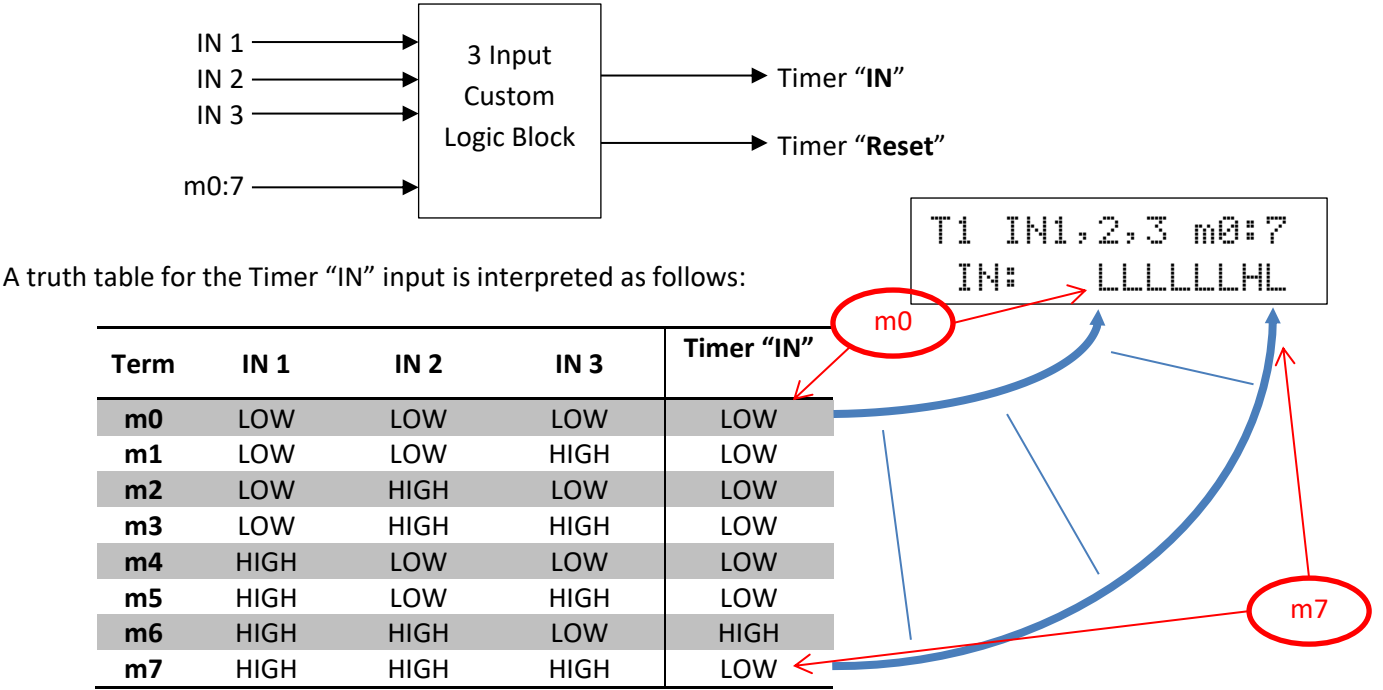

The first row is the term **m0**. When **IN 1** is LOW, **IN 2** is LOW and **IN 3** is LOW the "Term" **m0** is selected and in this example **m0** = LOW. The output will be LOW.

A similar truth table for the Timer "Reset" input is interpreted as follows:

|      |      |      |      | T1 IN1,2,3 m0:7 |
|------|------|------|------|-----------------|
| Term | IN 1 | IN 2 | IN 3 | Timer m0        |
| m0   | LOW  | LOW  | LOW  | LOW             |
| m1   | LOW  | LOW  | HIGH | НІБН            |
| m2   | LOW  | HIGH | LOW  | LOW             |
| m3   | LOW  | HIGH | HIGH | HIGH            |
| m4   | HIGH | LOW  | LOW  | LOW             |
| m5   | HIGH | LOW  | HIGH | HIGH            |
| m6   | HIGH | HIGH | LOW  | LOW             |
| m7   | HIGH | HIGH | HIGH | HIGH            |

Key parameters are: TIMER1:

- G070 T1 Interval
- G071 T1 mode
- G0720 T1 Input
- G0721 T1 Input 2
- G0722 T1 Reset
- G0723 T1 Logic T1 IN & Reset truth tables

TIMER2:

- G073 T2 Interval
- G074 T2 mode
- G0750 T2 Input 1
- G0751 T2 Input 2
- G0752 T2 Reset
- G0753 T2 Logic
   T2 IN & Reset truth tables

#### TIMER3:

- G076 T3 Interval
- G077 T3 mode
- G0780 T3 Input 1
- G0781 T3 Input 2
- G0782 T3 Reset
- G0783 T3 Logic
  - T3 IN & Reset truth tables

# **Time Clock Schedule Timer**

An activation schedule can be created with the 24 hour schedule timer. Features include:

- 4 independent ON/OFF events combined into a single output.
- Each ON/OFF event may be activated on any or all days of the week.
- Overlapping ON/OFF events permitted

Event 1, 2, 3 & 4

An ON/OFF event has an ON time and an OFF time specified in 24hour format.

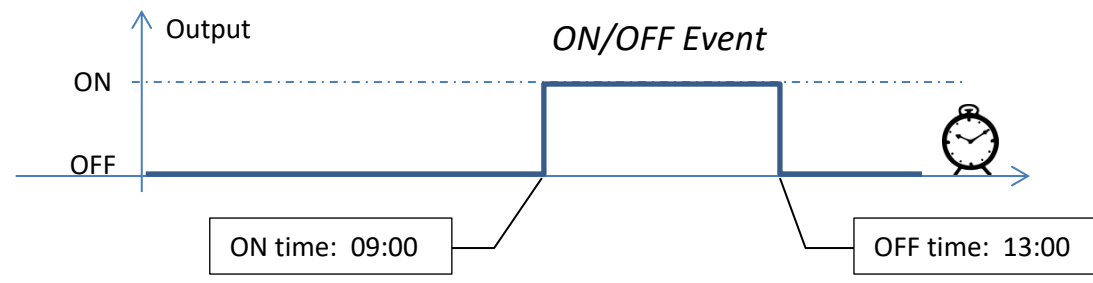

ON/OFF events can overlap.

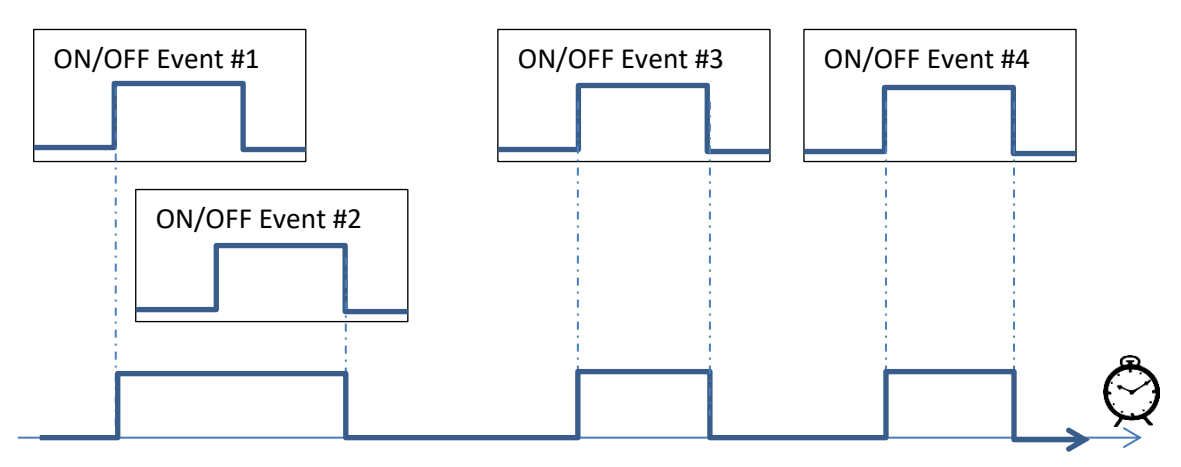

An ON/OFF event is day of the week selectable.

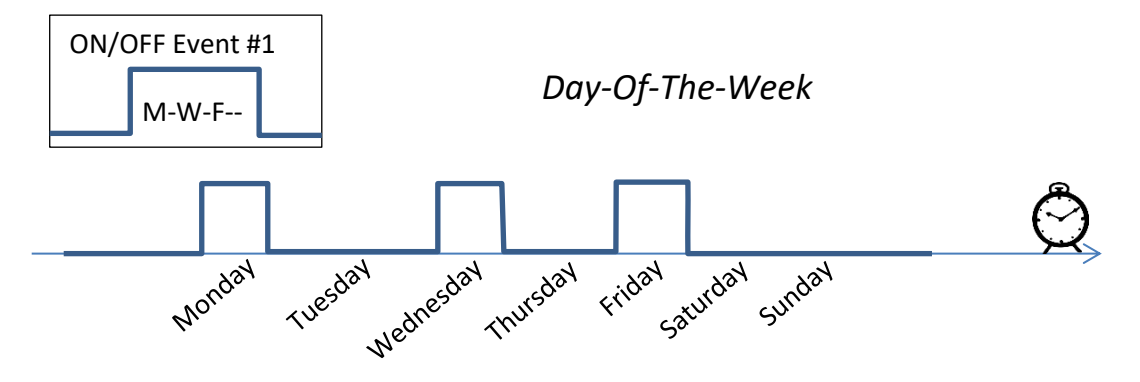

Key parameters are:

- Event 1 parameters: **G5501, G5502, G5503**
- Event 2 parameters: G5511, G5512, G5513
- Event 3 parameters: **G5521, G5522, G5523**
- Event 4 parameters: G5531, G5532, G5533

Outputs are:

• Time clock Opt

## **Signal Comparator**

The signal comparator feature provides an indication of the level of a signal internal to the ZENER 8000. There are four thresholds that may be scaled to create five levels of indication.

The comparator has five digital outputs that are available as digital sources for inverter command control or for assignment to relay output. The compare outputs may be operated in "bar" mode or "window" mode.

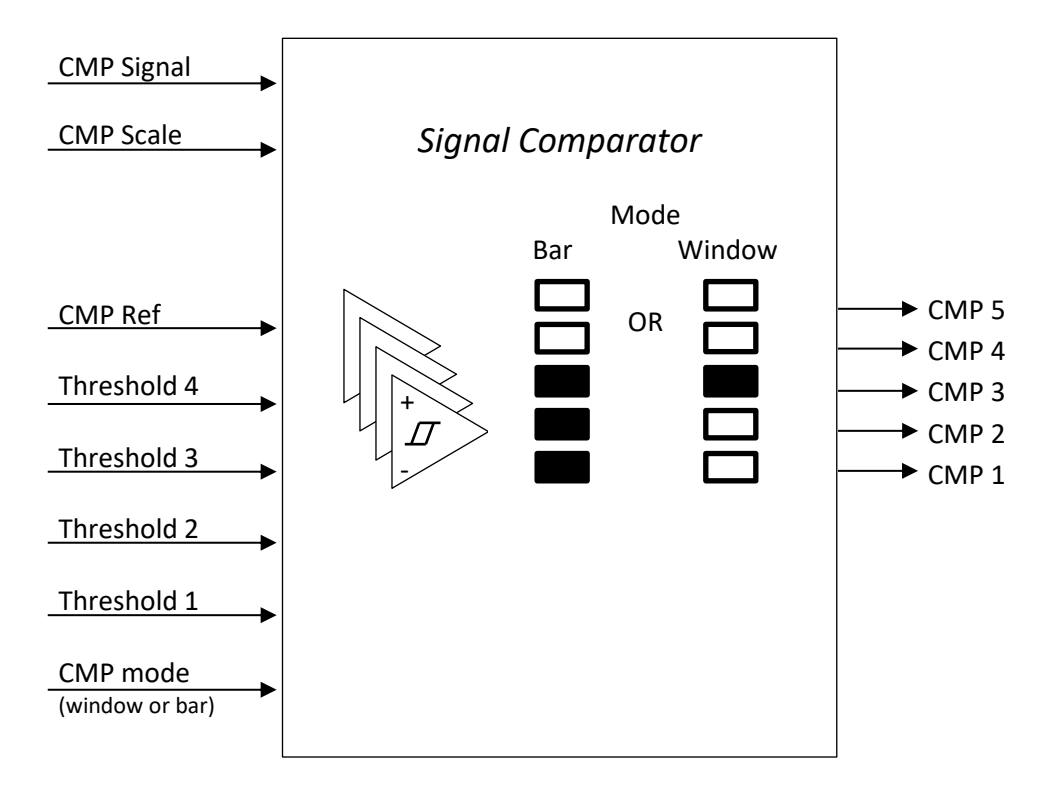

In bar mode, each output is energised and remains energised as the signal rises above each threshold. In window mode each output is energised only when the signal is between thresholds.

#### Signal Selection - G400 CMP Signal

The signals available to the comparator are:

| FREQUENCY(Hz)             | % LOAD          | F100 Preset 1(%) | Speed Ref (Hz) |
|---------------------------|-----------------|------------------|----------------|
| SPEED (rpm)               | CURRENT (A)     | F101 Preset 2(%) |                |
| l <sup>2</sup> t Used (A) | POWER (kW or W) | F102 Preset 3(%) |                |

#### Signal Scaling - G401 CMP Scale

The **G401 CMP Scale** value is needed to normalise the selected signal to a percentage permitting direct comparison to the compare thresholds.

#### **Compare Threshold Selection - G402 CMP Ref**

The **G402 CMP Ref** selection specifies the reference value that scales each threshold. This allows comparison thresholds to be shifted for applications requiring several unique operating points.

#### Comparison Thresholds - G403 Threshold 1 ... G406 Threshold 4

There are four compare thresholds, **G403 Threshold 1** to **G406 Threshold 4.** Each threshold is scaled by the compare reference (**G402 CMP Ref**) before the actual comparison takes place. When adjusting compare thresholds, the ZENER 8000 will ensure:

- G406 Threshold 4 is the highest threshold value;
- **G405 Threshold 3** is the <u>2<sup>nd</sup> highest</u> threshold value;
- **G404 Threshold 2** is the <u>2<sup>nd</sup> lowest</u> threshold value;
- G403 Threshold 1 is the lowest threshold value;

#### Output Mode - G407 CMP mode

The two compare output mode behaviours are "Bar" mode and "Window" mode

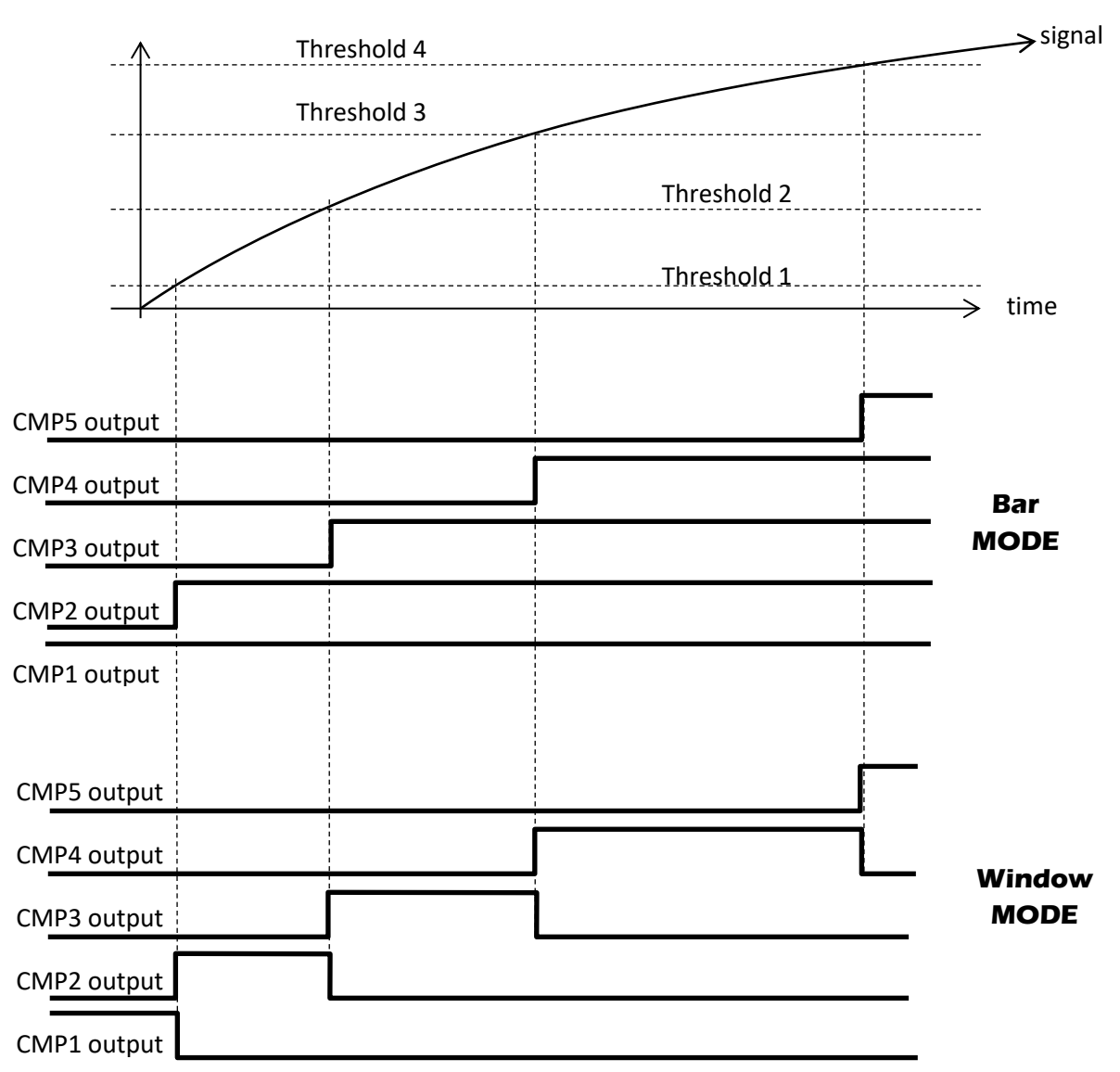

Key parameters are:

- G400 CMP Signal
- G401 CMP Scale
- G402 CMP Ref
- G403 Threshold 1 ... G406 Threshold 4
- G407 CMP mode

Outputs are:

- CMP1
- CMP2
- CMP3
- CMP4
- CMP5

# User Alarms

The block diagram of a user alarm:

IN Q
 To UAx trip register flag
 Mode
 PT

As standard there are 8 user alarms that offer application specific trip conditions to halt drive operation. Each user alarm has an "Alarm mode", an "Alarm Input", an "Alarm Delay" and customisable "Alarm text" for display.

#### **Alarm Enable Mode**

There are 3 choices for Alarm mode:

ALWAYS: The user alarm is enabled while ever the ZENER 8000 is powered on.

**RUN command**: The user alarm is enabled when the ZENER 8000 has been commanded to run. **PID closed loop**: The user alarm is enabled when the ZENER 8000 is running and the PID controller is operating.

### **Alarm Input Selection**

There are many "Alarm input" to select from. Choices include:

- All digital input terminals available to the ZENER 8000 including their edge and level options
- All analogue input comparison flags internally available to the ZENER 8000 including their logical compliments
- All internal PID status flags and their logical compliments.

### **Alarm Delay**

Each user alarm has a delay on timer. When the user alarm is enabled, the chosen input must be maintained for the configured "Alarm delay" time for the trip event to be generated. The delay time is specified in seconds up to 1200 seconds.

#### Alarm Text

Each user alarm has customisable "Alarm text" for display. The displayed trip message of each user alarm may be edited to express meaning of the alarm in the context of the application. Each message is composed of fixed user alarm prefix code (e.g. "UA1:"  $\rightarrow$  User Alarm #1) for traceability and an editable field of 12 characters containing custom text.

Key configuration parameters are:

- G230, G240, G250, G260, G310, G320, G330, G340 Alarm mode
- G231, G241, G251, G261, G311, G321, G331, G341 Alarm input
- G232, G242, G252, G262, G312, G322, G332, G342 Alarm delay
- G233, G243, G253, G263, G313, G323, G333, G343 Alarm text

## **User Warnings**

Like user alarms, user warnings permit a custom indication of a status condition when viewing an active display. However, the condition does not latch and drive operation is not disturbed. As standard there are 4 user warnings and each user alarm has a: "Warn mode", "Warn Input" and customisable "Warn text" for display.

#### Warning Enable Mode

There are 3 choices for the warning mode:

- ALWAYS: The user warning is enabled while ever the ZENER 8000 is powered on.
- **RUN command**: The user warning is enabled when the ZENER 8000 has been commanded to run.
- **PID closed loop**: The user warning is enabled when the ZENER 8000 is running and the PID controller is operating.

#### **Warning Input Selection**

There are many choices for the "Warn input" selection. Choices include:

- All digital input terminals available to the ZENER 8000 including their edge and level options.
- All analogue input comparison flags internally available to the ZENER 8000 including their logical compliments.
- All internal PID status flags and their logical compliments.

#### **Warning Text**

Each user warning has customisable "Warn text" for display. Each message is composed of 8 characters containing custom text.

Key configuration parameters are:

- G270, G280, G290, G300 Warn mode
- G271, G281, G291, G301 Warn input
- G272, G282, G292, G302 Warn text

#### **Mains Synchronisation Feature**

The ZENER8000 includes a mains synchronisation feature. This feature significantly reduces motor current inrush compared to D.O.L. levels. When enabled the ZENER8000 can accelerate the motor up to mains supply frequency and phase angle and then operate a bypass contactor to disconnect the motor from the ZENER8000 and connect it directly to the mains. Below is a simplified diagram of crucial wiring:

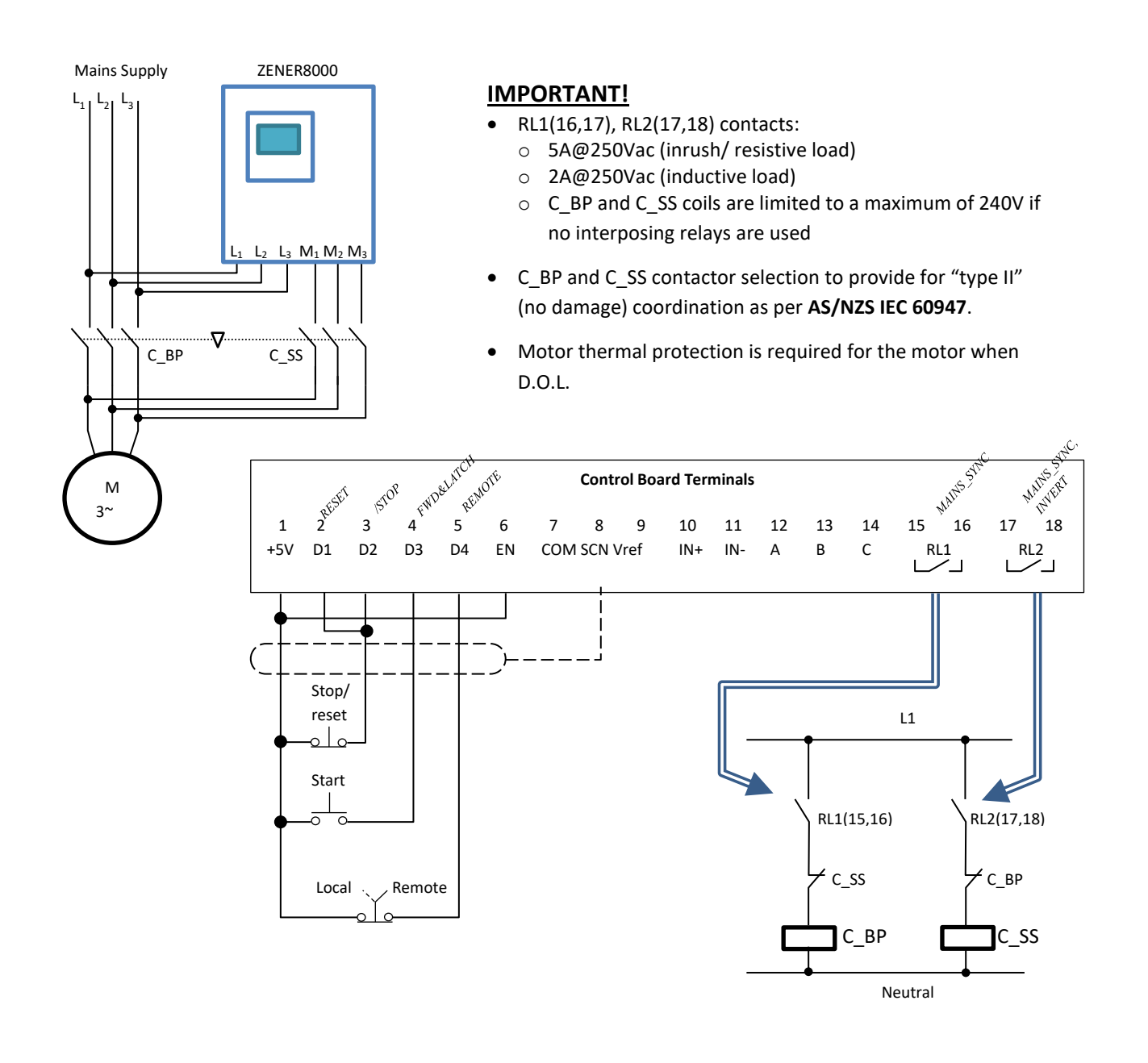

Key configuration parameters are: E080 Mains Sync (function activation) E081 Phase comp (parameter) Available outputs: Set **Mains Sync** (as a relay function)

## Communications

There are several communication interfaces for the ZENER 8000. As standard there is BACnet MS/TP and MODBUS RTU both of which are EIA/RS-485 based.

## **Communication Indicator**

50.0

FWD LOC\*

The communication indicator gives a visual signal of the operating condition of communications. The indicator is found in the bottom right hand corner of the display. The indications are:

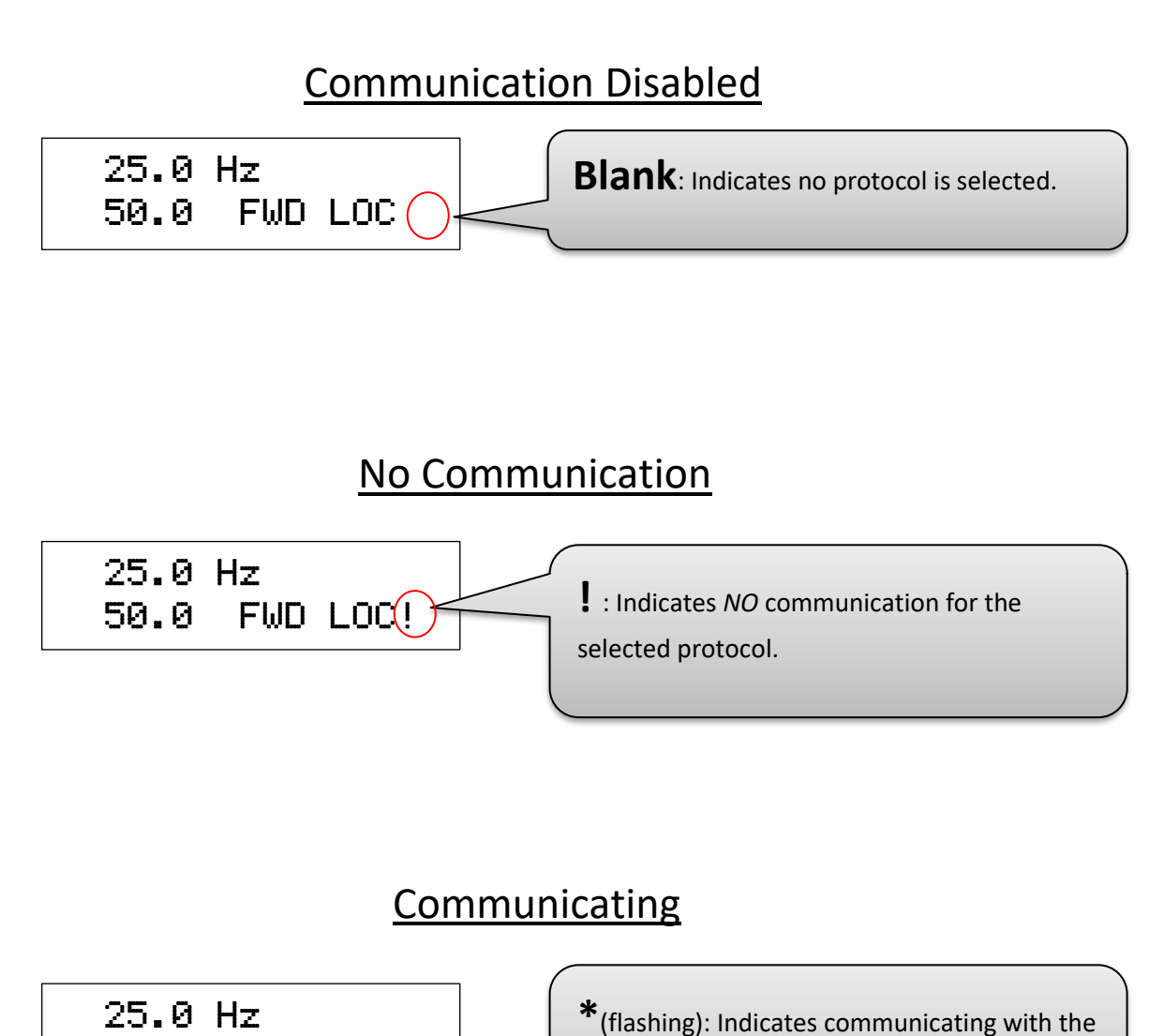

network.

#### **BACnet MS/TP**

The ZENER 8000 BACnet interface implements the standard Application Specific Controller (B-ASC) as described in ASHRE Standard 135 2004.

#### **BACnet Services Supported**

I-Am I-Have Read Property Write Property

#### Data Link Layer

The ZENER 8000 implements the BACnet MS/TP Data Link Layer as a master device. The communication port is EIA/RS-485 compliant and is isolated from ground and other circuits.

#### MAC ID / Device Object Instance

Set via the front panel. Factory defaults are the same across all drives and must be change off-line or prior to connection to the network. By default the MAC ID and Device Object Instance have the same value and can be set independently.

#### **BACnet Set-up and Operation**

Setting up the ZENER 8000 for various applications with BACnet communications is similar to conventional wired control using the terminal strip. The interactions between wired control and BACnet features are as follows:

#### Local mode

Control of the run function (i.e. starting and stopping) is from the console. BACnet commands do not influence the starting and stopping of the ZENER 8000 in local mode. The speed reference used for local operation is determined by the reference source selected by parameter F02 LOCAL REF. See list of speed references for available choices.

#### Remote mode

Control of the run function (i.e. starting and stopping) is either from the terminal strip or by BACnet depending on the setting of **G166 RUN SIGNALS**. Available choices are **FROM TERMINALS** or **FROM NETWORK**. Setting this parameter to **FROM TERMINALS** allows the terminal strip alone to control the run function. Selecting **FROM NETWORK** allows BACnet alone to control the run function via binary value objects "Run fwd" and "Run rev"

#### Reset

Reset commands from all sources (terminal strip, internal ZENER 8000 functions and BACnet) are honoured at all times.

#### Network Speed Reference

If the speed reference for the ZENER 8000 in any given mode is to be determined by the network system, the reference to select is **COMMS\_REF**.

#### Essential services operation (ESO)

ESO mode selection from all sources (wired terminal or BACnet binary object ESO) is honoured at all times.

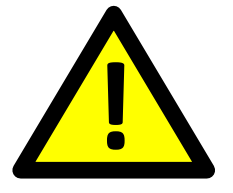

CAUTION! Loss of communications is a loss of ESO if an ESO terminal is not set up.

#### Local / remote mode selection

Control of local/remote mode is always from the terminal strip. Operation of the ZENER 8000 may be monitored via BACnet regardless of the local/remote mode.

#### **BACnet Quick Set-up Guide**

Set up all the usual menu items according to the application needs.

Set the various BACnet related menu items BEFORE connecting the network. This will avoid disrupting the BACnet network unnecessarily.

G160 Protocol: Ensure BACnet MS/TP is selected

G161 bits/sec: Select the baud rate to suit the BACnet system.

**G163 MAC/Dev ID**: This value must be unique for every BACnet device on the BACnet MS/TP network segment that the ZENER 8000 is connected to.

**G164 Dev Instance**: This is the Device Instance Number of the BACnet interface. This is a number between 0 and 4,194,302. The number of each BACnet interface must be unique across the entire BACnet installation.

**G165 Max Masters**: This is equal to, or greater than the highest master MAC ID number on the BACnet MS/TP network segment that the ZENER 8000 is connected to. For best BACnet MS/TP performance, this should be set as low as possible.

**G166 RUN SIGNALS**: This parameter determines if run commands are taken from the ZENER 8000 terminals or from the BACnet interface.

**G167 Terminator**: If necessary each ZENER 8000 is capable of terminating the EIA-485 network. Setting this parameter to **ENABLED** will terminate the line.

**G169 Serial No.**: To facilitate traceability of drives at a location the ZENER 8000's serial number may be entered. The serial number uniquely identifies the instance of a ZENER 8000. The serial number is found on the compliance label and this is found on a side of the ZENER 8000's enclosure.

#### **BACnet Status Indicators**

Several displays are available in the **S00 SERVICE** menu to check network activity and state. Status indicators include:

| Counter           | Description                                                                                             |
|-------------------|----------------------------------------------------------------------------------------------------|
| Network messages  | Count of valid packets received                                                                         |
| Messages in error | Count of receiver hardware errors (framing/overrun/parity) as well packet errors (CRC)                  |
| Exception count   | Count of access to application objects that are non-existent                                            |
| Slave Messages    | Count of valid data packets received                                                                    |
| No response       | Count of failures to respond                                                                            |
| Overrun count     | Count of data item(s) received before the previous item(s) are processed                                |
| Buffering errors  | Count of occasions where an inbound data packet could not be buffered as no data buffers were available |
| Recovery count    | Count of occasions where buffers were forcibly reclaimed                                                |
| Reopen count      | Count of occasions where the duration of lost communications forced the communications port to re-open  |

#### **MODBUS RTU & MODBUS/TCP**

The **MODBUS RTU** interface is standard with ZENER 8000 and implements MODBUS as described in documents:

- "MODBUS over Serial Line specification and implementation guide V1.02" and
- "MODBUS Application Protocol Specification V1.1b".

Both documents are freely available from <u>www.modbus.org</u>.

The **MODBUS/TCP** interface requires a "ZENER 8000 Ethernet Option" card. The "ZENER 8000 Ethernet Option" card is not standard with the ZENER 8000 and must be installed in a vacant option slot. The ZENER 8000 implements MODBUS/TCP as described in documents:

- "MODBUS Messaging on TCP/IP implementation guide V1.0a" and
- "MODBUS Application Protocol Specification V1.1b".

Both documents are freely available from <u>www.modbus.org</u>.

#### **MODBUS Memory Model**

The MODBUS memory model for the ZENER 8000 has separate blocks for Discrete Inputs, Coils, Input registers and holding registers. See the MODBUS appendix for details on addresses and sizes of each block.

#### Supported MODBUS Function Codes

Function Code 01: Read Coils Function Code 02: Read Discrete Inputs Function Code 03: Read Holding Registers Function Code 04: Read Input Registers Function Code 05: Write Single Coil Function Code 06: Write Single Register Function Code 07: Read Exception Status Function Code 08: Diagnostics, Sub Codes 0,2,10...18,20 Function Code 15: Write Multiple Coils Function Code 16: Write Multiple Holding Registers Function code 43: Read device Identification, Sub Code 14

See the MODBUS appendix for details on function codes and sub codes.

#### **MODBUS Exceptions**

Except for broadcast messages, when a master device sends a query to the ZENER 8000 drive it expects a normal response. One of four possible events can occur from the master's query:

If the ZENER 8000 receives the query without a communication error, and can handle the query normally, it returns a normal response.

If the ZENER 8000 does not receive the query due to a communication error, no response is returned. If the ZENER 8000 receives the query, but detects a communication error (parity or CRC), no response is returned.

If the ZENER 8000 receives the query without a communication error and cannot resolve the intended addressing, it will return an exception response informing the master of the nature of the error. For example if the request is to read a non-existent coil or register.

See the MODBUS appendix for details on function codes and sub codes.

#### **MODBUS Setup and Operation**

Setting up the ZENER 8000 for various applications with MODBUS communications is similar to conventional wired control using the terminal strip. The interactions between wired control and MODBUS features are as follows:

#### Local mode

Control of the run function (i.e. starting and stopping) is from the console. MODBUS commands do not influence the starting and stopping of the ZENER 8000 in local mode. The speed reference used for local operation is determined by the reference source selected by parameter F02 LOCAL REF. See list of speed references for available choices.

#### Remote mode

Control of the run function (i.e. starting and stopping) is either from the terminal strip or by MODBUS depending on the setting of **G166 RUN SIGNALS**. Available choices are **FROM TERMINALS** or **FROM NETWORK**. Setting this parameter to **FROM TERMINALS** allows the terminal strip alone to control the run function. Selecting **FROM NETWORK** allows the MODBUS network alone to control the run function via binary value objects "Run fwd" and "Run rev"

#### Reset

Reset commands from all sources (terminal strip, internal ZENER 8000 functions and MODBUS) are honoured at all times.

#### Network Speed Reference

If the speed reference for the ZENER 8000 in any given mode is to be determined by the network system, the reference to select is **COMMS\_REF**.

#### **Essential services operation (ESO)**

ESO mode selection from all sources (wired terminal or MODBUS ESO coil) is honoured at all times.

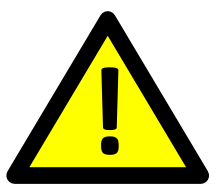

# CAUTION! Loss of communications is a loss of ESO if an ESO is terminal not set up.

#### Local / remote mode selection

Control of local/remote mode is always from the terminal strip. Operation of the ZENER 8000 may be monitored via MODBUS regardless of the local/ remote mode.

#### MODBUS Quick Set-up Guide

Set the various MODBUS related menu items BEFORE connecting the network. This will avoid disrupting the MODBUS network unnecessarily.

#### **MODBUS RTU**

- In G00 INPUT/OUTPUT -> Communication Configuration menu ensure MODBUS RTU is selected.
- **G161 bits/sec**: Select the baud rate to suit the MODBUS system.
- **G162 Parity**: Select the parity to suit the MODBUS system
- **G163 MAC/Dev ID**: This value must be unique for every MODBUS device on the BACnet MS/TP network segment that the ZENER 8000 is connected to.
- **G166 RUN SIGNALS**: This parameter determines if run commands are taken from the ZENER 8000 terminals or from the MODBUS RTU interface.
- **G167 Terminator**: If necessary each ZENER 8000 is capable of terminating the EIA-485 network. Setting this parameter to **ENABLED** will terminate the line.
- **G168 Comms Lost Time**: Check the time interval is greater than the interval between data packet exchanges to your ZENER 8000.
- **G169 Serial No.**: Enter the drives serial number which is found on the compliance label on a side of the ZENER 8000's enclosure. The serial number facilitates the identity and location of the ZENER 8000.
- Connect the ZENER 8000 to the MODBUS network.

### MODBUS/TCP

- In G00 INPUT/OUTPUT 

  Communication Configuration menu ensure MODBUS/TCP is selected.
- **G1630 IP address**: Check and alter the unique fixed network IP address for the ZENER 8000. Ask your network administrator for an available IP address.
- **G1631 IP mask**: Check and alter the IP mask for the ZENER 8000. Ask your network administrator for an appropriate IP mask.
- **G166 RUN SIGNALS**: This parameter determines if run commands are taken from the ZENER 8000 terminals or from the MODBUS/TCP interface.
- **G168 Comms Lost Time**: Check the time interval is greater than the interval between data packet exchanges to your ZENER 8000.
- **G169 Serial No.**: Enter the drives serial number which is found on the compliance label on a side of the ZENER 8000's enclosure. The serial number facilitates the identity and location of the ZENER 8000.
- Connect the ZENER 8000 to the MODBUS/TCP network.

#### **MODBUS Status Indicators**

Several displays are available in the S00 SERVICE menu to check network activity and state. indicators include:

| Counter                                                                        | Description                                                                                             |  |  |
|--------------------------------------------------------------------------------|----------------------------------------------------------------------------------------------------|--|--|
| Network messages                                                               | Count of valid packets received                                                                         |  |  |
| Messages in error                                                              | Count of receiver hardware errors (framing/overrun/parity) as well packet errors (CRC)                  |  |  |
| Exception count                                                                | Count of access to application objects that are non-existent                                            |  |  |
| Slave Messages                                                                 | Count of valid data packets received                                                                    |  |  |
| No response                                                                    | Count of failures to respond                                                                            |  |  |
| Overrun count                                                                  | Count of data item(s) received before the previous item(s) are processed                                |  |  |
| Buffering errors                                                               | Count of occasions where an inbound data packet could not be buffered as no data buffers were available |  |  |
| <b>Recovery count</b> Count of occasions where buffers were forcibly reclaimed |                                                                                                    |  |  |
| Reopen count                                                                   | Count of occasions where the duration of lost communications forced the communications port to re-open  |  |  |

# **Extended Feature Option Card**

The ZENER 8000 may be fitted with 1 or 2 extended features cards. Each card provides additional analogue and digital inputs and outputs. The cards may be fitted in either the left or right option card sockets. The ZENER 8000 will detect the presence of the option cards and commence exchanging I/O data. Additional options will appear in the selection lists and accesses to additional menus are available for extended feature set up.

#### **Extended Feature Digital Inputs**

The ZENER 8000 Extended features option card offers 4 digital inputs rated for 5VDC (40mA max). The digital inputs are identified as:

- D1(31), D2(33), D3(35), D4(37) for a card fitted in the left option board slot.
- D1(51), D2(53), D3(55), D4(57) for a card fitted in the right option board slot.

Like the standard digital, inputs each option card input comes with edge and complimentary logic.

### **Extended Feature Digital Output**

The ZENER 8000 Extended features option card offers a digital output rated for 24VDC (400mA max). The digital outputs are identified as:

- DO(39,41) for a card fitted in the left option board slot.
- DO(59,61) for a card fitted in the right option board slot.

#### **Extended Feature Analogue Input**

The ZENER 8000 Extended features option card offers an extra analogue input. The analogue inputs are identified as:

- AI(32,34) for a card fitted in the left option board slot.
- AI(52,54) for a card fitted in the right option board slot.

Like the standard analogue input each may be configured for:

- 0 to 5V input.
- 0 to 10V input
- 4 to 20 mA input
- "Custom" input, where all parameters of the translation are available.

#### **Extended feature Loop Supply**

The ZENER 8000 Extended features option card offers a loop supply output rated for 24VDC (20mA max). The loop supply is provided to power 4 to 20mA style transducers for process variable control. Apart from wiring there are no configuration parameters.

#### **Extended Feature Analogue Output**

Each extended feature card for the ZENER 8000 makes available a single analogue output for those applications that require feedback of an internal signal. The analogue output is designed with the following features:

- Configurable voltage (V) or current (mA) input configuration.
- Signal source selection
- Easy to configure spanning and translation.

The analogue outputs are identified as:

- AO(36,38) for a card fitted in the left option board slot.
- AO(56,58) for a card fitted in the right option board slot.

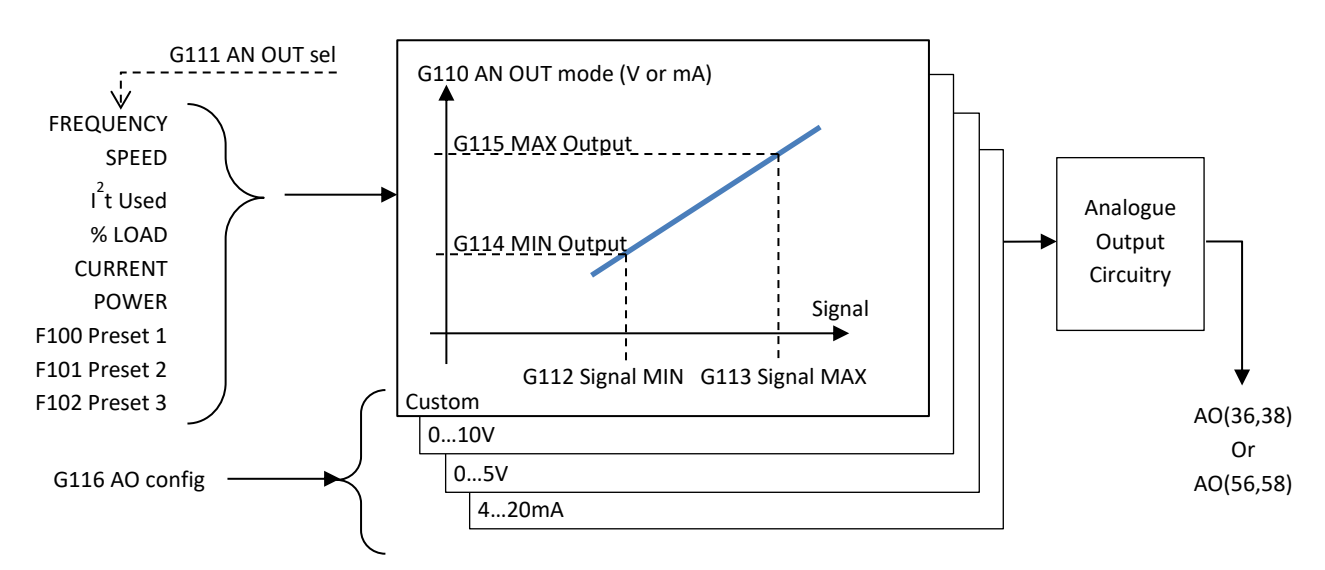

Key configuration parameters are (left-hand-side option connector):

- **G116 AO config**: (0...10V; 0...5V; 4...20mA or Custom)
- G110 AN OUT mode (mA or V selection)
- G114 MIN Output and G115 MAX Output
- **G111 AO source** (signal source selection)
- G112 Signal MIN and G113 Signal MAX

Refer to G150...G155 for Extended Features AN OUT in the right-hand option connector

#### **Extended feature Thermistor Input**

The ZENER 8000 Extended features option card offers a PTC thermistor input for additional thermal motor protection. When enabled a <u>THERMISTOR HOT</u> trip is generated when the measured thermistor resistance is greater than  $3000\Omega$ . The thermistor inputs are identified as:

- TH(40,42) for a card fitted in the left option board slot.
- TH(60,62) for a card fitted in the right option board slot.

The configuration parameters are:

- G09 TH(40,42) ENABLED/DISABLED (left-hand-side option connector)
- **G13 TH(60,62)** ENABLED/DISABLED (right-hand-side option connector)

The ZENER 8000 will generate a trip and display THERMISTOR SHORT when a low resistance is measured.

## **Thermistor Option Card**

The ZENER 8000 Thermistor option card has a PTC thermistor input for additional thermal motor protection. When enabled a <u>THERMISTOR HOT</u> trip is generated when the measured thermistor resistance is greater than  $3000\Omega$ . The thermistor inputs are identified as:

- TH(46,47) for a card fitted in the left option board slot.
- TH(66,67) for a card fitted in the right option board slot.

The configuration parameters are:

- G21 TH(46,47) ENABLED/DISABLED (left-hand-side option connector)
- G22 TH(66,67) ENABLED/DISABLED (right-hand-side option connector)

The ZENER 8000 will generate a trip and display <u>THERMISTOR SHORT</u> when a low resistance is measured.

## **Change-Over Relay Option Card**

The ZENER 8000 Change-Over Relay Option Card offers 2 change-over style relays with contacts rated for:

- 250VAC, 5A max or
- 30VDC, 5A max

The relays are identified as:

- RL(70,71,72) and RL(73,74,75) (left-hand-side option connector)
- RL(80,81,82) and RL(83,84,85) (right-hand-side option connector)

# Latching Change-Over Relay Option Card

The latching Change-Over Relay Option Card is primarily to facilitate operation of an ECODRIVE 8000 when powered by a generator on occasions of little or no solar energy availability. The latching Change-Over Relay Option Card offers 2 change-over style relays that operate with minimal power consumption.

The relays are identified as:

- RL(90,91,92) and RL(93,94,95) with contacts rated for:
  - o 125VAC, 0.5A
  - o 30VDC, 2A

RL(90,91,92) has a set/ code reset mode associated with it offering a manual reset only capability.

**RL(93,94,95)** has a battery backed timer associated with it permitting operation when power is removed from the drive.

## **Ethernet Option Card**

The Ethernet Option card is required for MODBUS/TCP communication protocol. The ZENER 8000 checks for the presence of this card in one of its option slots. If present, the ZENER 8000 will enable parameters specifically for MODBUS/TCP

## **Bore Level Option Card**

The Bore Level option card contains several features to facilitate pumping applications. The features include:

- 2x level probe inputs (resistance type)
- 1x flow/ volume input , pulse counting type up to 1000Hz
- 1x 4..20mA (only) analogue input
- 1x LOOP SUPPLY
- 1x Resistance Temperature Detector (RTD, PT100 type) input for motor thermal overload detection

#### Level Detection WET/DRY Threshold

It is necessary to adjust the WET/DRY threshold to suit the liquid's electrical resistance. Adjustment requires a resistance range selection and the WET/DRY threshold itself.

The **G560 Sense Range** parameter has the following choices:

- **LOW range** For liquids with resistance less than  $5k\Omega$ , select "LOW range",
- **MID range** For liquids with resistance between  $5k\Omega$  to  $50k\Omega$  select "MID range",
- HIGH range For liquids with resistance greater than 50kΩ (1MΩ max), select "HIGH range"

The threshold between "WET" and "DRY" is determined by the single threshold setting. The **G561 Threshold** is a percentage of the resistance of the selected range.

For example:

G560 Sense Range is set to "MID range" and

G561 Threshold is set to 50%.

The effective threshold between WET and DRY is approximately  $27.5k\Omega$ .

#### **Level Detection Functions**

The Bore Level option card supports 1 and 2 detection probe topologies

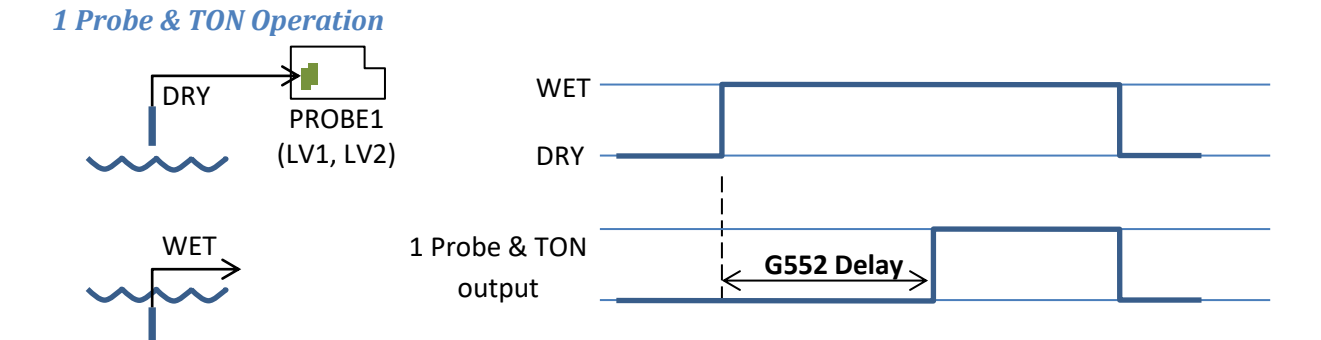

The "1 Probe & TON" output may be used a start pump command when PROBE1 becomes and remains "WET" for the "**G552 Delay**" time interval. The pump is stopped when Probe 1 becomes "DRY".

# 1 Probe & TOFF Operation URY PROBE1 (LV1, LV2) DRY WET G552 Delay output

The "1 Probe & TOFF" output may be used a start pump command when PROBE1 is "DRY". The pump is stopped when Probe 1 becomes and remains "WET" for the "**G552 Delay**" time interval.

### 2 Probe Operation

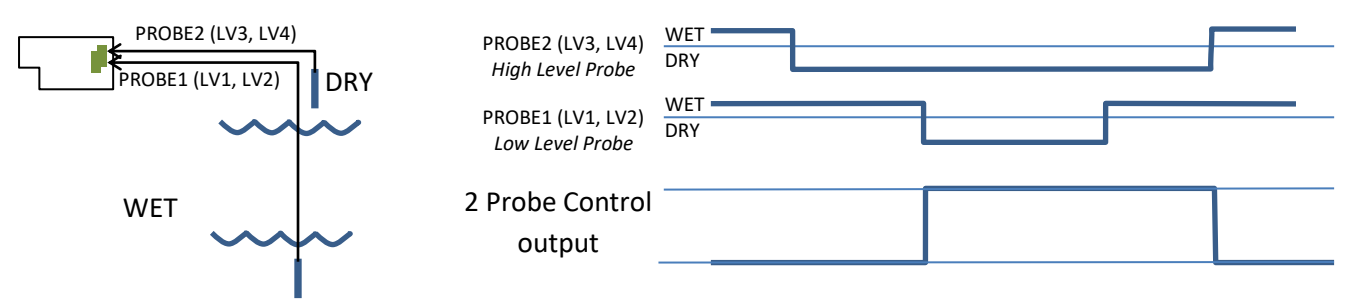

The "2 Probe Control" output may be used as a start pump command when the *Low Level Probe* (PROBE1) is "DRY". The output remains on while ever the *High Level Probe* (PROBE2) is "DRY". The output is switched off when the *High Level Probe* becomes "WET". The output remains off till the *Low Level Probe* becomes "DRY" again.

#### Flow / Volume Input

The Flow/Volume input used in conjunction with a flow sensor with pulsed output indicates flow and volume delivered quantities.

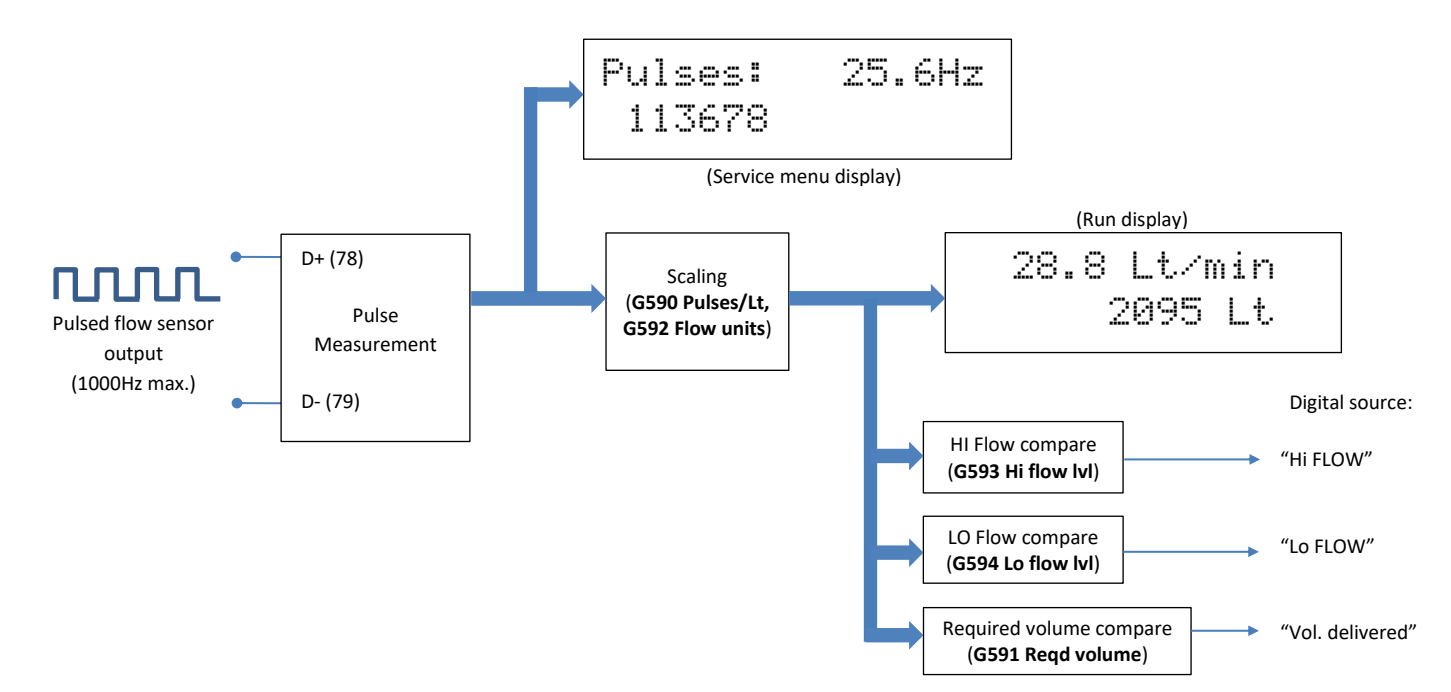

#### 4...20mA Transducer Input

The Bore Level option has a dedicated 4 to 20mA input and loop supply intended for transducer connection. The input has high and low compare outputs available for control and/or monitoring purposes as well.

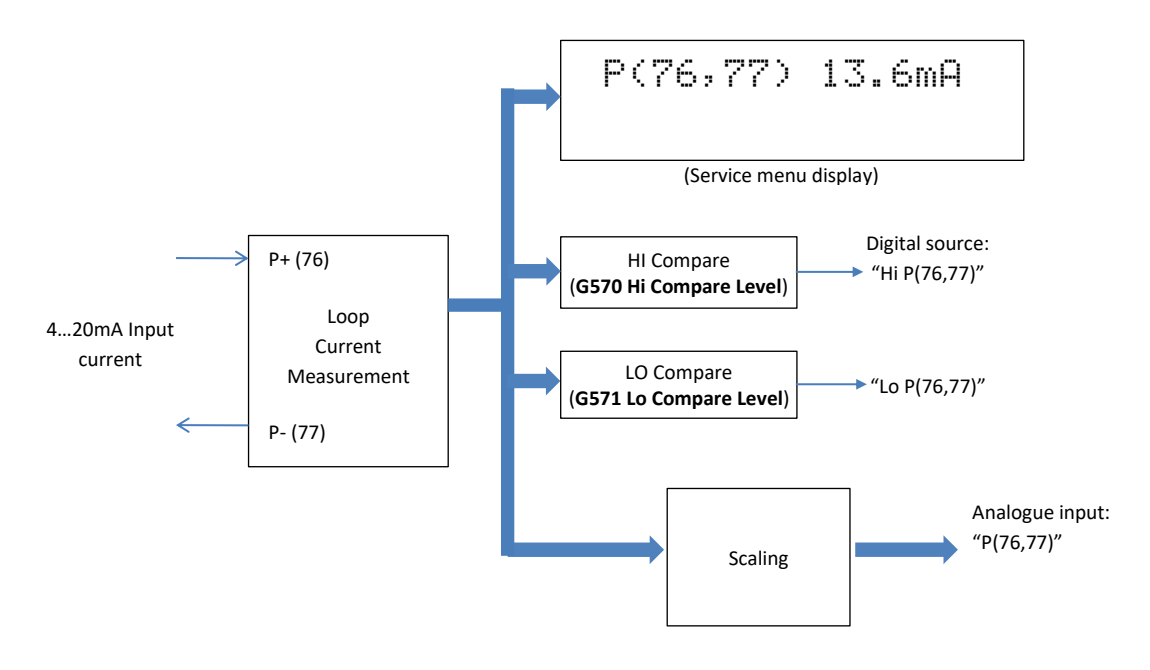

## **Resistance Temperature Detector (RTD)**

The Bore level option card has a Resistance Temperature Detector (RTD) input intended for 2, 3 or 4 wire PT100 RTDs

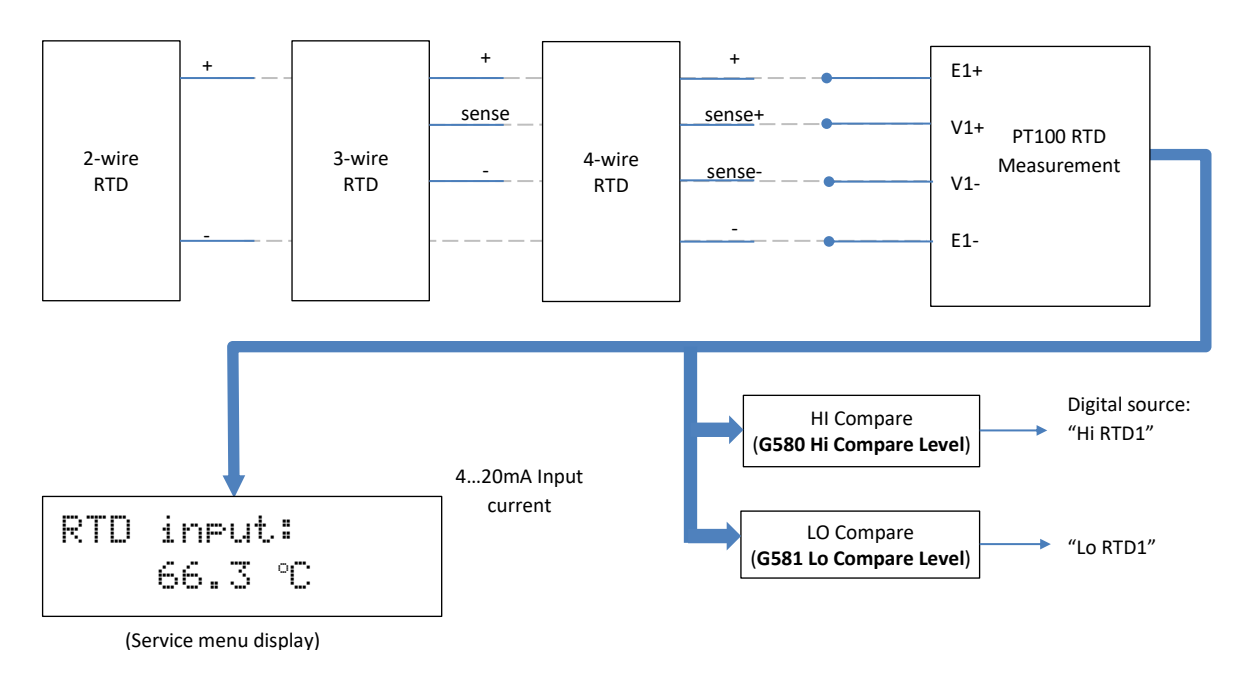

# **Auxiliary Supply Option with External 24V**

The Auxiliary Supply option allows the control circuits of the ZENER 8000 to be powered by an external 24V supply without mains power applied.

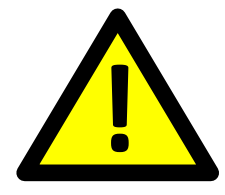

- **IMPORTANT**! When 24V is the only supply source:
  - Internal signal measurements of volts, amps and temperature is in-accurate.
  - Internal signals must not be used in any logic evaluations whatsoever.
  - Only configuration, simple control and communication tasks can be carried out.

The ZENER8000 offers two modes of operation when an external 24V is the sole power supply. These modes are:

- Line contactor mode: A relay of the ZENER 8000 operates a line contactor to apply mains power when a run signal is given to the ZENER 8000.
- **Standby supply mode**: Remains ready for operation and waits for mains power to be applied without registering any faults.

#### **Line Contactor Control**

The ZENER 8000 can be powered by a <u>customer supplied</u> external 24V DC supply independent of the mains power supply. In this mode the ZENER 8000 can control an external line contactor to apply mains power to its power circuits. In order to control the external line contactor, one of the ZENER 8000's relays must be configured with the "**LC Control**" function. The diagram below illustrates the wiring.

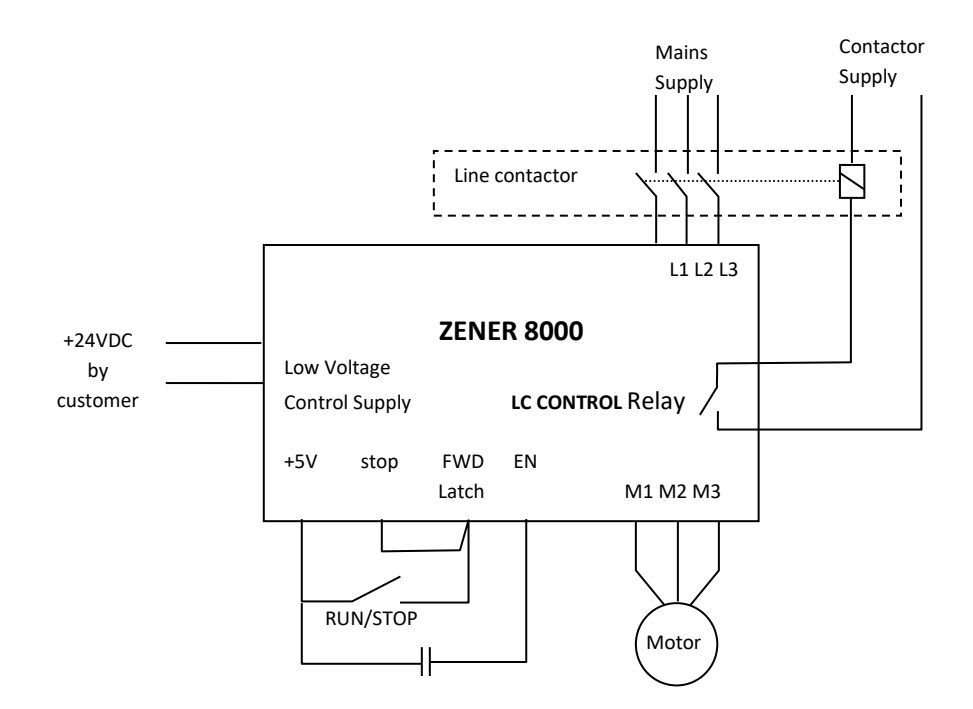

<u>IMPORTANT</u>! To avoid ZENER 8000 relay contact damage, please ensure the contactor coil ratings do not exceed 2A @ 250Vac.

With 24Vdc applied the ZENER 8000 remains idle until it receives a forward or reverse command. The **LC CONTROL** relay function will then operate the input line contactor charging the ZENER 8000. When charging is complete the motor is run as required. The **"LC CONTROL**" relay will open if:

- The drive experiences a trip,
- The wiring from "+5V" to "EN" of the main terminal strip is opened.
- The motor is run with zero speed for 10 seconds

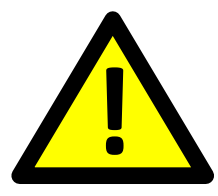

<u>CAUTION</u>! The line contactor must not be considered a safety isolation device as its operation will apply mains power without notice!

Key configuration parameters are:

- E06 Aux Pwr mode set to "Line contactor" (function activation)
- Set LC Control as a relay function to control the external line contactor

#### **Standby Supply Mode**

In standby supply mode the ZENER 8000 simply waits for power to be applied to the drive. Prior to mains power application, faults and other diagnostics are ignored enabling configuration, simple control and communication tasks to operate.

<u>IMPORTANT</u>! When 24V is the only supply source, internal signal measurements of volts, amps and temperature is in-accurate. These erroneous measurements <u>must not be used</u> in any logic evaluations.

The key configuration parameter is:

• E06 Aux Pwr mode set to "Standby supply" (function activation)

# A00 DEFAULTS

# **A00 DEFAULTS Menu**

This menu provides several choices regarding save and load of parametric defaults. Operations include:

- Loading Factory Defaults
- Loading Custom Defaults
- Saving Custom Defaults
- Loading An Application
- PC Upload/Download Connection

## **Loading Factory Defaults**

This menu allows the factory default parameters to be reinstalled.

The ZENER 8000 must be in **LOCAL mode and the motor stopped** before loading factory defaults.

Load Factory Defaults?

Pressing the ← button will cause the following message to appear:

| CAUTION!        |  |
|-----------------|--|
| MOTOR MAY START |  |
| JITHOUT NOTICE  |  |
| CHECK WIRING    |  |
| CAREFULLY       |  |
| PRESS ENTER     |  |
| TO CONTINUE     |  |

The message is intended as a warning and an opportunity to confirm that terminal wiring is suited to the factory default settings, otherwise unexpected drive operation may result.

Pressing the ← button will cause the following message to appear:

| CONTINUE | E WITH |
|----------|--------|
| FACTORY  | LOAD?  |

Press ← again to load factory defaults as the current set of parameters OR Press **ESC** to continue with the existing set of parameters

## **Loading Custom Defaults**

Typically when the ZENER 8000 is first commissioned for operation parametric changes are made to suit the application. Once the desired operational configuration is settled, it is recommended that all parameters are stored to Custom defaults. This menu allows custom default parameters to be reinstalled to regain original operating characteristics.

The ZENER 8000 must be in **LOCAL mode and the motor stopped** before loading factory defaults.

Load Custom Defaults?

Pressing the ← button will cause the following message to appear:

| CAUTION!                          |  |  |  |
|-----------------------------------|--|--|--|
| MOTOR MAY START<br>WITHOUT NOTICE |  |  |  |
| CHECK WIRING<br>CAREFULLY         |  |  |  |
| PRESS ENTER<br>TO CONTINUE        |  |  |  |

The message is intended as a warning and an opportunity to confirm that terminal wiring is suited to the custom default settings, otherwise unexpected drive operation may result.

Pressing the ← button will cause the following message to appear:

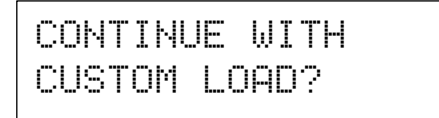

Press ← again to load custom defaults as the current set of parameters OR Press **ESC** to continue with the existing set of parameters

## **Saving Custom Defaults**

It is recommended to save newly configured parameters after a ZENER 8000 is first set up for an application. Called "Custom Defaults", new and existing parameters form a known configuration that serve as a reference for future changes to the ZENER 8000 and its application. This menu provides a way to save the current set of parameters as the "Custom Defaults".

| Save Custom |  |
|-------------|--|
| Defaults?   |  |

By loading custom defaults the ZENER 8000 may be restored to a known configuration after many parametric changes have been made.

Press ← to store the current set of parameters as commissioned defaults OR Press **ESC** to abandon parameter storage.

# **Loading an Application**

From factory defaults there is no application installed.

Application: < none >

Press  $\leftarrow$  (Enter) to show the 1<sup>st</sup> application available for selection. Press  $\checkmark$  only to move through the list Application: Supply/Spill-00

Press ← (Enter) to select the application. This will make the necessary configurations and create the "application menu".

## **Upload/Download Connection**

The upload / download feature facilitates configuration, diagnostics and update of the ZENER 8000. This feature requires a USB Port Option to be fitted to the ZENER 8000. When the upload/download feature is activated, the ZENER 8000 is represented as an "external disk drive" (i.e. USB Mass Storage Device) to the connected computer.

Once connected exchange of configuration, log data or software update files is possible with the file manager software of the connected computer. Since configuration data etc. may be transferred, the ZENER 8000 must be put off-line to minimise hazardous operation. Details of the connection method are found in the USB Port Option documentation. As a result the ZENER 8000 must:

- Be in LOCAL mode
- And the motor must be stopped before connecting.

Commonly transferred files include:

- DSPII.ini This file contains the operating parameters last saved.
- DSPII.cus This file contains parameters saved as "Custom Defaults".
- TRIP.LOG Contains the last 100 significant faults & events.

**<u>CAUTION!</u>** Do not alter the contents of these files as unpredictable operation may occur.

## **B00 MOTOR Menu**

This menu allows for the entry of motor nameplate information. Press  $\blacktriangle / \blacksquare$  buttons to view and modify motor volts, motor amps, motor Hz and motor rpm.

## **B01 MOTOR VOLTS**

| 801 | MOTOR | VOLTS |
|-----|-------|-------|
|     | 415   | Ų     |

Range: 200...1000V (model dependant)

- Press ← to edit the value.
- Press ▲/ ▼ to make changes to the value.
- Press ← to accept the new value OR
- Press **ESC** to abandon the value change.

The value entered is taken from the motor nameplate and is an important parameter of the motor control algorithm

## **B02 MOTOR AMPS**

802 MOTOR AMPS 40.0 A

Range: 22.5%...171% of the ZENER 8000 current rating (model dependant)

- Press ← to edit the value.
- Press ▲/ ▼ to make changes to the value.
- Press ← to accept the new value OR
- Press **ESC** to abandon the value change.

The value entered is taken from the motor nameplate and is an important parameter of the motor control algorithm. In general the adjustment range is 22.5%...171% of ZENER 8000 rated current. However the actual range of values is model dependant.

## **B03 MOTOR Hz**

| 803 | MOTOR Hz |
|-----|----------|
|     | 50.0 Hz  |

Range: 30...200 Hz

- Press ← to edit the value.
- Press ▲/ ▼ to make changes to the value.
- Press ← to accept the new value OR
- Press **ESC** to abandon the value change.

The value entered is taken from the motor nameplate and is an important parameter of the motor control algorithm.

## **B04 MOTOR RPM**

B04 MOTOR RPM 1465 rpm

Range: 500...60 x **B03 MOTOR Hz** 

- Press ← to edit the value.
- Press ▲/ ▼ to make changes to the value.
- Press ← to accept the new value OR
- Press **ESC** to abandon the value change.

The value entered is taken from the motor nameplate and is an important parameter of the motor control algorithm. Note the maximum value is x60 the current **B03 MOTOR Hz** value.
## **COO PERFORMANCE Menu**

Parameters found within this menu allow motor performance characteristics to be set. Parameters include the minimum and maximum speed of the motor, motor speed ramp times, motor slip compensation and acoustic performance.

## **C01 MIN Hz**

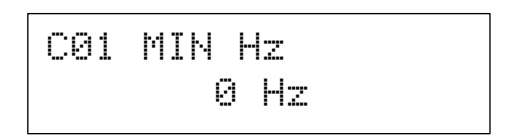

Range: 0...C02 MAX Hz - 5Hz

- Press 🕶 to edit the value.
- Press ▲/ ▼ to make changes to the value.
- Press ← to accept the new value OR
- Press **ESC** to abandon the value change.

This sets the minimum frequency that the ZENER 8000 will run at when given a run signal. The value is entered in Hz. There must be a difference of at least 5Hz between the **C01 MIN Hz** and the **C02 MAX Hz** setting. For example, if **C02 MAX Hz** is set to 45Hz, then the largest allowed value for **C01 MIN Hz** is 40Hz.

It is possible to use the full span of an analogue input to adjust the speed reference from **C01 MIN Hz** through to **C02 MAX Hz**. Refer to the **G02 AN IN Config** menu for details.

## CO2 MAX Hz

| CØ2 | MAX I | Ηz |
|-----|-------|----|
|     | 50    | Ηz |

Range: **C01 MIN Hz**+5Hz...200 Hz

- Press 🕂 to edit the value.
- Press ▲/ ▼ to make changes to the value.
- Press ← to accept the new value OR
- Press ESC to abandon the value change.

The ZENER 8000 frequency output is limited by **C02 MAX Hz** setting. The output frequency will not exceed this value.

## CO3 RAMP

CØ3 RAMP

The ZENER 8000 has a programmable Ramp with adjustable acceleration, deceleration and S-curve rates. Individual parameters are provided for the linear and curved portions of the ramp. These parameters are found within the **C03 Ramp** menu.

**C030 ACCEL TIME** 

C030 ACCEL TIME 10.0 sec

Range: 0.5...600.0 seconds

- Press ← to edit the value.
- Press ▲/ ▼ to make changes to the value.
- Press ← to accept the new value OR
- Press **ESC** to abandon the value change.

The **C030 ACCEL TIME** is the time taken for the motor to go from zero speed up to motor rated speed (assuming minimum **C032 S TIME**). An ZENER 8000 with **B03 MOTOR Hz** set to 50 Hz and

**C030 ACCEL TIME** set to 10.0 seconds will take 10 seconds to go from 0 Hz to 50 Hz.

**C031 DECEL TIME** 

C031 DECEL TIME 10.0 sec

Range: 0.5...600.0 seconds

- Press ← to edit the value.
- Press ▲/ ▼ to make changes to the value.
- Press ← to accept the new value OR
- Press **ESC** to abandon the value change.

The **C031 DECEL TIME** is the time taken for the motor to go from motor rated speed down to zero speed (assuming minimum **C032 S TIME**). An ZENER 8000 with **B03 MOTOR Hz** set to 50 Hz and **C031 DECEL TIME** set to 10.0 seconds will take 10 seconds to go from 50 Hz to 0 Hz.

#### **C032 S TIME**

C032 S TIME 0.01 sec

Range: 0.01...40.00 seconds

- Press ← to edit the value.
- Press ▲/ ▼ to make changes to the value.
- Press ← to accept the new value OR
- Press **ESC** to abandon the value change.

The **C032 S TIME** is the time taken for the motor to reach the limit of acceleration (as set by the rated speed and the **C030 ACCEL TIME** or **C031 DECEL TIME**). Using the **C032 S TIME** ensures smooth speed increases and decreases. A long **C032 S TIME** interval will yield a smoother speed transition, however the **C032 S TIME** will extend the overall ramping time. The ramp time is approximately equal to the **C032 S TIME** plus **C030 ACCEL TIME** or **C031 DECEL TIME**.

**C033 DUAL RAMP** 

| CØ33 | DUAL RAMP |
|------|-----------|
| >    | DISABLED  |

Available Choices:

ENABLED DISABLED

Press ← once to begin.

Use the  $\blacktriangle$  /  $\bigtriangledown$  buttons to enable or disable the menu lock.

Press  $\leftarrow$  to confirm the choice.

When this feature is enabled, the C032 S TIME parameter specifies the acceleration and deceleration below the **C01 MIN Hz** setting. Above the **C01 MIN Hz** setting, the acceleration and deceleration times are as per **C030 ACCEL TIME** and **C031 DECEL TIME** respectively. Note that there is no **C032 S TIME** when this feature is enabled. The following graph demonstrates this feature.

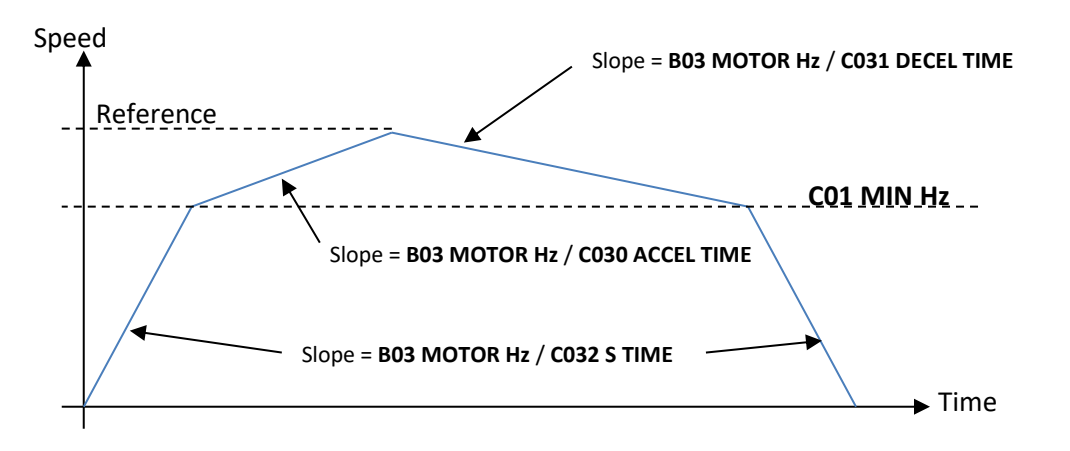

## **CO4 FLUX PLUS**

## C04 FLUX PLUS

The ZENER 8000 uses a sensorless flux vector control algorithm to control the motor operation. This control algorithm provides independent control of motor flux throughout the speed range and is highly robust against motor parameter changes. It uses the motor nameplate parameters entered in the B00 MOTOR menu as the basis for its calculations to produce the correct flux in the motor. For a motor to produce full torque it must have the correct flux applied to it. This is particularly critical at low speed. Flux Plus adjusts the motor flux estimate to provide additional control where specific adjustments to the motor torque response are required.

#### CO40 FLUX PLUS

| C040 | FLUX PLUS |
|------|-----------|
|      | 0.0 %     |

Range: 0 to 150% of adjustment range

- Press 🕂 to edit the value.
- Press ▲/ ▼ to make changes to the value.
- Press ← to accept the new value OR
- Press **ESC** to abandon the value change.

This feature enables an adjustment in the flux vector algorithm that can increase motor flux to produce more torque for the same motor current. The amount of extra torque produced will vary from motor to motor depending on motor size, efficiency and the operating speed. Increase the value to produce more torque. This should be done in small steps to ensure the drive does not go into Current Limit. If the drive does go into current limit decrease the Flux Plus value slightly. This is the maximum torque that the motor can produce.

### C041 HiSpd Flux+

C041 HiSpd Flux+ > DISABLED

Available Choices:

ENABLED DISABLED

- Press ← once to begin.
- Use the ▲/ ▼ buttons to enable or disable the high speed flux plus.
- Press ← to confirm the choice.

When disabled the flux plus decreases with increasing speed. This allows more efficient operation of the ZENER 8000 on loads that have a high starting torque but do not require any extra torque during normal operation. If your load requires high torque throughout the entire speed range then enable **C041 HiSpd Flux+**.

## **C05 SLIP COMP %**

```
C05 SLIP COMP %
0.0 %
```

Range: 0 to 150% of slip speed

- Press ← to edit the value.
- Press ▲/ ▼ to make changes to the value.
- Press 🕂 to accept the new value OR
- Press **ESC** to abandon the value change.

Motor slip is the difference between the shaft speed and the frequency applied to the motor (synchronous speed) and is dependent on load. Slip Comp can provide compensation for this varying slip to produce constant shaft speed under varying loads. The ZENER 8000 estimates the slip of the motor using the parameters entered in the MOTOR parameters menu and the motor load. A value of 100% will make the shaft speed equal the synchronous speed. Flux Plus may be used in conjunction with Slip Comp to provide increase output torque at low speeds.

## **CO6 AUDIBLE FREQ**

Available Choices:

| Ξ. |          |                 |      |
|----|----------|-----------------|------|
|    | C06<br>> | AUDIBLE<br>AUTO | FREQ |
| 2  | kHz      |                 |      |
| 4  | kHz      |                 |      |
| 8  | kHz      |                 |      |
| 1  | .6kHz    |                 |      |
| A  | UTO      |                 |      |

- Press ← once to begin the selection.
- Use the ▲/ ▼ buttons to select the audible frequency.
- Press ← to confirm the choice.

This value sets the maximum frequency that the drive uses in the creation of its PWM output voltage. This frequency is noticeable as an audible sound that the motor makes. Usually higher settings produce less audible noise but increase the switching losses which produce more heat in the drive. For most efficient operation select 2 kHz.

## **D00 PROTECTION Menu**

D00 PROTECTION

Motor and system protective feature parameters are found within this menu. Protective features include: current limit, I2t, reverse operation, DC input, single phase input and skip speed.

## **D01 CURRENT LIM**

| D01 | CURRENT LIM |
|-----|-------------|
|     | 44.7 Ames   |

Range: 22...125% of the ZENER 8000 current rating (model dependant)

- Press ← to edit the value.
- Press ▲/ ▼ to make changes to the value.
- Press ← to accept the new value OR
- Press **ESC** to abandon the value change.

This sets the maximum output current of the ZENER 8000. If excessive load is applied to the motor, the drive will only apply this amount of current to the motor until the overload condition is removed. Current limiting is achieved by reducing the speed of the motor. The Current Limit value cannot be set higher than the maximum output current for the drive.

## D02 I2t

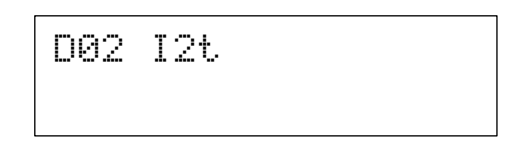

The I2t feature estimates the heating of the motor according to the motor load. When the estimated heating exceeds I2t setting, the drive will trip on I2t. For a motor running at 110% of its I2t current this will take approximately two minutes. The time to trip will shorten the further the motor current exceeds the I2t value.

If power is removed from the drive after an I2t trip, the motor should be allowed to cool down before the inverter is restarted. Motors running highly loaded at low speeds should have external cooling and an external motor thermal sensing device such as microtherms or thermistors for protection.

The I2t feature has the ability to set the trip threshold as a function of output frequency. This allows the I2t to protect motors that have reduced cooling at low speeds because they are not externally cooled. The diagram below is an example of the I2t trip threshold profile.

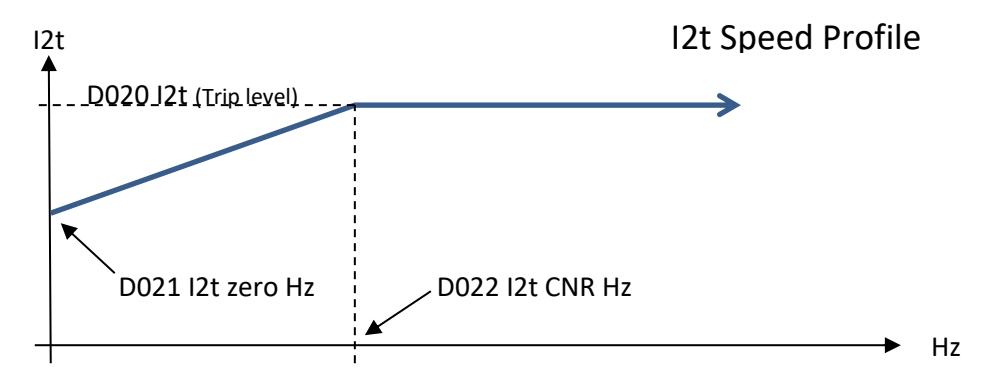

#### D020 I2t

0020 I2t 40.3Amps

Range: 18...100% of the ZENER 8000 current rating (model dependant)

- Press ← to edit the value.
- Press ▲/ ▼ to make changes to the value.
- Press ← to accept the new value OR
- Press **ESC** to abandon the value change.

This sets the upper thermal overload limit in amps. An "I2t" trip is generated if the output current is higher than this value for a sufficient amount of time.

### D021 I2t zero Hz

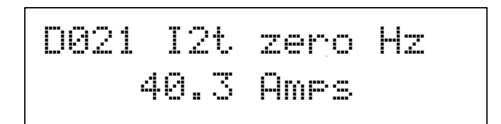

Range: 18... D020 I2t value

- Press ← to edit the value.
- Press ▲/ ▼ to make changes to the value.
- Press ← to accept the new value OR
- Press ESC to abandon the value change.

This sets the trip threshold when the speed is zero. This value cannot be set higher than the **D020 I2t** value.

### D022 I2t CNR Hz

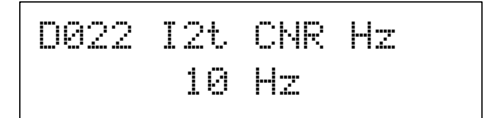

Range: 2...200Hz

- Press 🕶 to edit the value.
- Press ▲/ ▼ to make changes to the value.
- Press ← to accept the new value OR
- Press **ESC** to abandon the value change.

The **D022 I2t cnr Hz** value sets the frequency above which the profile uses the trip threshold as set by **D020 I2t**. Below this frequency the  $l^2t$  value is set by the slope on the  $l^2t$  profile.

## **D03 REVERSE**

| D03 | REVERSE  |  |
|-----|----------|--|
| >   | DISABLED |  |

Available Choices:

ENABLED DISABLED

- Press ← once to begin.
- Use the ▲/ ▼ buttons to enable or disable reverse operation.
- Press 🗝 to confirm the choice.

The ZENER 8000 is shipped with its reverse direction disabled to prevent damage to mechanical devices or hazardous equipment operation caused by the motor running backwards.

## **D04 DC INPUT**

| DØ4 | DC INPUT |  |
|-----|----------|--|
| >   | DISABLED |  |

Available Choices:

ENABLED DISABLED

- Press ← once to begin.
- Use the ▲/ ▼ buttons to enable or disable DC input operation.
- Press 🕂 to confirm the choice.

This feature allows the ZENER 8000 to operate from a DC Input supply. The DC Supply voltage should be at least 1.414 times higher than the motor voltage.

## **D05 1 Phase Inpt**

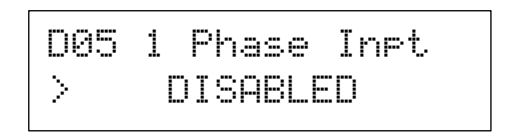

Available Choices:

ENABLED DISABLED

- Press ← once to begin.
- Use the ▲/ ▼ buttons to enable or disable DC input operation.
- Press ← to confirm the choice.

This feature allows the ZENER 8000 to operate from a single phase electrical supply.

## **D06 SKIP SPEED**

## DØ6 SKIP SPEED

In some systems, operating a motor within a certain range of speeds can cause system instability, which may lead to hazardous or damaging conditions. The skip speed feature provides the ZENER 8000 a means to avoid operation at these speeds. The ZENER 8000 allows the motor to accelerate or decelerate through the speed range as normal, but will not permit the motor to settle in the troublesome speed range. The diagram below shows how the speed profile is affected by a skip speed.

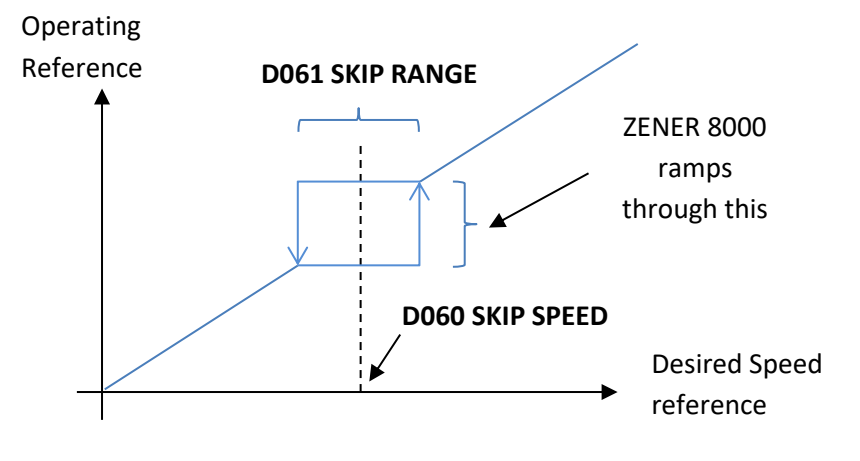

**D060 SKIP SPEED** 

| 0060 | SKIP | SPEED |
|------|------|-------|
|      | 30 H | łz    |

Range: 0...200Hz

- Press ← to edit the value.
- Press ▲/ ▼ to make changes to the value.
- Press 
  to accept the new value OR
- Press **ESC** to abandon the value change.

This sets the centre or main frequency to skip.

### **D061 SKIP RANGE**

Range: 0...200Hz

- Press 🗝 to edit the value.
- Press ▲/ ▼ to make changes to the value.
- Press ← to accept the new value OR
- Press **ESC** to abandon the value change.

This sets the frequency range either side of the D060 Skip Speed.

## **D07 Rotation**

D07 Rotation > Normal

Available Choices:

Normal By Supply Seq.

- Press ← once to begin.
- Use the ▲/ ▼ buttons to select the rotation preference.
- Press 4 to confirm the choice.

By default the "**Normal**" output sequence for the forward direction is <M1, M2, M3> regardless of how the input is sequenced. By changing **D07 Rotation** to "**By Supply Seq.**" the motor rotation will be in accordance to the detected sequence of <L1, L2, L3>.

## **E00 STOP/START Menu**

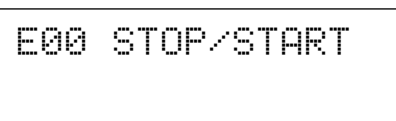

This section sets the motor stopping and starting modes. Features include ramping or coasting to a stop, dynamic breaking, auto-restart, reset by power fail, motor resynchronisation and auxiliary power mode

### **E01 COAST STOP**

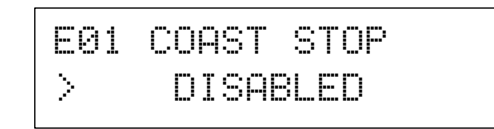

Available Choices:

ENABLED DISABLED

- Press ← once to begin.
- Use the ▲/ ▼ buttons to enable or disable coast stop operation.
- Press ← to confirm the choice.

Enabling **E01 COAST STOP** instantly removes voltage applied to the motor permitting the motor shaft to coast to zero speed in a time governed by the mechanical load coupled to the shaft. By disabling **E01 COAST STOP**, the motor shaft is stopped in a controlled manner in a time governed by **C03 RAMP** settings.

## **E02 DYNAMIC BRK**

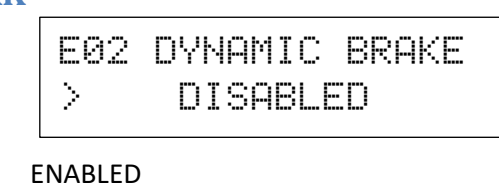

Available Choices:

- Press ← once to begin.
- Use the ▲/ ▼ buttons to enable or disable dynamic brake operation.
- Press ← to confirm the choice.

DISABLED

Dynamic Braking provides the means for dissipating the motor regenerative energy into an external resistor. This may be required when the ZENER 8000 experiences regenerative currents from an overhauling load or a high inertia load that is required to decelerate rapidly. Dynamic Braking requires the dynamic braking option to be connected to the ZENER 8000. Please see the dynamic braking instruction manual for resistor sizing and dynamic braking application information.

## **E03 AUTO RESTART**

E03 AUTO RESTART

Auto Restart allows the ZENER 8000 to automatically attempt to restart after a trip occurs. If the ZENER 8000 trips, it will wait 10 seconds then attempt to clear the fault. If it is unsuccessful it will keep trying every ten seconds. It will do this the number of times specified in **E030 ARs ALLOWED**. If the fault is cleared and the drive runs without tripping for the **E031 AR CLR TIME** the number of auto restarts attempted will start counting from one again. If the trip is cleared by any other means the fault count will start from one again.

Note: Alteration to any of the Auto Restart parameters is not permitted while the ZENER 8000 is operating in ESO mode.

### **E030 ARs ALLOWED**

| E030 | ARs | ALLOWED |
|------|-----|---------|
|      | 0   |         |

Range: 0...15 attempted restarts

- Press 🕶 to edit the value.
- Press ▲/ ▼ to make changes to the value.
- Press ← to accept the new value OR
- Press **ESC** to abandon the value change.

This number indicates how many times the ZENER 8000 will attempt to restart after a trip. For the motor to run after the trip is cleared, the drive must be given a valid run command. Select 0 restarts in order to deactivate Auto Restart.

### E031 AR CLR TIME

E031 AR CLR TIME 1200 secs

Range: 1...1200 seconds

- Press 🕶 to edit the value.
- Press ▲/ ▼ to make changes to the value.
- Press ← to accept the new value OR
- Press **ESC** to abandon the value change.

If the ZENER 8000 operates for the **E031 A/R CLR TIME** without any trips, the number of restarts is reset to the value of **E030 A/Rs ALLOWED**. Set the **E031 A/R CLR TIME** to 6 secs for infinite auto restarts

## E04 Reset by PF

Available Choices:

ENABLED DISABLED

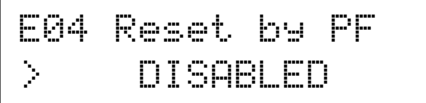

- Press ← once to begin.
- Use the ▲/ ▼ buttons to enable or disable reset by power fail operation.
- Press 🕂 to confirm the choice.

When enabled trips may be cleared without any extra wiring simply by turning the power off and straight back on again before the drive powers down completely.

## **E05 Motor Resync**

Available Choices:

ENABLED DISABLED

E05 Motor Resync DISABLED >

- Press ← once to begin.
- Use the ▲/ ▼ buttons to enable or disable reset by power fail operation.
- Press ← to confirm the choice.

When enabled, the ZENER 8000 will scan for the motor shaft speed. When detected, a smooth transition into operation begins. The motor resynchronisation function avoids current limit braking.

## E06 Aux Pwr mode

E06 Aux Pwr mode > Disabled

Available Choices:

Line Contactor Standby supply

Disabled

- Press ← once to begin.
- Use the ▲/ ▼ buttons to select a mode.

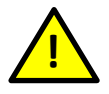

For this feature to operate correctly, your drive must be fitted with a supplementary 24V supply.

Line Contactor: This function mobilises internal logic to control an external mains supply contactor. The external contactor is driven whenever a motor start is required and so must be used in conjunction with > LC CONTROL relay function. See the Line Contactor Start Control feature for details.

**Standby supply:** This function mobilises internal logic to operate correctly when the power supply is controlled and applied externally. It is necessary for the 24V option to be fitted and powered to allow the main controller to always remain functional. Permits functions such as communications to operate with no mains supply applied.

## E07 Solar Supply Menu (ECODRIVE 8000 only)

E07 Solar Supply

The ECODRIVE 8000 provides power tracking control for those applications where the intended power source is a bank of solar - photovoltaic cells. The tracking feature of the ZENER 8000 provides the best operating performance in the presence of fluctuating supply and load conditions.

**E0701 Solar Function Enable** 

E070 RUN MODE Signal Selection

| E070 RUN MODE | ) RUN MODE |
|---------------|------------|
| > OFF         | OFF        |

Available Choices: Refer to the "List of Digital Sources" on page 94 for choices

- Press ← once to begin input selection.
- Use the ▲/ ▼ buttons to select a digital signal source.
- Press ← to confirm the choice. **ESC** to abandon the change.

If this input evaluates true, the ECODRIVE 8000 will enable logic for a solar supply feed. When active, charging logic is tailored for DC input and power monitoring is used to reduce power consumption during periods of low light and/or fluctuating motor load.

### E071 Restart DC Menu

E071 Restart DC 660.0 Vdc

E072 Restart DLY

60 secs

Range: Vmp to Max measureable DC voltage (model dependant)

- Press 🕶 to edit the value.
- Press ▲/ ▼ to make changes to the value.
- Press ← to accept the new value OR
- Press **ESC** to abandon the value change.

Enter the DC voltage needed to resume output operation.

### E072 Restart Delay

Range: 0 to 1200 seconds

- Press 🕶 to edit the value.
- Press ▲/ ▼ to make changes to the value.
- Press ← to accept the new value OR
- Press **ESC** to abandon the value change.

If the supply capacity has reduced below the minimum, the tracking logic will stop the motor. Before the motor can start again the supply capacity must be restored and operation may recommence after the **E072 Restart DLY** time has elapsed.

### E0721 Timer Test

### **E073 Low Irradiance Signal Selection**

### E074 High Irradiance Signal Selection

| E073 | Lo  | Radiance | E                      |
|------|-----|----------|------------------------|
| >    | OFF | •        | $\left  \right\rangle$ |

| E074 | Hi  | Rad | i | ance |
|------|-----|-----|---|------|
| >    | OFF |     |   |      |

Available Choices: Refer to the "List of Digital Sources" on page 94 for choices

- Press ← once to begin input selection.
- Use the ▲/ ▼ buttons to select a digital signal source.
- Press ← to confirm the choice. **ESC** to abandon the change.

The solar supply feature of the ECODRIVE 8000 may be configured to go into an idle condition based on the truth of "Lo Radiance" as a result of a reading of an irradiance sensor. This is typically intended to be sourced from an analogue input compare. If the reading is below a threshold then low radiance is determined true. Alternatively this decision may be sourced from and external controller.

Similarly the level of radiance above which operation may continue is determined from the "Hi Radiance" digital source.

### E075 Volts at Maximum Power

E075 Ump Volts 660.0 Vdc

Range: 390V (min) to 800V (max) for ECODRIVE 8000R 480V inverters 195V (min) to 400V (max) for ECODRIVE 8000L 240V inverters

- Press ← to edit the value.
- Press ▲/ ▼ to make changes to the value.
- Press ← to accept the new value OR
- Press **ESC** to abandon the value change.

Enter the nominal voltage at maximum power (Vmp) for supply capacity evaluation. This is the voltage of the solar array's operating point when subjected to the rated current of the motor and load.

The tracking algorithm starts at this value and adjusts operation for the given conditions. An inappropriate Vmp value will track to a limit condition and desired performance may not be achieved.

### E0751 MPPT Voltage Reference Step

Available Choices: > No step > 1 V/sec > 2 V/sec (default) : > 7 V/sec

- Press 🗝 once to begin a selection.
- Use the ▲ / ▼ buttons to select a step rate
- Press 🕂 to confirm the choice.

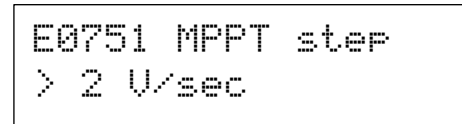

This parameter specifies the rate at which the tracking algorithm searches for the actual Vmp. Larger rates will track faster but with notable jitter around the operating point.

### E0752 MPPT Power Step Change Threshold

Range: 0 to 10% of measurable power in Watts (model dependant; kW for large chassis models)

- Press 🕶 to edit the value.
- Press ▲/ ▼ to make changes to the value.
- Press 
  to accept the new value OR
- Press **ESC** to abandon the value change.

This parameter defines the minimum detectable power change for the tracking algorithm. This parameter discriminates between power changes caused by the tracking algorithm and power changes caused by other influences e.g. measurement noise.

| E076 Display Varia | ble          | E076 Display var |
|--------------------|--------------|------------------|
| Available Choices: | PV-A<br>PV-B |                  |
|                    | none         |                  |

- Press ← once to begin input selection.
- Use the ▲/ ▼ buttons to select a digital signal source.
- Press 4 to confirm the choice. **ESC** to abandon the change.

This selection affects the "BUS / PID" display. The BUS / PID display features the process variable and its units in the top right corner of the console display. This selection specifies which process variable to display in the top right corner of the console display.

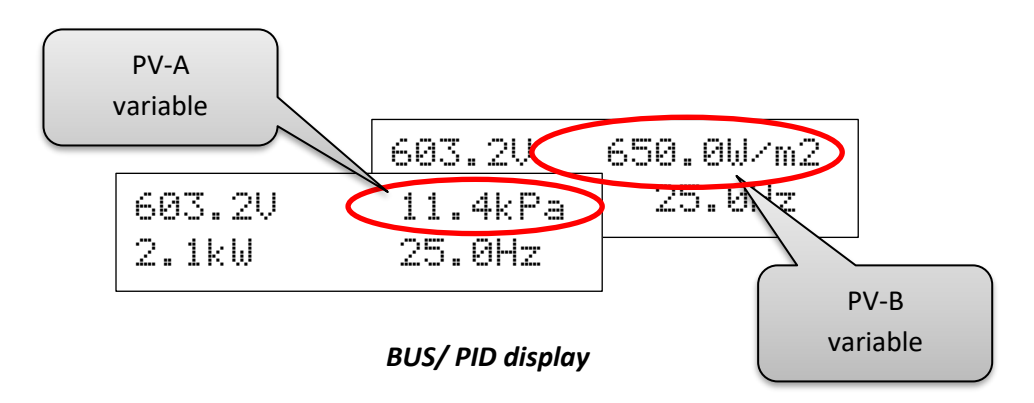

### E077 Lo Solar time

Range: 0 to 60 seconds

- Press 🕂 to edit the value.
- Press ▲/ ▼ to make changes to the value.
- Press ← to accept the new value OR
- Press **ESC** to abandon the value change.

The **E077** Lo Solar t is a time interval to qualify the low solar conditions. That is if the low solar conditions persist for this time interval, then the Low Solar state is detected.

The low solar conditions are:

- The ZENER 8000 output frequency less than the CO1 MIN Hz value and the ECODRIVE 8000 is tracking,
- Or when the digital source selected by E073 LO Radiance evaluates true.
- •

### E078 SFC time (dual supply only)

Range: 0 to 1024 minutes (~ 17hours)

- Press 🕶 to edit the value.
- Press ▲/ ▼ to make changes to the value.
- Press ← to accept the new value OR
- Press ESC to abandon the value change.

The **E078 SFC time** is relevant in dual supply applications only. In these applications, the ECODRIVE 8000 scans for conflicting solar conditions: high irradiance with low DC voltage, for example when the DC breaker is left open. When a conflict is detected, the ECODRIVE 8000 enters "Solar Function Conflict" (SFC) mode.

The ECODRIVE 8000 will remain in SFC mode for an interval specified by the **E078 SFC time**. During the SFC time interval the ECODRIVE 8000 functions with AC power. After the **E078 SFC time** interval has elapsed, the ECODRIVE 8000 will attempt to run again with solar power.

Alternatively, the ECODRIVE 8000 will attempt to use solar power when:

- The conflicting conditions cease to exist. Or
- The Stop push button is pressed a manual solar restart.

E079 SFC External selection

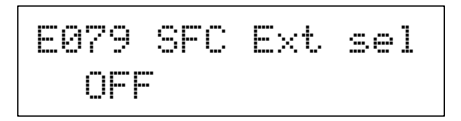

Available Choices: Refer to the "List of Digital Sources" on page 94 for choices

- Press ← once to begin input selection.
- Use the ▲/ ▼ buttons to select a digital signal source.
- Press ← to confirm the choice. **ESC** to abandon the change.

If this input evaluates true, the ECODRIVE 8000 will enter the Solar Function Conflict External state. The ECODRIVE 8000 will remain in SFC External mode for an interval specified by the **E078 SFC time**. During the SFC time interval the ECODRIVE 8000 functions with AC power. After the **E078 SFC time** interval has elapsed, the ECODRIVE 8000 will attempt to run again with solar power.

E077 Lo Solar t

3 secs

## **E08 Mains Synchronisation**

The ZENER 8000 includes a mains synchronisation feature. When enabled the mains frequency and phase are sensed. If the speed command matches the speed the mains would support, a relay is

E08 Mains-Sync

operated that is used to control external bypassing switch gear. This feature significantly reduces motor current inrush compared to D.O.L. levels.

## E080 Mains Synchronisation Enable/Disable

Available Choices: DISABLED (default) ENABLED

- Press ← once to begin selection.
- Use the  $\blacktriangle$  /  $\checkmark$  buttons to select ENABLED or DISABLED.
- Press ← to confirm the choice. **ESC** to abandon the change.

Set the mains synchronisation logic ENABLED or DISABLED.

### E081 Phase Lag Compensation

Range: 0 to 2 milliseconds

- Press 🕶 to edit the value.
- Press ▲/ ▼ to make changes to the value.
- Press ← to accept the new value OR
- Press **ESC** to abandon the value change.

Enter a lag compensation value that accounts for mains sensing delays.

E080 Mains Sync > DISABLED

E081 Phase comp 0.75 msec

## FOO REFERENCES Menu

## F00 REFERENCES

Items found in this menu allow for speed reference choices for the ZENER 8000 operating modes REMOTE, LOCAL, ESO, JOGFWD and JOGREV. Additionally other reference selections and parametric configuration are found within this menu. Some reference choices and parameters are related to connected option cards. If an option card is not fitted, its reference choices will not appear in any lists and its parameters will not be visible.

## F01 REMOTE CFG Menu

FØ1 REMOTE CFG

Items found in this menu permit several options for REMOTE mode speed reference and input selection.

#### **F010 REMOTE Reference**

|                                 | F010 REMOTE REF                                                    |  |  |  |  |  |  |
|---------------------------------|--------------------------------------------------------------------|--|--|--|--|--|--|
|                                 | > AI<10,11>                                                        |  |  |  |  |  |  |
|                                 |                                                                    |  |  |  |  |  |  |
| Available Choices:              | > AI(10,11)                                                        |  |  |  |  |  |  |
|                                 | > CONSOLE                                                          |  |  |  |  |  |  |
|                                 | > PID-A Output                                                     |  |  |  |  |  |  |
|                                 | > PID-B Output                                                     |  |  |  |  |  |  |
|                                 | > AI(32,34) (Extended Features card fitted on the left-hand side)  |  |  |  |  |  |  |
|                                 | > AI(52,54) (Extended Features card fitted on the right-hand side) |  |  |  |  |  |  |
|                                 | > COMMS REF                                                        |  |  |  |  |  |  |
|                                 | > F100 PRESET1                                                     |  |  |  |  |  |  |
|                                 | > F101 PRESET2                                                     |  |  |  |  |  |  |
|                                 | > F102 PRESET3                                                     |  |  |  |  |  |  |
|                                 | > F103 PRESET4                                                     |  |  |  |  |  |  |
|                                 | > F104 PRESET5                                                     |  |  |  |  |  |  |
|                                 | > F105 PRESET6                                                     |  |  |  |  |  |  |
|                                 | > F106 PRESET7                                                     |  |  |  |  |  |  |
|                                 | > F107 PRESET8                                                     |  |  |  |  |  |  |
|                                 | > REF SELECT                                                       |  |  |  |  |  |  |
|                                 | > ZERO REF                                                         |  |  |  |  |  |  |
|                                 | > F07 AI FUNC.                                                     |  |  |  |  |  |  |
| <ul> <li>Press ← onc</li> </ul> | e to begin a selection.                                            |  |  |  |  |  |  |
| • Use the ▲/                    | buttons to select a reference.                                     |  |  |  |  |  |  |

• Press ← to confirm the choice.

When the drive is operating in remote mode the ZENER 8000 will take its speed reference from the selected reference source.

F011 REMOTE Inpt > D4(5)

Refer to the "List of Digital Sources" on page 94 for choices

- Press ← once to begin input selection.
- Use the ▲/ ▼ buttons to select a digital signal source.
- Press  $\leftarrow$  to confirm the choice. **ESC** to abandon the change.

Contact closure on this input means that the ZENER 8000 will follow the control inputs on the terminal strip and the motor will run at the speed set by the REMOTE speed reference. When the contact is opened the ZENER 8000 will be controlled from the console and will run at the speed set by the LOCAL speed reference. This input requires other terminals to stop and start the motor.

#### F012 & F013 USER MODES 1 & 2

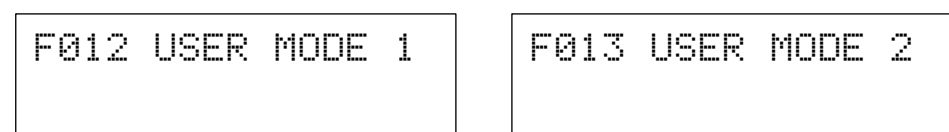

A user mode is given a priority for REMOTE reference choice and optionally motor start/stop governance. These two menus allow customisation of the each user mode. Customisations include the reference to apply; the activating input signal; the message to display on the console when the mode is activated; and the nature of motor stop and start logic.

**Reference Selection** 

F0120 MODE1 REF > AI<10,11> F0130 MODE2 REF > AI(10,11)

Available choices: Refer to the reference list on page 80 for choices

- Press ← once to begin a selection.
- Use the ▲/ ▼ buttons to select a reference.
- Press 🕂 to confirm the choice.

This selection specifies the reference that will be asserted when the mode is activated

#### **Input Selection**

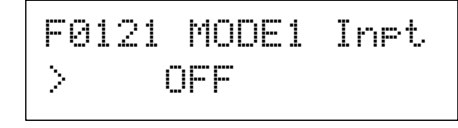

F0131 MODE2 Inpt > OFF

Refer to the "List of Digital Sources" on page 94 for choices

- Press ← once to begin input selection.
- Use the ▲/ ▼ buttons to select a digital signal source.
- Press ← to confirm the choice. **ESC** to abandon the change.

This selection specifies the activating signal for the user mode. This input may also start and stop the motor according to the **F0123 MODE1 cfg** and **F0133 MODE2 cfg** for each mode respectively

### Status Message Text

# FØ122 MODE1 text U MODE 1

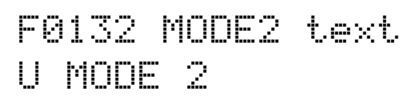

Available characters:

0...9,A...Z, a...z, punctuation characters,

- Press the ▲ button to move to the timer interval of the selected user alarm.
- Press the ▼ button to move to the enable mode of the selected user alarm.
- Press ← and a character to enter begins to flash
- Press ▲ & ▼ to move through the list of available characters
- Press ← to select the displayed character; the cursor moves to the next character OR the edit completes
- Press the **ESC** button to abandon changes

This parameter specifies the 8 character message to display when the user mode is active.

### **Operational Configurations**

F0123 MODE cf9 > Reference only F0133 MODE cfa > Reference only

Available Choices:

> Reference only> Ref & Start> Ref,Start&Stop

- Press ← once to begin a selection.
- Use the ▲/ ▼ buttons to select a reference.
- Press ← to confirm the choice.

These choices specify the start stop behaviour of the activating input. The start and stop behaviour is as follows:

Reference only: The activating input does not start nor stop the motor operation.

**Ref & Start**: The momentary activating input also activates the ZENER 8000 run latch and drives the motor to the specified speed reference. A ~STOP input is necessary to stop the operation of the motor.

**Ref,Start&Stop**: The activating input also activates the ZENER 8000 and drives the motor to the specified speed reference. The activating input must be continually asserted to maintain operation. When the activating input is de-asserted the motor will stop (unless some other lower priority run signal is present). The ZENER 8000 run latch will be reset by the activating input in this configuration.

## F02 LOCAL

FØ2 LOCAL REF > CONSOLE

Available Choices: (See the list for F010 REMOTE REF)

- Press ← once to begin a selection.
- Use the ▲/ ▼ buttons to select a reference.
- Press 🕂 to confirm the choice.

When the drive is operating in local mode the ZENER 8000 will take its speed reference from the selected reference source.

## F03 ESO Config Menu

F03 ESO Config

Items found in this menu permit several options for ESO mode operation. Specifically the choice of the ESO speed reference, the ESO input terminal choice and the ESO ramp time setting.

F030 ESO REF Menu

FØ30 ESO REF > F105 Preset 6

Available Choices: (See the list for F010 REMOTE REF)

Press ← once to begin a selection.

Use the  $\blacktriangle$  /  $\blacktriangledown$  buttons to select a reference.

Press ← to confirm the choice.

When the drive is operating in ESO mode the ZENER 8000 will take its speed reference from the selected reference source.

### F031 ESO Input Menu

| F031 | ESO | Input |
|------|-----|-------|
| >    | OFF |       |

Refer to the "List of Digital Sources" on page 94 for choices

- Press ← once to begin input selection.
- Use the ▲/ ▼ buttons to select a digital signal source.
- Press ← to confirm the choice. **ESC** to abandon the change.

While this input is held the ZENER 8000 will operate in Essential Services Override (ESO). Refer to the ESO feature description for details.

### F032 ESO RAMP Menu

| F032 | ESO | RAMP |
|------|-----|------|
| 1    | 0.0 | sec  |

Range: 0.5...600.0 seconds

- Press ← to edit the value.
- Press ▲/ ▼ to make changes to the value.
- Press ← to accept the new value OR
- Press **ESC** to abandon the value change.

When the drive is operating in ESO mode it will use the **F032 ESO RAMP** setting for acceleration and deceleration instead of the **C030 ACCEL TIME** and **C031 DECEL TIME** settings. The ESO Ramp time is the time taken for the motor to go from zero speed up to motor rated speed (assuming minimum **C032 S TIME**). A ZENER 8000 with the **B03 MOTOR Hz** set to 50 Hz and a **F032 ESO RAMP** set to 10 seconds will take 10 seconds to go from 0Hz to 50Hz.

## F04 JOGFWD & F05 JOGREV Configuration Menu

F04 JOGFWD CFG

F05 JOGREV CFG

Items found in this menu permit several options for JOGFWD mode operation. Specifically the choice of the JOGFWD speed reference and JOGFWD input terminal choice.

### F040 JOGFWD & F05 JOGREV Reference Menu

F040 JOGFWD REF > F105 Preset 6

| F | 0 | 5 | 0 | J. | ΟG  | R | Е | Ų  |   | R  | E | F |
|---|---|---|---|----|-----|---|---|----|---|----|---|---|
| > |   | F | 1 | 05 | i P | r | e | \$ | e | t. |   | 6 |

Available Choices:

(See the list for F010 REMOTE REF)

- Press ← once to begin a selection.
- Use the ▲/ ▼ buttons to select a reference.
- Press ← to confirm the choice.

When the drive is operating in jog forward mode the ZENER 8000 will take its speed reference from the selected reference source.

### F041 JOGFWD& F05 JOGREV Input Menu

F041 JOGFWD Inpt > OFF

| F051 JOGREV Inpt<br>> OFF |  |
|---------------------------|--|
|---------------------------|--|

Refer to the "List of Digital Sources" on page 94 for choices

- Press ← once to begin input selection.
- Use the ▲/ ▼ buttons to select a digital signal source.
- Press 4 to confirm the choice. **ESC** to abandon the change.

Contact closure on this input will run the motor forward at the JOGFWD speed. It will also clear any latched inputs. When the contact is opened the motor will stop.

## F06 Reference Selector Configuration Menu

```
FØ6 Reference
Selector CFG
```

Items found in this menu permit several options for Reference Selector when used as a speed reference. Note there is no specific mode of operation, instead it determines a reference chosen from a list of 8 speed references. The first 2 references of the list are selectable and the remaining 6 are preset references. Additionally up to 8 controlling inputs are specified to select 1 of 8 speed references.

F060 Sel Method Menu

F060 Sel Method > Multiplexed

Available Choices:

> Multiplexed> Multi Speed> Tally Method

- Press 🕂 once to begin a selection.
- Use the ▲/ ▼ buttons to select a method.
- Press ← to confirm the choice.

This parameter defines the method for reference selection when the reference selector is used for the speed reference.

The Multiplexed Method is the traditional selector method based on the combination of three digital inputs.

The Multi Speed Method will select the reference associated with the digital input. If more than one input is detected high, the reference associated with the digital input of highest priority is selected. The highest priority input is **F0630 Selector 1** and the lowest is **F0637 Selector 8** 

The tally Method counts the number of active inputs to select the reference. If 6 inputs are found to be active, then Preset 6 will be selected

### F061 USER REF 1 and F062 USER REF 2 Menus

| FØ | 961 | USER REF | 1 |
|----|-----|----------|---|
| >  | ΑI  | (10,11)  |   |

FØ62 USER REF 2 > CONSOLE

Available Choices:

- Press ← once to begin a selection.
- Use the ▲/ ▼ buttons to select a reference.

(See the list for F010 REMOTE REF)

• Press ← to confirm the choice.

These 2 parameters are the customisable inputs to the reference selector. When the digital inputs **F0630** Selector 1, F0631 Selector 2 and F0632 Selector 3 are all Low, the reference assigned to F061 USER REF 1 is selected.

When the digital inputs **F0630 Selector 1** and **F0631 Selector 2** are both Low and **F0632 Selector 3** is High, the reference assigned to **F062 USER REF 2** is selected.

**F063 Selector Input Configurations Menus** 

F063 Selector Input Confiss

Items found in this menu permit digital input choices that select a reference, to be view and altered

F0630 Selector 1 to F0637 Selector 8 Menus

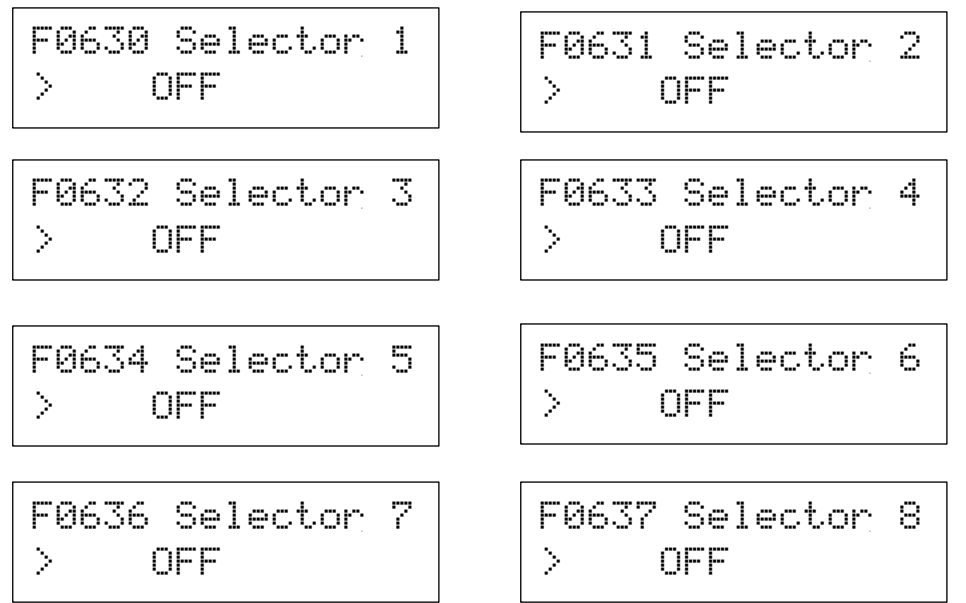

Refer to the "List of Digital Sources" on page 94 for choices

- Press ← once to begin input selection.
- Use the ▲/ ▼ buttons to select a digital signal source.
- Press 4 to confirm the choice. **ESC** to abandon the change.

These inputs form a unique combination for the reference selector. See the Reference Selector feature description earlier in this manual for details

## F07 Analog Input Function Configuration

F07 AI fxn Cfa

The ZENER 8000 is able to perform useful arithmetic to combine several analogue inputs into a single reference. Select either "Average" or "Maximum" to combine analogue input readings. The function block offers three inputs to combine. A diagram of the function block is:

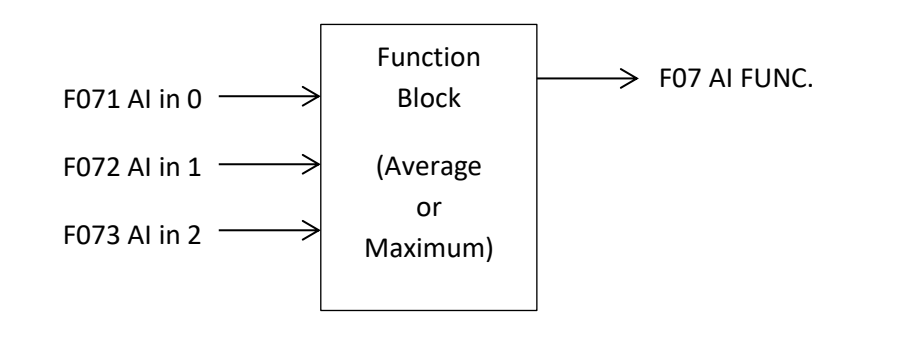

### **Analogue Input Function Selection**

F070 AI Function > Average fxn

Available Choices:

> Average fxn
> Maximum fxn

- Press ← once to begin function selection.
- Use the ▲/ ▼ buttons to select a function.
- Press ← to confirm the choice. **ESC** to abandon the change.

Select "Average fxn" and the ZENER 8000 will evaluate the average value of the non-zero inputs only. Select "Maximum fxn" and the ZENER 8000 will determine the highest reading of the three inputs.

### **Analogue input Selections**

| F071 AI in 0 sel | F072 AI in 1 sel | F073 AI in 2 sel |
|------------------|------------------|------------------|
| > ZERO_REF       | > ZERO_REF       | > ZERO_REF       |

Available Choices:

ZERO\_REF,

AI(10,11),

AI(32,34), (Note: Only visible if extended features card fitted left)

AI(52,54) (Note: Only visible if extended features card fitted right)

- Press ← once to begin Input selection.
- Use the ▲/ ▼ buttons to view the next choice.
- Press ← to confirm the choice. **ESC** to abandon the change.

For each input, select from the list of available analogue inputs. Note selecting "ZERO\_REF" disables the input and is not included in the average value evaluation.

### **F08 CONSOLE Configuration**

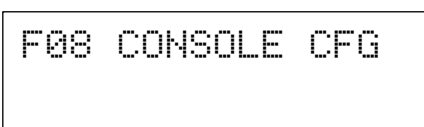

The console reference uses the ▲ and ▼ buttons as well as the IO5 UP and IO6 DOWN input functions to modify the reference value. There are two parameters that define the behavior of the console reference.

## **F080 PERSISTENT Reference** F080 PERSISTENT DISABLED > **ENABLED**

Available Choices:

DISABLED

- Press ← once to begin.
- Use the ▲/ ▼ buttons to enable or disable persistent console reference operation.
- Press ← to confirm the choice.

When F080 PERSISTENT is ENABLED the console reference is retained whenever the ZENER 8000 is powered down so that when power is restored, the operating speed reference will be reapplied.

When F080 PERSISTENT is DISABLED the console reference will be zero each time the ZENER 8000 is powered on.

### **F081 STOP RESET**

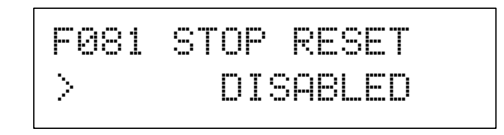

Available Choices:

**ENABLED** DISABLED

- Press ← once to begin.
- Use the ▲/ ▼ buttons to enable or disable stop reset console reference operation.
- Press  $\leftarrow$  to confirm the choice.

When F081 STOP RESET is ENABLED the console reference value is set to zero whenever the ZENER 8000 is commanded to stop the motor.

When **F081 STOP RESET** is **DISABLED** the console reference value is retained through a stop and start cycle.

## **F09 COMMS PRESET**

# F09 COMMS PRESET 60.0 %

Range: -100.0...100.0 % of CO3 MAX Hz

- Press 🕶 to edit the value.
- Press ▲/ ▼ to make changes to the value.
- Press ← to accept the new value OR
- Press **ESC** to abandon the value change.

The **F09 COMMS PRESET** parameter is the power-on value for the **> COMMS REF** reference. The **> COMMS REF** is the reference by the operating communication network protocol.

## **F10 PRESETS**

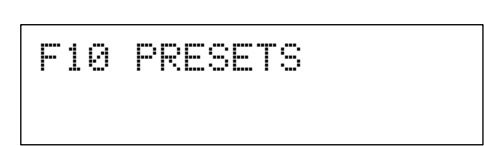

There are 8 preset references for the ZENER 8000. Most are used in conjunction with the Reference Selector. Each preset may be expressed in percentage units, PID units or RUN display units. The choice of units and scale is selectable

### **Preset Display Units**

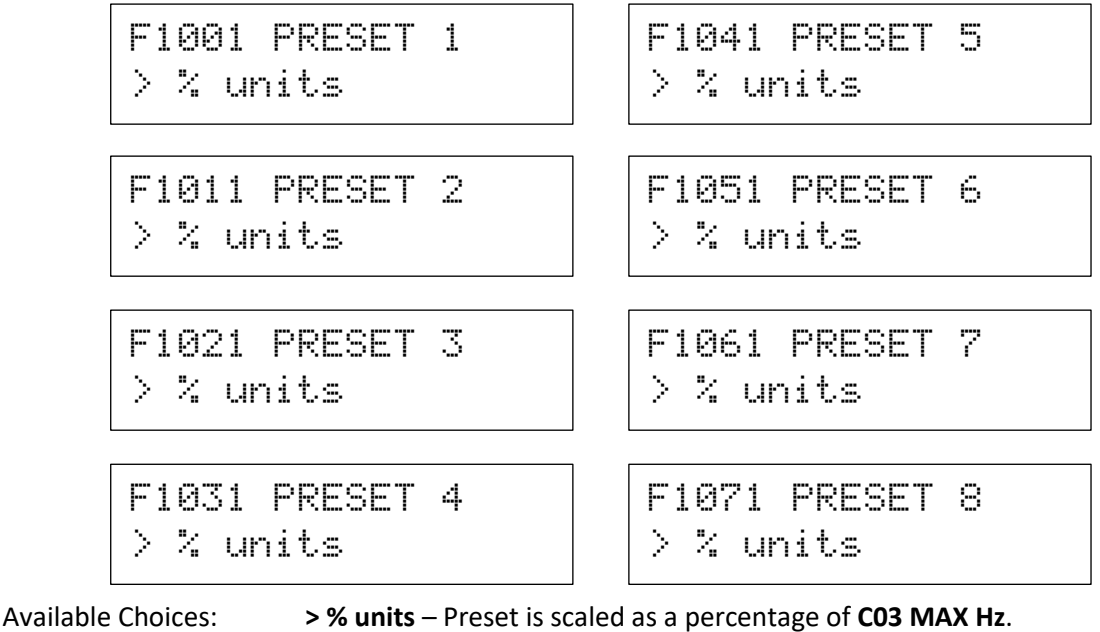

> PID-A units - Preset is scaled according to H09 PID scale and H08 Units

> PID-B units - Preset is scaled according to H29 PID scale and H28 Units

- > RUN units Preset is scaled according to J031 RUN scale and J032 Units
- Press ← once to begin unit selection.
- Use the  $\blacktriangle$  /  $\blacktriangledown$  buttons to view the options.
- Press ← to confirm the choice. **ESC** to abandon the change.

### **Preset Speed References**

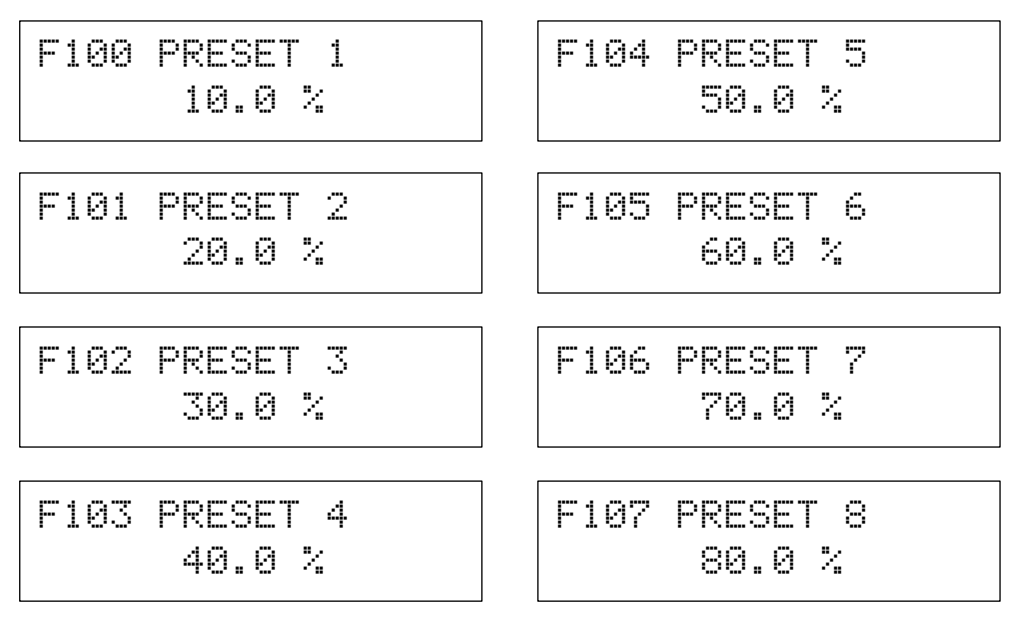

#### Range: -100.0...100.0 % of CO3 MAX Hz

- Press 🕂 to edit the value.
- Press ▲/ ▼ to make changes to the value.
- Press 🕶 to accept the new value OR
- Press **ESC** to abandon the value change.

## **G00 INPUT/OUTPUT Menu**

Easily the menu containing the most configuration parameters, the **G00 INPUT/OUTPUT** menu is where all terminal strip configurations are found. All input / output hardware configurations are grouped into one of the following categories:

- Digital Input Configurations
- Relay Output Configurations
- Analogue Input Configurations
- Analogue Output Configurations
- Thermistor Configurations
- Timer Configurations
- Communication Configurations
- User Alarm Configurations

## **Digital Input Configurations**

Digital Input Configurations

The ZENER 8000 is operated by a set of digital input functions designed to work with logical signals that originate external to the drive. The extensiveness of this set of functions is testament to variety of applications the ZENER 8000 can operate with. The list of functions includes:

- I00 FWD&LATCH, I01 REV&LATCH, I02 ~STOP
- 103 FWD, 104 REV
- 105 UP, 106 DOWN
- IO7 RESET
- 108 ESO
- 109 JOGFWD, 110 JOGREV
- I11 REMOTE

Not all functions are necessary for a given application and unused functions may be turned "off". Functions that are necessary have assigned to them a physical input from the terminal strip. Review "Terminal Configurations" in the "Major Features" section of this document.

The menus within the "Digital Input Configurations" menu provide a way to map a finite set of physical digital inputs to the internal set of input functions. The simplest way to configure digital inputs is to utilise one of the pre-existing configurations from the **G01 DI config** menu. Otherwise a custom configuration can be organised where each function has a physical input terminal assigned to it. In most cases the inputs levels and edges are available for selection. For example <u>digital input **D1** is found at terminal **2** and is identified as **D1(2)**. The choices are:</u>

| Selection | Input Truth                            |  |
|-----------|----------------------------------------|--|
| D1(2)     | Active <u>high level</u> is selected   |  |
| ~D1(2)    | Active low level is selected           |  |
| /D1(2)    | Active rising edge is selected         |  |
| D1(2)\    | Active <u>falling edge</u> is selected |  |

### **Selecting Standard Input Configuration**

# G01 DI config >Standard

Available Choices: Standard Industrial HVAC Power up/start Forward/Reverse Machine drive 1 Machine drive 2 Machine drive 3 Custom

- Press ← once to begin configuration selection.
- Use the  $\blacktriangle$  /  $\blacktriangledown$  buttons to view the choices.
- Press ← to confirm the choice. **ESC** to abandon the change.

The **G01 DI config** menu permits the selection of all standard and custom configurations. The available choices are:

For each configuration the digital sources are:

|                   |                        | G01 DI config |                   |                     |                    |                    |                    |                          |  |
|-------------------|------------------------|---------------|-------------------|---------------------|--------------------|--------------------|--------------------|--------------------------|--|
| Function          | Standard<br>Industrial | HVAC          | Power<br>up/start | Forward/<br>Reverse | Machine<br>drive 1 | Machine<br>drive 2 | Machine<br>drive 3 | Custom                   |  |
| 100 FWD&LATCH     | D3(4)                  | D2(3)         | EN(6)             | D2(3)               | D2(3)              | OFF                | D2(3)              |                          |  |
| I01 REV& LATCH    | OFF                    | OFF           | OFF               | D3(4)               | OFF                | OFF                | OFF                | ~                        |  |
| 102 ~STOP         | D2(3)                  | D1(2)         | EN(6)             | D1(2)               | D1(2)              | OFF                | D1(2)              | ach                      |  |
| I03 FWD           | OFF                    | OFF           | OFF               | OFF                 | OFF                | D1(2)              | OFF                | o e<br>ner               |  |
| IO4 REV           | OFF                    | OFF           | OFF               | OFF                 | OFF                | D2(3)              | OFF                | er t<br>gnr              |  |
| IO5 UP            | OFF                    | OFF           | OFF               | OFF                 | OFF                | OFF                | D3(4)              | kefe<br>ssi <sub>j</sub> |  |
| I06 DOWN          | OFF                    | OFF           | OFF               | OFF                 | OFF                | OFF                | D4(5)              | а<br><u>-</u> С          |  |
| IO7 RESET         | D1(2)                  | /EN(6)        | /EN(6)            | OFF                 | OFF                | OFF                | OFF                | cifi                     |  |
| IO8 ESO           | OFF                    | D3(4)         | OFF               | OFF                 | OFF                | OFF                | OFF                | spe                      |  |
| 109 JOGFWD        | OFF                    | OFF           | OFF               | OFF                 | D3(4)              | D3(4)              | OFF                | ot s<br>fur              |  |
| <b>I10 JOGREV</b> | OFF                    | OFF           | OFF               | OFF                 | OFF                | D4(5)              | OFF                | Ž                        |  |
| I11 REMOTE        | D4(5)                  | D4(5)         | EN(6)             | D4(5)               | D4(5)              | EN(6)              | EN(6)              |                          |  |

### **Custom Input Configuration**

Each internal function can have its digital source re-assigned if "Custom" is chosen for G01 DI config.

#### **List of Digital Sources**

For each function the available selection choices are:

ON, OFF EN(6), ~EN(6), /EN(6), EN(6) D1(2), ~D1(2), /D1(2), D1(2) D2(3), ~D2(3), /D2(3), D2(3) D3(4), ~D3(4), /D3(4), D3(4) D4(4), ~D4(4), /D4(4), D4(4) D1(31)<sup>1</sup>, ~D1(31)<sup>1</sup>, /D1(31)<sup>1</sup>, D1(31) \<sup>1</sup> D2(33)<sup>1</sup>, ~D2(33)<sup>1</sup>, /D2(33)<sup>1</sup>, D2(33)<sup>1</sup> D3(35)<sup>1</sup>, ~D3(35)<sup>1</sup>, /D3(35)<sup>1</sup>, D3(35)\<sup>1</sup> D4(37)<sup>1</sup>, ~D4(37)<sup>1</sup>, /D4(37)<sup>1</sup>, D4(37)<sup>1</sup> D1(51)<sup>2</sup>, ~D1(51)<sup>2</sup>, /D1(51)<sup>2</sup>, D1(51)<sup>2</sup> D2(53)<sup>2</sup>, ~D2(53)<sup>2</sup>, /D2(53)<sup>2</sup>, D2(53)<sup>2</sup> D3(55)<sup>2</sup>, ~D3(55)<sup>2</sup>, /D3(55)<sup>2</sup>, D3(55)\<sup>2</sup> D4(57)<sup>2</sup>, ~D4(57)<sup>2</sup>, /D4(57)<sup>2</sup>, D4(57)<sup>2</sup> TMR1, ~TMR1, TMR2, ~TMR2 Hi AI(10,11), ~Hi AI(10,11), Lo AI(10,11), ~Lo AI(10,11) Hi AI(32,34)<sup>1</sup>, ~Hi AI(32,34)<sup>1</sup>, Lo AI(32,34)<sup>1</sup>, ~Lo AI(32,34)<sup>1</sup> Hi AI(52,54)<sup>2</sup>, ~Hi AI(52,54)<sup>2</sup>, Lo AI(52,54)<sup>2</sup>, ~Lo AI(52,54)<sup>2</sup> PV-A UNDER, ~PV-A UNDER, PV-A OVER, ~PV-A OVER, PIPE FILL TMR, ~ PIPE FILL TMR UNDER SPEED, ~UNDER SPEED, OVER SPEED, ~OVER SPEED, UNDER LOAD, ~UNDER LOAD, OVER LOAD, ~OVER LOAD PV-B UNDER, ~PV-B UNDER, PV-B OVER, ~PV-B OVER Solar-good<sup>3</sup>, Low Solar<sup>3</sup>, CMP1, CMP2, CMP3, CMP4, CMP5 LOGIC BLOCK 1, LOGIC BLOCK 2, LOGIC BLOCK 3, LOGIC BLOCK 4 UNDER MIN Hz, ~UNDER MIN Hz PV-A OutOfReg, ~PV-A OutOfReg, PV-B OutOfReg, ~PV-B OutOfReg, Supply seq +ve, Supply seq –ve, No flow Internal Relay 1, 2, 3, 4 PG RUN signal RUN, ~RUN, /RUN, RUN\, RUN command TRIP, PROOF, TRIP ex PF/UV, 1Probe&TON<sup>4</sup>, 1 Probe&TOFF<sup>4</sup>, 2Probe Control<sup>4</sup> Hi P(76,77)<sup>4</sup>, Lo P(76,77)<sup>4</sup>, Hi RTD1<sup>4</sup>, Lo RTD1<sup>4</sup> Hi Flow<sup>4</sup>, Lo Flow<sup>4</sup>, Vol. delivered<sup>4</sup> Time Clock Opt

<sup>1</sup> Only visible if extended features card fitted left

<sup>&</sup>lt;sup>2</sup> Only visible if extended features card fitted right

<sup>&</sup>lt;sup>3</sup> Only available in ECODRIVE 8000 models

<sup>&</sup>lt;sup>4</sup> Only visible if the Bore level option cards is fitted.

### **Duplicate Selections**

It is possible to select the same input terminal for several input functions. In some cases a single digital input feeding several input functions may not be desirable. When an input terminal is selected for the 2<sup>nd</sup> (or 3<sup>rd</sup>, 4<sup>th</sup>,...) time, the ZENER 8000 presents a warning message and question asking to remove all existing uses for the selected terminal.

For example, the default setup is

```
I07 RESET = D1(2)
I02 ~STOP = D2(3)
I00 FWD & LATCH = D3(4)
I11 REMOTE = D4(5)
```

The operator decides to have "<u>IO3 FWD</u>" activated by <u>D4(5)</u>. That is:

| 103            | FWD  |  |
|----------------|------|--|
| <u>&gt;</u> D4 | 1(5) |  |

When the operator presses the ENTER push button to make the selection, the following sequence of messages is displayed:

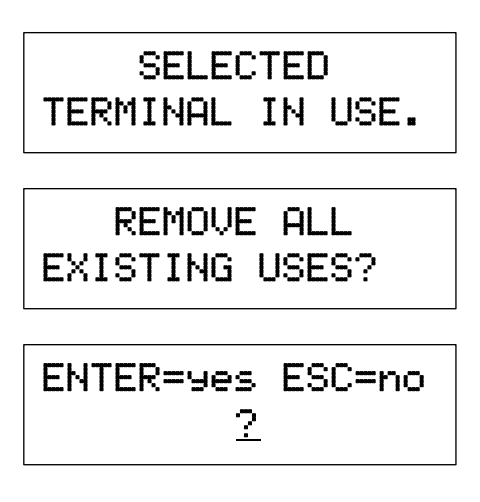

If the operator presses ENTER for "yes", the outcome will be:

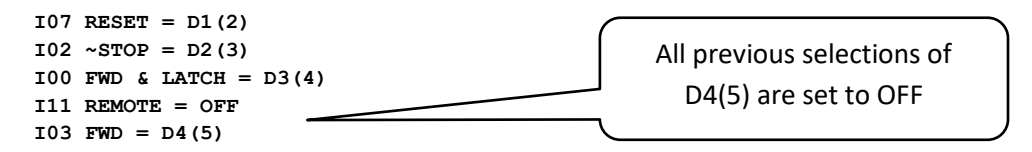

If the operator presses ESC for "no", the outcome will be:

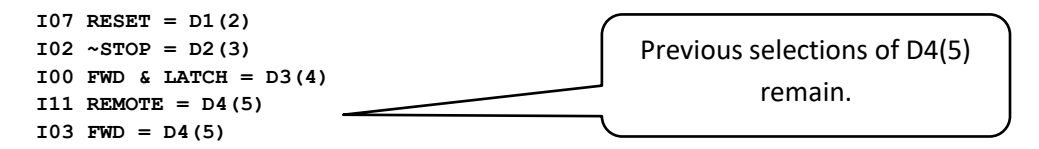

### **IOO FWD & LATCH**

# I00 FWD & LATCH > D3(4)

Refer to the "List of Digital Sources" on page 94 for choices

- Press ← once to begin input selection.
- Use the ▲/ ▼ buttons to select a digital signal source.
- Press ← to confirm the choice. **ESC** to abandon the change.

A momentary contact closure on this input will start the motor in the forward direction. When the input is removed the motor continues to run in the forward direction (latching). It requires an **IO2 ~STOP** function to be assigned in order to break the latch and stop the motor.

#### **I01 REV & LATCH**

| IØ1  | REV | 8 |  |
|------|-----|---|--|
| LATC | H   |   |  |

Refer to the "List of Digital Sources" on page 94 for choices

- Press ← once to begin input selection.
- Use the ▲/ ▼ buttons to select a digital signal source.
- Press  $\leftarrow$  to confirm the choice. **ESC** to abandon the change.

A momentary contact closure on this input will start the motor in the reverse direction. When the input is removed the motor continues to run in the reverse direction (latching). It requires **IO2 ~STOP** function to be assigned in order to break the latch and stop the motor. **DO3 REVERSE** must be **Enabled** for the motor to run backwards.

**I02 ~STOP** 

| I02  | ~STOP |  |
|------|-------|--|
| > D2 | :     |  |

Refer to the "List of Digital Sources" on page 94 for choices

- Press ← once to begin input selection.
- Use the ▲/ ▼ buttons to select a digital signal source.
- Press ← to confirm the choice. **ESC** to abandon the change.

This input is required to be held for the motor to run. If it is opened any latched input is cleared and the motor will stop running. This is used with **IOO FWD & LATCH** and **IO1 REV & LATCH** to stop the motor. This function is ignored in LOCAL mode.
**I03 FWD** 

| 10 | 3  | FWD |
|----|----|-----|
| >  | OF | F   |

Refer to the "List of Digital Sources" on page 94 for choices

- Press ← once to begin input selection.
- Use the ▲/ ▼ buttons to select a digital signal source.
- Press 4 to confirm the choice. **ESC** to abandon the change.

While this input is held the motor will run in the forward direction. When the input is removed the motor will stop running (non-latching). The **IO3 FWD** function disregards the state of the **IO2 ~STOP** input and the drive will not stop while **IO3 FWD** input is present and the Enable input is wired to +5V. Both **IO3 FWD** & **IO4 REV** inputs must be wired to +5 to activate bipolar operation.

#### **I04 REV**

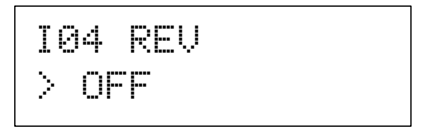

Refer to the "List of Digital Sources" on page 94 for choices

- Press ← once to begin input selection.
- Use the ▲/ ▼ buttons to select a digital signal source.
- Press ← to confirm the choice. **ESC** to abandon the change.

The **I04 REV** (non-latching) function disregards the state of the **I02 ~STOP** input and the drive will not stop while **I04 REV** input is held and the Enable input is wired to +5V. Both **I03 FWD** & **I04 REV** inputs must be wired to +5 to activate bipolar operation. **D03 REVERSE** must be **Enabled** for the motor to run backwards.

#### **I05 UP**

| 105  | UP |
|------|----|
| > OF |    |

Refer to the "List of Digital Sources" on page 94 for choices

- Press ← once to begin input selection.
- Use the ▲/ ▼ buttons to select a digital signal source.
- Press  $\leftarrow$  to confirm the choice. **ESC** to abandon the change.

When this input is active the CONSOLE reference increases. The CONSOLE reference must be the active reference for this input to have an effect.

#### ZENER 8000 Reference Manual

#### **I06 DOWN**

| 106  | DOWN |
|------|------|
| > OF |      |

Refer to the "List of Digital Sources" on page 94 for choices

- Press ← once to begin input selection.
- Use the ▲/ ▼ buttons to select a digital signal source.
- Press ← to confirm the choice. **ESC** to abandon the change.

When this input is active the CONSOLE reference decreases. The CONSOLE reference must be the active reference for this input to have an effect.

#### **I07 RESET**

| I07  | RESET |
|------|-------|
| > D1 |       |

Refer to the "List of Digital Sources" on page 94 for choices

- Press ← once to begin input selection.
- Use the ▲/ ▼ buttons to select a digital signal source.
- Press  $\leftarrow$  to confirm the choice. **ESC** to abandon the change.

When this input is active a reset of one or more trip conditions is attempted.

#### **I08 ESO**

| I08  | ESO |
|------|-----|
| > OF | F   |

Refer to the "List of Digital Sources" on page 94 for choices

- Press ← once to begin input selection.
- Use the ▲/ ▼ buttons to select a digital signal source.
- Press ← to confirm the choice. **ESC** to abandon the change.

While this input is held the ZENER 8000 will operate in Essential Services Override (ESO). Refer to the ESO feature description for details.

I09 JOGFWD > OFF

Refer to the "List of Digital Sources" on page 94 for choices

- Press ← once to begin input selection.
- Use the ▲/ ▼ buttons to select a digital signal source.
- Press 4 to confirm the choice. **ESC** to abandon the change.

Contact closure on this input will run the motor forward at the JOGFWD speed. It will also clear any latched inputs. When the contact is opened the motor will stop.

#### **I10 JOGREV**

| I10  | JOGREV |
|------|--------|
| > 0F | -      |

Refer to the "List of Digital Sources" on page 94 for choices

- Press 🗝 once to begin input selection.
- Use the ▲/ ▼ buttons to select a digital signal source.
- Press 4 to confirm the choice. **ESC** to abandon the change.

Contact closure on this input will run the motor reverse at the JOGREV speed. It will also clear any latched inputs. When the contact is opened the motor will stop. **D03 REVERSE** must be **Enabled** for the motor to run backwards.

#### **I11 REMOTE**

| Ι | 1 | 1  | REMOTE |
|---|---|----|--------|
| > |   | D4 |        |

Refer to the "List of Digital Sources" on page 94 for choices

- Press ← once to begin input selection.
- Use the ▲/ ▼ buttons to select a digital signal source.
- Press ← to confirm the choice. **ESC** to abandon the change.

Contact closure on this input means that the ZENER 8000 will follow the control inputs on the terminal strip and the motor will run at the speed set by the Remote speed reference. When the contact is opened the ZENER 8000 will be controlled from the console and will run at the speed set by the Local speed reference. This input requires other terminals to stop and start the motor.

#### **Logic Blocks**

The ZENER 8000 provides four logic evaluation blocks for combinational logic. Each block is a 3-input, 1-output truth table.

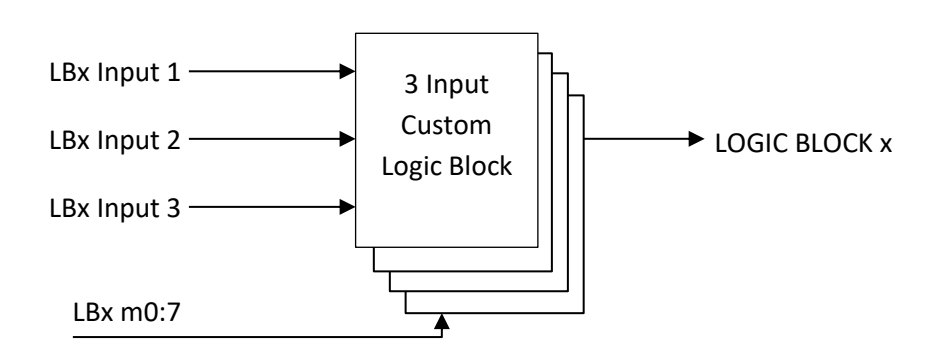

A truth table is interpreted as follows:

|      |                                        |      |             |      | Fxn: LLLLLHL |
|------|----------------------------------------|------|-------------|------|--------------|
| Term | Input Combinations<br>Term LBx Input 2 |      |             | mo   |              |
|      | LBx Input 1                            |      | LBx Input 3 |      |              |
| m0   | LOW                                    | LOW  | LOW         | LOW  |              |
| m1   | LOW                                    | LOW  | HIGH        | LOW  |              |
| m2   | LOW                                    | HIGH | LOW         | LOW  |              |
| m3   | LOW                                    | HIGH | HIGH        | LOW  |              |
| m4   | HIGH                                   | LOW  | LOW         | LOW  |              |
| m5   | HIGH                                   | LOW  | HIGH        | LOW  |              |
| m6   | HIGH                                   | HIGH | LOW         | HIGH | m7           |
| m7   | HIGH                                   | HIGH | HIGH        | LOW  |              |

I203 LB1 m0:7

The first row is the term **m0**. When **LBx Input 1** is LOW, **LBx Input 2** is LOW and **LBx Input 3** is LOW the "Term" **m0** is selected and in this example **m0** = LOW. The output will be LOW.

The selections for the inputs are made from the list of available digital sources. Refer to the "List of Digital Sources" on page 94 for choices

Key configuration parameters are:

| 1200 LB1 Input 1 | 1210 LB2 Input 1 | 1220 LB3 Input 1 | I230 LB4 Input 1 |
|------------------|------------------|------------------|------------------|
| 1201 LB1 Input 2 | 1211 LB2 Input 2 | 1221 LB3 Input 2 | I231 LB4 Input 2 |
| 1202 LB1 Input 3 | 1212 LB2 Input 3 | 1222 LB3 Input 3 | 1232 LB4 Input 3 |
| I203 LB1 m0:7    | I213 LB2 m0:7    | I223 LB3 m0:7    | I233 LB4 m0:7    |
|                  |                  |                  |                  |

The output of each logic block is available in the digital sources selection list. Refer to the "List of Digital Sources" on page 94 for choices.

The outputs are:

LOGIC BLOCK 1, LOGIC BLOCK 2, LOGIC BLOCK 3, LOGIC BLOCK 4.

# **Relay Outputs**

# Relay Output Configurations

As standard the ZENER 8000 is equipped with 2 relays each with a single normally open contact. These menus allow configuration of the relays. Configuration parameters include: a relay signal function selection, relay signal inversion and delay on and off interval specifications.

#### **Choosing a Relay**

Depending on fitted options the available the list of relays includes:

### G03 RL1(15,16) and G04 RL2(17,18)

Standard Relay

GØ3 RL1 (15,16)

G04 RL2 (17,18)

#### G08 DO(39,41)

Only visible if extended features card fitted left

G08 D0 (39,41)

#### G12 DO(59,61)

Only visible if extended features card fitted right

G12 D0 (59,61)

# G17 RL(70,71,72) and G18 RL(73,74,75)

Only visible if change-over relay card fitted left

G17 RL(70,71,72)

G18 RL(73,74,75)

#### G19 RL(80,81,82) and G20 RL(83,84,85)

Only visible if change-over relay card fitted right

G19 RL(80,81,82)

G20 RL(83,84,85)

#### G50 RL(90,91,92) and G51 RL(93,94,95)

Only visible if the latching change-over relay card is fitted (left or right)

| G50 | RL(90,91,92) | G51 | RL(93,94,95) |
|-----|--------------|-----|--------------|
|     |              |     |              |

| Relay Signal Choice                   | G030 RL1 Signal > RUN <sup>1</sup>    | G040 RL2 Signal > TRIP <sup>1</sup> |
|---------------------------------------|---------------------------------------|-------------------------------------|
| G080 DO Signal                        | G120 DO Signal                        | G170 RLY Signal                     |
| > RUN <sup>2</sup>                    | > RUN <sup>3</sup>                    | > RUN <sup>4</sup>                  |
| G180 RLY Si∋nal                       | G190 RLY Siອnal                       | G200 RLY Signal                     |
| > RUN⁴                                | > RUN⁵                                | > RUN⁵                              |
| G500 RLY Signal<br>> RUN <sup>6</sup> | G510 RLY Signal<br>> RUN <sup>®</sup> |                                     |

<sup>1</sup> Standard Relay

 $^{\rm 2}$  Only visible if extended features card fitted left

 $^{\scriptscriptstyle 3}$  Only visible if extended features card fitted right

<sup>4</sup> Only visible if change over relay card fitted left

 $^{\rm 5}$  Only visible if change over relay card fitted right

<sup>6</sup> Only visible if latching change over relay card fitted (left or right)

| Relay Function            | Indication when energised                                                            |
|---------------------------|--------------------------------------------------------------------------------------|
| RUN                       | Running either forward or reverse.                                                   |
| TRIP                      | A trip has stopped the output of the drive.                                          |
| ESO                       | Running in Essential Services Override mode.                                         |
| PROOF                     | Enabled and not tripped                                                              |
| ZERO SPD                  | The motor is at zero speed                                                           |
| AT SPEED                  | The motor speed is equal to the reference speed                                      |
| UNDER SPD                 | The motor speed is below the G050 UNDER SPEED threshold                              |
| OVER SPD                  | The motor speed is above the G051 OVER SPEED threshold                               |
| ON                        | The relay is energised                                                               |
| OFF                       | The relay is de-energised                                                            |
| OPT ALARM                 | The drive output current is more than 12.5% of motor rated current.                  |
| A/R FAIL                  | All specified restarts have been used.                                               |
| FWD                       | Motor is running in the forward direction                                            |
| REV                       | Motor is running in the reverse direction                                            |
| ENABLED                   | ZENER 8000 is enabled                                                                |
| I2t TRIP                  | I2t thermal motor overload has activated                                             |
| OVER TEMP                 | ZENER 8000 is too hot for safe operation                                             |
| LOAD WARN                 | Motor load is above the preset characteristic line.                                  |
| LC Control                | Energise a Line Contactor to charge the ZENER 8000 power circuits                    |
| Hi AI(10,11)              | The reading from the standard analogue input is above the G025 HiCMP Level.          |
| Lo AI(10,11)              | The reading from the standard analogue input is below the G026 LoCMP Level.          |
| Hi Al(32,34) <sup>2</sup> | The analogue input (left extended features card) is above the G105 HiCMP Level.      |
| Lo Al(32,34) <sup>2</sup> | The analogue input (left extended features card) is below the G106 LoCMP Level.      |
| Hi Al(52,54) <sup>3</sup> | The analogue input (right extended features card) is above the G145 HiCMP Level.     |
| Lo Al(52,54) <sup>3</sup> | The analogue input (right extended features card) is below the G146 LoCMP            |
|                           | Level.                                                                               |
| T1 timer Opt              | The output of Timer 1                                                                |
| T2 timer Opt              | The output of Timer 2                                                                |
| TRIP ex PF/UV             | Same as the trip signal above excluding POWER FAIL and DC BUS LOW trip<br>conditions |
| PV-A UNDER                | The reading from the process variable is less than the H110 PV LO value              |

| Relay Function          | Indication when energised                                                                                          |
|-------------------------|----------------------------------------------------------------------------------------------------|
| PV-A OVER               | The reading from the process variable greater than the H111 PV HI value                                            |
| PIPE FILL_TMR           | The pipe fill timer has timed out                                                                                  |
| %LOAD UNDER             | The % motor load estimate is less than the G053 %LOAD UNDER threshold.                                             |
| %LOAD OVER              | The % motor load estimate is greater than the G054 %LOAD OVER threshold.                                           |
| USER ALARM 1, 2, 3, 4   | The state of USER ALARM 1, 2, 3, or $4 - a$ latched fault external to the drive                                    |
| Internal RLY 1, 2, 3, 4 | The state of internal relay 1, 2, 3 or 4 set through EIA485 protocol command                                       |
| Solar-good              | The state of the ECODRIVE 8000 when there is <b>sufficient</b> solar energy (ECODRIVE 8000 Models only)            |
| Low Solar               | The state of the ECODRIVE 8000 when there is <b>insufficient</b> solar energy (ECODRIVE 8000 Models only)          |
| PV-B UNDER              | The reading from the process variable is less than the H30 PV LO value                                             |
| PV-B OVER               | The reading from the process variable greater than the H31 PV HI value                                             |
| CMP 1, 2, 3, 4, 5       | The state of CMP 1, 2, 3, 4 or 5 – derived from the Signal Comparator function                                     |
| PV-A OutOfReg           | PV-A has been beyond the limits set by H031 OOR Thresh for an interval set by H132 OOR time                        |
| PV-B OutOfReg           | PV-B has been beyond the limits set by H321 OOR Thresh for an interval set by H322 OOR time                        |
| Supply seq +ve          | The ZENER8000 detects UVW mains input phasing when active and WVU input phasing when inactive                      |
| No flow                 | Used in conjunction with pipe fill logic: Set true when the no flow input set by <b>H107 No Flow Sel</b> is active |
| Mains Sync              | Mains synchronisation feature: the relay energises when output and input voltages are synchronised                 |
| MPP Tracking            | An indication the ECODRIVE 8000 is searching for the MPP in the given solar conditions (ECODRIVE 8000 only)        |
| Over Voltage            | Primarily for ECODRIVE, the relay energises when the DC bus is too high                                            |
| Stager 1, 2, 3, 4       | The functions energise when the cascade pumping feature determines that another stage should start                 |
| USER ALARM 5, 6, 7, 8   | The state of USER ALARM 5, 6, 7, or 8 $-$ a latched fault external to the drive                                    |
| RUN command             | The state of the terminal strip run command                                                                        |
| LOGIC BLOCK 1, 2, 3, 4  | The output state of each of the logic blocks 14                                                                    |

- Press ← once to begin input selection.
- Use the ▲/ ▼ buttons to select the output function for relay #1 operation.
- Press ← to confirm the choice, **ESC** to abandon the change.

### **Relay Drive**

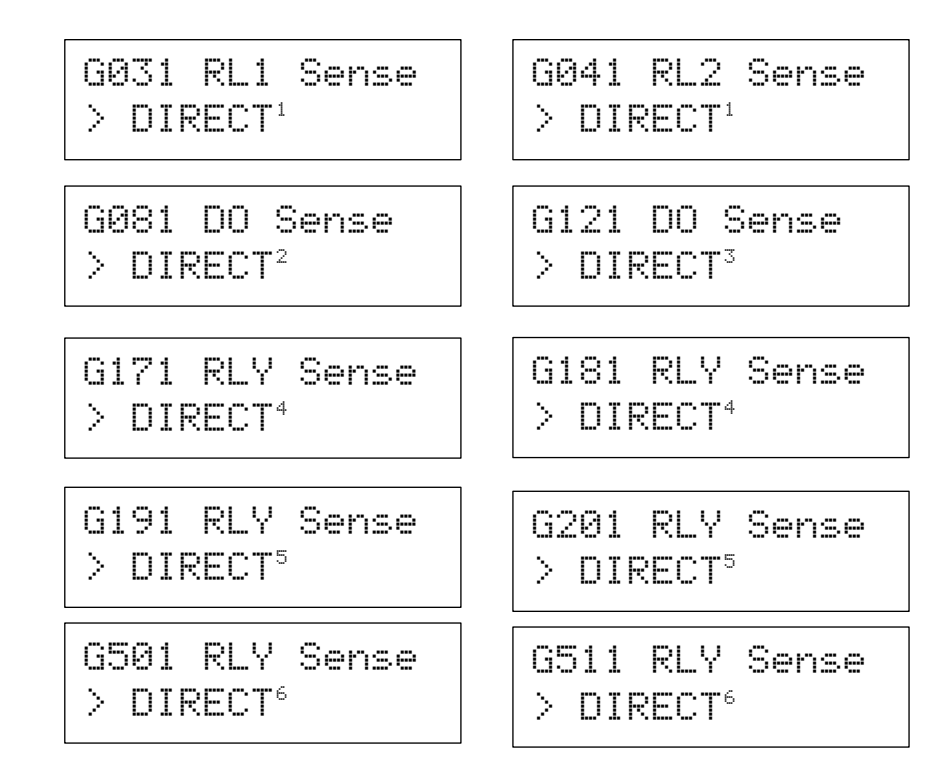

Available Choices:

> DIRECT > INVERT

- Press ← once to begin input selection.
- Use the ▲/ ▼ buttons to select direct or inverted relay operation.
- Press ← to confirm the choice. **ESC** to abandon the change.

This menu allows relay #1 to be inverse acting for those applications that need inverted contact behaviour.

- <sup>1</sup> Standard Relay
- $^{\rm 2}$  Only visible if extended features card fitted left
- $^{\scriptscriptstyle 3}$  Only visible if extended features card fitted right
- <sup>4</sup> Only visible if change over relay card fitted left
- <sup>5</sup> Only visible if change over relay card fitted right

<sup>6</sup> Only visible if latching change over relay card fitted (left or right)

#### ZENER 8000 Reference Manual

#### **Relay Activate Delays**

| G032 RL1 TON <sup>1</sup><br>0 secs | G042 RL2 TON <sup>1</sup><br>0 secs |
|-------------------------------------|-------------------------------------|
| 0 2602                              |                                     |
| G082 DO TON <sup>2</sup>            | G122 D0 TON3                        |
| 0 secs                              | 0 secs                              |
|                                     |                                     |
| G172 RLY TON <sup>4</sup>           | G182 RLY TON⁴                       |
| 0 secs                              | 0 secs                              |
|                                     |                                     |
| G192 RLY TON⁵                       | G202 RLY TON⁵                       |
| 0 secs                              | 0 secs                              |
|                                     |                                     |
| G502 RLY TON⁵                       | G512 RLY TON⁵                       |
| 0 secs                              | 0 secs                              |

#### **Relay De-activate Delays**

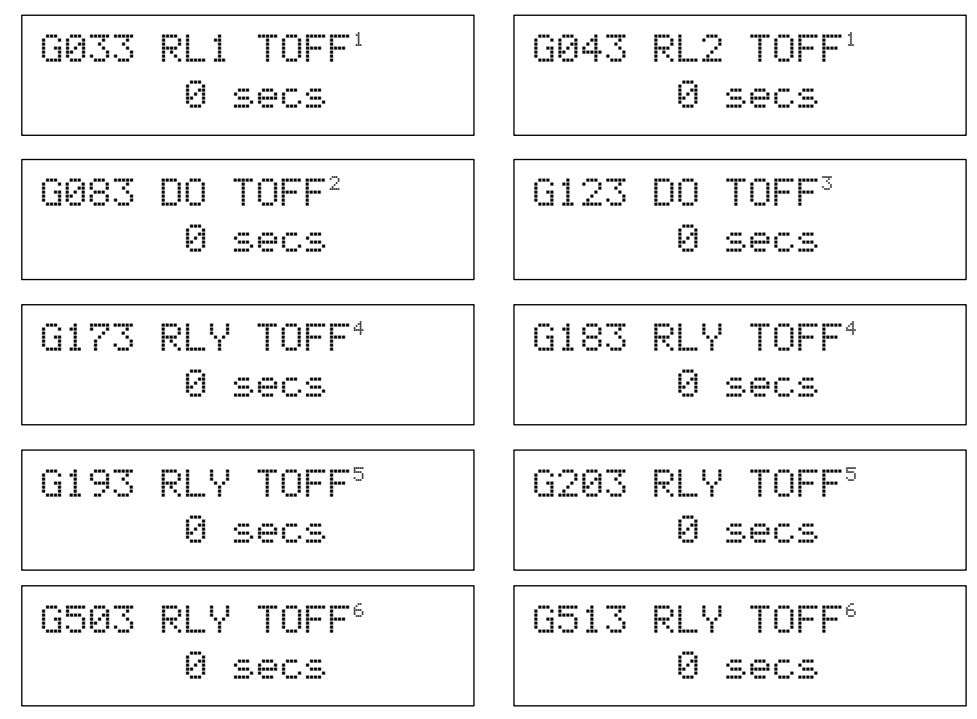

Range: 0...600 seconds

- Press ← to edit the value.
- Press  $\blacktriangle$  /  $\bigtriangledown$  to make changes to the value.
- Press ← to accept the new value OR press **ESC** to abandon the value change.

These parameters set the relay de-activation delay.

<sup>1</sup> Standard relay.

<sup>2</sup> Only visible if extended features card fitted left.
 <sup>4</sup> Only visible if change over relay card fitted left.

IM00140F

<sup>&</sup>lt;sup>3</sup> Only visible if extended features card fitted right.

<sup>&</sup>lt;sup>5</sup> Only visible if change over relay card fitted right.

<sup>&</sup>lt;sup>6</sup> Only visible if latching change over relay card fitted (left or right)

#### **G050 UNDER SPEED**

This parameter is only viewed when UNDER SPD is selected the signal for the relay output

G050 UNDER SPEED 20.0 %

Range: 0.0...100.0 % of (CO3 MAX Hz)

- Press 🕶 to edit the value.
- Press ▲/ ▼ to make changes to the value.
- Press ← to accept the new value OR
- Press **ESC** to abandon the value change.

The **G050 UNDER SPEED** parameter is a motor frequency compare threshold. When the motor frequency is below this value, the relay will energise. For example the > **UNDER SPEED** relay function has been assigned to relay #2 (**G040 RELAY #2** = **UNDER SPEED**) and **G050 UNDER SPEED** is set to 20%. When the output frequency goes below 20%, relay 2 will energise.

#### **G051 OVER SPEED**

This parameter is only viewed when **OVER SPD** is selected the signal for the relay output

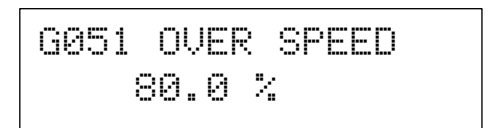

Range: 0.0...100.0 % of (CO3 MAX Hz)

- Press ← to edit the value.
- Press ▲/ ▼ to make changes to the value.
- Press ← to accept the new value OR
- Press **ESC** to abandon the value change.

The **G051 OVER SPEED** parameter is a motor frequency compare threshold. When the motor frequency is above this value, the relay will energise. For example the **> OVER SPEED** relay function has been assigned to relay #2 (**G040 RELAY #2 = OVER SPEED**) and **G051 OVER SPEED** is set to 80%. When the output frequency goes above 80%, relay 2 will energise.

#### G052 %L WARNING

This menu is only viewed when LOAD WARN is selected the signal for the relay output

Available Choices:

> Low Speed Cal> High Speed Cal

G052 %L WARNING

- Press ← once to begin input selection.
- Use the ▲/ ▼ buttons to select low or high speed calibration.
- Press ← to calibrate. **ESC** to abandon the change.

This menu calibrates the %load V speed characteristic curve of fans and pumps. The calibrated characteristic is used as the compare threshold to warn of possible failures in motor and load mechanics. The output of the %load warning feature is available as a relay function. The procedure for calibration is:

- 1. Run the ZENER 8000 at half of full speed
- 2. Find the G052 %L WARNING menu, press ← and select > Low Speed CAL
- 3. Press ← again to calibrate at low speed
- 4. Run the ZENER 8000 at or near full speed
- 5. Return to the G052 %L WARNING menu, press ← and select > High Speed CAL
- 6. Press ← again to calibrate at high speed
- 7. Ensure >% LOAD WARNING function is assigned to one of the available relays

#### G504 RLY mode:

This parameter is only viewed when the Latching Change-over Relay option card is fitted in the ECODRIVE 8000

Available Choices:

> Standard
> Set/Code reset

G504 RLY mode: > Standard

- Press ← once to begin input selection.
- Use the ▲/ ▼ buttons to select the relay mode.
- Press  $\leftarrow$  to accept. **ESC** to abandon the change.

Relay **RL(90,91,92)** may be utilised as a standard set-reset relay where relay activation reflects the state of the selected signal source, specified by **G500 RLY Signal**. Additionally **RL(90,91,92)** has an alternate mode of operation called "Set/Code reset".

| Mode           | Operation description                                                        |  |  |
|----------------|------------------------------------------------------------------------------|--|--|
| Standard       | Standard relay operation, subject to delay settings:                         |  |  |
|                | <ul> <li>Relay activates when the source signal is true.</li> </ul>          |  |  |
|                | <ul> <li>Relay de-activates when the source signal is false.</li> </ul>      |  |  |
| Set/Code reset | Subject to delay settings:                                                   |  |  |
|                | <ul> <li>Relay activates when the source signal is true.</li> </ul>          |  |  |
|                | • Relay de-activates when the source signal is false AND either              |  |  |
|                | • The reset code is entered correctly on the next menu                       |  |  |
|                | (DOWN button) OR                                                             |  |  |
|                | <ul> <li>A hardware contact is closed between terminals DI(96,97)</li> </ul> |  |  |

### Resetting RL(90,91,92) in Set/Code reset Mode

There are two ways to reset **RL(90,91,92)** when it is configured for "Set/Code reset" mode:

- 1) By a reset code entered through the console OR
- 2) By hardware contact closure sensed by **DI(96,97)** located on the Latching Change-over Relay option card

### RL(90,91,92) reset by reset code

The code reset entry is found in the G00 INPUT/OUTPUT → Relay Outputs → G50 RL(90,91,92) menu and only when G504 RLY mode is in "Set/Code reset" mode.

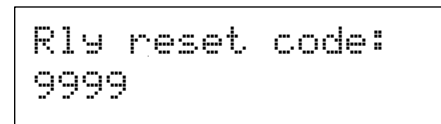

To reset latching relay **RL(90,91,92)**, press ENTER and then enter the code **1580**. You will need to press ENTER after each digit. If the correct code has been entered, pressing ENTER after the last digit will reset RL(90,91,92) provided the relay's source signal is clear.

### RL(90,91,92) reset by hardware contact closure

Simply connecting terminals DI(96) and DI(97) together will reset RL(90,91,92) when latched closed (i.e. 90, 91 closed) provided the relay's source signal is clear. This method for reset is only available when **G504 RLY mode** is in "Set/Code reset" mode.

### G514 Def wakeup:

This parameter is only viewed when the Latching Change-over Relay option card is fitted in the ECODRIVE 8000 and only applies to relay **RL(93,94,95)**.

G514 Def wakeup: 00:00:00 (hms)

Range: 00:00:00...18:12:15 (hms)

- Press ← to edit the time
- Press ▲/ ▼ to change the digit.
- Press ← to accept the new digit and move to the next
- Press **ESC** to abandon the value change.

The Latching Change-over Relay option card is intended for those applications where:

- the ECODRIVE 8000 is packaged with a generator supply
- little or no solar energy is present
- motor operation is required
- no operator present to make the system run.

The latching relay **RL(93,94,95)** has a battery back timer associated with it. The **G514 Def wakeup** parameter sets the duration of the timing interval.

Autonomous logic within the ECODRIVE 8000 may determine that no operational requirement persists and the ECODRIVE can instruct external switch gear to remove power from itself. At the moment of power loss timing begins. When the timing interval elapses, RL(93,94,95) operates which can serve to re-power the ECODRIVE for another operating session.

### **Analogue Input Configurations**

Analogue Input Configurations

The ZENER 8000 is equipped with a single analogue input as standard and can be configured to receive either: 0 to 5V, 0 to 10V or 0 to 20mA. Additionally the input has a customisable span as well as a high and low compare thresholds. Additional analogue inputs are available when extended features card(s) are fitted.

#### **Choosing an Analogue Input**

Depending on fitted options the available the list of analogue inputs includes:

 $G02 AI(10,11)^{1}$ Config.

 $G10 AI(32, 34)^2$ Config.

 $G14 AI(52,54)^3$ Config.

G57 P(76,77)<sup>4</sup> Config.

# **Analogue Input Type**

G028 AI config<sup>1</sup> G108 AI config<sup>2</sup>  $G148 \ AI \ config^3$ >0 to 10U >0 to 10U >0 to 10U

Available Choices:

- > 0 to 10V > 0 to 5V > 4 to 20mA
- > custom
- Press ← once to begin.
- Use the  $\blacktriangle$   $\checkmark$  buttons to view the choices.
- Press ← to calibrate. **ESC** to abandon the change.

The ZENER 8000 is equipped with a single analogue input as standard and can be configured to receive either:

- 5V → CO2 MAX Hz 0 to 5V:  $0V \rightarrow 0Hz;$
- 0V **→**0Hz; 5V → CO2 MAX Hz 0 to 10V:
- 4 to 20mA: 4mA →0Hz: 20mA → CO2 MAX Hz
- Custom: \* Custom input & reference spanning

Alternatively the input has a customisable span as well as a high and low compare thresholds. Additional analogue inputs are available when extended features card(s) are fitted.

<sup>1</sup> Standard analogue input.

- <sup>2</sup> Only visible if Extended features card fitted left.
- <sup>3</sup> Only visible if Extended features card fitted right.
- <sup>4</sup> Only visible if the Bore level option is fitted.

### **Custom Analogue Input Configuration**

If the "AI config" setting for an analogue input is set to "**custom**", the analogue input spanning parameters are unlocked and may be adjusted as necessary to complete the input configuration.

### **Type Selection**

| G020 Input Type <sup>1</sup> | G100 Input Type <sup>2</sup> | G140 Input Type <sup>3</sup> |
|------------------------------|------------------------------|------------------------------|
| > Volts                      | > Volts                      | > Volts                      |

Available Choices:

> Volts > mAmps

- Press ← once to begin input selection.
- Use the ▲/ ▼ buttons to select volts or milliamps input operation.
- Press ← to confirm the choice. **ESC** to abandon the change.

The analogue input is configurable for voltage or milliamp input. This selection will configure the input circuitry for either voltage input or current (mA) input without any need to access ZENER 8000 hardware. See the Analogue Inputs and Spanning feature for details.

#### Minimum Input

#### Range: 0.0...10.0 V or 0.0 to 20 mA

- Press ← to edit the value.
- Press ▲/ ▼ to make changes to the value.
- Press ← to accept the new value OR
- Press **ESC** to abandon the value change.

If the analogue input is configured for > **Volts** then the minimum input will be displayed with units of volts (V) otherwise it will be displayed with units of milliamps (mA). In either case the minimum input for spanning is determined by this parameter. See the Analogue Inputs and Spanning feature for details.

- <sup>1</sup> Standard analogue input.
- <sup>2</sup> Only visible if extended features card fitted left.
- <sup>3</sup> Only visible if extended features card fitted right.

Maximum Input

| GØ22 | MAX  | Ι | nput <sup>1</sup> |
|------|------|---|-------------------|
| >    | 10.0 |   | Ų                 |

```
G142 MAX Input<sup>3</sup> > 10.0 \text{ V}
```

Range: 0.0...10.0 V or 0.0 to 20 mA

Whether the input is configured for 'V' or 'mA' the maximum input for spanning is determined by this parameter.

# Reference at Minimum Input

| G023 Ref @MIN in1 | G103 Ref aMIN in <sup>2</sup> | G143 Ref ƏMIN in <sup>3</sup> |
|-------------------|-------------------------------|-------------------------------|
| 0.0 %             | 0.0 %                         | 0.0 %                         |

### Range: -100.0...100.0 % of CO3 MAX Hz

Whether the input is configured for 'V' or 'mA' the minimum input for spanning is determined by this parameter.

# Reference at Maximum Input

| G024 Ref @MAX in1 | G104 Ref aMAX in <sup>2</sup> | G144 Ref ƏMAX in <sup>3</sup> |
|-------------------|-------------------------------|-------------------------------|
| 100.0 %           | 100.0 %                       | 100.0 %                       |

Range: -100.0...100.0 % of **C03 MAX Hz** 

- Press ← to edit the value.
- Press ▲/ ▼ to make changes to the value.
- Press ← to accept the new value OR
- Press **ESC** to abandon the value change.

Regardless of how the analogue input is configured the maximum reference for the maximum input is determined by this parameter.

<sup>1</sup> Standard analogue input.

- <sup>2</sup> Only visible if extended features card fitted left.
- <sup>3</sup> Only visible if extended features card fitted right.

# **Analogue Input Compare Thresholds**

# Input High Compare Threshold

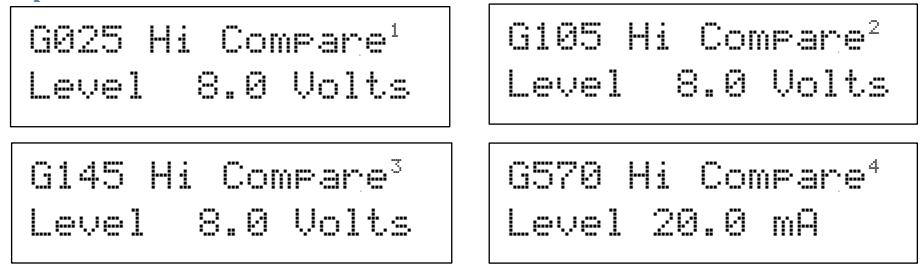

Range: 0.0...10.0 V or 0.0 to 20 mA

The high level compare parameter determines the compare threshold. When the input rises above this level, the compare output will be true (high).

### Input Low Compare Threshold

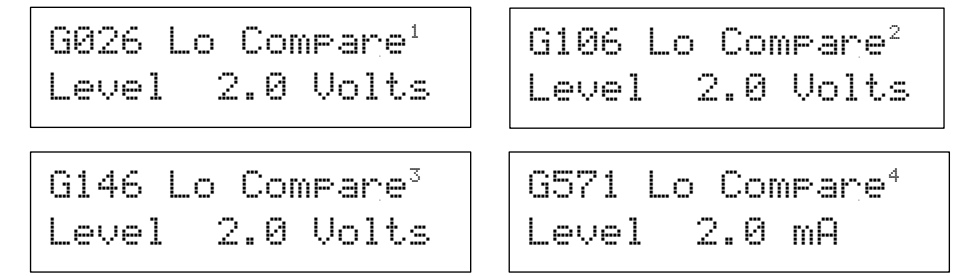

Range: 0.0...10.0 V or 0.0 to 20 mA

The low level compare parameter determines the compare threshold. When the input falls below this level, the compare output will be true (high).

#### Analogue Input Compare Hysteresis

| 6027 Hysteresis <sup>1</sup> | G107 Hysteresis <sup>2</sup> | G147 Hysteresis <sup>3</sup> |
|------------------------------|------------------------------|------------------------------|
| 2.0 %                        | 2.0 %                        | 2.0 %                        |

Range: 2.0...100.0% of input scale (V or mA)

- Press ← to edit the value.
- Press ▲/ ▼ to make changes to the value.
- Press 🕂 to accept the new value OR
- Press **ESC** to abandon the value change.

This parameter specifies the compare hysteresis for each of the comparators of each analogue input. This parameter is used to construct the threshold for the comparator to return to the inactive state. For example: The analogue input is configured for 0 to 10V; a value of 10% creates a 1V margin that the input signal must change by from the set threshold for the compare to change its output.

<sup>1</sup> Standard analogue input

- <sup>2</sup> Only visible if Extended Features card fitted left
- <sup>3</sup> Only visible if Extended Features card fitted right
- <sup>4</sup> Only visible if the Bore Level option card fitted right

# Analogue Output Configurations

Analogue Output Configurations

An analogue output is available when the ZENER 8000 is fitted with an extended features card in the left-hand or right-hand option connector. The analogue output can be configured for either: 0 to 5V, 0 to 10V or 0 to 20mA output. Additionally the output has customisable parameters for translation and scaling.

# **Choosing an Analogue Output**

Depending on fitted options the available the list of analogue inputs includes:

G11 AO(36,38)<sup>1</sup>

Analogue Output Type

G116 AO config<sup>1</sup> >0 to 5V

Available Choices:

> 0 to 10V > 0 to 5V > 4 to 20mA > custom G15 AO(56,58)<sup>2</sup>

G156 AO config<sup>2</sup> >0 to 5V

G150 Output Type<sup>2</sup>

> Volts

- Press ← once to begin input selection.
- Use the ▲/ ▼ buttons to select volts or milliamps input operation.
- Press ← to confirm the choice. **ESC** to abandon the change.

# **Custom Analogue Output Configuration**

If the analogue output is set to "**custom**", the analogue the analogue output translation parameters may be adjusted as necessary to complete the output configuration.

**Type Selection** 

G110 Output Type<sup>1</sup> > Volts

Available Choices:

> Volts > mAmps

- Press ← once to begin input selection.
- Use the ▲/ ▼ buttons to select volts or milliamps input operation.
- Press ← to confirm the choice. **ESC** to abandon the change.

The analogue output is configurable for voltage or milliamp output. This selection will configure the output circuitry for either voltage input or current (mA) output without any need to access ZENER 8000 hardware. See the Extended Feature Analogue Output feature for details.

<sup>2</sup> Only visible if extended features card fitted right

IM00140F

Minimum Output

G114 MIN Output<sup>1</sup> 0.0 U >

Range: 0.0...10.0 V or 0.0 to 20 mA

- Press ← to edit the value.
- Press ▲/ ▼ to make changes to the value.
- Press ← to accept the new value OR
- Press **ESC** to abandon the value change.

If the analogue output mode is configured for > **Volts** then the minimum output threshold will be displayed with units of volts (V) otherwise it will be displayed with units of milliamps (mA). In either case the minimum output for spanning is determined by this parameter. See the Analogue Output feature for details.

#### Maximum Output

G115 MAX Output<sup>1</sup> > 5.0 V G155 MAX Output<sup>2</sup> > 5.0 V

G154 MIN Output<sup>2</sup>

0.0 V

>

Range: 0.0...10.0 V or 0.0 to 20 mA

- Press ← to edit the value.
- Press ▲/ ▼ to make changes to the value.
- Press ← to accept the new value OR
- Press **ESC** to abandon the value change.

If the analogue output mode is configured for > **Volts** then the minimum output threshold will be displayed with units of volts (V) otherwise it will be displayed with units of milliamps (mA). In either case the maximum input for spanning is determined by this parameter. See the Analogue Output feature for details.

<sup>1</sup> Only visible if extended features card fitted left

<sup>2</sup> Only visible if extended features card fitted right

Selecting an Output Source

| G1 | 11 | ĤΟ   | Source <sup>1</sup> |
|----|----|------|---------------------|
| >  | FR | EQUE | ENCY                |

G151 AO Source<sup>2</sup> > FREQUENCY

Available choices:

| Signal Choices | Description                                                                                                    |
|----------------|----------------------------------------------------------------------------------------------------|
| FREQUENCY      | Output frequency, units of Hz                                                                                            |
| SPEED          | Estimated motor speed, units of "rpm".                                                                                   |
| l2t            | Thermal overload level, units of "Amps".                                                                                 |
| % LOAD         | Motor loading, units of "%".                                                                                             |
| CURRENT        | Motor current, units of "Amps".                                                                                          |
| POWER          | Inverter output power, units of "kW".                                                                                    |
| F100 PRESET 1  | Preset 1, units of %                                                                                                    |
| F101 PRESET 2  | Preset 2, units of %                                                                                                    |
| F102 PRESET 3  | Preset 3, units of %                                                                                                    |
| Reference      | Output the current speed reference, units of Hz                                                                          |
| Pump Flow      | Used primarily in pumping applications<br>the output is the flow estimate given the<br>pump details – refer to PID-A-H14 |

#### Setting the signal limits

Signal Maximum

Range: 0.0...1000.0 in the units of the selected signal

This parameter is the minimum signal input used for spanning and has units of the selected signal source. See the Analogue Outputs feature for details.

#### Signal Maximum

G113 Signal MAX<sup>1</sup> > 50.0 Hz G153 Signal MAX<sup>2</sup> > 50.0 Hz

Range: 0.0...1000.0 in the units of the selected signal

- Press 🕶 to edit the value.
- Press ▲/ ▼ to make changes to the value.
- Press ← to accept the new value OR
- Press **ESC** to abandon the value change.

This parameter is the maximum signal input used for spanning and has units of the selected signal source. See the Analogue Outputs feature for details.

- <sup>1</sup> Only visible if extended features card fitted left
- <sup>2</sup> Only visible if extended features card fitted right

# **Level Sensing Configurations**

| Level sensing  |                                                                         |
|----------------|-------------------------------------------------------------------------|
| Configurations | * These menus are only visible if the Bore Level option card is fitted. |

G560 Sense Range

| G560 Sense Range<br>> MID nange | Available Choices: | <b>LOW range</b> (up to 5kΩ)<br><b>MID range</b> (default; between 5 to 50kΩ)<br><b>HIGH range</b> ( above 50kΩ) |
|---------------------------------|--------------------|----------------------------------------------------------------------------------------------------|
|---------------------------------|--------------------|----------------------------------------------------------------------------------------------------|

- Press ← once to begin.
- Use the ▲/ ▼ buttons to view the next choice.
- Press 🕂 to confirm the choice.

In liquid level sensing applications, with a Bore Level Option card fitted, it is necessary to adjust the WET/DRY threshold to suit the liquid's electrical resistance. This parameter sets the liquid's expected resistance range.

### **G561 WET/DRY Threshold**

| G561  | WET/C | )RY |
|-------|-------|-----|
| Thres | hold  | 50% |

Range: 0 to 100% of the G560 Sens Range parameter.

- Press ← once to begin.
- Use the ▲/ ▼ buttons to adjust the threshold.
- Press ← to set the threshold

In liquid level sensing applications, with a Bore Level Option card fitted, it is necessary to adjust the WET/DRY threshold to suit the liquid's electrical resistance. This parameter sets the WET/DRY threshold and is expressed as % in the chosen resistance range (**G560 Sens Range** parameter).

For example:

G560 Sense Range is set to "MID range" and G561 Threshold is set to 50%.

The effective threshold between WET and DRY is approximately  $27.5k\Omega$ .

# **G562 1 Probe Delay Interval**

| G562   | 1 | Probe | Range: 0 |
|--------|---|-------|----------|
| delay: |   | 10sec |          |

Range: 0 to 300 seconds.

- Press ← once to begin.
- Use the ▲/ ▼ buttons to adjust the delay interval
- Press ← to set the delay interval

This parameter sets the delay of the "1 Probe & TON" and "1 Probe & TOFF" functions

# **Volume/flow Configurations**

Volume/flow Configurations

\* These menus are only visible if the Bore Level option card is fitted.

# **G590 Pulses per Litre setting**

Range: 1 to 1000 pulses per litre

- Press ← once to begin.
- Use the ▲/ ▼ buttons to view the next choice.
- Press ← to confirm the choice.

This is a key parameter for accurate volume metering and flow measurement. The value is necessary for correct volume and flow display and comparisons.

# **G591Required Volume**

G591 Read volume Ø lt

Range: 0 to 9999999 Litres.

- Press ← once to begin.
- Use the ▲/ ▼ buttons to adjust the threshold.
- Press 🕂 to set the threshold

This parameter is useful for those applications that require a specific volume delivery. This parameter is essentially a volume threshold. When the volume indication rises above this threshold, the "Vol. delivered" digital source is set true (high). The accumulated volume is reset by answering "yes" to the question "REST VOLUME?" displayed one menu down form this menu.

# **Resetting the Delivered Volume**

RESET VOLUME? ENTER=Yes ESC=No

- Press ← to clear (zero) the accumulated volume
- Press **ESC** to preserve the volume accumulated.

#### **G592 Flow Units Selection**

| G592 Flow units | Available Choices: | lt |
|-----------------|--------------------|----|
| > lt/sac        |                    | lt |
|                 |                    | lt |

lt/sec (default) lt/min lt/hr

- Press ← once to begin.
- Use the  $\blacktriangle$  /  $\bigtriangledown$  buttons to view the next choice.
- Press ← to confirm the choice.

Select the desired flow units. The selected units will be used for flow display and comparisons.

### G593 Hi flow Threshold

Range: 0...2000 is the units selected by "G592 Flow units"

- Press ← to edit the value.
- Press ▲/ ▼ to make changes to the value.
- Press ← to accept the new value OR
- Press **ESC** to abandon the value change.

The digital source "Hi FLOW" is true (high) if the measured flow is greater than this level.

#### **G594 Lo flow Threshold**

G594 Lo flow lvl 50 lt/sec

Range: 0...2000 is the units selected by "G592 Flow units"

- Press 🕶 to edit the value.
- Press ▲/ ▼ to make changes to the value.
- Press ← to accept the new value OR
- Press **ESC** to abandon the value change.

The digital source "Lo FLOW" is true (high) if the measured flow is less than this level.

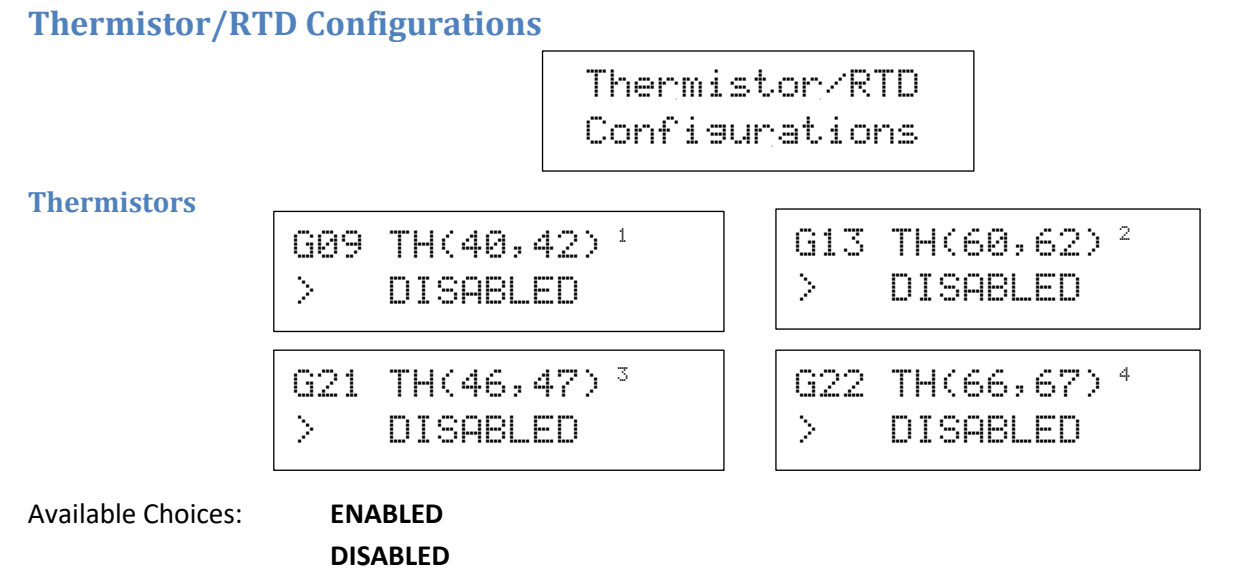

- Press ← once to begin.
- Use the ▲/ ▼ buttons to enable or disable the left thermistor input.
- Press ← to confirm the choice.

These parameters enable thermal protection provided by an external thermistor, thermal switch or thermal overload. An OT\_THERM trip is generated when the resistance between the **TH+** and **TH-** terminals is greater than approximately 3300 ohms.

- <sup>1</sup> Only visible if extended features card fitted left <sup>2</sup> Only visible if extended features card fitted right
- <sup>3</sup> Only visible if thermistor card fitted left
- <sup>4</sup> Only visible if thermistor card fitted right

#### **Resistance Temperature Detector (RTD)**

| G58 | RTD1  | INPUT |
|-----|-------|-------|
|     | Confi | 9.    |

\* These menus are only visible if the Bore Level option card is fitted.

#### RTD Compare Thresholds

| G580  | Hi  | Compare |
|-------|-----|---------|
| Level | . 1 | 00.0°C  |

The digital source "Hi RTD1" is true (high) if the temperature measured by RTD1 is greater than this level.

G581 Lo Compare Level 50.0℃

The digital source "Lo RTD1" is true (high) if the temperature measured by RTD1 is less than this level.

Range: 0.0...200.0 °C

- Press ← to edit the value.
- Press ▲ / ▼ to make changes to the value.
- Press ← to accept the new value OR
- Press ESC to abandon the value change.

# **Timer & Compare Configurations**

Timers & Compare Configurations

Timer parameters such as timer intervals and timer type are configured within this menu. Refer to the **Digital Input Configurations** menu timer signal source assignments. The output of timers, are available as signal sources as well.

The signal compare function menu is found here as well.

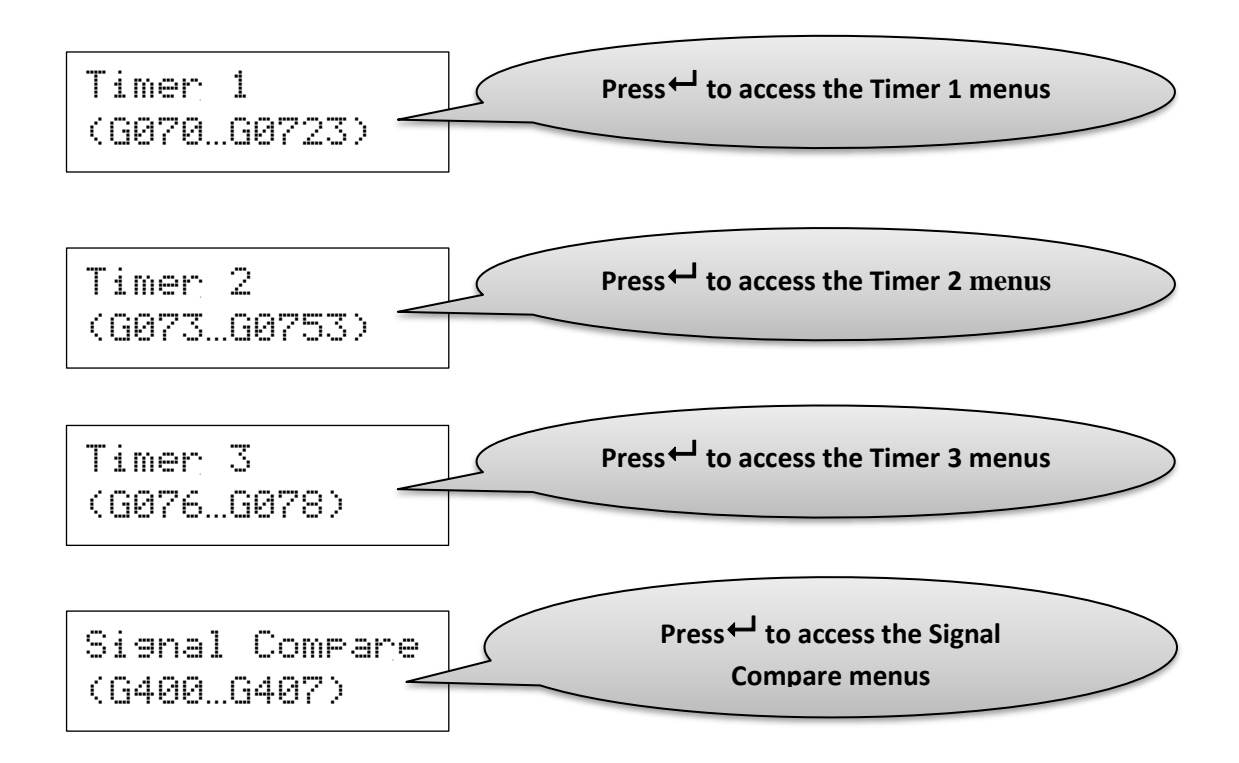

### **Timer Intervals**

G070 T1 Interval 00:00:01(hms) G073 T2 Interval 00:00:01 (hms)

Range: 00:00:00...18:12:15 (hms)

- Press ← to edit the time
- Press  $\blacktriangle$  /  $\checkmark$  to change the digit.
- Press ← to accept the new digit and move to the next
- Press **ESC** to abandon the value change.

These values set the timing interval for each of the timers. The timing interval begins according to the mode of the timer. See **G071 T1 mode** or **G074 T2 mode** below for details.

**Timer Mode** 

G071 T1 mode > Delay ON

G074 T2 mode > Delay ON

Available Choices:

- > Delay ON> Delay ON Init
- > Delay OFF
- Press 🗝 to edit the value.
- Press ▲/ ▼ to make changes to the value.
- Press ← to accept the new value OR
- Press ESC to abandon the value change.

If the timer mode is **> Delay ON**, timing begins when the rising edge of the timer's signal source is detected and continues while ever the signal source is held on. The output of the timer is held off during the timing interval and is held on when timing is complete AND the timer signal source is maintained on.

The timer mode > **Delay ON Init** is identical to > **Delay ON** in all aspects except the elapsed time is initialised to the interval time at power on. This setting skips the timing phase at power on provided the inputs evaluate true and reset is false.

If the timer mode is **> Delay OFF**, timing begins when the falling edge of the timer's signal source is detected and continues while ever the signal source is held off. The output of the timer is held on during the timing interval and is held off when timing is complete AND the timer signal source is maintained off.

G076 T3 Interval 00:00:01 (hms)

G077 T3 mode

> Delay ON

### **Timer Input Selections**

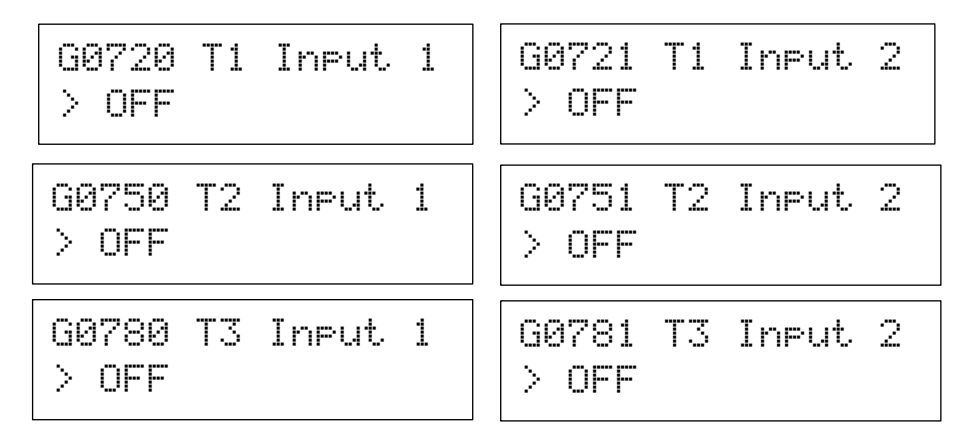

Refer to the "List of Digital Sources" on page 94 for choices

- Press ← once to begin input selection.
- Use the ▲/ ▼ buttons to select a digital signal source.
- Press ← to confirm the choice. **ESC** to abandon the change.

Making or breaking contact closure on these input activates (or deactivates) timing.

### **Timer Reset Selection**

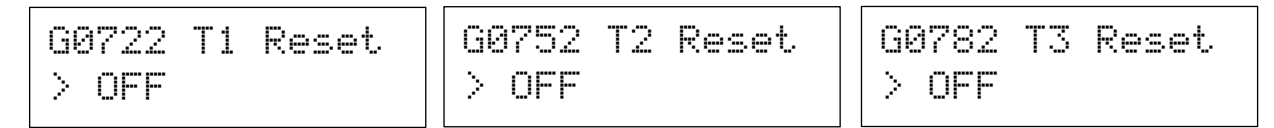

Refer to the "List of Digital Sources" on page 94 for choices

- Press ← once to begin input selection.
- Use the ▲/ ▼ buttons to select a digital signal source.
- Press ← to confirm the choice. **ESC** to abandon the change.

Breaking contact closure on this input resets the timer output and clears any elapsed time on Timer 1 and Timer 2.

See G074 T2 mode for timer behaviour.

#### **Timer Logic Selection**

Available Choices: > Standard

> Custom

- Press ← to edit the value.
- Press ▲/ ▼ to make changes to the value.
- Press ← to accept the new value OR
- Press **ESC** to abandon the value change.

The timer logic selection makes it possible to customise the timer input logic. Select between Standard logic and Custom logic.

# Standard Logic

The factory default is standard logic and has 3 timing enable inputs IN1, IN2 and RESET. The RESET clears elapsed time and clears the output regardless of the input.

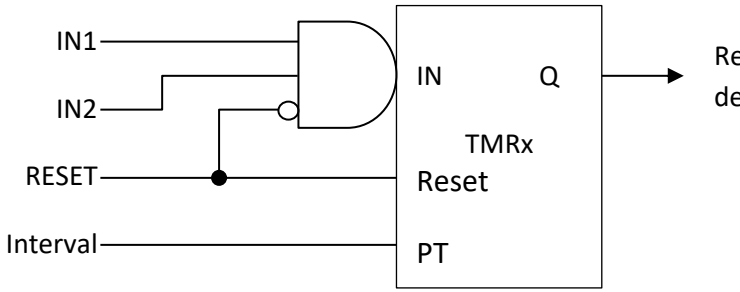

Refer to the general purpose timer descriptions for details on signal waveforms

### **Custom Logic**

Selecting "Custom" logic makes available truth table specifications for timer "In" and "Reset" control signals in the form of a 3-input / 2-output combination logic block.

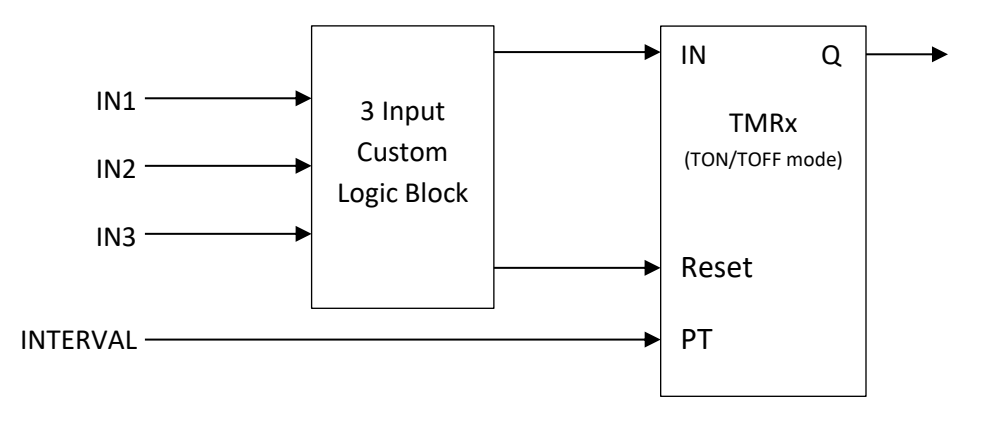

After selecting "Custom", press ▼ to reveal the truth tables for each timer input.

| Т | 1  | IN1 | 2 | 2 | 2 | 3 |   | m | 0 | : | 7 |  |
|---|----|-----|---|---|---|---|---|---|---|---|---|--|
| Ι | Ы: |     | L | L | L | L | L | L | Н | L |   |  |

• Similar menus appear for timers 2 and 3

| Т | 1  | Ι | Ы  | 1 | 2 | 2 | 2 | 3 |   | m | 0                      | : | 7 |  |
|---|----|---|----|---|---|---|---|---|---|---|------------------------|---|---|--|
| R | es | 0 | t. | : |   | L | H | L | H | L | $\left  \cdot \right $ | L | Н |  |

These sample displays show the system default truth tables that is "Standard" logic. A truth table is interpreted as follows:

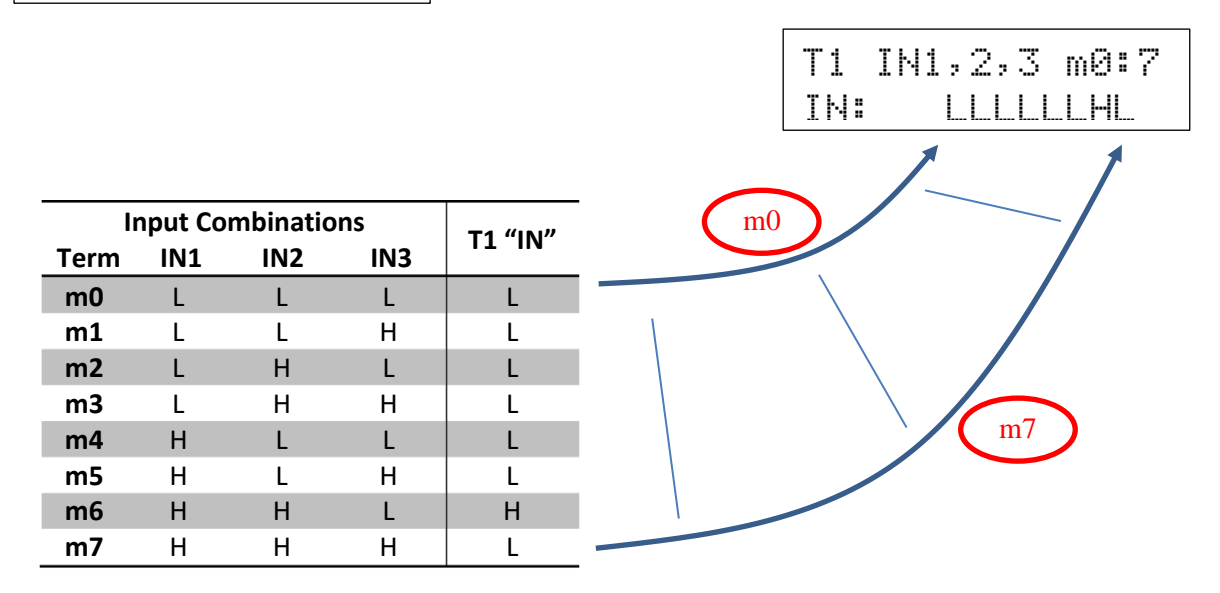

The first row is the term **m0**. When IN1 is low, IN2 is low and IN3 is low the "Term" **m0** is evaluated and sent to the output. In this example it will be low.

In this example timing is enabled when m6 is high that is when: IN1 is high, IN2 is high and IN3 is low.

Press ← to begin adjusting the logic for the "**m0**" input combination.

- Press ▲ or ▼ at the cursor to change the combination output state between H(high) and L(low)
- Press ← when done and advance to the next combination output
- Continue until all terms of the truth table are set.

#### **Time Clock Schedule Timer**

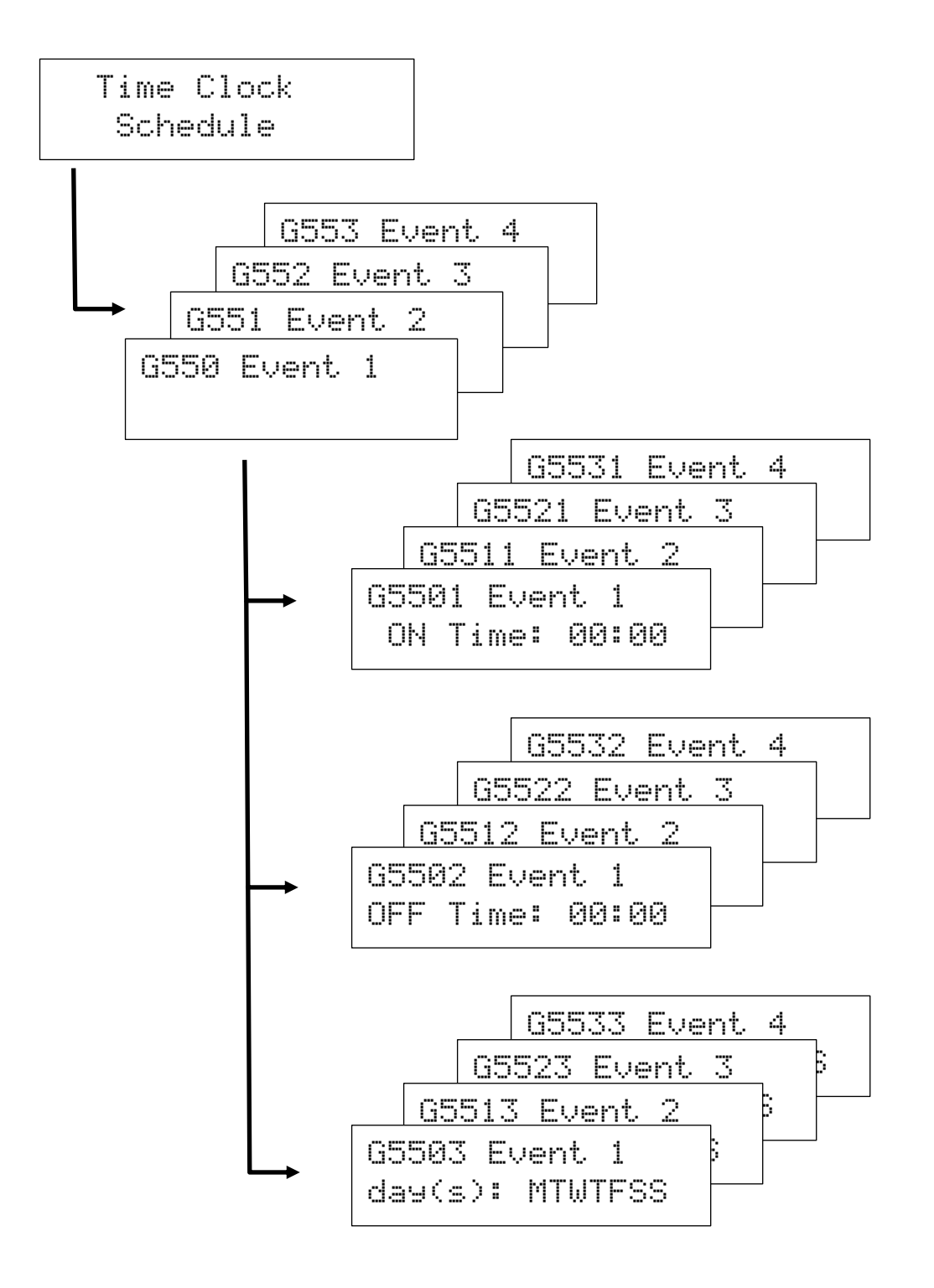

A signal called the **"Time clock Opt"** is derived from 4 Four independent ON/OFF time specifications. Each ON/OFF specification is called an "event". Each event is fabricated by comparing the ON and OFF times with the ZENER 8000's time of day time keeping facility. Additionally each event can operate on different days of the week. These parameters are described in the pages that follow.

Refer to "Major Features", "Time Clock Schedule Timer" at the beginning of this document for illustrations of its operation.

# Schedule ON Time Event

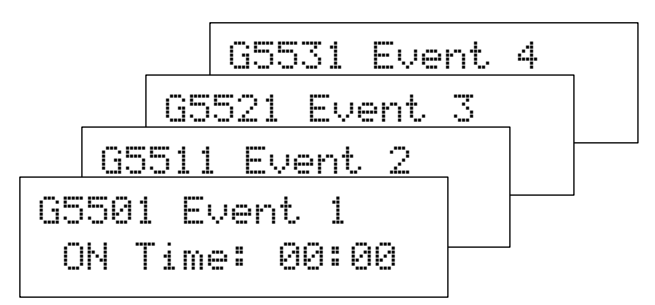

Range: 00.00...23:59

- Press 🕶 to begin the time entry.
- Press ▲/ ▼ to make change the digit.
- Press ← to accept the digit and move to the next digit. On the last digit, Pressing ENTER will set the new ON Time
- Press **ESC** to abandon the value change.

### Schedule OFF Time Event

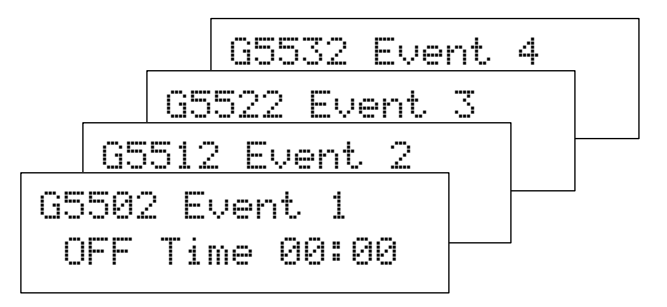

These menus specify a time for the **<u>Time clock Opt</u>** to be set "ON".

The format for the time is "hours: minutes" or "hh:mm".

These menus specify a time for the **Time clock Opt** to be set "OFF".

The format for the time is "hours: minutes" or "hh:mm".

Range: 00.00...23:59

- Press ← to begin the time entry.
- Press ▲/ ▼ to make change the digit.
- Press ← to accept the digit and move to the next digit. On the last digit, Pressing ENTER will set the new ON Time
- Press **ESC** to abandon the value change.

# Schedule Day of the Week

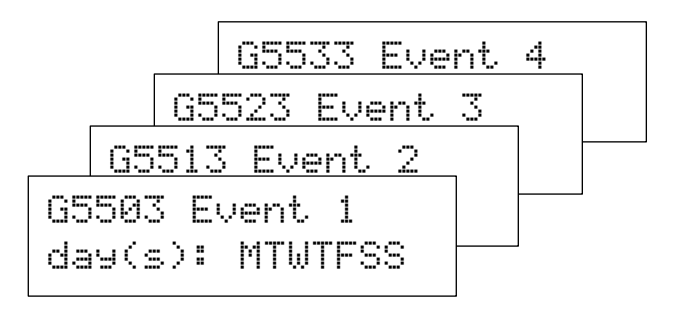

These menus specify on which day(s) of the week the event is active on.

- Press ← to begin the day selection for the event.
- Press ▲/ ▼ to make change the digit.
- Press ← to accept the digit and move to the next digit. On the last digit, Pressing ENTER will set the new ON Time
- Press **ESC** to abandon the value change.

#### **Compare Signal Selection**

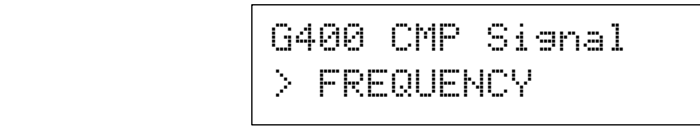

 Available Choices:
 > FREQUENCY
 > % LOAD

 > SPEED
 > CURRENT

 > I2t Used
 > POWER

- Press ← to change the selection.
- Press ▲/ ▼ to make changes to the value.
- Press ← to accept the new value OR
- Press **ESC** to abandon the value change.

This is the signal of which the comparisons are made.

#### **Compare Signal Scaling**

| G401 | CMP ( | Scale |
|------|-------|-------|
| >    | 50.0  | Hz    |

Range: 0.0...100.0% in the units of the selected signal

- Press 🕶 to edit the value.
- Press ▲/ ▼ to make changes to the value.
- Press ← to accept the new value OR
- Press **ESC** to abandon the value change.

This parameter scales the selected signal and normalises it to a percentage to be used in the comparison.

| Compare Referenc   | e Selection    | G402 CMP Ref<br>> F100 PRESET1 |  |  |  |  |
|--------------------|----------------|--------------------------------|--|--|--|--|
| Available Choices: | > COMMS REF    | > F104 PRESET5                 |  |  |  |  |
|                    | > F100 PRESET1 | > F105 PRESET6                 |  |  |  |  |
|                    | > F101 PRESET2 | > F106 PRESET7                 |  |  |  |  |
|                    | > F102 PRESET3 | > F107 PRESET8                 |  |  |  |  |
|                    | > F103 PRESET4 | > REF SELECT                   |  |  |  |  |

- Press ← to change the selection.
- Press  $\blacktriangle$  /  $\bigtriangledown$  to make changes to the value.
- Press ← to accept the new value OR
- Press **ESC** to abandon the value change.

This is the reference source that scales the comparators' thresholds. Press ← a second time to check the value of the preset.

#### ZENER 8000 Reference Manual

#### **Compare Thresholds**

| G403 | Threshold<br>20.0 % | 1 | G404 | Threshold<br>40.0 % | 2 |
|------|---------------------|---|------|---------------------|---|
| G405 | Threshold<br>60.0 % | 3 | G406 | Threshold<br>80.0 % | 4 |

Range: 0.0...100.0 %

- Press ← to edit the value.
- Press ▲/ ▼ to make changes to the value.
- Press ← to accept the new value OR
- Press **ESC** to abandon the value change.

Each threshold is scaled by the compare reference (**G402 CMP Ref**) before the actual comparison takes place. When adjusting compare thresholds, the ZENER 8000 will ensure:

- **G406 Threshold 4** is the <u>highest</u> threshold value;
- **G405 Threshold 3** is the <u>2<sup>nd</sup> highest</u> threshold value;
- **G404 Threshold 2** is the <u>2<sup>nd</sup> lowest</u> threshold value;
- G403 Threshold 1 is the lowest threshold value;

#### **Compare Mode Selection**

G407 CMP mode > WINDOW

Available Choices:

> WINDOW > BAR

- Press ← to change the selection.
- Press ▲/ ▼ to make changes to the value.
- Press ← to accept the new value OR
- Press **ESC** to abandon the value change.

This parameter sets the output behaviour of the comparator function block is the reference source that scales the comparators' thresholds. In BAR mode, each output is energised and remains energised as the signal rises above each threshold. In WINDOW mode each output is energised only when the signal is between thresholds.

# **Communication Configurations**

Several options for communication protocols exist within the ZENER 8000 system. Some protocols may require additional hardware

#### **G160 Protocol**

G160 Protocol > none

Available choices:

MODBUS RTU (standard TIA/RS 485 port RS485(12,13,14)) MODBUS/TCP (Only when ZENER 8000 Ethernet Option card) BACnet MS/TP (standard TIA/RS 485 port RS485(12,13,14))

• Press ← once to begin input selection.

none

- Use the ▲/ ▼ buttons to select the communications protocol.
- Press ← to confirm the choice. Press ESC to abandon the change.

This menu selects the communications protocol to use. Once a protocol is chosen, the menu focus shifts to the parameters of the selected protocol.

#### BACnet MS/TP Configurations

BACnet MS/TP uses the standard TIA/RS 485 port of the ZENER 8000 and has the following parameters:

- G161 bits/sec
- G163 MAC ID
- G164 Dev Instance
- G165 Max Masters
- G166 RUN SIGNALS
- G167 Terminator
- G168 Comms lost time
- G169 Serial No.

Refer to Appendix A for Application Level details

#### **MODBUS RTU Configurations**

MODBUS RTU uses the standard TIA/RS 485 port of the ZENER 8000 and has the following parameters:

- G161 bits/sec
- G162 Parity
- G163 Slave ID
- G166 RUN SIGNALS
- G167 Terminator
- G168 Comms lost time
- G169 Serial No.

Refer to Appendix B for Application Level details and register definitions

#### **MODBUS/TCP Configurations**

MODBUS/TCP uses a "ZENER 8000 Ethernet Option" card fitted to an available option card slot. The interface has the following parameters:

- G1630 IP address
- G1631 IP mask
- G166 RUN SIGNALS
- G168 Comms lost time •
- G169 Serial No.

Refer to Appendix B for Application Level details and register definitions

#### **Communication Parameters**

Communication parameters will present themselves depending upon the selected protocol

| G161 bits/sec (MODE | BUS RTU and BACn | et only)      | G161<br>> | Bit r<br>19200 | ate |
|---------------------|------------------|---------------|-----------|----------------|-----|
| Available choices:  | 115200 hits/sss  | 0000 hits/see |           |                |     |

Available choices:

| 115200 bits/sec | 9600 bits/sec |
|-----------------|---------------|
| 76800 bits/sec  | 4800 bits/sec |
| 57600 bits/sec  | 2400 bits/sec |
| 38400 bits/sec  | 1200 bits/sec |
| 19200 bits/sec  |               |

- Press ← once to begin the selection.
- Use the  $\blacktriangle$  /  $\checkmark$  buttons to select the communication bit rate.
- Press ← to confirm the choice. **ESC** to abandon the change.

This menu selects the communications bit rate to use for the selected protocol for MODBUS RTU and BACnet **MS/TP** protocols

G162 Parity (MODBUS RTU and BACnet only)

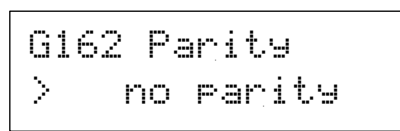

Available choices:

no parity **EVEN** parity

**ODD** parity

- Press ← once to begin the selection. •
- Use the  $\blacktriangle$  /  $\triangledown$  buttons to select the communication parity. •
- Press ← to confirm the choice. **ESC** to abandon the change. •

The communication parity choice is available for MODBUS RTU only. This menu selects the parity to use for MODBUS RTU. The parity bit is appended to the data bits (positioned after the data bits are transferred).

G163 MAC ID & Slave ID (MODBUS RTU and BACnet only)

G163 MAC ID 1

Range:

1...The value of **G165 Max Masters** (BACnet) 1...247 (MODBUS)

- Press ← to edit the value.
- Press ▲/ ▼ to make changes to the value.
- Press ← to accept the new value OR Press **ESC** to abandon the value change.

Each device on the network requires a unique Identification address code (MAC ID or Slave ID). The ID is used to identify the ZENER 8000 on the communication network. It is necessary change this value from the factory default when the ZENER 8000 is first set up.

G1630 IP address (MODBUS/TCP only)

G1630 IP address 192.168.000.180

Range: 000.000.000 to 255.255.255.255

- Press ← to edit each digit.
- Press ▲/ ▼ to change the digit.
- Press ← to accept the new digit and move to the next digit OR Press **ESC** to abandon the change.
- After ← is pressed on the last digit, the value is verified.

Each device on the TCP network requires a unique and fixed IP address. Ask your network administrator for an available IP address. The IP address is used to identify the ZENER 8000 on the communication network. It is necessary to set this value before the ZENER 8000 is connected to the network.

If the edited IP address is invalid, the original value will be restored. For example "992.168.000.180" is invalid since each number segment must be no larger than 255 and so the attempt to change the IP address fails.

# G1631 IP mask (MODBUS/TCP only)

Range:

e: 000.000.000.000 to 255.255.255

- Press 🛏 to edit each digit.
- Press ▲/ ▼ to change the digit.
- Press ← to accept the new digit and move to the next digit OR Press ESC to abandon the change.
- After ← is pressed on the last digit, the value is verified.

The IP subnet mask (IP mask) facilitates IPv4 subnetworks. Ask your network administrator for a suitable IP subnet mask.

If the edited IP mask is invalid, the original value will be restored. For example "955.255.255.000" is invalid since each number segment must be no larger than 255 and so the attempt to change the IP mask fails.

G164 Dev Instance (BACnet only)

Range: 1...4194302

- Press ← to edit the value.
- Press ▲/ ▼ to make changes to the value.
- Press ← to accept the new value OR
- Press ESC to abandon the value change.

Necessary for BACnet applications only, the device instance uniquely identifies an ZENER 8000 in a complete system across all network segments. It is necessary change this value from the factory default when the ZENER 8000 is first set up.

# G165 Max Masters (BACnet only)

Range:

1...127 (BACnet only)

- Press 🕶 to edit the value.
- Press ▲/ ▼ to make changes to the value.
- Press ← to accept the new value OR
- Press ESC to abandon the value change.

Necessary for BACnet applications only, **G165 Max Masters** is a parameter for the BACnet MS/TP connection logic. The value of **G165 Max Master** specifies the highest allowable MAC ID for master devices. This value should be the same as that found in other MS/TP masters on the network segment.

G1631 IP mask 255.255.255.000

G164 Dev Instance

1

| G165 | Max | Masters |
|------|-----|---------|
| 127  |     |         |
G166 RUN SIGNALS > FROM TERMINALS

Available Choices: FROM TERMINALS FROM NETWORK

- Press ← once to begin.
- Use the ▲/ ▼ buttons to select the source of run command signals.
- Press ← to confirm the choice.

This parameter determines explicitly where the FWD and REV command signals are sourced. Set G166 RUN SIGNALS to FROM TERMINALS when hardwired dedicated switches or push buttons are required to start the ZENER 8000. Set G166 RUN SIGNALS to FROM NETWORK when commands sent through the communication network are required to start the ZENER 8000.

#### G167 Terminator (MODBUS RTU and BACnet only)

G167 Terminator DISABLED ×

Available Choices: ENABLED DISABLED

- Press ← once to begin.
- Use the ▲/ ▼ buttons to enable or disable communication network termination.
- Press ← to confirm the choice.

The ZENER 8000 has a "no-touch" communication cable termination capability. Set **G167 Terminator** to **ENABLED** to make the line termination active. Set **G167 Terminator** to **DISABLED** to make the line termination in-active.

#### G168 Comms Lost Time

## G168 Comms Lost Time: 10 secs

Range: 0...600 secs

- Press ← to edit the value.
- Press ▲/ ▼ to make changes to the value.
- Press ← to accept the new value OR
- Press **ESC** to abandon the value change.

The ZENER 8000 will determine a loss of communications if no data exchange takes place for the interval specified by **G168 Comms Lost Time** parameter.

For <u>MODBUS</u>, any data packet addressed to the ZENER 8000 and free of transmission errors will reset the timer and the timing interval will begin again.

For <u>BACnet</u>, a token pass addressed to the ZENER 8000 and free of transmission errors will reset the timer and the timing interval will begin again.

If **G168 Comms Lost Time** parameter is not zero and the loss of communications timer expires, the power on value for **F09 COMMS PRESET** is reloaded.

If **G168 Comms Lost Time** parameter <u>is zero</u>, the last value written to is preserved even if the loss of communications timer expires. In this case the loss of communications timer interval is fixed at 10 seconds.

#### G169 Serial Number Entry

G169 Serial No. G1000000

Range:

S or G first letter 0..9 remaining digits

- Press ← to edit the value.
- Press ▲/ ▼ to make changes to the value.
- Press **ESC** to abandon the value change.

To facilitate traceability of drives at a location the ZENER 8000's serial number may be entered. The serial number uniquely identifies the instance of a ZENER 8000. The serial number is found on the compliance label and this is found on a side of the ZENER 8000's enclosure.

**User Warning & Alarm Configurations** 

Warning & Alarm Configurations

Press Enter to access setup for the user alarms. At this level use the ▲/ ▼ buttons to access each of the user alarms.

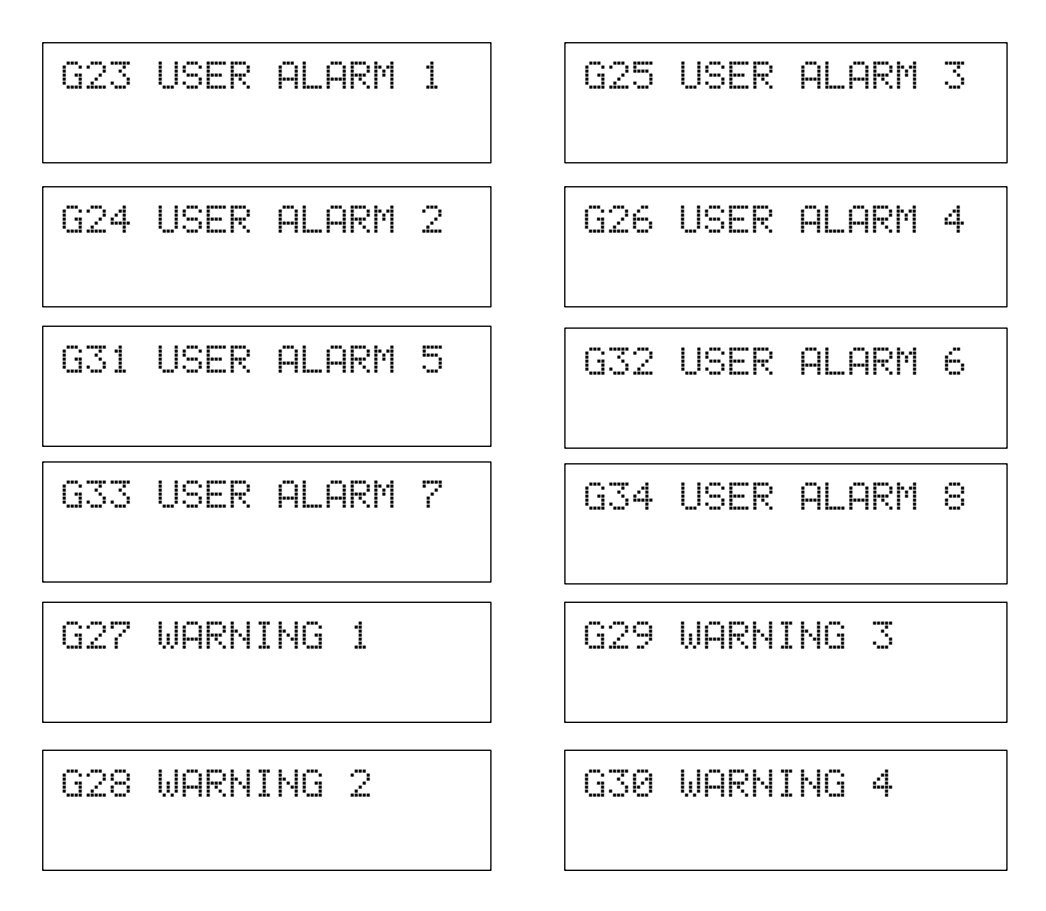

Select the desired warning / alarm and press ← to gain configuration access to the parameters of the intended user alarm.

#### **Mode Selection**

| G230 Alarm mode | G250 Alarm mode |
|-----------------|-----------------|
| >ALWAYS         | >ALWAYS         |
| G240 Alarm mode | G260 Alarm mode |
| >ALWAYS         | >ALWAYS         |
| G310 Alarm mode | G330 Alarm mode |
| >ALWAYS         | >ALWAYS         |
| G320 Alarm mode | G340 Alarm mode |
| >ALWAYS         | >ALWAYS         |
| G270 Warn mode  | G290 Warn mode  |
| >ALWAYS         | >ALWAYS         |
| G280 Warn mode  | G300 Warn mode  |
| >ALWAYS         | >ALWAYS         |
| Choices: ALWAYS |                 |

Available Choices:

RUN Command PID closed loop

- Press the ▲ button to move to the trip text parameter of the selected user alarm.
- Press the ▼ button to move to the input choice parameter of the selected user alarm.
- Press ← once to begin an enable mode selection.
- Use the ▲/ ▼ buttons to display an enable mode choice.
- Press ← to confirm the choice. **ESC** to abandon the change.

Selecting **ALWAYS** enables the user alarm while ever power is applied to the drive.

Selecting **RUN Command** enables the user alarm while ever a command to run is present. E.g. FWD/REV, JOGFWD/JOGREV, etc.

Selecting **PID closed loop** enables the user alarm while ever the PID controller/regulator is operational.

#### **Input Selection**

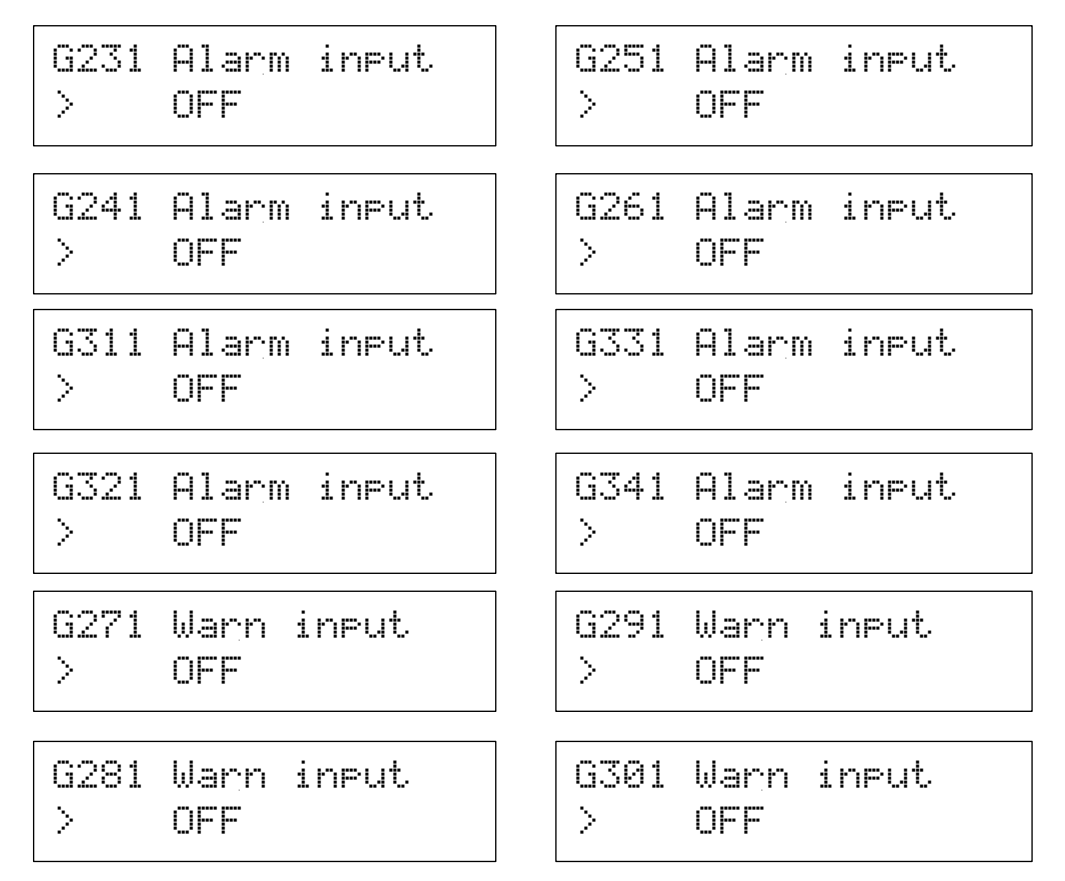

Refer to the "List of Digital Sources" on page 94 for choices

- Press the ▲ button to move to the enable mode of the selected user alarm.
- Press the ▼ button to move to the timer interval of the selected user alarm.
- Press ← once to begin an enable mode selection.
- Use the ▲/ ▼ buttons to display an input choice.
- Press  $\leftarrow$  to confirm the choice. **ESC** to abandon the change.

If the logic state of the selected input is TRUE and the particular user alarm is enabled, then the user alarm in question begins timing. If the input is held for the specified timer interval a trip will be generated.

#### **Delay Interval**

| G232 Alarm delay | G252 Alarm delay |
|------------------|------------------|
| > 1 sec          | > 1 sec          |
| G242 Alarm delay | G262 Alarm delay |
| > 1 sec          | > 1 sec          |
| G312 Alarm delay | G332 Alarm delay |
| > 1 sec          | > 1 sec          |
| G322 Alarm delay | G342 Alarm delay |
| > 1 sec          | > 1 sec          |

Range: 0...1200 seconds

- Press the ▲ button to move to the enable mode parameter of the selected user alarm.
- Press the ▼ button to move to the trip text parameter of the selected user alarm.
- Press ← to edit the value.
- Press ▲/ ▼ to make changes to the value.
- Press ← to accept the new value OR
- Press **ESC** to abandon the value change.

This parameter specifies the timer interval during which the selected input must be maintained TRUE for the enabled user alarm to generate a trip.

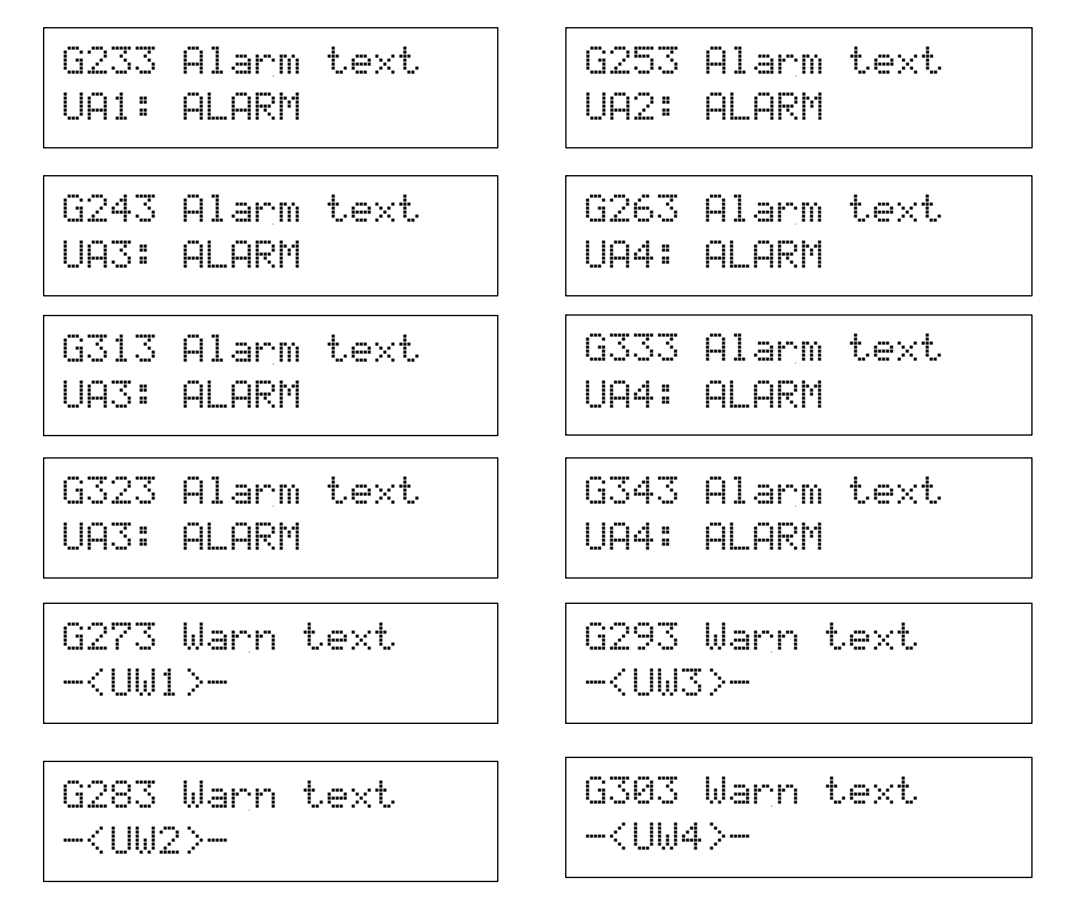

Available characters: 0...9,A...Z, a...z, punctuation characters, +, -, \*, /, |, #, \$, ^, &, !, ~, {}, [], ()

- Press the ▲ button to move to the timer interval of the selected user alarm.
- Press the ▼ button to move to the enable mode of the selected user alarm.
- Press ← and a character to enter begins to flash
- Press ▲ & ▼ to move through the list of available characters
- Press ← to select the displayed character; the cursor moves to the next character OR the edit completes
- Press the ESC button to abandon changes

This parameter specifies the message to display when the user alarm generates a trip. The first 4 characters are fixed (for traceability) and the remaining 12 characters are editable.

## **H00 PID Control**

This menu is the entry point for the PID controller menus where adjustments can be made. Parameters that may be viewed or adjusted are: the Proportion Band, the integrator gain, the differential gain, the output clamp limit values, the process and set point variable choices and PID scale and units for the PID display.

## PID-A & PID-B Controller

The ZENER 8000 has two PID controllers named PID-A and PID-B. PID-A has additional features associated with it (Idle and Pipe-fill functions) and is typically the main controller used. The PID-B Controller is a second instance of the core of the PID-A controller. That is its parameters are a duplication of the PID-A parameters. As a result the descriptions of the core replicated parameters are identical. Descriptions of replicated parameters in this section will appear when necessary

#### **Proportional Band Adjustments**

H01 Prop. Band 300.0 % H21 Prop. Band 300.0 %

> me ⁄r

Range: -1000.0...1000.0 %

- Press 🕶 to edit the value.
- Press ▲/ ▼ to make changes to the value.
- Press 
  to accept the new value OR
- Press ESC to abandon the value change.

The **H01 PROP. BAND** value is the proportion of input required to generate 100% at the output of the PID control (assuming no integrator (I) or differentiator (D) components). For example **H01 PROP. BAND** is 300.0%, the gain is 100/300 = 0.333. That is 3 units of input will generate 1 unit of output. This description applies to **H21 PROP. BAND** as well.

#### **Integral Time Adjustments**

Range: 0.0...40.0 sec/r

- Press ← to edit the value.
- Press ▲/ ▼ to make changes to the value.
- Press ← to accept the new value OR
- Press ESC to abandon the value change.

The **H02 Integ. time** value is the time needed by the integrator (I) to "repeat" the value at its input. For example the error signal is 10 units (units not specified); **H02 Integ. time** is set to 2.0 sec/r; the present value of the integrator is 0; after 2 seconds the present value of the integrator is 10 units.

A <u>low</u> **H02** Integ. time value attempts to regulate the process variable quickly. However if excessively low, over shooting and under shooting will be more prominent.

A <u>high</u> **H02 Integ. time** value diminishes over shooting and under shooting. However regulation takes longer to achieve.

This description applies to H22 Integ. time as well.

**Differential Time Adjustments** 

| H03 | Diff | time |
|-----|------|------|
|     | 0.00 | sec  |

| H23 | Diff | time |
|-----|------|------|
|     | 0.00 | sec  |

Range: 0.0...5.0 sec/r

- Press ← to edit the value.
- Press ▲/ ▼ to make changes to the value.
- Press ← to accept the new value OR
- Press **ESC** to abandon the value change.

The H03 Diff time value determines the estimated component added to the PID output

A <u>low</u> **H03 Diff time** contributes a small corrective component and appears to dampen the systems response. If too low, it affects may be unnoticeable.

A high H03 Diff time value may improve the response to a step input, but may also destabilise the system.

This description applies to **H23 Diff time** as well.

#### **Output Limit Adjustments**

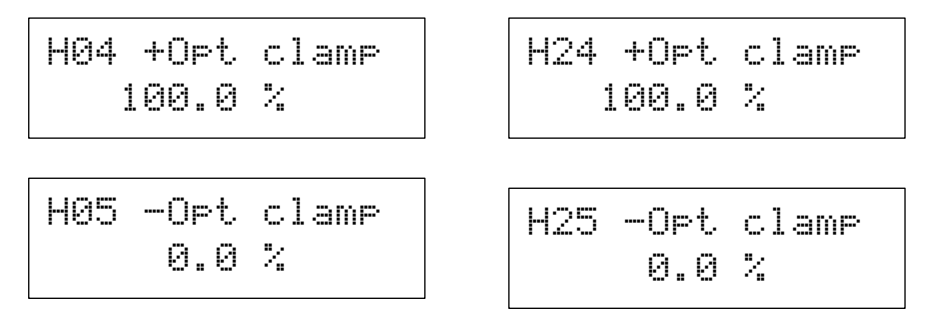

Range: -100.0...100.0 %

- Press ← to edit the value.
- Press ▲/ ▼ to make changes to the value.
- Press ← to accept the new value OR
- Press **ESC** to abandon the value change.

The **H04 +Opt clamp** and **H05 -Opt clamp** values determine the upper and lower limit thresholds for PID output saturation. The PID output will never exceed these values. When the PID output is being clamped the integrator anti-windup activates to prevent the integrator from accumulating error continuously.

This description applies to H24 +Opt clamp and H25 -Opt clamp as well.

## Set point Variable Selections

H06 SV choice > CONSOLE

H26 SV choice > CONSOLE

Available Choices: (See the list for F01 REMOTE)

- Press ← once to begin a selection.
- Use the ▲/ ▼ buttons to select the set point reference.
- Press 🕶 to confirm the choice.

The **H06 SV choice** is the reference value the PID controller regulates the process variable to. Invalid reference choices will not appear in the reference list. This description applies to **H26 SV choice** as well.

**Process Variable Selections** 

H07 PV choice > AI(10,11) H27 PV choice > AI(10,11)

H28 PID Units

> %

Available Choices:

> AI(10,11)

> AI(32,34) (if left-hand Extended Features card fitted)

> AI(52,54) (if right-hand Extended Features card fitted)

> F07 AI FUNC.

- Press ← once to begin a selection.
- Use the ▲/ ▼ buttons to select a reference.
- Press ← to confirm the choice.

The **H07 PV choice** is the analogue input on which the process variable is measured. Refer to the menus of the selected analogue input for spanning, offset and limit alarm configurations. This description applies to **H27 PV choice** as well.

#### **Units Display Selections**

H08 PID Units > %

Available Choices:

"%" "Pa" "psi" "°C" "bar" "L/s" "kPa" custom

- Press ← once to begin a selection.
- Use the ▲/ ▼ buttons to select a reference.
- Press 🕂 to confirm the choice.

Select the appropriate PID units for the application. If none of these typically used units suit the application then select custom and enter the appropriate units manually. This description applies to **H28 PID Units** as well.

#### **Entering Custom PID Units**

Available characters: 0...9,

A...Z, a...Z, punctuation characters, +, -, \*, /, |, #, \$, ^, &, !, ~, {}, [], ()

- Press ← and the character to enter begins to flash
- Press ▲ & ▼ to move through the list of available characters
- Press ← to select the displayed character; the cursor moves to the next character OR the edit completes
- Press the ESC button to abandon changes

The **H081 PID Units** are custom units displayed on the PID run display. A total of 8 characters may be displayed as units. This description applies to **H28 PID Units** as well.

#### **PID Scale Adjustments**

H09 PID Scale 100.0%

H29 PID Scale 100.0%

Available Range: 1.0...9999.9

- Press ← to edit the value.
- Press ▲/ ▼ to make changes to the value.
- Press ← to accept the new value OR
- Press **ESC** to abandon the value change.

The **H09 PID Scale** is used to scale the SV and PV values for the PID run display only and does not affect the PID control loop. The **H08 PID Units** are quoted on the display as well. This description applies to **H29 PID Scale** as well.

#### **IDLE Function (PID-A only)**

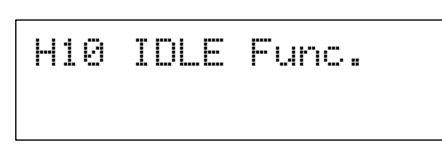

The parameters contained in this menu control the IDLE function. The IDLE function permits the output to cease in those cases where the driving the motor yields no useful system output. The idle function only works with the PID-A controller.

#### H100 IDLE %LOAD

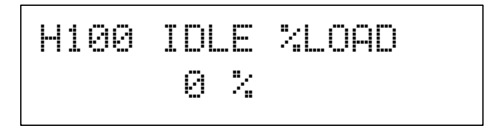

Range: 0...100% (Be sure to enter motor details correctly in the B00 MOTOR menu)

- Press ← to edit the value.
- Press ▲/ ▼ to make changes to the value.
- Press ← to accept the new value OR
- Press **ESC** to abandon the value change.

Entry to the idle state is determined by percentage motor load. If the percentage motor load detected by the ZENER 8000 remains below the **H100 IDLE %LOAD** threshold for **H101 IDLE DELAY** seconds, the ZENER 8000 will enter the IDLE state.

#### H101 IDLE DELAY

H101 IDLE DELAY 0 secs

Range: 0...120 seconds

- Press ← to edit the value.
- Press ▲/ ▼ to make changes to the value.
- Press 🕂 to accept the new value OR
- Press **ESC** to abandon the value change.

The H101 IDLE DELAY time specifies the amount of time to wait before entering the IDLE state.

H102 RESUME >by speed ref

Available Choices: >by speed ref

#### >by PV threshold

- Press ← once to begin a selection.
- Use the ▲/ ▼ buttons to select a reference.
- Press ← to confirm the choice.

When **"by speed ref**" is selected the ZENER 8000 will exit the IDLE state and resume operation when the applied speed reference is greater than the frequency specified by **H103 RESUME Hz**.

When "**by PV threshold**" is selected the ZENER 8000 will exit the IDLE state and resume operation when the process variable is below a threshold specified by **H104 RESUME @PV**.

#### H103 RESUME Hz

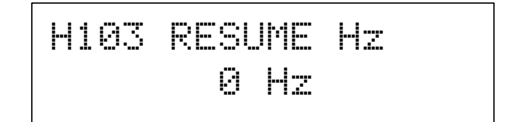

#### Range: 0...C02 MAX Hz - 5Hz

- Press ← to edit the value.
- Press ▲/ ▼ to make changes to the value.
- Press ← to accept the new value OR
- Press **ESC** to abandon the value change.

The ZENER 8000 will exit the IDLE state and resume operation when the applied speed reference is greater than the frequency specified by **H103 RESUME Hz**.

#### H104 RESUME @PV

H104 RESUME @PV 10.0% below SV

Range: 0...100%

- Press ← to edit the value.
- Press ▲/ ▼ to make changes to the value.
- Press ← to accept the new value OR
- Press **ESC** to abandon the value change.

Only selectable if the choice for "**H102 RESUME**" is: ">by PV threshold". With the ZENER 8000 in the idle state, and the process variable is below the set point by this percentage, then the ZENER 8000 will resume operation

#### H105 IDLE boost

# H105 IDLE boost 100% of SV

Range: 0...50%

- Press ← to edit the value.
- Press ▲/ ▼ to make changes to the value.
- Press ← to accept the new value OR
- Press **ESC** to abandon the value change.

The H105 IDLE boost specifies the increase of set-point to applied before the ZENER 8000 enters the IDLE state

#### H106 Boost time

H106 Boost time 0 secs

Range: 0...60 seconds

- Press 🕶 to edit the value.
- Press ▲/ ▼ to make changes to the value.
- Press ← to accept the new value OR
- Press ESC to abandon the value change.

The H106 Boost time specifies the number of seconds to apply the H105 IDLE boost set-point increase.

#### H107 No Flow Selection

| H107  | No | flow | Sel |
|-------|----|------|-----|
| > OFF |    |      |     |

Refer to the "List of Digital Sources" on page 94 for choices

- Press ← once to begin input selection.
- Use the ▲/ ▼ buttons to select a digital signal source.
- Press 4 to confirm the choice. **ESC** to abandon the change.

This menu is for those systems where a flow switch is used to shut down pump operation. This menu allows for a digital input to be allocated as the "No Flow Input". Design your flow switch wiring and then complete its application be selecting the input to which it is wired.

H11 PV Compare

The parameters contained in this menu permit compare threshold adjustment for PV UNDER and PV OVER signals.

**Process Variable Compare Thresholds** 

H110 PV LO Value 20.0 %

H30 PV LO Value 20.0 %

| Range: | 0 to +/- 105% of H09 PID Scale |  |
|--------|--------------------------------|--|
|        | ·····                          |  |

- Press ← to edit the value.
- Press ▲/ ▼ to make changes to the value.
- Press ← to accept the new value OR
- Press ESC to abandon the value change.

The PV low threshold compare value is used to update the PV UNDER signal. The resulting comparison is governed by a fixed hysteresis of 2%. Note the value entered will be specified in PID units.

The PV high threshold compare value that is used to update the PV OVER signal. The resulting comparison is governed by a fixed hysteresis of 2%. Note the value entered will be specified in PID units.

This description applies to H30 PV LO Value and H31 PV HI Value as well.

H111 PV HI Value 80.0 %

H31 PV HI Value 80.0 % Pipe Fill Function (PID-A only)

```
H12 Pipe Fill
```

The parameters contained in this menu are for the ZENER 8000's "Pipe Fill" feature. These parameters control the behaviour of the pipe fill function.

#### H120 Fill Mode

| Н1 | 20  | F | i | 1 | 1 | Mode |
|----|-----|---|---|---|---|------|
| >  | OFF |   |   |   |   |      |

Available Choices:

> OFF> Time Interval> PV Threshold

- Press ← once to begin a selection.
- Use the ▲/ ▼ buttons to select a reference.
- Press ← to confirm the choice.

The **H120 Fill Mode** governs the operation of the fill mode feature. When set to "**Time Interval**", the ZENER 8000 drives the pump system to the **H123 Fill Ref** speed for a duration specified by the **H121 Fill Time**.

If the H120 Fill Mode is set to "PV Threshold", the ZENER 8000 drives the pump system to the H123 Fill Ref speed until the PV signal is at or above the H122 Fill Thresh. The fill timer may be used to raise an alarm if the filling phase takes longer than the H121 Fill Time.

#### H121 Fill Time

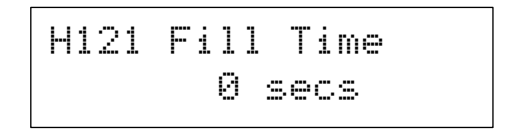

Range: 0...1200 seconds

- Press 🕶 to edit the value.
- Press ▲/ ▼ to make changes to the value.
- Press ← to accept the new value OR
- Press **ESC** to abandon the value change.

If the **H120 Fill Mode** is set to "**Time Interval**", the **H121 Fill Time** specifies the time interval to operate the ZENER 8000 in the pipe fill mode. During this time the **H123 Fill Ref** is the speed at which the ZENER 8000 drives the pump system.

If the **H120 Fill Mode** is set to "**PV Threshold**", the fill timer may be used to raise an alarm if the filling phase takes longer than the **H121 Fill Time.** During this time the **H123 Fill Ref** is the speed at which the ZENER 8000 drives the pump system.

#### H122 Fill Thresh

| H122 | F | i | 1 | 1 | Т | hresh |
|------|---|---|---|---|---|-------|
|      | 0 |   | 0 | 2 | - |       |

#### Range: 0...H09 PID Scale

- Press 🕶 to edit the value.
- Press ▲/ ▼ to make changes to the value.
- Press ← to accept the new value OR
- Press **ESC** to abandon the value change.

If the **H120 Fill Mode** is set to "**PV Threshold**", the **H122 Fill Threshold** represents the value of the process variable at which the ZENER 8000 transitions from pipe-fill mode to PID closed loop control. That is when the value is exceeded closed loop operation commences.

H123 Fill Ref

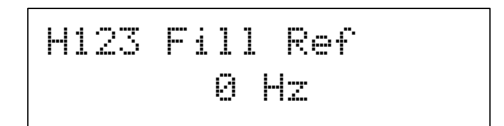

Range: 0...C02 MAX Hz – 5Hz

- Press ← to edit the value.
- Press ▲/ ▼ to make changes to the value.
- Press ← to accept the new value OR
- Press **ESC** to abandon the value change.

When the ZENER 8000 is in the filling phase, the pump system is driven to the speed set by H123 Fill Ref.

#### **PID Out of Regulation Indication**

PID-A and PID-B of the ZENER 8000 are furnished with "Out of Regulation" detection. The difference between set point and feedback is compared to the "Out of Regulation Threshold". Out of regulation is detected if the difference is larger than the Out of Regulation Threshold for the "Out of Regulation Qualification" time interval.

The menu for each PID is:

| H13 | OutOfReg | CFG |   | НC |
|-----|----------|-----|---|----|
|     | PID-A    |     | , |    |

H32 OutOfReg CFG

PID-B

#### Out of Regulation Threshold

The out of regulation threshold specifies how much error between set point and process variable is permitted. The parameter for each PID is:

PID-B

Range: 0...100% (of the corresponding PID measurement scale)

- Press 🖵 to edit the value.
- Press ▲/ ▼ to make changes to the value.
- Press ← to accept the new value OR
- Press **ESC** to abandon the value change.

#### **Out of Regulation Qualification Interval**

If the error between set point and process variable remains larger than the out of regulation threshold for the qualification time interval then the Out of Regulation flag is set true and is cleared the instant the error falls below the threshold. The parameter for each PID is:

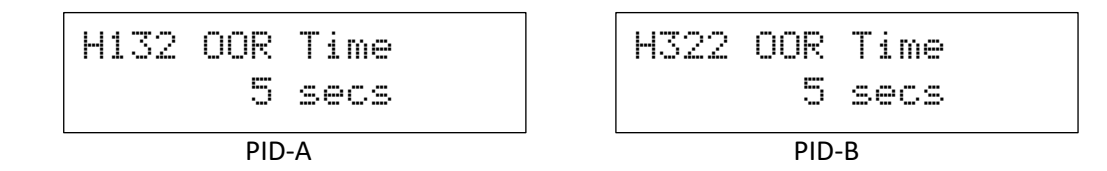

Range: 0...1200 seconds

- Press ← to edit the value.
- Press ▲/ ▼ to make changes to the value.
- Press ← to accept the new value OR
- Press **ESC** to abandon the value change.

#### H14 Multi Pump Operation (PID-A only)

Multi-pump pressure control offers pressure regulation for systems that have a wide range flow requirement.

With this menu display in view:

| H14         | MULTI | PUMP |  |
|-------------|-------|------|--|
| H14<br>> OF | MULTI | PUMP |  |

Press ENTER to show the state of the multi pump feature:

Available Choices: OFF, CASCADE PUMPS, PUMP GROUP

- Press ENTER (←) to begin the mode selection.
- Use the ▲/ ▼ buttons to display choices.
- Press ← to confirm the choice. **ESC** to abandon the change.

| Selection     | Description                                                                                    |  |  |  |
|---------------|------------------------------------------------------------------------------------------------|--|--|--|
| OFF           | Multi pump is disabled                                                                         |  |  |  |
| CASCADE PUMPS | Cascade Pump feature controls the operation of up to 4 subordinate pumps from a                |  |  |  |
|               | single dedicated master Zener 8000.                                                            |  |  |  |
|               | <ul> <li>If the flow requirement for a given pressure increases, another parallel</li> </ul>   |  |  |  |
|               | pumping stage is activated.                                                                    |  |  |  |
|               | <ul> <li>If the flow requirement for a given pressure decreases, one of the active</li> </ul>  |  |  |  |
|               | parallel pumping stages will be deactivated.                                                   |  |  |  |
|               | <ul> <li>The drive in which CASCADE PUMPS is selected is the MASTER and must be</li> </ul>     |  |  |  |
|               | powered on continually for proper operation.                                                   |  |  |  |
|               | Refer to page 152 for parametric setup details                                                 |  |  |  |
| PUMP GROUP    | The Pump Group feature allows many parallel identical pump/motor/inverter instances            |  |  |  |
|               | to regulate pressure as the flow requirement changes.                                          |  |  |  |
|               | <ul> <li>If the flow requirement for a given pressure increases, a parallel pump is</li> </ul> |  |  |  |
|               | activated.                                                                                     |  |  |  |
|               | <ul> <li>If the flow requirement for a given pressure decreases, an active pump is</li> </ul>  |  |  |  |
|               | deactivated                                                                                    |  |  |  |
|               | There is NO MASTER controller controlling operations. Each Zener 8000 works                    |  |  |  |
|               | cooperatively to regulate pressure.                                                            |  |  |  |
|               | Refer to page 28 for parametric setup details                                                  |  |  |  |

## Cascade Pumps

Press ENTER to access Cascade Pump parameters.

H1400 Cascade Pump Mode

H1400 Enabled > OFF

CASCADE PUMPS

Available Choices: OFF, ALWAYS, RUN Command & PID closed loop

- Press ENTER (←) to begin the mode selection.
- Use the ▲/ ▼ buttons to display mode choices.
- Press ← to confirm the choice. **ESC** to abandon the change.

| Selection        | Description                                                                   |
|------------------|-------------------------------------------------------------------------------|
| OFF              | Disable the Cascade Pump feature completely.                                  |
| ALWAYS           | Enables the Cascade Pump feature while ever power is applied to the drive.    |
| RUN Command      | Enables the Cascade Pump feature while ever a command to run is present. E.g. |
| DID alased laser | Frablas the Coscade Duran feature while over the DID controller (regulator is |
| PID closed loop  | operational.                                                                  |

#### H1401 Stage Start Signal choice

Refer to the "List of Digital Sources" on page 94 for choices

| H1401 | Start | sig. |
|-------|-------|------|
| >     | OFF   |      |

- Press ENTER (←) once to begin the stage start signal selection.
- Use the ▲/ ▼ buttons to display input choices.
- Press ← to confirm the choice. **ESC** to abandon the change.

If the Cascade Pump feature is enabled and the logic state of the selected input is TRUE and there is at least one stage in the de-activated state, then another stage (relay) will be activated. Note this is best set to "Over Speed"

#### H1402 Stage Stop Signal choice

Refer to the "List of Digital Sources" on page 94 for choices

- Press ENTER (←) once to begin the signal selection.
- Use the ▲/ ▼ buttons to display input choices.
- Press ← to confirm the choice. **ESC** to abandon the change.

If the Cascade Pump feature is enabled and the logic state of the selected input is TRUE and there is 2 or more stages active then one of the active stages (relay) will be de-activated. Note this is best set to "Under Speed"

#### H1403 Lockout Time

Range: 0...1200 seconds

- Press ENTER (←) to edit the value.
- Press ▲/ ▼ to make changes to the value.
- Press ← to accept the new value OR
- Press **ESC** to abandon the value change.

Once a stage has been activated OR de-activated, a timing interval begins. During this time, further stage stops and starts are prohibited. This allows the PID controller to settle any pressure transients before further decisions to activate/ de-activate subsequent stages are made.

| H1402 | Stop | sia. |
|-------|------|------|
| >     | OFF  |      |

H1403 Lockout t

1 sec

>

# H1404 Cycle Time

Range: 0...120 minutes

- Press ENTER (←) to edit the value.
- Press ▲/ ▼ to make changes to the value.
- Press ← to accept the new value OR
- Press **ESC** to abandon the value change.

The cascade feature is able to rotate the duty of operation amongst active stages and so promoting even pump wear. At the end of the timing interval, one of the active stages is stopped and one of the inactive stages is started. The default value is 0 which disables the stage rotation cycle.

## H1405...H1408 Stage Enable Input Selection

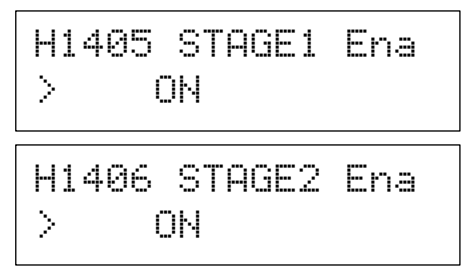

| Н1 | 498 | STAGE4 | Fna |
|----|-----|--------|-----|
| >  | C   | )N     |     |
| H1 | 407 | STAGE3 | Ena |

ΟN

H1404 Cycle Time

>

>

0 minute(s)

For each selection, refer to the "List of Digital Sources" on page 94 for choices

- Press ENTER (←) once to begin the stage enable signal selection.
- Use the ▲/ ▼ buttons to display input choices.
- Press ← to confirm the choice. **ESC** to abandon the change.

If a stage's enable input is asserted TRUE, then the stage will activate and de-activate as needed. If the stage's enable input is asserted FALSE, then the stage will be bypassed if required to run and another stage with enabling input asserted TRUE is sort.

### Selecting a Relay to control a stage

For the Cascade Pump feature to work, a relay must be dedicated to a stage. Refer to the section Choosing a Relay on page 101

#### Pump Group

The Pump Group feature employs several smaller instances of drive/motor/pump in a network to serve a pressure regulation requirement whilst satisfying a wide range flow requirement.

Each instance of drive/motor/pump is assumed to be:

- Identical,
- fed by a common reservoir or manifold,
- connected to the common outlet manifold.

#### Pump Data

The pump group feature logic requires an estimate of flow. The flow is calculated from shaft speed, the measured head pressure and parameters from the head vs flow curve. The diagram below shows the necessary parameters:

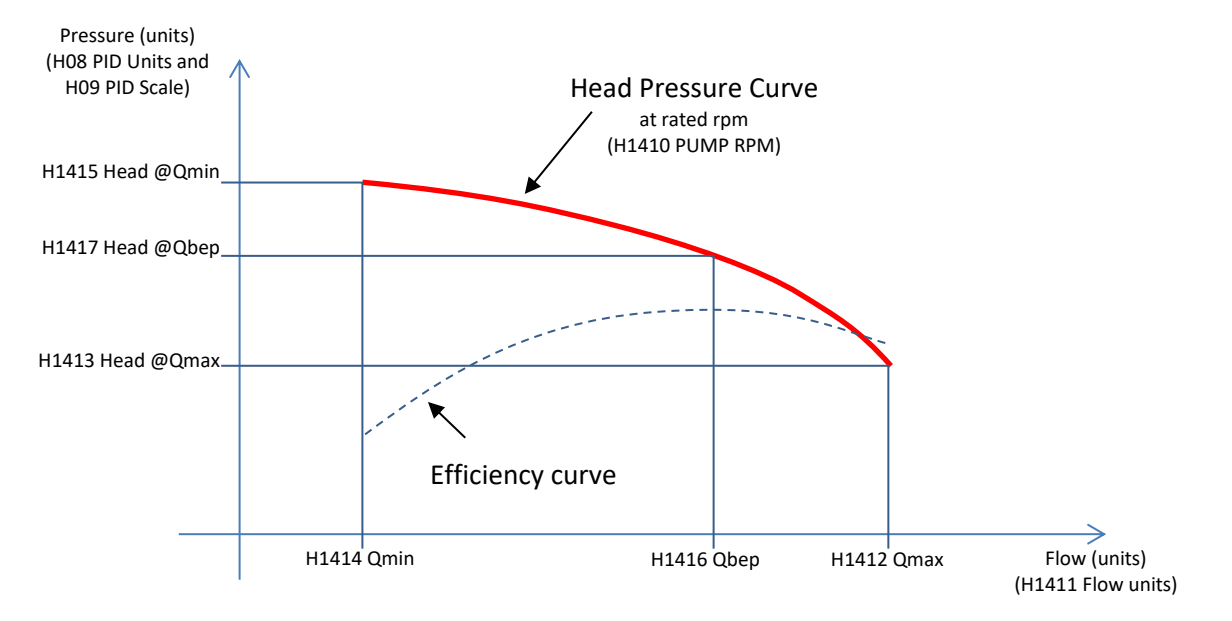

Head Pressure Curve

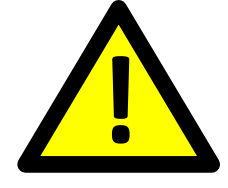

*IMPORTANT* For meaningful estimates of pump flow, be sure to select your desired process variable units and scale. Refer to **H08 PID Units** and **H09 PID Scale** for details.

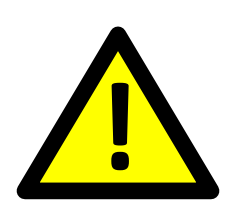

**IMPORTANT** The pump group feature employs the BACnet protocol. Be sure:

- BACnet MS/TP is the selected protocol. Refer to G160 Protocol
- To setup network parameters identically except for:
  - **G163 MAC ID** unique on the local MS/TP network segment.
  - **G164 Dev Instance** unique according to the BACnet standard.

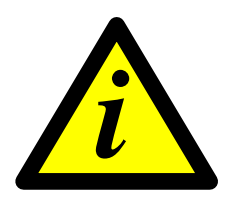

#### INFORMATION

The menus and parameters of this section are documented for completeness. It is recommended to install the "Pump Group" application (p/n SW08025.apf). Refer to "Pump Group Application Guide" (IM00164) for commissioning and operational instructions.

## H1410 PUMP RPM

Range: 500...4200 rpm

- Press ENTER (←) to edit the value.
- Press ▲/ ▼ to make changes to the value.
- Press 🕂 to accept the new value OR
- Press **ESC** to abandon the value change.

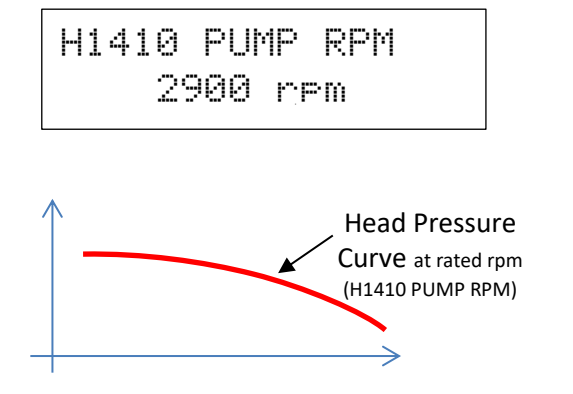

The Head Pressure curve for the pump is defined at a particular shaft (impeller) speed. Enter the rated speed.

#### H1411 Flow units

Selection: It/sec (default) It/min It/hr m3/sec m3/min

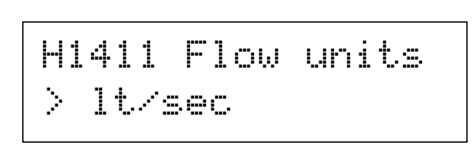

• Press ENTER (↔ to make a selection.

m3/hr

- Press  $\blacktriangle$  /  $\blacktriangledown$  to view the next choice.
- Press ← to accept the new value OR
- Press ESC to abandon the selection

For display purposes please select the preferred flow units.

#### H1412 Qmax(flow)

Range: 0.0...30000.0 in the selected units

- Press ENTER ( + ) to edit the value.
- Press ▲/ ▼ to make changes to the value.
- Press ← to accept the new value
- Press ESC to abandon the value change

For estimation purposes please enter the maximum flow value.

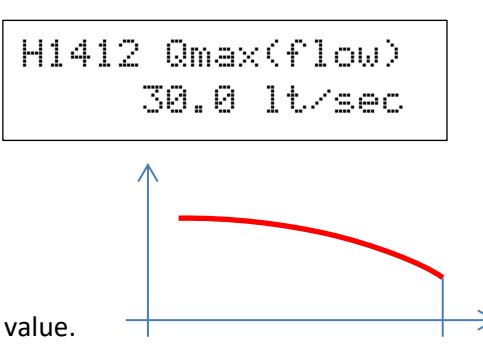

H1412 Qmax(flow)

Flow (units)

(H1411 Flow units)

#### H1413 Head @Qmax

Range: 0.0...30000.0 in the selected units

- Press ENTER (+) to edit the value.
- Press ▲/ ▼ to make changes to the value.
- Press ← to accept the new value
- Press ESC to abandon the value change

For estimation purposes please enter the maximum flow value.

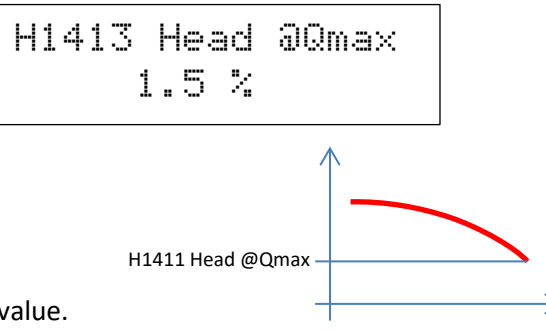

IM00140F

H1414 Qmin(flow)

Press ESC to abandon the value change

Press ENTER ( $\leftarrow$ ) to edit the value. • Press ▲/ ▼ to make changes to the value.

Range: 0.0...Qmax - 8% in the selected units

For estimation purposes please enter the minimum flow value.

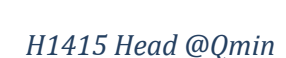

Range: H(Qmax) - 8% ... 30000.0 in the selected units

- Press ENTER (+ to edit the value.
- Press ▲/ ▼ to make changes to the value.
- Press ← to accept the new value
- Press ESC to abandon the value change

For estimation purposes please enter the head for Qbep flow value.

#### H1416 Qbep(flow)

Range: Qmin...Qmax in the selected units

- Press ENTER ( $\leftarrow$ ) to edit the value. •
- Press ▲/ ▼ to make changes to the value.
- Press ← to accept the new value
- Press ESC to abandon the value change

For estimation purposes please enter the maximum flow value.

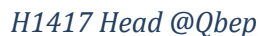

156

Range: H(Qmin)... H(Qmax) in the selected units

- Press ENTER (+) to edit the value.
- Press ▲/ ▼ to make changes to the value.
- Press ← to accept the new value
- Press ESC to abandon the value change

For estimation purposes please enter the head for Qbep flow value.

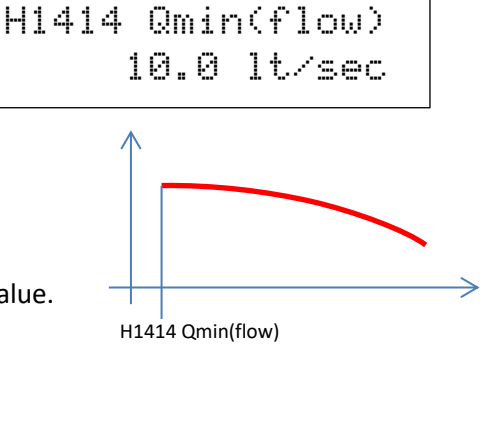

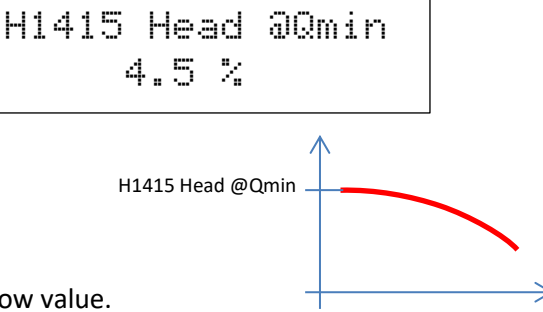

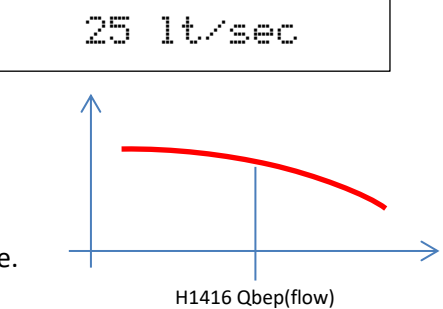

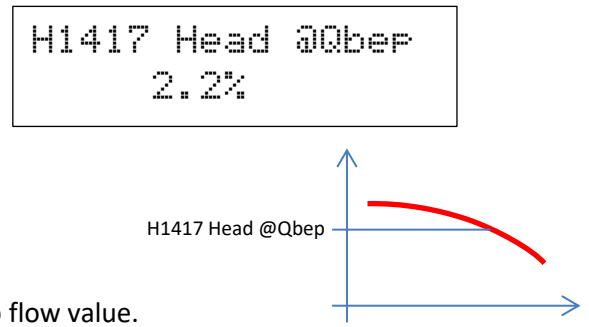

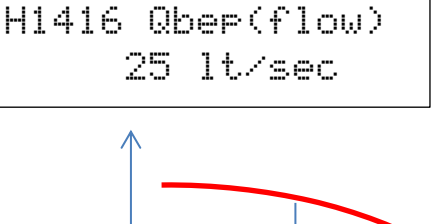

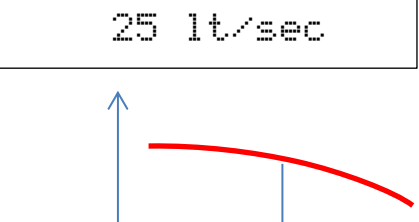

#### H142 Lockout Time Range: 0...1200 seconds

- Press ENTER (←) to edit the value.
- Press ▲/ ▼ to make changes to the value.
- Press ← to accept the new value OR
- Press **ESC** to abandon the value change.

Once a drive/motor/pump instance has been activated OR de-activated, a timing interval begins. During this time, stops and starts of other drive/motor/pump instances are prohibited. This allows the PID controller to settle any pressure transients before another drive/motor/pump instance activates/ de-activates.

### H143 Cycle Time

Range: 0...120 minutes

- Press ENTER (←) to edit the value.
- Press ▲/ ▼ to make changes to the value.
- Press ← to accept the new value OR
- Press **ESC** to abandon the value change.

H143 Cycle Time > 0 minute(s)

H142 Lockout t

1 sec

The pump group feature is able to rotate the duty of operation amongst active drive/motor/pump instances and so promoting even pump wear. At the end of the timing interval, one of the active instances will stop and one of the inactive instances will start. The default value is 0 which disables the rotation cycle.

## **JOO CONSOLE**

This menu allows the console behaviour to be configured. Items to be configured include: Menu protection lock; Default live display; Run display format, scale and units; Console reference persistent mode and stop reset mode; Remote Override enable / disable.

## J01 Menu Lock

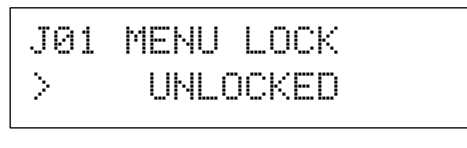

Available Choices:

UNLOCKED

- Press 🕶 once to begin.
- Use the ▲/ ▼ buttons to enable or disable the menu lock.
- Press ← to confirm the choice.

This feature protects the entire menu mode with a code so that settings and configurations are protected from unauthorised or unintentional changes.

#### Menu Lock Code Entry

When the J01 MENU LOCK is enabled, each time the menu mode is entered the following message will appear:

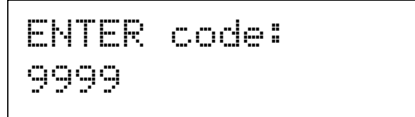

The code to access the menus is fixed to "1470". Press the ← button once to begin.

Use the  $\blacktriangle$  &  $\triangledown$  buttons to set each code digit and  $\leftarrow$  to set to the next digit.

After all digits have been entered correctly, the first menu will appear.

## **J02 Def. Display**

| J02 | 2 D | ef. |    | Dis | sel | ач |
|-----|-----|-----|----|-----|-----|----|
| > 9 | SPE | ED· | -R | EF  | DI  | SP |

Available Choices:

#### > SPEED-REF DISP > METER DISPLAY

- > PID DISPLAY
- > PID-METER DISP
- > BUS-PID DISP
- > kWhrs & Run hrs
- > Flow & volume
- Press ← once to begin.
- Use the ▲/ ▼ buttons to choose a default display.
- Press 🕂 to confirm the choice.

The selected display will show when the ZENER 8000 is powered on or when a menu is on show and left unattended for 2 minutes.

## **J03 Run Display**

# J03 Run Display

This menu allows for Run Display configuration. Menus within provide a mechanism to select the run display format, alter the run display scaling and change the displayed units.

#### **J030 Run Display Format**

| J030  | D   | i | spl | as | / Fmt |  |
|-------|-----|---|-----|----|-------|--|
| Forma | ıt. | : | 99  | 9. | 9     |  |

Available Choices:

> 999.9 > 99.99

> 9999

- > 9.999
- Press ← once to begin.
- Use the ▲/ ▼ buttons to choose a display format.
- Press 🕂 to confirm the choice.

The selected format will be used when the run display is on show.

#### J031 Run Display Scale

| J031 Run | Display |
|----------|---------|
| Scale:   | 50.0    |

Range: 1.000...9999.9

- Press ← once to begin.
- Use the ▲/ ▼ buttons to choose a display format.
- Press ← to confirm the choice.

The set scale will be used when the run display is on show. The decimal point location is determined by **J030 Display Fmt** setting.

#### J032 Run Display Units

Available characters: \_ ! " # \$ % & ' () \* + , - . / 0...9 : ; < = > ? @ A...Z [\]^\_`a...z { | }~

- Press ← and the character to enter begins to flash
- Press ▲ & ▼ to move through the list of available characters
- Press ← to select the displayed character; the cursor moves to the next character OR edit completes
- Press the **ESC** button to abandon changes

The **J032 Run Display Units** are displayed when the run display is on show. A total of 8 characters may be displayed as units.

**J04 REMOTE OVRD** 

J04 REMOTE OVRD > DISABLED

Available Choices:

ENABLED DISABLED TIMED

- Press 🗸 once to begin.
- Use the ▲/ ▼ buttons to enable or disable remote override operation.
- Press 🕶 to confirm the choice.

If JO4 REMOTE OVRD is "ENABLED", with the Speed / Reference Live Display in view, press and hold the + push button in for several seconds to toggle LOCAL and REMOTE mode operation. The action behaves as if the I11 REMOTE input is energised/de-energised.

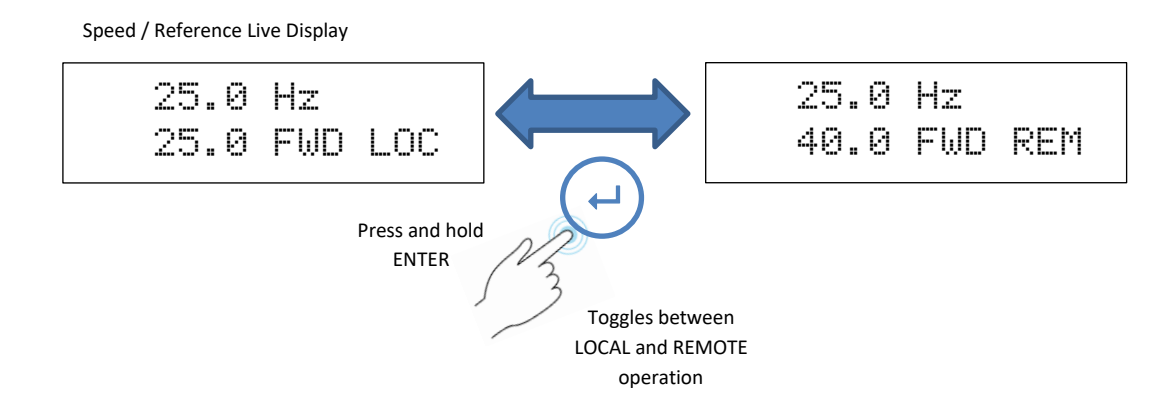

If **J04 REMOTE OVRD** is set to "TIMED", the ZENER 8000 is always in REMOTE. Holding the ENTER pushbutton pressed will override REMOTE to LOCAL mode and LOCAL mode will persist for 10 minutes. At the end of the 10 minute interval the operational mode returns to REMOTE mode.

#### **J05 LOCAL RUN ENABLE**

# J05 LOCAL RUN EN > ON

Available Choices: Refer to the "List of Digital Sources" on page 94 for choices

- Press ← once to begin input selection.
- Use the ▲/ ▼ buttons to select a digital signal source.
- Press ← to confirm the choice. **ESC** to abandon the change.

Primarily to facilitate ECODRIVE solar operation, **J05 LOCAL RUN EN** permits running in local subject to external conditions. For example in solar pumping bore applications, running the pump with a dry bore in local may lead to pump damage. In this example the **J05 LOCAL RUN EN** feature implements pump protection logic.

### **J06 METER Display Variable**

J06 METER disp. shows: %LOAD

Available Choices:

%LOAD

- Press ← once to begin.
- Use the ▲/ ▼ buttons to display either %LOAD or motor rpm on the Meter Display.
- Press ← to confirm the choice.

The **J06 METER Display Variable** offers a choice of variable to be displayed in the bottom left corner of the Meter Display. The representation depicts the choice.

Meter Display

| 25.0Hz | 0.1kW |
|--------|-------|
| 30%L   | 8.0A  |

J06 METER disp. 🗲 %LOAD

Meter Display

25.0Hz 0.1kW 745rpm 8.0A

J06 METER disp. 🗲 rpm

## **SOO SERVICE**

The S00 SERVICE menu is a collection of displays and menus specifically for service and service personnel and so summarised description of each display and menu follows

## **Version display**

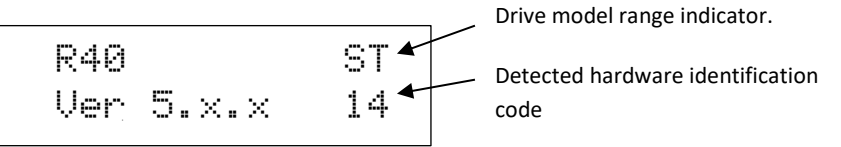

This display reveals the software version in operation without having to restart the drive.

## I2t used Display

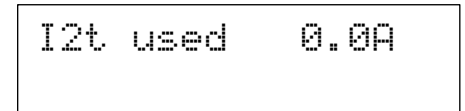

This display reveals the state of the thermal overload protection feature.

## **Supply Displays**

Mains input display

| Vab | 4 | 1 | 5 | 3 | Vac |
|-----|---|---|---|---|-----|
| Vbc | 4 | 1 | 6 | 1 | Vac |

This display reveals the Vab & Vbc mains input magnitude measurement.

#### Vbus display

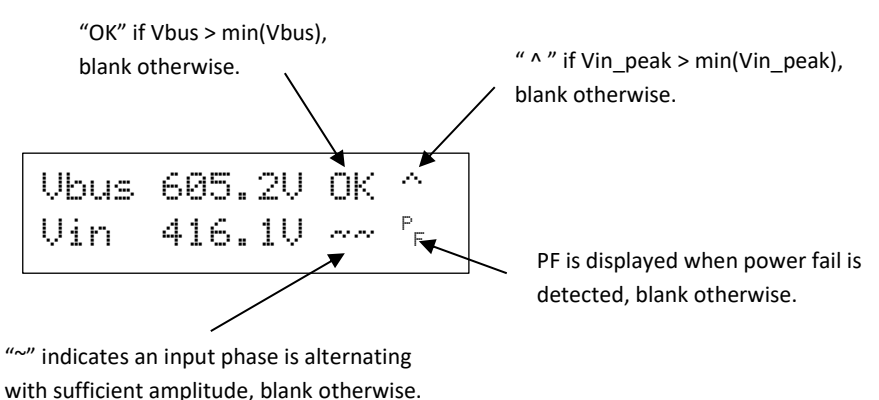

This display reveals the Vbus measurement with: relay pull in condition; bus charge peak condition, mains zero crossing condition and power failure indication.

### Supply Voltage & Frequency Display

This display is primarily for synchronising projects. Input voltage and frequency with rotation indication may be viewed together with motor frequency and rotation.

| Vin | 41 | 5. | 3V | ~~~  |
|-----|----|----|----|------|
| 50. | 0  | <  | 0. | 0)Hz |

#### **Trigger OV trip?**

This display is primarily a test function used in conjunction with the latching change over relay card and ECODRIVE 8000.

Trisser OV trip? Enter=YES ESC=NO

Pressing Enter will mimic the event of an overvoltage without actually stressing the power components with high volts.

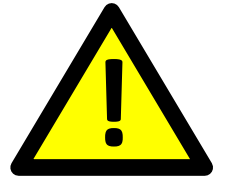

*IMPORTANT* Triggering an over voltage fault using this display permits testing of protective lockout switch gear which is strongly recommended during commissioning.

### **S04 FAN OVERRIDE**

Available Choices: El

ENABLED DISABLED

- Press 🗝 once to begin.
- Use the ▲/ ▼ buttons to enable or disable fan override.

Σ

• Press 🕂 to confirm the choice.

The ZENER 8000 internal cooling fans will be forced ON while ever the **S04 FAN OVERRIDE** parameter is set to ENABLED. When **S04 FAN OVERRIDE** is DISABLED, the fans will operate according to internal temperature measurements.

SØ4 FAN OVERRIDE

DISABLED

## **Temperature Sensors Display**

Temperature Sensors

This display reveals the temperature measurements of the ZENER 8000.

### **Timers**

Timers

The displays within indicate the current duration of timing for each timer.

### **Thermistor Display**

Thermistors/RTD

These displays show thermistor and RTD input status if the relevant options are fitted.

## **Digital Inputs Display**

|         | These displays will show the input state of each digital input of the |
|---------|-----------------------------------------------------------------------|
| Disital | ZENER 8000 system.                                                    |
| Inputs  |                                                                       |

## **Digital Outputs Display**

| D | i | 9  | 1 | t. | 3  | 1  |
|---|---|----|---|----|----|----|
| 0 | u | t. | P | u  | t. | \$ |

These displays will show the output state of each digital relay output of the ZENER 8000 system.

## **Analogue Inputs Display**

| Αn | al | 09 | ue |
|----|----|----|----|
| Ι  | nP | ut |    |

These displays will show the input state of each analogue input of the ZENER 8000 system.

## **Analogue Outputs Display**

Analogue Outputs These displays will show the output state of each analogue output of the ZENER 8000 system.

## **Communication Diagnostic Displays**

Communication Diagnostics These displays will show diagnostic counters of the currently operating communication protocol.

## Advanced

The Advanced menu contains parameters that may yield beneficial improvements to performance. Please seek authorised guidance before making changes in these menus.

## M02 Date – Time

| M02  | Da | te – | Time  |
|------|----|------|-------|
| 2013 | -1 | 1-28 | 14:41 |

This display reveals the date and time of ZENER 8000 time keeping. The format for the date and time is: "20yy-mm-dd hh:mm".

## kWhr & Hours Run

kWhr & Hours Run

This is a menu requires a pass code access to additional menus that manage the kWhrs and Hours Run accumulators

## Fault Log

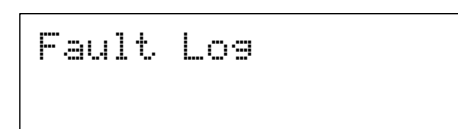

A view of up to 100 faults and trips is permitted through this menu. Also within this menu, the fault log may be cleared and an option to avoid logging power fail and under volts may be decided. Press **Enter** to begin viewing the fault log.

View log

View Log

Press Enter at this display to reveal the last recorded fault.

| 2015-05-06 | 5 14:30 |
|------------|---------|
| DC BUS     | LOW     |

Each press of the **UP** push button will reveal the previous fault. Each press of the **Down** pushbutton will reveal the next most recent fault. If there are no more recent faults the earliest fault is displayed.

### Power ON Time-stamp

Each time the ZENER 8000 is powered on, a time-stamp marker with the loaded software version may be written to the fault log (default). For example:

2015-05-06 14:30 Ver 5.2.0

**Power Fail & Under Volts** 

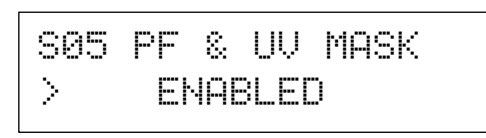

Each time the ZENER 8000 is powered down, a power fail fault is detected and the ZENER 8000 begins to discharge. Several seconds later an under voltage fault will be detected as the internally stored voltage is insufficient for ZENER 8000 operation. If the ZENER 8000 is regularly powered down, the fault log will fill with power fail and under voltage faults. When the **S05 PF & UV MASK** is set to **ENABLED**, power fail and under voltage faults.

### **Power-On Fault Log Entry**

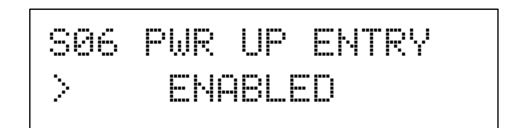

Each time the ZENER 8000 is powered on, a time-stamp marker with the current software version is written to the fault log when **S06 PWR UP ENTRY** is **ENABLED**. The entry will be omitted if set to **DISABLED**.

**Clearing the Fault Log** 

| Clear  | fault l | .09?  |
|--------|---------|-------|
| Enter= | YES ES  | )C=NO |

Pressing the Enter push button will clear all recorded faults.

Firmware Update?

```
Firmware Update?
```

The menu contained within are intended for service personnel only and so are pass code protected. Please contact your local service agent for further details.

# Appendix A: BACnet Protocol – Application Layer Description

## **Objects and Properties Supported**

| Property             | Object Type  |              |              |              |
|----------------------|--------------|--------------|--------------|--------------|
|                      | Device       | Binary Value | Analog Value | Accumulator  |
|                      |              | (BV)         | (AV)         | (ACC)        |
|                      |              |              |              |              |
| Object Identifier    | ~            | ✓            | $\checkmark$ | ✓            |
| Object Name          | ✓            | ✓            | $\checkmark$ | $\checkmark$ |
| Object Type          | $\checkmark$ | ✓            | $\checkmark$ | $\checkmark$ |
| Description          | *√           | ✓            | √            | ✓            |
| Location             | *√           |              |              |              |
| System Status        | $\checkmark$ |              |              |              |
| Vendor Name          | $\checkmark$ |              |              |              |
| Vendor Identifier    | $\checkmark$ |              |              |              |
| Model Name           | $\checkmark$ |              |              |              |
| Firmware Revision    | $\checkmark$ |              |              |              |
| Application Software | $\checkmark$ |              |              |              |
| Version              |              |              |              |              |
| Protocol Version     | ✓            |              |              |              |
| Protocol Revision    | $\checkmark$ |              |              |              |
| Protocol Services    | $\checkmark$ |              |              |              |
| Supported            |              |              |              |              |
| Protocol Object      | $\checkmark$ |              |              |              |
| Types Supported      |              |              |              |              |
| Object List          | ✓            |              |              |              |
| Max APDU Length      | $\checkmark$ |              |              |              |
| Accepted             |              |              |              |              |
| Segmentation         | $\checkmark$ |              |              |              |
| Supported            |              |              |              |              |
| APDU Timeout         | $\checkmark$ |              |              |              |
| Number APDU          | $\checkmark$ |              |              |              |
| Retries              |              |              |              |              |
| Max Master           | $\checkmark$ |              |              |              |
| Maximum Info         | $\checkmark$ |              |              |              |
| Frames               |              |              |              |              |
| Device Address       | $\checkmark$ |              |              |              |
| Binding              |              |              |              |              |
| Database Revision    | ~            |              |              |              |
| Present Value        |              | ✓            | ✓            | ✓            |
| Status Flags         |              | ✓            | ~            | ✓            |
| Event State          |              | ✓            | ✓            | ✓            |
| Out of Service       |              | ✓            | ✓            | ✓            |
| Units                |              |              | ✓            | ✓            |
| Reliability          |              | ✓            | ✓            |              |
| Priority Array       |              | ✓            | ✓            |              |
| Relinquish Default   |              | ✓            | ✓            |              |
| Active Text          |              | ✓            |              |              |
| Inactive Text        |              | ✓            |              |              |
| Max Present Value    |              |              |              | $\checkmark$ |

\* Device Object Description and Location are R/W.

## **Analog Values**

| Instance          | Object Name   | Description                                     | Units    | Present |
|-------------------|---------------|-------------------------------------------------|----------|---------|
|                   |               |                                                 |          | Access  |
| AV0               | Cpreset       | Speed reference                                 | %        | C       |
| AV1               | Preset 1      | Preset analog value for general Use             | %        | С       |
| AV2               | Accel time    | Acceleration time 0 – max speed                 | seconds  | С       |
| AV3               | Decel time    | Deceleration time max speed – 0                 | seconds  | С       |
| AV4               | S time        | S characteristic of acceleration and            | seconds  | С       |
|                   |               | deceleration                                    |          |         |
| AV5               | Current limit | Current limit                                   | Amps     | С       |
| AV6               | AR allowed    | Number of auto restarts allowed                 | -        | С       |
| AV7               | AR clear time | Running time without trip to clear auto restart | secs     | С       |
|                   |               | counter                                         |          |         |
| AV8               | Under speed   | Set point for under speed alarm                 | %        | С       |
| AV9               | Over speed    | Set point for over speed alarm                  | %        | С       |
| AV10              | Speed         | Motor speed                                     | RPM      | R       |
| AV11              | Speed         | Motor speed                                     | %        | R       |
| AV12              | Frequency     | VFD output frequency                            | Hz       | R       |
| AV13              | Load          | Load torque                                     | %        | R       |
| AV14              | Current       | Motor phase current                             | Amp      | R       |
| AV15              | DC Volts      | DC bus voltage                                  | Volt     | R       |
| AV16              | Power         | Power to motor                                  | kW       | R       |
| AV17              | AC Volts      | Inverter output voltage                         | Volt     | R       |
| AV18              | Temp          | Heatsink temperature                            | Degree C | R       |
| AV19              | I2T used      | Used thermal capacity of the motor              | Amps     | R       |
| AV20              | Preset 2      | Preset analog value for general Use             | %        | С       |
| AV21              | Preset 3      | Preset analog value for general Use             | %        | С       |
| AV22              | Irated        | Drive rated current                             | Amps     | R       |
| AV23              | AI(10,11)     | Analogue input reading terminals 10,11          | mA/V     | R       |
| AV24 <sup>1</sup> | AI(32,34)     | Analogue input reading terminals 32,34          | mA/V     | R       |
| AV25 <sup>1</sup> | AI(52,54)     | Analogue input reading terminals 52,54          | mA/V     | R       |
| AV26 <sup>1</sup> | AO(36,38)     | Analogue input reading terminals 36,38          | mA/V     | R       |
| AV271             | AO(56,58)     | Analogue input reading terminals 56,58          | mA/V     | R       |
| AV28 <sup>1</sup> | TH(40,42)     | Thermistor resistance reading terminals 40,42   | kΩ       | R       |
| AV29 <sup>1</sup> | TH(60,62)     | Thermistor resistance reading terminals 60,62   | kΩ       | R       |
| AV301             | TH(46,47)     | Thermistor resistance reading terminals 46,47   | kΩ       | R       |
| AV311             | TH(66,67)     | Thermistor resistance reading terminals 66,67   | kΩ       | R       |

## Accumulators

| Instance ID | Object Name | Description                   | Units | Present Value |
|-------------|-------------|-------------------------------|-------|---------------|
|             |             |                               |       | Access        |
| ACC0        | kWh         | kWh consumed by the motor     | kWh   | R             |
| ACC1        | Hours       | Run Number of motor operation | hours | R             |
|             |             | hours                         |       |               |

Present Value Access:

R = Read only

W = Writeable

C= Commandable, priority arrays and relinquish defaults - supported.

Notes:

1 The RELIABILITY property of this variable returns UNRELIABLE\_OTHER (7) if the input or output is not physically present i.e. the option is not fitted.
| Binary            | Values          |                                                |                        |                   |                  |
|-------------------|-----------------|------------------------------------------------|------------------------|-------------------|------------------|
| Instance<br>ID    | Object Name     | Description                                    | Active Text            | Inactive<br>Text  | Present<br>Value |
| BV0               | Run fwd         | Run FWD Command                                | Active                 | Inactive          | C                |
| BV1               | Run rev         | Run REV Command                                | Active                 | Inactive          | C C              |
| BV2               | Reset           | Reset Command                                  | RESETTING              | Inactive          | Ŵ                |
| BV3               | FSO             | FSO Mode                                       | FSO ACTIVE             | Inactive          | C                |
| BV4               | Remote          | Remote Status                                  | Remote                 | Local             | R                |
| BV5               | Enabled         | Enable Status                                  | Enabled                | Disabled          | R                |
| BV6               | Switching       | Switching Status                               | Switching              | Output Off        | R                |
| BV7               | Powered up      | Power Up Status                                | Powered Up             | Warming<br>Up     | R                |
| BV8               | Bus charged     | Bus Charged Status                             | Bus Charged            | Charging          | R                |
| BV9               | Ramping to stop | Ramping Status                                 | Ramping to Stop        | Clear             | R                |
| BV10              | Coasting        | Coasting Status                                | Coasting               | Clear             | R                |
| BV11              | AR failed       | Auto Restart Status                            | AUTO RESTART<br>FAILED | Ready             | R                |
| BV12              | OPTSC           | Output Short Status                            | OUTPUT SHORT           | Clear             | R                |
| BV13              | Overvoltage     | Over Voltage Trip                              | OVERVOLTAGE            | Clear             | R                |
| BV14              | Overcurrent     | Over Current Trip                              | OVERCURRENT            | Clear             | R                |
| BV15              | DC low          | DC Low Trip                                    | DC LOW                 | Clear             | R                |
| BV16              | Power fail      | Power Fail Trip                                | POWER FAIL             | Clear             | R                |
| BV17              | Over temp       | Over Temp Trip                                 | OVERTEMPERATURE        | Clear             | R                |
| BV18              | I2t trip        | I2tTrip                                        | I2t TRIP               | Clear             | R                |
| BV19              | Tripped         | Trip Status                                    | TRIPPED                | Clear             | R                |
| BV20              | Vlimit          | Voltage Limit                                  | Active                 | Inactive          | R                |
| BV21              | Climit          | Current Limit                                  | Active                 | Inactive          | R                |
| BV22              | Zero speed      | At Zero Speed                                  | Zero Speed             | Turning           | R                |
| BV23              | At speed        | At Speed Status                                | At commanded<br>speed  | Speed<br>Changing | R                |
| BV24              | Run             | Run Status                                     | Running                | Stopped           | R                |
| BV25              | iRLY1           | Internal Relay 1                               | ENERGISED              | Off               | C                |
| BV26              | iRLY2           | Internal Relay 2                               | ENERGISED              | Off               | C                |
| BV27              | IRLY3           | Internal Relay 3                               | ENERGISED              | Off               | C                |
| BV28              | IRLY4           | Internal Relay 4                               | ENERGISED              | Off               | C                |
| BV29              | D1(2)           | terminal 2                                     | Active                 | Inactive          | ĸ                |
| BV30              | D2(3)           | terminal 3                                     | Active                 | Inactive          | R                |
| BV31              | D3(4)           | Digital input 3 –<br>terminal 4                | Active                 | Inactive          | R                |
| BV32              | D4(5)           | Digital input 4 –<br>terminal 5                | Active                 | Inactive          | R                |
| BV331             | D1(31)          | Digital input 1, Left<br>EF card, terminal 31  | Active                 | Inactive          | R                |
| BV341             | D2(33)          | Digital input 2, Left<br>EF card, terminal 32  | Active                 | Inactive          | R                |
| BV35 <sup>1</sup> | D3(35)          | Digital input 3, Left<br>EF card, terminal 33  | Active                 | Inactive          | R                |
| BV36 <sup>1</sup> | D4(34)          | Digital input 4, Left<br>EF card, terminal 34  | Active                 | Inactive          | R                |
| BV37 <sup>1</sup> | D1(51)          | Digital input 1, Right<br>EF card, terminal 51 | Active                 | Inactive          | R                |
| BV381             | D2(53)          | Digital input 2, Right<br>EF card, terminal 52 | Active                 | Inactive          | R                |
| BV391             | D3(55)          | Digital input 3, Right<br>EF card, terminal 53 | Active                 | Inactive          | R                |
| BV401             | D4(57)          | Digital input 4, Right<br>EF card, terminal 54 | Active                 | Inactive          | R                |
| BV41              | RL(15,16)       | Relay 1, terminals                             | ENERGISED              | Off               | R                |

| Instance<br>ID    | Object Name   | Description                                          | Active Text | Inactive<br>Text | Present<br>Value<br>Access |
|-------------------|---------------|------------------------------------------------------|-------------|------------------|----------------------------|
| BV42              | RL(17,18)     | Relay 2, terminals 17,18                             | ENERGISED   | Off              | R                          |
| BV431             | DO(39,41)     | Digital Output, Left<br>EF card, terminals<br>39,41  | ENERGISED   | Off              | R                          |
| BV44 <sup>1</sup> | DO(59,61)     | Digital Output, Right<br>EF card, terminals<br>59,61 | ENERGISED   | Off              | R                          |
| BV45 <sup>1</sup> | RL1(70,71,72) | Relay 1, Left relay<br>card, Terminals<br>70,71,72   | ENERGISED   | Off              | R                          |
| BV46 <sup>1</sup> | RL1(73,74,75) | Relay 2, Left relay<br>card, Terminals<br>73,74,75   | ENERGISED   | Off              | R                          |
| BV47 <sup>1</sup> | RL1(80,81,82) | Relay 1, Right relay<br>card, Terminals<br>80,81,82  | ENERGISED   | Off              | R                          |
| BV48 <sup>1</sup> | RL1(83,84,85) | Relay 2, Right relay<br>card, Terminals<br>83,84,85  | ENERGISED   | Off              | R                          |
| BV49              | User Alarm 1  | User Alarm 1 status                                  | Active      | Inactive         | R                          |
| BV50              | User Alarm 2  | User Alarm 2 status                                  | Active      | Inactive         | R                          |
| BV51              | User Alarm 3  | User Alarm 3 status                                  | Active      | Inactive         | R                          |
| BV52              | User Alarm 4  | User Alarm 4 status                                  | Active      | Inactive         | R                          |
| BV53              | Commit        | Commit parameter changes                             | Active      | Inactive         | R                          |

Present Value Access:

R = Read only

W = Writeable

C= Commandable, priority arrays and relinquish defaults - supported

Notes:

1 The RELIABILITY property of this variable returns UNRELIABLE\_OTHER (7) if the input or output is not physically present i.e. the option is not fitted.

# Appendix B: MODBUS Protocol – Application Layer Description

# **Memory Model**

The MODBUS memory model of the ZENER8000 is composed of 4 non-overlapping memory spaces: Discrete Inputs memory, Coil memory, Input Register memory and Holding Register memory.

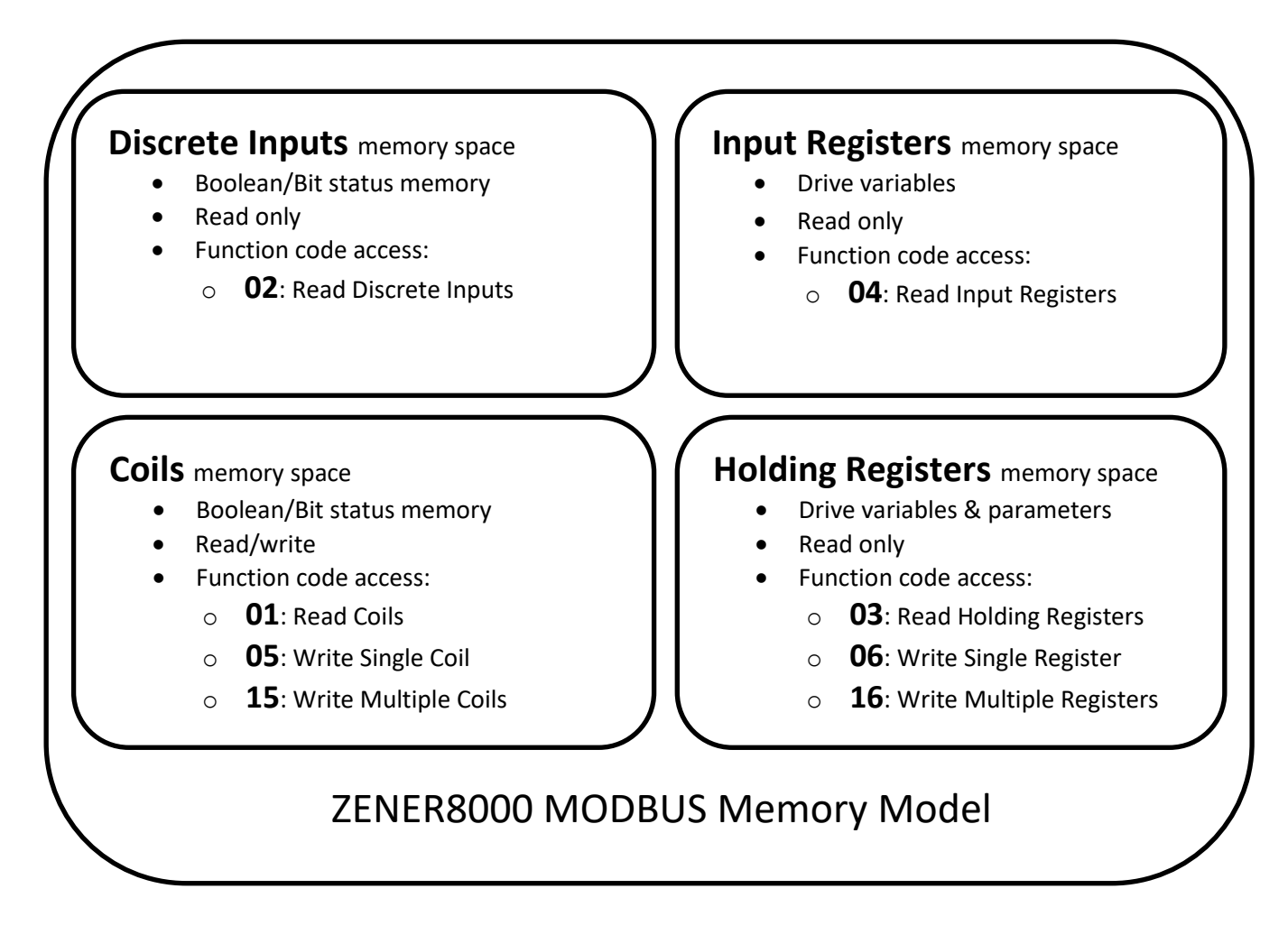

**Discrete Inputs** are the status flags of the ZENER8000 typically indicating an internal condition or state. These are essentially Boolean variables from the ZENER8000 and "input" to the MODBUS network.

**Coils** are the command flags intended to operate the ZENER8000. These are essentially Boolean command variables from the MODBUS network and "output" to the ZENER8000. Additionally the state of a coil may be read back for indication purposes.

**Input Registers** are variable of the ZENER8000 typically indicating an internal level or reading. These values of the ZENER8000 are "input" to the MODBUS network.

**Holding Registers** are the command values intended to operate the ZENER8000. These are command variables from the MODBUS network and "output" to the ZENER8000. Additionally the value of a holding register can be read back for indication purposes.

# **Discrete Inputs (read only)**

Note:

ADU  $\rightarrow$  Application Data Unit

PDU 🗲 Protocol Data Unit

| MODBUS<br>Address<br>(ADU) | PDU<br>Address | Discrete Input ID | Discrete Input Set                                     | Discrete Input Cleared      | Aux<br>supply<br>(24V) only<br>Reliability |
|----------------------------|----------------|-------------------|--------------------------------------------------------|-----------------------------|--------------------------------------------|
| 10001                      | 0              | Remote            | Remote mode operation                                  | Local mode operation        | ~                                          |
| 10002                      | 1              | Enable            | ZENER 8000 is enabled                                  | ZENER 8000 is disabled      | ~                                          |
| 10003                      | 2              | Switching         | ZENER 8000 output is ON                                | ZENER 8000 output is OFF    | ~                                          |
| 10004                      | 3              | Power Up          | ZENER 8000 has been fully<br>powered one time at least | ZENER 8000 is warming<br>up | ✓                                          |
| 10005                      | 4              | Bus Charged       | DC bus is charged                                      | DC bus is charging          | ~                                          |
| 10006                      | 5              | Ramping           | Ramp to stop mode                                      |                             | n/a                                        |
| 10007                      | 6              | Coasting          | Coast to stop mode                                     |                             | n/a                                        |
| 10008                      | 7              | Auto Restart Fail | Failed to auto restart after a trip                    |                             | ~                                          |
| 10009                      | 8              | Output Short      | Hardware detected output<br>short circuit              |                             | ~                                          |
| 10010                      | 9              | Over Voltage      | Hardware detected over<br>voltage trip                 |                             | ~                                          |
| 10011                      | 10             | Over Current      | Over current trip detected                             |                             | $\checkmark$                               |
| 10012                      | 11             | DC Low            | Low DC bus voltage trip<br>detected                    |                             | ✓                                          |
| 10013                      | 12             | Power Fail        | Input power failure trip<br>detected                   |                             | ~                                          |
| 10014                      | 13             | Over Temp         | Hardware over temperature<br>trip detected             |                             | ✓                                          |
| 10015                      | 14             | l2t Trip          | Over Current trip detected                             |                             | ~                                          |
| 10016                      | 15             | Tripped           | One or more trips detected                             |                             | ~                                          |
| 10017                      | 16             | Voltage Limit     | Operation at or near max DC<br>bus voltage             |                             | n/a                                        |
| 10018                      | 17             | Current Limit     | Operation at or near max output current.               |                             | n/a                                        |
| 10019                      | 18             | At-Zero-Speed     | Motor is at zero speed                                 |                             | ~                                          |
| 10020                      | 19             | At-Speed          | Motor is at commanded<br>speed                         |                             | n/a                                        |
| 10021                      | 20             | Run Status        | Motor running and not<br>tripped                       |                             | n/a                                        |
| 10022                      | 21             | PID loop status   | PID is operating - closed loop                         |                             | n/a                                        |
| 10023                      | 22             | EF_L_fitted       | Extended features card fitted<br>– Left slot           | EF card not fitted          | $\checkmark$                               |
| 10024                      | 23             | EF_R_fitted       | Extended features card fitted<br>– Right slot          | EF card not fitted          | ✓                                          |
| 10025                      | 24             | CO_L_fitted       | Change Over relay card fitted<br>– Left slot           | CO card not fitted          | ✓                                          |
| 10026                      | 25             | CO_R_fitted       | Change Over relay card fitted<br>– Right slot          | CO card not fitted          | $\checkmark$                               |
| 10027                      | 26             | TH_L_fitted       | Thermistor card fitted – Left<br>slot                  | TH card not fitted          | ✓                                          |
| 10028                      | 27             | TH_R_fitted       | Thermistor card fitted – Right<br>slot                 | TH card not fitted          | ✓                                          |
| 10029                      | 28             | Single_phase      | Drive configured for single<br>phase input             |                             | ✓                                          |

| MODBUS<br>Address<br>(ADU) | PDU<br>Address | Discrete Input ID | Discrete Input Set                              | Discrete Input Cleared    | Aux<br>supply<br>(24V) only<br>Reliability |
|----------------------------|----------------|-------------------|-------------------------------------------------|---------------------------|--------------------------------------------|
| 10030                      | 29             | DC_Input          | Drive configured for DC input                   |                           | ~                                          |
| 10031                      | 30             | D1(2)             | Input D1(2) is ON                               |                           | ~                                          |
| 10032                      | 31             | D2(3)             | Input D2(3) is ON                               |                           | ~                                          |
| 10033                      | 32             | D3(4)             | Input D3(4) is ON                               |                           | ~                                          |
| 10034                      | 33             | D4(5)             | Input D4(5) is ON                               |                           | ~                                          |
| 10035                      | 34             | D1(31)            | EF_L Input D1(31) is ON                         |                           | ~                                          |
| 10036                      | 35             | D2(33)            | EF_L Input D2(33) is ON                         |                           | ~                                          |
| 10037                      | 36             | D3(35)            | EF_L Input D3(35) is ON                         |                           | ~                                          |
| 10038                      | 37             | D4(37)            | EF_L Input D4(37 is ON                          |                           | ~                                          |
| 10039                      | 38             | D1(51)            | EF_R Input D1(51) is ON                         |                           | $\checkmark$                               |
| 10040                      | 39             | D2(53)            | EF_R Input D2(53) is ON                         |                           | $\checkmark$                               |
| 10041                      | 40             | D3(55)            | EF_R Input D3(55) is ON                         |                           | $\checkmark$                               |
| 10042                      | 41             | D4(57)            | EF_R Input D4(57) is ON                         |                           | $\checkmark$                               |
| 10043                      | 42             | RL(15,16)         | Relay RL(15,16) is ON                           |                           | ~                                          |
| 10044                      | 43             | RL(17,18))        | Relay RL(17,18) is ON                           |                           | ~                                          |
| 10045                      | 44             | DO(39,41)         | EF_L Output DO(39,41) is ON                     |                           | ~                                          |
| 10046                      | 45             | DO(59,61)         | EF_R Output DO(59,61) is ON                     |                           | ~                                          |
| 10047                      | 46             | RL(70,71,72)      | CO_L Output RL(70,71,72) is<br>ON               |                           | $\checkmark$                               |
| 10048                      | 47             | RL(73,74,75)      | CO_L Output RL(73,74,75) is<br>ON               |                           | ~                                          |
| 10049                      | 48             | RL(80,81,82)      | CO_R Output RL(80,81,82) is<br>ON               |                           | ~                                          |
| 10050                      | 49             | RL(83,84,85)      | CO_R Output RL(83,84,85) is<br>ON               |                           | ~                                          |
| 10051                      | 50             | Fan_status        | Cooling fans are commanded<br>ON                | Cooling fans are off      | n/a                                        |
| 10052                      | 51             | Power Limit       | Operating at single phase<br>supply power limit |                           | n/a                                        |
| 10053                      | 52             | AI(10,11)_mode    | mA (current) input mode                         | Voltage input mode        | ~                                          |
| 10054                      | 53             | AI(10,11)_gain    | Gain = 1 (e.g. 010V input)                      | Gain = 2 (e.g. 05V input) | $\checkmark$                               |
| 10055                      | 54             | AI(32,34)_mode    | mA (current) input mode                         | Voltage input mode        | $\checkmark$                               |
| 10056                      | 55             | AI(32,34)_gain    | Gain = 1 (e.g. 010V input)                      | Gain = 2 (e.g. 05V input) | ~                                          |
| 10057                      | 56             | AI(52,54)_mode    | mA (current) input mode                         | Voltage input mode        | ~                                          |
| 10058                      | 57             | AI(52,54)_gain    | Gain = 1 (e.g. 010V input)                      | Gain = 2 (e.g. 05V input) | ~                                          |
| 10059                      | 58             | AO(36,38)_mode    | mA (current) output mode                        | Voltage output mode       | ✓                                          |
| 10060                      | 59             | AO(36,38)_gain    | Gain = 1 (e.g. 05V output)                      | Gain = 2 (e.g. 010V opt)  | ✓                                          |
| 10061                      | 60             | AO(56,58)_mode    | mA (current) output mode                        | Voltage output mode       | ✓                                          |
| 10062                      | 61             | AO(56,58)_gain    | Gain = 1 (e.g. 05V output)                      | Gain = 2 (e.g. 010V opt)  | ~                                          |
| 10063                      | 62             | User Alarm 1      | User Alarm 1 is flagged                         |                           | ✓                                          |

| MODBUS<br>Address<br>(ADU) | PDU<br>Address | Discrete Input ID | Discrete Input Set        | Discrete Input Cleared | Aux<br>supply<br>(24V) only<br>Reliability |
|----------------------------|----------------|-------------------|---------------------------|------------------------|--------------------------------------------|
| 10064                      | 63             | User Alarm 2      | User Alarm 2 is flagged   |                        | ~                                          |
| 10065                      | 64             | User Alarm 3      | User Alarm 3 is flagged   |                        | ~                                          |
| 10066                      | 65             | User Alarm 4      | User Alarm 4 is flagged   |                        | ~                                          |
| 10067                      | 66             | User Warning 1    | User Warning 1 is flagged |                        | ~                                          |
| 10068                      | 67             | User Warning 2    | User Warning 2 is flagged |                        | ~                                          |
| 10069                      | 68             | User Warning 3    | User Warning 3 is flagged |                        | ~                                          |
| 10070                      | 69             | User Warning 4    | User Warning 4 is flagged |                        | ~                                          |

| Coils (read)               |                |                    |                                                                             |                                               |  |  |  |
|----------------------------|----------------|--------------------|-----------------------------------------------------------------------------|-----------------------------------------------|--|--|--|
| MODBUS<br>Address<br>(ADU) | PDU<br>Address | Coil ID            | Coil Set                                                                    | Coil Cleared                                  |  |  |  |
| 00001                      | 0              | FWD <sup>1</sup>   | Motor running in the forward direction                                      | Motor is NOT running in the forward direction |  |  |  |
| 00002                      | 1              | REV <sup>1,2</sup> | Motor running in the reverse direction                                      | Motor is NOT running in the reverse direction |  |  |  |
| 00003                      | 2              | Reset              |                                                                             | Always read as "0"                            |  |  |  |
| 00004                      | 3              | ESO                | ZENER 8000 and motor running in ESO mode.                                   | Running under pre-existing conditions         |  |  |  |
| 00005                      | 4              | Coast2Stop         | The motor is not ramping to a stop and the motor and load stops by its own. | The motor is not coasting                     |  |  |  |
| 00006                      | 5              | iRL(1)             | Internal relay iRL(1) is ON                                                 | Internal relay iRL(1) is off                  |  |  |  |
| 00007                      | 6              | iRL(2)             | Internal relay iRL(2) is ON                                                 | Internal relay iRL(2) is off                  |  |  |  |
| 00008                      | 7              | iRL(3)             | Internal relay iRL(3) is ON                                                 | Internal relay iRL(3) is off                  |  |  |  |
| 00009                      | 8              | iRL(4)             | Internal relay iRL(4) is ON                                                 | Internal relay iRL(4) is off                  |  |  |  |
| 00010                      | 9              | FANovrd            | Fan override is active, fans on                                             | Fan override is off                           |  |  |  |

# **Coils (write)**

| MODBUS<br>Address | PDU<br>Address | Coil ID            | Coil Set                                                      | Coil Cleared                                         |
|-------------------|----------------|--------------------|---------------------------------------------------------------|------------------------------------------------------|
| (ADU)             |                |                    |                                                               |                                                      |
| 00001             | 0              | FWD <sup>1</sup>   | Start the motor turning or continue in the forward direction. | Ramp or Coast to zero speed.                         |
| 00002             | 1              | REV <sup>1,2</sup> | Start the motor turning or continue in the reverse direction. | Ramp or Coast to zero speed.                         |
| 00003             | 2              | Reset              | Issue a trip reset                                            | no effect                                            |
| 00004             | 3              | ESO                | Start or run the motor under ESO conditions.                  | Run under pre-existing conditions                    |
| 00005             | 4              | Coast2Stop         | When stopping the motor and load stops by its own.            | When stopping the motor is ramped down to zero speed |
| 00006             | 5              | iRL(1)             | Internal relay iRL(1) is ON                                   | Internal relay iRL(1) is off                         |
| 00007             | 6              | iRL(2)             | Internal relay iRL(2) is ON                                   | Internal relay iRL(2) is off                         |
| 00008             | 7              | iRL(3)             | Internal relay iRL(3) is ON                                   | Internal relay iRL(3) is off                         |
| 00009             | 8              | iRL(4)             | Internal relay iRL(4) is ON                                   | Internal relay iRL(4) is off                         |
| 00010             | 9              | FANovrd            | Enable the fan override                                       | Disable the fan override                             |

<sup>1</sup> G166 RUN SIGNALS must be set to FROM NETWORK for this operation.

 $^2$  D03 REVERSE must be ENABLED for this operation

# Input Registers (read only)

Entries in the "Scaling" column convert raw values to decimals in the given units.

| MODBUS<br>Address<br>(ADU) | PDU<br>Address | Number<br>of<br>registers | Register ID  | Description                                   | Scaling  | Units  | Aux.<br>Supply<br>(24V) only<br>Reliability |
|----------------------------|----------------|---------------------------|--------------|-----------------------------------------------|----------|--------|---------------------------------------------|
| 30001                      | 0              | 2                         | kWhrs        | Accumulated motor kilowatt hours <sup>1</sup> |          | kWhrs  | √                                           |
| 30003                      | 2              | 2                         | Hours Run    | Accumulated motor run time <sup>1</sup>       |          | Hours  | ✓                                           |
| 30005                      | 4              | 1                         | Speed RPM    | Motor speed in rpm                            |          | rpm    | ✓                                           |
| 30006                      | 5              | 1                         | Speed%       | Motor speed as a %                            | ÷ 10     | %      | ✓                                           |
| 30007                      | 6              | 1                         | Frequency    | Output frequency                              | ÷ 10     | Hz     | ✓                                           |
| 30008                      | 7              | 1                         | Load         | % motor load                                  | ÷ 10     | %      | ✓                                           |
| 30009                      | 8              | 1                         | Current      | Output current                                | ÷ 10     | А      | ✓                                           |
| 30010                      | 9              | 1                         | DC volts     | DC bus voltage                                | ÷ 10     | V      | ×                                           |
| 30011                      | 10             | 1                         | Power        | Output power                                  | ÷ 10     | kW     | ×                                           |
| 30012                      | 11             | 1                         | AC volts     | Line voltage                                  | ÷ 10     | V      | ×                                           |
| 30013                      | 12             | 1                         | Temperature  | Power hardware temperature                    |          | °K     | ×                                           |
| 30014                      | 13             | 1                         | l2tused      | Thermal capacity                              | ÷ 100    | А      | ✓                                           |
| 30015                      | 14             | 1                         | PID ref      | PID reference                                 | ÷10      | %      | ✓                                           |
| 30016                      | 15             | 1                         | PID feedback | PID feedback                                  | ÷ 10     | %      | ✓                                           |
| 30017                      | 16             | 1                         | AI(10,11)    | Analogue input reading                        | ÷ 10     | mA / V | ✓                                           |
| 30018                      | 17             | 1                         | AI(32,34)    | EF_L analogue input reading                   | ÷ 10     | mA / V | ✓                                           |
| 30019                      | 18             | 1                         | AI(52,54)    | EF_R analogue input reading                   | ÷ 10     | mA / V | ✓                                           |
| 30020                      | 19             | 1                         | AO(36,38)    | EF_L analogue output                          | ÷ 10     | mA / V | ✓                                           |
| 30021                      | 20             | 1                         | AO56,58)     | EF_R analogue output                          | ÷ 10     | mA / V | ✓                                           |
| 30022                      | 21             | 1                         | TH(40,42)    | EF_L thermistor reading                       | ÷ 10     | kΩ     | ✓                                           |
| 30023                      | 22             | 1                         | TH(60,62)    | EF_R thermistor reading                       | ÷ 10     | kΩ     | ✓                                           |
| 30024                      | 23             | 1                         | TH(46,47)    | TH_L thermistor reading                       | ÷ 10     | kΩ     | ✓                                           |
| 30025                      | 24             | 1                         | TH(66,67)    | TH_R thermistor reading                       | ÷ 10     | kΩ     | ✓                                           |
| 30026                      | 25             | 1                         | VSCALE       | Drive voltage scale                           | ÷10      | V      | ✓                                           |
| 30027                      | 26             | 1                         | ISCALE       | Drive current scale                           | ÷ 10     | А      | ✓                                           |
| 30028                      | 27             | 1                         | Irms_rated   | Drive rated current                           | ÷ 10     | А      | ✓                                           |
| 30029                      | 28             | 1                         | lcl_max      | Maximum current limit for the drive           | ÷ 10     | А      | ✓                                           |
| 30030                      | 29             | 1                         | Audible_freq | Audible frequency                             | ÷ 204.8  | kHz    | ✓                                           |
| 30031                      | 30             | 1                         | f_carrier    | Operating carrier frequency                   | ÷ 409.6  | kHz    | ✓                                           |
| 30032                      | 31             | 1                         | T1           | Temperature channel 1 reading                 | ÷ 65.536 | ٥K     | ×                                           |
| 30033                      | 32             | 1                         | T2           | Temperature channel 2 reading                 | ÷ 65.536 | ٥K     | ×                                           |
| 30034                      | 33             | 1                         | Т3           | Temperature channel 3 reading                 | ÷ 65.536 | ٥K     | ×                                           |
| 30035                      | 34             | 1                         | T4           | Temperature channel 4 reading                 | ÷ 65.536 | ٥K     | ×                                           |
| 30036                      | 35             | 1                         | Т5           | Temperature channel 5 reading                 | ÷ 65.536 | ٥K     | ×                                           |
| 30037                      | 36             | 1                         | Т6           | Temperature channel 6 reading                 | ÷ 65.536 | ٥K     | ×                                           |
| 30038                      | 37             | 1                         | Т7           | Temperature channel 7 reading                 | ÷ 65.536 | ٥K     | ×                                           |
| 30039                      | 38             | 1                         | Т8           | Temperature channel 8 reading                 | ÷ 65.536 | ٥K     | ×                                           |
| 30040                      | 39             | 1                         | PIDoutput    | PID output reference                          | ÷ 100    | %      | ✓                                           |
| 30041                      | 40             | 1                         | Ref_select   | Selector output reference                     | ÷ 10     | %      | ✓                                           |
| 30042                      | 41             | 1                         | Active_ref   | Operating speed reference                     | ÷ 128    | Hz     | ✓                                           |
| 30043                      | 42             | 1                         | Alfxn_ref    | Analogue input function reference             | ÷ 100    | %      | ✓                                           |
| 30044                      | 43             | 1                         | PID scale    | PID scaling factor                            | ÷ 10     |        | ✓                                           |
| 30045                      | 44             | 1                         | RUN scale    | Run display scaling factor                    | ÷ 10     |        | ✓                                           |

<sup>1</sup> 32 bit value; Little Endian (Least significant 16 bits first)

### Holding Registers

#### Example:

Request packet

# 0103000A0002E409

| Byte | Field                                    | Description                                                                                                    |
|------|------------------------------------------|----------------------------------------------------------------------------------------------------|
| 01   | Slave Address                            | Addressing device with MAC ID number "1"                                                                                                    |
| 03   | Function Code                            | Read Holding Registers                                                                                                    |
| 00   | Starting register address<br>(high byte) | <ul> <li>The starting PDU address is "000A" (hex) → "10" (decimal).</li> <li>Using the Table of Updding Pariateur balaw, PDU address 10 is</li> </ul> |
| 0A   | Starting register address<br>(low byte)  | • Using the Table of Holding Register's below, PDO address 10 is<br>"F101 Preset 2"                                                                   |
| 00   | Count of registers<br>(high byte)        | <ul> <li>The count of registers to read is "0002" (hex) → "2" (decimal).</li> <li>2 registers beginning with PDU address 10 will be read.</li> </ul>  |
| 02   | Count of registers<br>(low byte)         | <ul> <li>Using the Table of Holding Registers below, "F101 Preset 2" and<br/>"F102 Preset 3" will be read.</li> </ul>                                 |
| E4   | CRC-16<br>(high byte)                    | Concreted by MODRUS software layer                                                                                                    |
| 09   | CRC-16<br>(high byte)                    | Generated by MODBOS Software layer                                                                                                    |

### Response packet

# 01030400C8012C7B80

| Byte | Field                                    | Description                                                                                                    |  |  |  |
|------|------------------------------------------|----------------------------------------------------------------------------------------------------|--|--|--|
| 01   | Slave Address                            | Addressing device with MAC ID number "1"                                                                                               |  |  |  |
| 03   | Function Code                            | Read Holding Registers                                                                                                    |  |  |  |
| 04   | Byte Count                               | Number of data bytes to follow                                                                                                    |  |  |  |
| 00   | 1 <sup>st</sup> data byte<br>(high byte) | <ul> <li>Combining the high and low byte → "00C8" (hex)</li> <li>"00C8" (hex) → "200"</li> </ul>                                       |  |  |  |
| C8   | 2 <sup>nd</sup> data byte<br>(low byte)  | <ul> <li>From the Table of Holding Registers below "F101 Preset 2" requires divide by 10</li> <li>"F101 Preset 2" = "20.0%"</li> </ul> |  |  |  |
| 01   | 3 <sup>rd</sup> data byte<br>(high byte) | <ul> <li>Combining the high and low byte → "012C" (hex)</li> <li>"012C" (hex) → "300"</li> </ul>                                       |  |  |  |
| 2C   | 4 <sup>th</sup> data byte<br>(low byte)  | <ul> <li>From the Table of Holding Registers below "F102 Preset 3" requires divide by 10</li> <li>"F102 Preset 3" = "30.0%"</li> </ul> |  |  |  |
| 7B   | CRC-16<br>(high byte)                    | Concreted by ZENER8000                                                                                                    |  |  |  |
| 80   | CRC-16<br>(high byte)                    | - Generated by ZENEROUUU                                                                                                    |  |  |  |

# Table of Holding Registers (read).

Entries in the "Scaling" column convert raw values to decimals in the given units.

| MODBUS<br>Address<br>(ADU) | PDU<br>Address | Holding Register ID  | Description                                                            | Scaling                             | Units        |
|----------------------------|----------------|----------------------|------------------------------------------------------------------------|-------------------------------------|--------------|
| 40001                      | 0              | COMMS_REF            | Network supplied speed reference                                       | ÷ 10                                | %            |
| 40002                      | 1              | F100 Preset 1        | Preset speed reference 1                                               | ÷ 10                                | %            |
| 40003                      | 2              | C030 ACCEL TIME      | Speed ramp acceleration time                                           | ÷ 10                                | sec          |
| 40004                      | 3              | C031 DECEL TIME      | Speed ramp deceleration time                                           | ÷ 10                                | sec          |
| 40005                      | 4              | C032 S TIME          | Speed ramp S-curve time                                                | ÷ 100                               | sec          |
| 40006                      | 5              | D01 CURRENT LIM      | Output current limit specification                                     | ÷ 10                                | А            |
| 40007                      | 6              | E030 ARs ALLOWED     | Number of auto re-starts allowed                                       |                                     | restart<br>s |
| 40008                      | 7              | E031 AR CLR TIME     | Re-start count reset time interval                                     |                                     | sec          |
| 40009                      | 8              | G050 UNDER SPEED     | Under speed compare threshold                                          | ÷ 10                                | %            |
| 40010                      | 9              | G051 OVER SPEED      | Under speed compare threshold                                          | ÷ 10                                | %            |
| 40011                      | 10             | F101 Preset 2        | Preset speed reference 2                                               | ÷ 10                                | %            |
| 40012                      | 11             | F102 Preset 3        | Preset speed reference 3                                               | ÷ 10                                | %            |
| 40013                      | 12             | C01 MIN Hz           | Minimum output frequency limit FWD or REV                              |                                     | Hz           |
| 40014                      | 13             | C02 MAX Hz           | Maximum output frequency limit FWD or REV                              |                                     | Hz           |
| 40015- 40044               | 14-43          |                      | -Reserved, inaccessible-                                               |                                     |              |
| 40045                      | 44             | FWD                  | Forward (coil 00001) Status                                            |                                     |              |
| 40046                      | 45             | REV                  | Reverse (coil 00002) Status                                            |                                     |              |
| 40047-40060                | 46-59          |                      | -Reserved, inaccessible-                                               |                                     |              |
| 40061-40062                | 60             | Status               | Legacy status registers.<br>Refer to "Legacy Status Definitions" below |                                     |              |
| 40063-40082                | 62-81          |                      | -Reserved, inaccessible-                                               |                                     |              |
| 40083                      | 82             | VBUSSCALE            | DC bus voltage scale                                                   |                                     | V            |
| 40084                      | 83             | ISCALE               | Current scale                                                          | ÷ 10                                | А            |
| 40085                      | 84             | ISCALERMS            | RMS current scale                                                      | ÷ 10                                | А            |
| 40086                      | 85             | IRMSMAX              | Maximum current scale for edits                                        | ÷ 10                                | А            |
| 40087                      | 86             | PWRSCALE             | Power scale                                                            | ÷ 10                                | kW           |
| 40088-40100                | 87-99          |                      | -Reserved, inaccessible-                                               |                                     |              |
| 40101                      | 100            | Speed                | Output frequency                                                       | ÷ 128                               | Hz           |
| 40102                      | 101            | %Load                | ZENER 8000 output load                                                 | × <sup>100</sup> / <sub>4096</sub>  | %            |
| 40103                      | 102            | Current              | ZENER 8000 output current                                              | $\times \frac{[ISCALERMS]}{327680}$ | А            |
| 40104                      | 103            | DCvolts              | ZENER 8000 DC bus volts                                                | $\times \frac{[VBUSSCALE]}{32768}$  | V            |
| 40105                      | 104            | Power                | ZENER 8000 output power                                                | $\times \frac{[PWRSCALE]}{327680}$  | kW           |
| 40106                      | 105            | ACVolts              | ZENER 8000 output voltage magnitude                                    | $\times \frac{[VBUSSCALE]}{50544}$  | V            |
| 40107                      | 106            | Тетр                 | ZENER 8000 Heatsink Temperature                                        | × <sup>500</sup> / <sub>32768</sub> | °K           |
| 40108                      | 107            | l <sup>2</sup> tused | ZENER 8000 equivalent thermal overload<br>current                      | $\times \frac{[ISCALERMS]}{327680}$ | А            |
| 40109-41550                | 108-<br>1549   |                      | -Reserved, inaccessible-                                               |                                     |              |

### ZENER 8000 Reference Manual

| MODBUS<br>Address<br>(ADU) | PDU<br>Address | Holding Register ID | Description                       | Scaling | Units |
|----------------------------|----------------|---------------------|-----------------------------------|---------|-------|
| 41551                      | 1550           | Cpreset             | Communications preset (reference) | ÷10     | %     |

# Legacy Status Definitions

| Register | Bit<br>number | Bit ID       | Meaning when Set                                | Meaning when Cleared                                |
|----------|---------------|--------------|-------------------------------------------------|-----------------------------------------------------|
| 40061    | 0             | RUN          | The drive is running                            | The drive is not running                            |
| 40061    | 1             | SHUTOFF      | Output is not permitted                         | Output is permitted                                 |
| 40061    | 2             |              | Drive/motor operating at the                    | Drive/motor NOT operating at                        |
| 40001    | 2             | AISPEED      | reference speed                                 | the reference speed                                 |
| 40061    | з             | ZEROSPEED    | Drive/motor is operating at zero                | Drive/motor is NOT operating at                     |
| 40001    | <u> </u>      |              | speed                                           | zero speed                                          |
| 40061    | 4             | CLIMIT       | Drive is in current limit                       | Drive is NOT in current limit                       |
| 40061    | 5             | VLIMIT       | Drive is in voltage limit                       | Drive is NOT in voltage limit                       |
| 40061    | 6             | TRIPPED      | The drive is tripped                            | The drive is NOT tripped                            |
| 40061    | 7             |              | <reserved></reserved>                           |                                                     |
| 40061    | 8             | I2TTRIP      | Thermal overload trip                           | No thermal overload                                 |
| 40061    | 9             | OVERTEMP     | Internal over temperature trip                  | Internal temperature(s) normal                      |
| 40061    | 10            | SUPPLYFAIL   | Supply fault detected                           | No supply fault                                     |
| 40061    | 11            | PWRFAIL      | Power failure detected                          | Power failure NOT detected                          |
| 40061    | 12            | DC_LOW       | Internal voltage is too low                     | Internal voltage is above the<br>minimum            |
| 40061    | 13            | OVERCURRENT  | Current has exceeded the maximum                | Over current NOT detected                           |
| 40061    | 14            | OVERVOLTAGE  | Voltage has exceeded the maximum                | Over voltage NOT detected                           |
| 40061    | 15            | OC_EF/HW_ERR | Output short circuit OR Earth<br>fault detected | No Output short circuit NOR Earth<br>fault detected |
|          |               | L            |                                                 |                                                     |
| 40062    | 0             | REMOTE       | Remote (terminal strip) control                 | Local (console) control                             |
| 40062    | 1             |              | <reserved></reserved>                           |                                                     |
| 40062    | 2             | JOGREV       | Jog reverse mode                                | Normal mode                                         |
| 40062    | 3             |              | <reserved></reserved>                           |                                                     |
| 40062    | 4             |              | <reserved></reserved>                           |                                                     |
| 40062    | 5             | REVLATCH     | Reverse and latch input asserted                |                                                     |
| 40062    | 6             | REVERSE      | Reverse input asserted                          |                                                     |
| 40062    | 7             |              | <reserved></reserved>                           |                                                     |
| 40062    | 8             | JOGFWD       | Jog forward mode                                | Normal mode                                         |
| 40062    | 9             |              | <reserved></reserved>                           |                                                     |
| 40062    | 10            |              | <reserved></reserved>                           |                                                     |
| 40062    | 11            | FWDLATCH     | Forward and latch input asserted                |                                                     |
| 40062    | 12            | FORWARD      | Forward input asserted                          |                                                     |
| 40062    | 13            | STOPBAR      | Motor stopping OR stopped                       | Motor permitted to turn                             |
| 40062    | 14            | ESO          | Essential Services Override mode                | Normal mode                                         |
| 40062    | 15            | INITDONE     | Initialisation is complete                      | Initialisation is incomplete                        |

# **Table of Holding Registers (write)**

The "Scaling" instruction of this table will convert a decimal value in the given units to a raw signed 16 bit integer.

| MODBUS       | PDU<br>Address | Holding Register ID         | Minimum                                                          | Maximum                         | Scaling | Units |
|--------------|----------------|-----------------------------|------------------------------------------------------------------|---------------------------------|---------|-------|
| (ADU)        | Address        |                             |                                                                  |                                 |         |       |
| 40001        | 0              | COMMS_REF                   | -100.0                                                           | 100.0                           | x 10    | %     |
| 40002        | 1              | F100 Preset 1               | -100.0                                                           | 100.0                           | x 10    | %     |
| 40003        | 2              | C030 ACCEL TIME             | 0.5                                                              | 600.0                           | x 10    | sec   |
| 40004        | 3              | C031 DECEL TIME             | 0.5                                                              | 600.0                           | x 10    | sec   |
| 40005        | 4              | C032 S TIME                 | 0.01                                                             | 40.00                           | x 100   | sec   |
| 40006        | 5              | D01 CURRENT LIM             | 22% of model current rating                                      | 125% of model current<br>rating | x 10    | А     |
| 40007        | 6              | E030 ARs ALLOWED            | 0                                                                | 15                              |         |       |
| 40008        | 7              | E031 AR CLR TIME            | 0                                                                | 1200                            |         |       |
| 40009        | 8              | G050 UNDER SPEED            | -100.0                                                           | 100.0                           | x 10    | %     |
| 40010        | 9              | G051 OVER SPEED             | -100.0                                                           | 100.0                           | x 10    | %     |
| 40011        | 10             | F101 Preset 2               | -100.0                                                           | 100.0                           | x 10    | %     |
| 40012        | 11             | F102 Preset 3               | -100.0                                                           | 100.0                           | x 10    | %     |
| 40013        | 12             | C01 MIN Hz                  | 0                                                                | C02 MAX Hz - 5                  |         | Hz    |
| 40014        | 13             | C02 MAX Hz                  | C01 MIN Hz + 5                                                   | 200                             |         | Hz    |
| 40015- 40044 | 12-43          | -Reserved,<br>inaccessible- |                                                                  |                                 |         |       |
| 40045        | 44             | FWD Command                 | 0 ➔ No command; 1 ➔                                              | FWD Command asserted            |         |       |
| 40046        | 45             | <b>REV Command</b>          | $0 \rightarrow No$ command; $1 \rightarrow REV$ Command asserted |                                 |         |       |
| 40047-4048   | 46-47          | -Reserved,<br>inaccessible- |                                                                  |                                 |         |       |
| 40049        | 48             | RESET Command               | 0 → No command; 1 →                                              | RESET Command asserted          |         |       |
| 40050-41550  | 49-1549        | -Reserved,<br>inaccessible- |                                                                  |                                 |         |       |
| 41551        | 1550           | Cpreset                     | -100.0                                                           | 100.0                           | x 10    | %     |

## **Function Codes**

Function Code 01: Read Coils Function Code 02: Read Discrete Inputs Function Code 03: Read Holding Registers Function Code 04: Read Input Registers Function Code 05: Write Single Coil Function Code 06: Write Single Register Function Code 07: Read Exception Status Function Code 08: Diagnostics, Sub Codes 0, 2, 10...18, 20 Function Code 15: Write Multiple Coils Function Code 16: Write Multiple Holding Registers Function code 43: Read device Identification, Sub Code 14

The function codes supported are explained in detail in the document entitled "MODBUS Application Protocol Specification V1.1b" available from "www.modbus.org". Implementation options and constraints of the ZENER 8000 are explained in the following sections.

#### Function Code 01: Read Coils

| Request:          |         |              |  |  |
|-------------------|---------|--------------|--|--|
| Field             | Length  | Data - range |  |  |
| Station Address   | 1 byte  | 1 to 240     |  |  |
| Function code     | 1 byte  | 1            |  |  |
| Starting address  | 2 bytes | 0 to 9       |  |  |
| Quantity of coils | 2 bytes | 1 to 10      |  |  |

| Response:       |        |                         |  |  |
|-----------------|--------|-------------------------|--|--|
| Field           | Length | Data - range            |  |  |
| Station Address | 1 byte | 1 to 240                |  |  |
| Function code   | 1 byte | 1                       |  |  |
| Byte count      | 1 byte | 1                       |  |  |
| Coil status     | 1 byte | ZENER 8000 coils states |  |  |

| Error:          |        |                               |  |  |
|-----------------|--------|-------------------------------|--|--|
| Field           | Length | Data - range                  |  |  |
| Station Address | 1 byte | 1 to 240                      |  |  |
| Function code   | 1 byte | 129 (128+function code, 0x81) |  |  |
| Exception code  | 1 byte | 1, 2 or 3                     |  |  |

#### Function Code 02: Read Discrete Inputs

| Request:          |         |              |  |
|-------------------|---------|--------------|--|
| Field             | Length  | Data - range |  |
| Station Address   | 1 byte  | 1 to 240     |  |
| Function code     | 1 byte  | 2            |  |
| Starting address  | 2 bytes | 0 to 69      |  |
| Quantity of coils | 2 bytes | 1 to 70      |  |

| Response:       |              |                           |  |
|-----------------|--------------|---------------------------|--|
| Field           | Length       | Data - range              |  |
| Station Address | 1 byte       | 1 to 240                  |  |
| Function code   | 1 byte       | 2                         |  |
| Byte count      | 1 byte       | 1 to 7                    |  |
| Coil status     | 1 to 3 bytes | ZENER 8000 discrete input |  |
|                 |              | states                    |  |

| Error:          |        |                               |  |  |
|-----------------|--------|-------------------------------|--|--|
| Field           | Length | Data - range                  |  |  |
| Station Address | 1 byte | 1 to 240                      |  |  |
| Function code   | 1 byte | 130 (128+function code, 0x82) |  |  |
| Exception code  | 1 byte | 1, 2 or 3                     |  |  |

#### Function Code 03: Read Holding Registers

| Request:              |         |              |  |  |
|-----------------------|---------|--------------|--|--|
| Field                 | Length  | Data - range |  |  |
| Station Address       | 1 byte  | 1 to 240     |  |  |
| Function code         | 1 byte  | 3            |  |  |
| Starting address      | 2 bytes | 0 to 11      |  |  |
| Quantity of registers | 2 bytes | 1 to 12      |  |  |

| Response:         |                                   |                                |  |  |
|-------------------|-----------------------------------|--------------------------------|--|--|
| Field             | Length                            | Data - range                   |  |  |
| Station Address   | 1 byte                            | 1 to 240                       |  |  |
| Function code     | 1 byte                            | 3                              |  |  |
| Byte count        | 1 byte                            | 2 x (Quantity of registers)    |  |  |
| Register value(s) | 2 x (Quantity of registers) bytes | ZENER 8000 holding register(s) |  |  |

| Error:          |        |                               |  |  |
|-----------------|--------|-------------------------------|--|--|
| Field           | Length | Data - range                  |  |  |
| Station Address | 1 byte | 1 to 240                      |  |  |
| Function code   | 1 byte | 131 (128+function code, 0x83) |  |  |
| Exception code  | 1 byte | 1, 2 or 3                     |  |  |

### Function Code 04: Read Input Registers

| Request:              |         |              |  |  |
|-----------------------|---------|--------------|--|--|
| Field                 | Length  | Data - range |  |  |
| Station Address       | 1 byte  | 1 to 240     |  |  |
| Function code         | 1 byte  | 4            |  |  |
| Starting address      | 2 bytes | 0 to 44      |  |  |
| Quantity of registers | 2 bytes | 1 to 45      |  |  |

| Response:         |                                   |                              |  |
|-------------------|-----------------------------------|------------------------------|--|
| Field             | Length                            | Data - range                 |  |
| Station Address   | 1 byte                            | 1 to 240                     |  |
| Function code     | 1 byte                            | 4                            |  |
| Byte count        | 1 byte                            | 2 x (Quantity of registers)  |  |
| Register value(s) | 2 x (Quantity of registers) bytes | ZENER 8000 input register(s) |  |

| Error:          |        |                               |
|-----------------|--------|-------------------------------|
| Field           | Length | Data - range                  |
| Station Address | 1 byte | 1 to 240                      |
| Function code   | 1 byte | 132 (128+function code, 0x84) |
| Exception code  | 1 byte | 1, 2 or 3                     |

#### Function Code 05: Write Single Coil

| Request:        |         |                  |
|-----------------|---------|------------------|
| Field           | Length  | Data - range     |
| Station Address | 1 byte  | 1 to 240         |
| Function code   | 1 byte  | 5                |
| Output address  | 2 bytes | 0 to 9           |
| Output value    | 2 bytes | 0x0000 or 0xFF00 |

| Response:       |         |                  |
|-----------------|---------|------------------|
| Field           | Length  | Data - range     |
| Station Address | 1 byte  | 1 to 240         |
| Function code   | 1 byte  | 5                |
| Output address  | 2 bytes | 0 to 8           |
| Output value    | 2 bytes | 0x0000 or 0xFF00 |

| Error:          |        |                               |
|-----------------|--------|-------------------------------|
| Field           | Length | Data - range                  |
| Station Address | 1 byte | 1 to 240                      |
| Function code   | 1 byte | 133 (128+function code, 0x85) |
| Exception code  | 1 byte | 1, 2 or 3                     |

#### Function Code 06: Write Single Register

| Request:         |         |                             |
|------------------|---------|-----------------------------|
| Field            | Length  | Data - range                |
| Station Address  | 1 byte  | 1 to 240                    |
| Function code    | 1 byte  | 6                           |
| Register address | 2 bytes | 0 to 11                     |
| Register value   | 2 bytes | Data for ZENER 8000 holding |
|                  |         | register                    |

| Response:        |         |                             |
|------------------|---------|-----------------------------|
| Field            | Length  | Data - range                |
| Station Address  | 1 byte  | 1 to 240                    |
| Function code    | 1 byte  | 6                           |
| Register address | 2 bytes | 0 to 11                     |
| Register value   | 2 bytes | Data for ZENER 8000 holding |
|                  |         | register                    |

| Error:          |        |                               |
|-----------------|--------|-------------------------------|
| Field           | Length | Data - range                  |
| Station Address | 1 byte | 1 to 240                      |
| Function code   | 1 byte | 134 (128+function code, 0x86) |
| Exception code  | 1 byte | 1, 2 or 3                     |

## Function Code 07: Read Exception Status

| Request:        |        |              |  |
|-----------------|--------|--------------|--|
| Field           | Length | Data - range |  |
| Station Address | 1 byte | 1 to 240     |  |
| Function code   | 1 byte | 7            |  |

| Response:       |        |              |
|-----------------|--------|--------------|
| Field           | Length | Data - range |
| Station Address | 1 byte | 1 to 240     |
| Function code   | 1 byte | 7            |
| Output data     | 1 byte | 0 to 255     |

#### Function Code 08: Diagnostics, Sub Codes 0, 2, 10...18, 20

| Request:        |         |                                                  |
|-----------------|---------|--------------------------------------------------|
| Field           | Length  | Data - range                                     |
| Station Address | 1 byte  | 1 to 240                                         |
| Function code   | 1 byte  | 8                                                |
| Sub function    | 2 bytes | 0, 0 ⇔ Return query (request) data               |
|                 |         | 0, 2 ⇔ Return diagnostic register                |
|                 |         | 0, 10 ⇒ Clear counters and diagnostic register   |
|                 |         | 0, 11 ⇒ Return network message count             |
|                 |         | 0, 12 ⇒ Return network communication error count |
|                 |         | 0, 13 ⇒ Return network exception error count     |
|                 |         | 0, 14 ⇒ Return slave message count               |
|                 |         | 0, 15 ⇔ Return slave no response count           |
|                 |         | 0, 16 ⇒ Return slave NAK count                   |
|                 |         | 0, 17 ⇒ Return slave busy count                  |
|                 |         | 0, 18 ⇔ Return network character overrun count   |
|                 |         | 0, 20 ⇔ Clear overrun counter and flag           |
| Data            | 2 bytes | Data for ZENER 8000 MODBUS diagnostics           |

| Response:       |         |              |  |
|-----------------|---------|--------------|--|
| Field           | Length  | Data - range |  |
| Station Address | 1 byte  | 1 to 240     |  |
| Function code   | 1 byte  | 8            |  |
| Sub function    | 2 bytes | 0,2,1018,20  |  |
| Data            | 2 bytes |              |  |

| Error:          |        |                               |
|-----------------|--------|-------------------------------|
| Field           | Length | Data - range                  |
| Station Address | 1 byte | 1 to 240                      |
| Function code   | 1 byte | 136 (128+function code, 0x88) |
| Exception code  | 1 byte | 1 or 3                        |

| Message count:             | The quantity of messages that the ZENER8000 has detected.                                                                                                    |
|----------------------------|----------------------------------------------------------------------------------------------------|
| Communication error count: | The quantity of CRC errors encountered by the ZENER8000.                                                                                                    |
| Exception error count:     | The quantity of MODBUS exception responses returned by the ZENER8000.                                                                                                    |
| Message count:             | The quantity of messages the ZENER8000 has processed.                                                                                                    |
| No response count:         | The quantity of messages the ZENER8000 has not responded to.                                                                                                    |
| NAK count:                 | The quantity of messages the ZENER8000 has returned a Negative Acknowledge (NAK) exception response.                                                                                                    |
| Busy count:                | The quantity of messages the ZENER8000 has returned a Slave Device Busy exception response.                                                                                                    |
| Character overrun count:   | The quantity of messages the ZENER8000 could not handle due to a character overrun condition. A character overrun is caused by data characters arriving at the port faster than they can be stored, or by the loss of a character due to a hardware malfunction. |

#### Function Code 15: Write Multiple Coils

| Request:            |         |              |
|---------------------|---------|--------------|
| Field               | Length  | Data - range |
| Station Address     | 1 byte  | 1 to 240     |
| Function code       | 1 byte  | 15           |
| Starting address    | 2 bytes | 0 to 9       |
| Quantity of outputs | 2 bytes | 1 to 10      |
| Byte count          | 1 byte  | 1            |
| Output value        | 1 byte  |              |

| Response:           |         |              |
|---------------------|---------|--------------|
| Field               | Length  | Data - range |
| Station Address     | 1 byte  | 1 to 240     |
| Function code       | 1 byte  | 15           |
| Starting address    | 2 bytes | 0 to 9       |
| Quantity of outputs | 2 bytes | 1 to 10      |

| Error:          |        |                               |
|-----------------|--------|-------------------------------|
| Field           | Length | Data - range                  |
| Station Address | 1 byte | 1 to 240                      |
| Function code   | 1 byte | 143 (128+function code, 0x8F) |
| Exception code  | 1 byte | 1, 2 or 3                     |

#### Function Code 16: Write Multiple Holding Registers

| Request:              |                             |                             |
|-----------------------|-----------------------------|-----------------------------|
| Field                 | Length                      | Data - range                |
| Station Address       | 1 byte                      | 1 to 240                    |
| Function code         | 1 byte                      | 16                          |
| Starting address      | 2 bytes                     | 0 to 11                     |
| Quantity of registers | 2 bytes                     | 1 to 12                     |
| Byte count            | 1 byte                      | 2 x (Quantity of registers) |
| Register values       | 2 x (Quantity of registers) |                             |

| Response:             |         |              |
|-----------------------|---------|--------------|
| Field                 | Length  | Data - range |
| Station Address       | 1 byte  | 1 to 240     |
| Function code         | 1 byte  | 16           |
| Starting address      | 2 bytes | 0 to 11      |
| Quantity of registers | 2 bytes | 1 to 12      |

| Error:          |        |                               |
|-----------------|--------|-------------------------------|
| Field           | Length | Data - range                  |
| Station Address | 1 byte | 1 to 240                      |
| Function code   | 1 byte | 144 (128+function code, 0x90) |
| Exception code  | 1 byte | 1, 2 or 3                     |

#### Function code 43: Read device Identification, Sub Code 14

| Request:              |         |                               |
|-----------------------|---------|-------------------------------|
| Field                 | Length  | Data - range                  |
| Station Address       | 1 byte  | 1 to 240                      |
| Function code         | 1 byte  | 43                            |
| MEI <sup>1</sup> type | 1 byte  | 14                            |
| Read device ID code   | 1 byte  | 1, 3 or 4 (2 = not supported) |
| Object ID             | 1 bytes | 0 ⇔ Vendor name               |
|                       |         | 1 ⇒ Product code              |
|                       |         | 2 ⇒ Major/minor Revision      |
|                       |         | 128 ⇔ Serial number           |
|                       |         | 129 ⇔ PID units               |
|                       |         | 130 ⇔ RUN display units       |
|                       |         | 131 ⇔ User Alarm 1 text       |
|                       |         | 132 🗢 User Alarm 2 text       |
|                       |         | 133 🗢 User Alarm 3 text       |
|                       |         | 134 ⇔ User Alarm 4 text       |
|                       |         | 135 ⇔ User Warning 1 text     |
|                       |         | 136 ⇔ User Warning 2 text     |
|                       |         | 137 ⇔ User Warning 3 text     |
|                       |         | 138 ⇒ User Warning 4 text     |

| Response:             |                           |                                                                                                    |
|-----------------------|---------------------------|----------------------------------------------------------------------------------------------------|
| Field                 | Length                    | Data - range                                                                                                    |
| Station Address       | 1 byte                    | 1 to 240                                                                                                    |
| Function code         | 1 byte                    | 43                                                                                                    |
| MEI <sup>1</sup> type | 1 byte                    | 14                                                                                                    |
| Read device ID code   | 1 byte                    | 1 ⇒ Request Basic Device ID                                                                                                    |
| Conformity level      | 1 byte                    | <ul> <li>1 = Basic stream identification</li> <li>3 = Extend stream identification</li> <li>129 = Basic stream or individual</li> <li>identification</li> <li>131 = Extended stream or individual</li> <li>identification</li> </ul> |
| More follows          | 1 byte                    | 0                                                                                                    |
| Next object Id        | 1 byte                    |                                                                                                    |
| Object ID             | 1 byte                    | 0,1,2,128138                                                                                                    |
| Object byte count     | 1 byte                    |                                                                                                    |
| Object data           | "Object byte count" bytes |                                                                                                    |

<sup>1</sup> MODBUS Encapsulated Interface

| Error:          |        |                               |
|-----------------|--------|-------------------------------|
| Field           | Length | Data - range                  |
| Station Address | 1 byte | 1 to 240                      |
| Function code   | 1 byte | 171 (128+function code, 0xAB) |
| Exception code  | 1 byte | 1, 2 or 3                     |

### **Exceptions**

The exception codes supported are explained in detail in the document entitled "MODBUS Application Protocol Specification V1.1b" available from "www.modbus.org". Exception codes supported by the ZENER 8000 are:

| Exception | Name                  |
|-----------|-----------------------|
| code      |                       |
| 1         | ILLEGAL FUNCTION CODE |
| 2         | ILLEGAL DATA ADDRESS  |
| 3         | ILLEGAL DATA VALUE    |

# **Appendix C: Display Messages**

The ZENER 8000 displays a variety of messages to indicate its status. These message displays may be divided into two types: Fault messages and Status messages

#### **Fault Messages**

The ZENER 8000 will protect itself against a variety of fault conditions. When one or more of these conditions occur, the ZENER 8000 will trip, shut down the motor and display one or more fault messages on the top line of the console display. The messages will be displayed until the fault is cleared and a reset signal is asserted.

NOTE: Some faults are model specific. Please refer to the individual product manual for model specific fault messages.

| Fault Message    | Description                                                                                                    |
|------------------|----------------------------------------------------------------------------------------------------|
| UA1: ALARM       | User defined trip alarm. Refer to G233 Alarm text for message customisation.                                               |
| UA2: ALARM       | User defined trip alarm. Refer to G243 Alarm text for message customisation.                                               |
| UA3: ALARM       | User defined trip alarm. Refer to G253 Alarm text for message customisation.                                               |
| UA4: ALARM       | User defined trip alarm. Refer to G263 Alarm text for message customisation.                                               |
| UA5: ALARM       | User defined trip alarm. Refer to G313 Alarm text for message customisation.                                               |
| UA6: ALARM       | User defined trip alarm. Refer to G323 Alarm text for message customisation.                                               |
| UA7: ALARM       | User defined trip alarm. Refer to G353 Alarm text for message customisation.                                               |
| UA8: ALARM       | User defined trip alarm. Refer to G343 Alarm text for message customisation.                                               |
| THERMISTOR HOT   | The thermistor wired to the Extended features card indicates the motor is over heated                                      |
| THERMISTOR SHORT | The thermistor wired to the Extended features card is short circuit                                                        |
| SUPPLY FAIL      | There is a problem with the input power supply. One phase is partially missing and motor operation will be impaired        |
| BRAKE SHORT      | Either an Over Current or a Ground Fault has been detected on the dynamic brake resistor terminals                         |
| EARTH FAULT      | An earth leakage fault has been detected                                                                                   |
| I2t OVERLOAD     | An I2t overload trip has occurred                                                                                          |
| CHARGE FAULT     | A rectifier failure has been detected                                                                                      |
| DC BUS LOW       | The DC bus voltage has fallen below its minimum threshold                                                                  |
| POWER FAILURE    | All phases on the input power supply are either low or missing                                                             |
| OVER CURRENT     | The output current has exceeded the ZENER 8000's intermittent output current rating                                        |
| IMBALANCE OC     | Parallel inverter modules are not sharing current equally (paralleled inverter systems only).                              |
| RELAY OPEN       | The internal bus charge relay has failed to operate correctly                                                              |
| OVER VOLTAGE     | The DC bus voltage has exceeded its maximum value                                                                          |
| OUTPUT SHORT     | An output short circuit has been detected. This is caused by either an Over Current or Ground fault on the motor terminals |

| Fault Message    | Description                                                                                                    |
|------------------|----------------------------------------------------------------------------------------------------|
| Tj OVER TEMP     | The ZENER 8000 has determined a power device Junction is too hot                                               |
| HOT INTERNAL AIR | The internal air temperature has risen beyond the protection rating of the ZENER 8000                          |
| Ths OVER TEMP    | The internal heat sink temperature has risen beyond the protection rating of the ZENER 8000                    |
| Tefct OVER TEMP  | The earth fault current transformer temperature has risen beyond the protection rating of the ZENER 8000       |
| T1 OVER TEMP     | The temperature of sensor T1 has risen beyond the protection rating of the ZENER 8000                          |
| T2 OVER TEMP     | The temperature of sensor T2 has risen beyond the protection rating of the ZENER 8000                          |
| T3 OVER TEMP     | The temperature of sensor T3 has risen beyond the protection rating of the ZENER 8000                          |
| T4 OVER TEMP     | The temperature of sensor T4 has risen beyond the protection rating of the ZENER 8000                          |
| T5 OVER TEMP     | The temperature of sensor T5 has risen beyond the protection rating of the ZENER 8000                          |
| T6 OVER TEMP     | The temperature of sensor T6 has risen beyond the protection rating of the ZENER 8000                          |
| T7 OVER TEMP     | The temperature of sensor T7 has risen beyond the protection rating of the ZENER 8000                          |
| T8 OVER TEMP     | The temperature of sensor T8 has risen beyond the protection rating of the ZENER 8000                          |
| T SYSTEM FAILURE | Temperature system failure. All temperature channels are reading absolute zero.                                |
| MODULE (1)       | Parallel inverter trip detected in inverter module No. 1 (paralleled inverter systems only).                   |
| MODULE (2)       | Parallel inverter trip detected in inverter module No. 2 (paralleled inverter systems only).                   |
| MODULE (3)       | Parallel inverter trip detected in inverter module No. 3(paralleled inverter systems only).                    |
| MODULE (4)       | Parallel inverter trip detected in inverter module No. 4 (paralleled inverter systems only).                   |
| MODULE (5)       | Parallel inverter trip detected in inverter module No. 5 (paralleled inverter systems only).                   |
| MODULE (6)       | Parallel inverter trip detected in inverter module No. 6 (paralleled inverter systems only).                   |
| MODULE (7)       | Parallel inverter trip detected in inverter module No. 7 (paralleled inverter systems only).                   |
| MODULE (8)       | Parallel inverter trip detected in inverter module No. 8 (paralleled inverter systems only).                   |
| MODULE (?)       | Parallel inverter trip detected in inverter module could not be determined (paralleled inverter systems only). |
| PV ARRAY FAULT   | (ECODRIVE 8000 only) a fault has been detected in the photo voltaic array circuit.                             |
| SUPPLY IMBALANCE | The three-phase voltage supply input is out of tolerance.                                                      |

# **Status Messages**

The prevailing operating conditions are indicated with a status. The status messages include:

| Status Message       | Description                                                                                                    |
|----------------------|----------------------------------------------------------------------------------------------------|
| U MODE 1             | Remote user mode 1 message. Refer to F0122 MODE1 text for message customisation.                                                                                                    |
| U MODE 2             | Remote user mode 2 message. Refer to F0132 MODE2 text for message customisation.                                                                                                    |
| - <uw1>-</uw1>       | User defined warning message. Refer to G272 Warning txt for message customisation.                                                                                                    |
| - <uw2>-</uw2>       | User defined warning message. Refer to G282 Warning txt for message customisation.                                                                                                    |
| - <uw3>-</uw3>       | User defined warning message. Refer to G292 Warning txt for message customisation.                                                                                                    |
| - <uw4>-</uw4>       | User defined warning message. Refer to G302 Warning txt for message customisation.                                                                                                    |
| V LIMIT              | The motor is regenerating or the input voltage is too high                                                                                                    |
| C LIMIT              | The motor is drawing its maximum overload current                                                                                                    |
| P LIMIT              | The motor's absorbed power exceeds the ZENER 8000 rating when operating from a single phase supply                                                                                                   |
| ESO FWD              | The ZENER 8000 is operating in Essential Services Override mode with forward rotation                                                                                                    |
| ESO REV              | The ZENER 8000 is operating in Essential Services Override mode with reverse rotation                                                                                                    |
| OFF LINE             | The ZENER 8000 has not been given a terminal strip run command in line contactor mode                                                                                                    |
| NO AC                | A terminal strip run command is given in line contactor mode; no AC input voltage supply detected.                                                                                                   |
| CHARGING             | The ZENER 8000 is waiting for the DC bus capacitors to be fully charged before running the motor                                                                                                    |
| NOT EN               | The ZENER 8000 is on but has no enable signal so it is unable to turn a motor                                                                                                    |
| IDLE REM             | The ZENER 8000 is idle in remote mode                                                                                                    |
| FWD REM              | The ZENER 8000 is running in the forward direction in remote mode                                                                                                    |
| REV REM              | The ZENER 8000 is running in the reverse direction in remote mode                                                                                                    |
| EN REM               | The ZENER 8000 has an enable signal but no direction is selected in remote mode                                                                                                    |
| IDLE LOC             | The ZENER 8000 is idle in local mode                                                                                                    |
| FWD LOC              | The ZENER 8000 is running in the forward direction in local mode                                                                                                    |
| REV LOC              | The ZENER 8000 is running in the reverse direction in local mode                                                                                                    |
| EN LOC               | The ZENER 8000 has an enable signal but no direction is selected in local mode                                                                                                    |
| PID OFF              | The PID block is ready to operate but no run command is given                                                                                                    |
| FILLING              | The pipe fill function is activated and pipe filling is underway                                                                                                    |
| PID-A <sup>O</sup> N | The PID-A block is operating and the ZENER 8000 is part of a closed loop feedback system                                                                                                    |
| PID-B <sup>O</sup> N | The PID-B block is operating and the ZENER 8000 is part of a closed loop feedback system                                                                                                    |
| BOOSTING             | The ZENER 8000 is applying a boost to the process variable before the ZENER 8000 enters the idle mode                                                                                                |
| Tracking             | In solar supply mode the amount of solar energy is insufficient for the required operation (ECODRIVE 8000 Models only)                                                                               |
| Solar <sup>0</sup> N | In solar supply mode; solar energy is sufficient for the intended operation (ECODRIVE 8000 Models only)                                                                                              |
| Lo Solar             | In solar supply mode the amount of solar energy is too low for any useful operation and the ECODRIVE 8000 is waiting to restart. Restarts when high solar levels return. (ECODRIVE 8000 Models only) |
| SFC                  | In solar supply mode conflicting conditions have been detected: Good irradiance; Low DC (ECODRIVE 8000 Models only)                                                                                  |
| SFC Ext              | An external condition exists that suggests Solar supply conditions are inadequate for satisfactory operation (ECODRIVE 8000 Models only)                                                             |
| PV-A OOR             | An external condition exists that prevents PID-A controller from regulating properly                                                                                                    |
| PV-B OOR             | An external condition exists that prevents PID-B controller from regulating properly                                                                                                    |
| PBNS                 | "Power Board Not Supported" – the detected model details cannot be found                                                                                                    |
| MODEL?               | The installed model details do not match the detected model.                                                                                                    |
| +MPP SAT             | Indicates the tracking algorithm has reached the upper limit. Suggests the MPP voltage is incorrect                                                                                                  |
| -MPP SAT             | Indicates the tracking algorithm has reached the lower limit. Suggests the MPP voltage is incorrect                                                                                                  |
| CHK ID               | The "Drive ID" is invalid. The ID must be a unique value to identify the drive on the network.                                                                                                    |
| ID USED              | The "Drive ID" is not unique. The ID must be a unique value to identify the drive on the network                                                                                                    |

# ZENER ELECTRIC PTY LIMITED

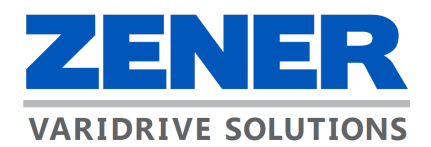

366 Horsley Rd Milperra NSW 2214 Australia

PO Box 347 Milperra NSW 2144 Australia ACN 001 595 428 T: +61 2 97953600

E: sales@zener.net

http://www.zener.com.au © Zener Electric Pty Ltd 2022 IM00140F 11 April 2022